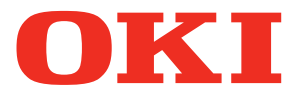

Manual do Utilizador

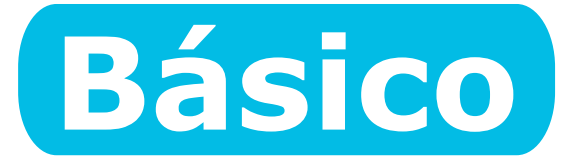

# Preparando a impressora para imprimir

Antes de usar

2 Instalação

3 Impressão

4 Operações básicas do dispositivo

Apêndice

Index

C931 C941 C942 ES9411 ES9431 ES9541 ES9542 Pro9431 Pro9541 Pro9542

**C911** 

○Este manual descreve as precauções para o uso seguro do produto. Assegure-se de ler este manual antes do uso, e usar o produto correctamente e de forma segura.

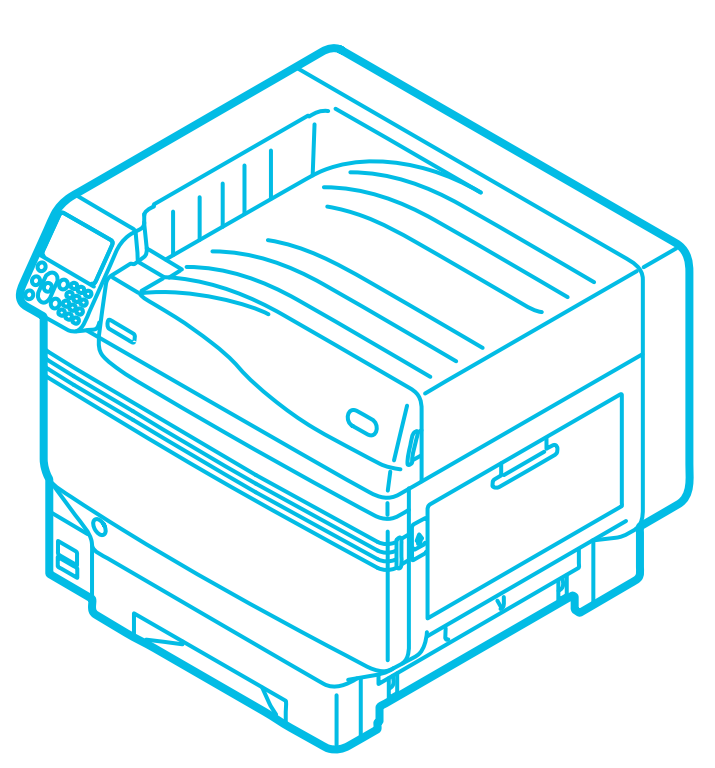

## Configuração manual

Os seguintes manuais do utilizador vêm inclusos com o produto. O manual electrónico está armazenado no "DVD-ROM do software".

## Etapa Leia isto primeiro

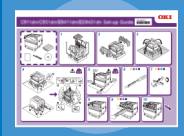

Abrindo a caixa e instalando a impressora Guia de configuração

Folheto

• E-format

Este guia usa ilustrações para explicar os métodos desde abrir a caixa à instalação. Para o guia avançado de configuração, consulte o guia "básico".

### Preparando a impressora para imprimir Básico (Este manual)

Este guia descreve as precauções para o uso seguro do dispositivo. Certifique-se de lê-lo antes do usar. Adiante, usos básicos dos métodos de instalação do dispositivo para impressão inicial são também explicados. As funções do dispositivo são descritas no apêndice.

- Verificando o produto
- Nomenclatura e funções das peças
- Utilização do dispositivo em sua capacidade máxima
  Instalando o dispositivo • Ligando (ON) e desligando (OFF) o
- abastecimento de energia Impressão de teste utilizando
- somente a impressora Conectando a um computador
- Papel
- Impressão Ejecção do papel
- Configurando o modo economia de energia Configurando o modo OFF
  - (desligamento) automático de energia Verificando a quantidade de
- impressão, consumíveis, quantidade de unidades de manutenção restantes, e a vida útil de trabalho restante
- Cancelando um trabalho de impressão Adicionando impressoras usando
- protocolos LPD (TCP/IP) Tabela de itens do menu do painel de controlo
- Procedimentos básicos do Windows
- Especificações da impressora

## Etapa Leia estes guias conforme for necessário

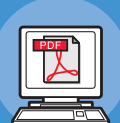

• E-format

Tente utilizar várias funções

## Avancado

Este guia explica vários métodos de impressão de papel e como utilizar as funções convenientes. Leia-a para otimizar o ambiente de impressão ou ajustar a cor, etc., usando o utilitário incluso ao software.

Adiante, este guia também explica itens que podem ser configurados a partir do painel de controlo e as configurações de rede.

• E-format

Leia-o para verificar quaisquer pontos que não foram entendidos ou para manutenção

### Manual de resolução de problemas/Manutenção diária

Este manual explica os procedimentos para atolamentos de papel, e métodos de resolução de problemas se uma mensagem de erro é exibida. Este manual também explica a manutenção diária tais como substituir consumíveis e unidades de manutenção, limpeza, etc.

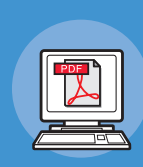

• E-format

#### Usando C941/C942/ES9541/ES9542/Pro9541/Pro9542 Guia de Spot Color de volume separado

Este guia explica como configurar o kit de Spot Color e verificar os drivers de impressora, e como imprimir usando Spot Color. Certifique-se de lê-lo antes do usar.

- Funções úteis de impressão
- Ajustando a cor
- Usando o software utilitário
- Configurações de rede
- Verificando e alterando as configurações da impressora usando o painel de controlo
- Solução de problemas
- Manutenção
- Consumíveis, produtos de manutenção, opções, servidor de gerenciamento de cor, etc.
- Configurando o kit de Spot Color
- Explicação do painel de controlo
- Verificando os drivers da impressora
- Tabela das funções do driver da impressora
- Imprimindo em papel colorido
- Imprimindo em filme transparente Especificando e imprimindo com tóner de Spot Colorusando as aplicações
- Ajustando delicadamente o branco Trocando kits de Spot Color

## Sobre o "DVD-ROM do software" incluso

Quando o "DVD-ROM do software" incluso à impressora é colocado no drive de DVD-ROM, o seguinte ecrã de menu é exibido.

#### // Memo

- Este exemplo usa os ecrãs do Windows.
- Se estiver usando um Macintosh, dê duplo clique no ícone [OK].

| Pode adicionar e seleccionar<br>drivers à impressora.      |                                                            |                            | Você po<br>softwar                                | ode instalar e configu<br>e utilitário do disposi                        | rar o<br>tivo. |
|------------------------------------------------------------|------------------------------------------------------------|----------------------------|---------------------------------------------------|--------------------------------------------------------------------------|----------------|
| Clique aqui para instalar drivers<br>de impressora padrão. | Descreve a impres<br>seleccionada e o t<br>conexão do comp | ssora<br>ipo de<br>utador. | Para aprender<br>sitivo e várias<br>manual em PI  | funções fáceis do dis<br>configurações, consu<br>DF a partir de aqui. *2 | spo-<br>ilte o |
| C931 (Network connection)                                  | _]                                                         |                            |                                                   | 0                                                                        | 111            |
| Menu Selection                                             |                                                            |                            |                                                   | UKI                                                                      |                |
| Please make the desired sele                               | ction.                                                     |                            |                                                   |                                                                          |                |
| Recommended Install                                        | ٨                                                          | Main Menu                  | 1                                                 |                                                                          |                |
|                                                            |                                                            | Recomme<br>Install the     | ended Install<br>necessary drivers a              | and recommended                                                          |                |
| Custom Install                                             | <u>ح</u> ک                                                 | utilities.                 | etall                                             |                                                                          |                |
|                                                            |                                                            | Install the                | drivers and utilities                             | you select.                                                              |                |
| User's Manual                                              | 4                                                          | User's Ma<br>Open the      | nual<br>user's manual on tr                       | ne DVD.                                                                  | ┾┛┃            |
| Device Network Setup                                       |                                                            | Device Ne                  | twork Setup                                       | at was de                                                                |                |
|                                                            |                                                            | Panel Lan                  | guage Setup                                       |                                                                          |                |
| Panel Language Setup                                       |                                                            | Setup the                  | device's opearator                                | panel language.                                                          |                |
|                                                            |                                                            |                            |                                                   |                                                                          |                |
|                                                            |                                                            |                            |                                                   |                                                                          |                |
| Device Selection                                           | nterface Selection                                         | Sustom                     | er Registration                                   | Exit                                                                     |                |
|                                                            |                                                            |                            |                                                   |                                                                          |                |
| da impressora. conexá<br>do PC.                            | ione o metodo de<br>ão do dispositivo e                    | utilizador<br>da OKI D     | star-se como<br>na homepage<br>ata. <sup>*1</sup> | reche o "DVD-ROM<br>do software".                                        |                |

\*1: O acesso só é possível usando um ambiente habilitado pela Internet.

\*2: Para visualizar o manual em PDF, é necessário Adobe Reader/Adobe Acrobat Reader.

## Lendo o manual

## Símbolos

#### ! Nota

• Estes são cuidados e restrições para a correcta operação do dispositivo. Certifique-se de ler para evitar operação incorrecta.

#### 🖉 Memo

• O conhecimento das informações antes do usar do dispositivo é útil e pode ser usado como uma referência. A leitura é recomendada.

Referência

• Estas são as páginas de referência. Leia para saber das informações detalhadas e relevantes.

### AVISO

• Manuseio incorrecto devido à inobservância desta tela, pode causar morte ou ferimentos sérios.

## 🕂 ATENÇÃO

• Manuseio incorreto devido à inobservância deste ecrã pode causar morte ou ferimentos pessoais.

## Ecrãs, botões e símbolos

Este capítulo descreve os seguintes ecrãs, botões e símbolos.

| Inscrição      | Explicação                                                                                                    |  |  |  |
|----------------|----------------------------------------------------------------------------------------------------|--|--|--|
|                | <ul> <li>Os botões do painel de controlo e o bloco de 10 teclas são descritos abaixo.</li> <li>Ex:</li> </ul>                                                                                             |  |  |  |
| [ ] botão/ecrã | OK     Botão [OK]     Detão [Back] (Voltar)                                                                                                    |  |  |  |
|                | (impar) (impar) (impar) ( €                                                                                                    |  |  |  |
|                | • Indica o teclado do seu computador.                                                                                                    |  |  |  |
| [ ]            | <ul> <li>Descreve o nome do menu no painel de cristal líquido.</li> <li>Descreve os menus do computador, janelas e nomes de caixa de diálogo.</li> </ul>                                                  |  |  |  |
|                | <ul> <li>Descreve as mensagens e textos de entrada exibidos no painel de cristal líquido.</li> <li>Descreve o nome do ficheiro e ecrã no computador.</li> <li>Descreve o título de referência.</li> </ul> |  |  |  |
| >              | Descreve o nível do menu do dispositivo ou do PC.                                                                                                    |  |  |  |

## Ilustrações

As ilustrações do dispositivo usadas neste manual exibem o modelo C931 salvo indicação em contrário.

As ilustrações podem diferenciar-se do produto real.

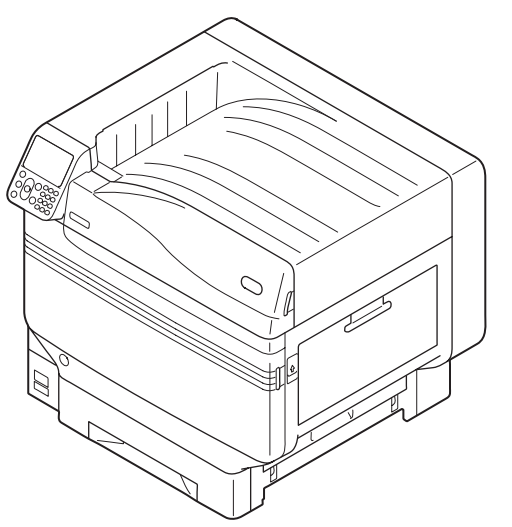

## Ecrãs

As imagens do painel de controlo e do computador usadas neste manual são apenas exemplos. As imagens podem diferenciar-se dos produtos e ecrãs reais.

| Functions 1/2 Pa                              | ge |
|-----------------------------------------------|----|
| 1 Configuration                               | Π  |
| 2 Print Information                           |    |
| 3 Print Secure Job                            |    |
| 4 Menus                                       |    |
| 5 🗪 Admin Setup                               |    |
| 6 Print Statistics                            |    |
| Use Online button to return to standby screen |    |

## Inscrições

As seguintes inscrições são utilizadas neste manual.

- C911dn  $\rightarrow$  C911
- C931dn  $\rightarrow$  C931
- C941dn  $\rightarrow$  C941
- C942dn  $\rightarrow$  C942
- ES9411dn  $\rightarrow$  ES9411
- ES9431dn  $\rightarrow$  ES9431
- ES9541dn  $\rightarrow$  ES9541
- Sistema operacional Microsoft<sup>®</sup> Windows<sup>®</sup> 7 edição 64-bit  $\rightarrow$  Windows 7 (versão 64bit)
- Sistema operacional Microsoft<sup>®</sup> Windows<sup>®</sup> 7  $\rightarrow$  Windows 7
- Mac OS X10.3.9 ou mais recente  $\rightarrow$  Mac OS X

Os manuais incluídos com o dispositivo usam como exemplo Windows 7 no caso de Windows e OS X 10.8 no caso de Mac OS X salvo indicação em contrário.

Dependendo do SO e do modelo usado, as descrições neste manual podem diferenciar-se.

## • Acerca da garantia do produto

Foram feitos todos os esforços, no sentido de garantir que a informação contida neste documento é completa, precisa e actualizada. O fabricante não assume qualquer responsabilidade pelo resultado dos erros fora do seu controlo. O fabricante também não pode garantir que alterações no software e no equipamento feitas por outros fabricantes e referidas neste manual não afectarão a aplicabilidade da informação contida nele. Menções a produtos de software fabricados por outras companhias não constituem necessariamente um aval da parte do fabricante.

Embora tenham sido envidados todos os esforços para tornar este manual o mais preciso e útil possível, não nos responsabilizamos, expressa ou implicitamente, pela exactidão ou integralidade da informação nele contida.

Todos os direitos reservados pela Oki Data Corporation. Proibido copiar, transferir, traduzir, etc. o conteúdo aqui contido sem autorização. Deve obter permissão por escrito da Oki Data Corporation antes de fazer qualquer um dos itens mencionados acima.

© 2013 Oki Data Corporation

OKI é uma marca registada de Oki Electric Industry Co., Ltd.

Energy Star é uma marca comercial da United States Environmental Protection Agency.

Microsoft, Windows, Windows Server e Windows Vista são marcas registadas de Microsoft Corporation.

Apple, Macintosh, Mac e Mac OS são marcas registadas de Apple Inc.

Outros nomes de produtos e marcas são marcas comerciais registadas ou marcas comerciais dos respectivos proprietários.

Este produto está em conformidade com os requisitos das Directivas do Conselho 2014/30/EU (EMC), 2014/35/EU (LVD), 2014/53/EU (RED), 2009/125/EC (ErP) e 2011/65/EU (RoHS), conforme emendado, onde aplicável, com vista à aproximação à legislação dos Estados-membros relativamente à Compatibilidade electromagnética, Baixa tensão, Equipamento terminal de rádio e telecomunicações, Produtos consumidores de energia e Restrição de utilização de determinadas substâncias perigosas em equipamentos eléctricos e electrónicos.

Os cabos indicados a seguir foram utilizados para avaliar se o produto está em conformidade com a directiva EMC 2014/30/EU e as configurações diferentes da existente podem afectar essa conformidade.

| tipo de cabo | comprimento<br>(metros) | núcleo | blindagem |
|--------------|-------------------------|--------|-----------|
| Alimentação  | 1,8                     | ×      | ×         |
| USB          | 5,0                     | ×      | ~         |
| LAN          | 15,0                    | ×      | ×         |

## ENERGY STAR

Os países destinatários do programa ENERGY STAR são os Estados Unidos, o Canadá e o Japão. Este não é aplicável a outros países.

Este produto é compatível apenas com a norma ENERGY STAR v2.0.

## Primeiros socorros de emergência

Tenha cuidado com o pó do tinteiro:

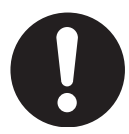

Se engolido, beba pequenas quantidades de água fria e procure ajuda médica. NÃO tente induzir o vómito.

Se inalado, leve a pessoa para uma área aberta com ar fresco. Procure ajuda médica.

Se for para os olhos, enxague com largas quantidades de água durante pelo menos 15 minutos mantendo as pálpebras abertas. Procure ajuda médica.

Derrames devem ser tratados com água fria e sabão para ajudar a reduzir o risco de manchar a pela ou a roupa.

## Informação ambiental

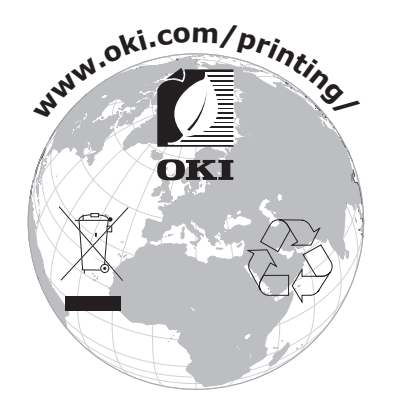

## Para sua segurança

Leia o Manual do Utilizador para sua segurança antes de usar o produto.

### Precauções relacionadas com segurança

**AVISO** Uma advertência fornece informações adicionais que, se ignoradas, podem resultar em risco de ferimentos pessoais.

**ATENÇÃO** Uma precaução fornece informações adicionais que, se ignoradas, podem resultar em mau funcionamento do equipamento ou danos.

### Precauções gerais

|            | AVISO                                                                                                    |            |                                                                                                    |              |                                                                                                    |  |
|------------|----------------------------------------------------------------------------------------------------|------------|----------------------------------------------------------------------------------------------------|--------------|----------------------------------------------------------------------------------------------------|--|
|            | Não toque no interruptor de<br>segurança dentro da máquina.<br>Se o fizer poderá causar um<br>choque eléctrico quando ocorre<br>alta voltagem. Para além disso,<br>a roda dentada pode rodar, o<br>que pode resultar em lesões<br>pessoais. |            | Não use um spray inflamável<br>perto da máquina. Se o fizer<br>poderá causar um incêndio,<br>visto que há uma área em<br>aquecimento dentro da<br>máquina.                                                                                                    |              | Desligue a ficha de alimentação<br>da tomada e contacte um centro<br>de serviço ao cliente quando a<br>tampa estiver anormalmente<br>quente, a deitar fumo, a emanar<br>um odor suspeito, ou a fazer<br>um barulho estranho.<br>Se não o fizer pode provocar<br>um incêndio. |  |
|            | Desligue a ficha de alimentação<br>da tomada e contacte um<br>centro de serviço ao cliente<br>quando um líquido como água<br>entra nas peças internas da<br>máquina.<br>Se não o fizer pode provocar<br>um incêndio.                        |            | Desligue a ficha de alimentação<br>da tomada e remova materiais<br>estranhos como clips quando<br>eles caem dentro da máquina.<br>Se não o fizer poderá causa<br>choque eléctrico e/ou incêndio<br>resultando em lesões pessoais.                                                                                       |              | Não opere e/ou desmonte a<br>máquina a não ser seguindo<br>as indicações incluídas no<br>Manual do Utilizador.<br>Se o fizer poderá causa um<br>choque eléctrico e/ou um<br>incêndio resultando em lesões<br>pessoais.                                                       |  |
|            | Desligue o cabo de alimentação<br>e contacte um centro de serviço<br>a clientes se a máquina cair ou<br>se a tampa estiver danificada.<br>Se não o fizer poderá causa<br>choque eléctrico e/ ou incêndio<br>resultando em lesões pessoais.  |            | Desligue o cabo de alimentação<br>periodicamente para limpar as<br>lâminas da ficha e a secção de<br>raíz entre as lâminas.<br>Se a ficha de alimentação ficar<br>ligada durante muito tempo, a<br>secção de raíz ficará poeirenta,<br>e a ficha poderá entrar em<br>curtocircuito, o que poderá<br>causar um incêndio. | $\bigotimes$ | Não limpe o tinteiro derramado<br>com um aspirador.<br>Se limpar tinteiro derramado<br>com um aspirador, este poderá<br>incendiar-se devido às faíscas<br>resultantes do contacto eléctrico.<br>O tinteiro derramado no chão<br>deverá ser limpo com um pano<br>húmido.      |  |
| $\bigcirc$ | Não introduza materiais num<br>orifício de ventilação.<br>Se o fizer poderá causa um<br>choque eléctrico e/ou um<br>incêndio resultando em lesões<br>pessoais.                                                                              | $\bigcirc$ | Não coloque um copo com<br>líquidos tais como água em<br>cima da máquina.<br>Se o fizer poderá causa<br>um choque eléctrico e/ou<br>um incêndio resultando em<br>lesões pessoais.                                                                                                    |              | Não toque no fusor e outras<br>peças quando estiver a abrir<br>a tampa da máquina.<br>Se o fizer poderá causar<br>queimaduras.                                                                                                    |  |
|            | Não deite cartuchos de tinteiro<br>e cartuchos de tambor de<br>imagem para o fogo. Se o fizer<br>poderá causar uma explosão de<br>pó resultando em queimaduras.                                                                             | $\bigcirc$ | Não use um código de<br>alimentação, um cabo, ou um<br>fio de terra que não sejam os<br>indicados no Manual do Utilizador.<br>Se o fizer poderá causar um<br>incêndio.                                                                                                    | $\bigcirc$   | A operação de usar UPS (fonte de<br>energia ininterrupta) ou inversores<br>não é garantida.<br>Não use fonte de energia ininterrupta<br>ou inversores.<br>Se o fizer poderá causar um incêndio.                                                                              |  |

|            | <u> </u>                                                                                                    |   |                                                                                                    |  |  |
|------------|----------------------------------------------------------------------------------------------------|---|----------------------------------------------------------------------------------------------------|--|--|
| $\bigcirc$ | Não se chegue perto da área de saída do papel<br>quando a energia está ligada, e aquando da<br>impressão.<br>Se o fizer poderá resultar em lesões pessoais.                  | 8 | Não toque num ecrã de cristais líquidos danificado.<br>Se o líquido (cristal líquido) que vazou do ecrã de<br>cristais líquidos entrar nos seus olhos ou boca,<br>enxague com uma grande quantidade de água.<br>Dirija-se a um médico se necessário. |  |  |
|            | Não desmonte nem tente abrir à força o tambor de<br>imagem ou cartucho de toner. Isto pode espalhar o<br>toner, podendo ser inalado por pessoas ou manchar<br>roupas e mãos. |   |                                                                                                    |  |  |

# Conteúdo

| Configuração manual                                                                                                    | 2                                                                                                    |
|----------------------------------------------------------------------------------------------------|----------------------------------------------------------------------------------------------------|
| Sobre o "DVD-ROM do software" incluso                                                                                                    |                                                                                                    |
| Lendo o manual                                                                                                    | 4                                                                                                    |
| Símbolos                                                                                                    |                                                                                                    |
| Ecrãs, botões e símbolos                                                                                                    | 4                                                                                                    |
| Ilustrações                                                                                                    | 5                                                                                                    |
| Ecrãs                                                                                                    | 5                                                                                                    |
| Inscrições                                                                                                    | 6                                                                                                    |
| Acerca da garantia do produto                                                                                                    | 7                                                                                                    |
| ENERGY STAR                                                                                                    |                                                                                                    |
| Primeiros socorros de emergência                                                                                                    | 8                                                                                                    |
| Informação ambiental                                                                                                    | 8                                                                                                    |
| Para sua segurança                                                                                                    |                                                                                                    |
| Precauções relacionadas com segurança                                                                                                    | 9                                                                                                    |
| Precauções gerais                                                                                                    | 9                                                                                                    |
| Viável com C911/C931/C941/C942/ES9411/ES9431/ES9                                                                                                    | 9541/                                                                                                    |
| ES9542/Pro9431/Pro9541/Pro9542                                                                                                    |                                                                                                    |
|                                                                                                    | 47                                                                                                    |
| 1. Antes de usar                                                                                                    |                                                                                                    |
| <b>1. Antes de usar</b>                                                                                                    |                                                                                                    |
| 1. Antes de usar                                                                                                    | <b>17</b><br>                                                                                                    |
| 1. Antes de usar                                                                                                    |                                                                                                    |
| <ol> <li>Antes de usar</li> <li>Verificando o produto</li> <li>Verificando o conteúdo da embalagem</li> <li>Nomenclatura e funções das peças</li> <li>Unidade principal</li> </ol>                                                                                                    |                                                                                                    |
| 1. Antes de usar Verificando o produto                                                                                                    | 17<br>                                                                                                    |
| 1. Antes de usar                                                                                                    | 17<br>17<br>17<br>18<br>18<br>18<br>18<br>19                                                                                                    |
| <ul> <li><b>1. Antes de usar</b></li> <li>Verificando o produto</li> <li>Verificando o conteúdo da embalagem</li> <li>Nomenclatura e funções das peças</li> <li>Unidade principal</li> <li>Lado direito/frente</li> <li>Lado esquerdo/traseiro</li> <li>Interior da impressora</li> </ul>                                                                                                    | 17<br>17<br>17<br>18<br>18<br>18<br>18<br>19<br>20                                                                                                    |
| 1. Antes de usar Verificando o produto                                                                                                    | 17<br>17<br>17<br>18<br>18<br>18<br>18<br>19<br>20<br>20                                                                                                    |
| 1. Antes de usar Verificando o produto                                                                                                    | 17         17         17         18         18         19         20         21                                                                                                    |
| 1. Antes de usar Verificando o produto                                                                                                    | 17         17         17         18         18         18         19         20         21         22                                                                                         |
| <b>1. Antes de usar</b> Verificando o produto                                                                                                    | 17         17         17         18         18         19         20         20         21         22         23                                                                              |
| 1. Antes de usar Verificando o produto                                                                                                    | 17         17         17         18         18         19         20         20         21         22         23         24                                                                   |
| 1. Antes de usar Verificando o produto                                                                                                    | 17         17         17         18         18         19         20         20         21         22         23         24         25                                                        |
| 1. Antes de usar Verificando o produto                                                                                                    | 17         17         17         18         18         19         20         21         22         23         24         25                                                                   |
| 1. Antes de usar Verificando o produto                                                                                                    | 17         17         17         18         18         19         20         20         20         21         22         23         24         25         28                                  |
| 1. Antes de usar Verificando o produto                                                                                                    | 17         17         17         18         18         19         20         20         20         21         22         23         24         25         28         29                       |
| <b>1. Antes de usar</b> Verificando o produto         Verificando o conteúdo da embalagem         Nomenclatura e funções das peças         Unidade principal         Lado direito/frente         Lado esquerdo/traseiro         Interior da impressora         Interior lado direito         Interior lado direito         Interior lado esquerdo         Interior lado esquerdo         Interface.         Painel de controlo         Recursos do painel de controlo principal         Aparência do painel de controlo         A ajustar o brilho do painel de controlo         A utilizar o bloco de 10 teclas         Tabela de números de função | 17         17         17         18         18         19         20         20         20         21         22         23         24         25         25         28         29         30 |

|    | Opções                                             |
|----|----------------------------------------------------|
|    | Servidor de gerenciamento de cor 32                |
| 2. | Instalação                                         |
|    | Instalação do dispositivo                          |
|    | Condições de instalação                            |
|    | Procedimento de instalação 36                      |
|    | Abrindo a embalagem e Instalação 36                |
|    | Abrindo a embalagem e movendo o dispositivo        |
|    | Montagem dos consumíveis                           |
|    | Configurando o papel                               |
|    | Montando a unidade de expansão (Opcional)          |
|    | Montando o HDD integrado (Opcional)                |
|    | Ligando e desligando a energia                     |
|    | Precauções para o abastecimento de energia         |
|    | Condições de fornecimento de energia               |
|    | Conectando os cabos de energia 51                  |
|    | Ligando o abastecimento de energia51               |
|    | Desligando o abastecimento de energia52            |
|    | Impressão de teste utilizando somente a impressora |
|    | Informações da impressora                          |
|    | Conectando o PC55                                  |
|    | Fluxograma para instalação de drivers no PC 55     |
|    | Ambiente de operação 56                            |
|    | Tipos de drivers da impressora 56                  |
|    | Conectando os cabos 57                             |
|    | Conectando utilizando cabos LAN57                  |
|    | Conectar utilizando cabos USB                      |
|    | Instalador dos drivers da impressora (Windows)59   |
|    | Conexões de rede                                   |
|    | Conexões USB                                       |
|    | Se a instalação falhar68                           |
|    | Instalando os drivers da impressora (Macintosh)68  |
|    | Conexões de rede                                   |
|    | Conexoes USB                                       |
|    | Se a Instalação fainar                             |
|    | Adicionando opcionais                              |

| 3. | Impressão 81                                                                                                    | L                               |
|----|----------------------------------------------------------------------------------------------------|---------------------------------|
|    | Papel                                                                                                    | 1<br>1                          |
|    | Métodos de alimentação e saída de papel seleccionáveis para cada tipo de papel                                                                                                    | 5                               |
|    | ☐Ícones (paisagem) ☐(retrato)                                                                                                    | 7                               |
|    | Imprimindo a partir dos tabuleiros.88Configurando o papel nos tabuleiros 1 a 5.88Imprimindo a partir dos tabuleiros .89                                                                                                    | 3<br>8<br>9                     |
|    | Imprimindo a partir do tabuleiro multiuso                                                                                                    | <b>3</b><br>3<br>4<br>6         |
|    | Saída do papel                                                                                                    | 1                               |
|    | Usando o empilhador de face para baixo (face impressa para baixo)                                                                                                    | 1                               |
|    | Usando o empilhador de face para cima (superfície impressa para cima)103                                                                                                    | 3                               |
| 4. | Operações básicas do dispositivo 105                                                                                                    | 5                               |
|    | Configurando o modo de economia de energia105                                                                                                    | 5                               |
|    | Configurando o modo de economia de energia10                                                                                                    | 5                               |
|    | Configurando o tempo antes de a impressora entrar em modo de economia de energia $106$                                                                                                    | 6                               |
|    | Configurar modo hibernar10                                                                                                    | 7                               |
|    | Configurar o tempo antes da impressora entrar em modo sleep (descanso)108<br>Restrições no modo sleep (descanso)110                                                                                                    | 8<br>0                          |
|    | Restrições do utilitário do driver da impressora                                                                                                    | 0                               |
|    |                                                                                                    | -                               |
|    | Ajustar para desligar a fonte de energia automaticamente                                                                                                    | 2<br>2<br>3                     |
|    | Ajustar para desligar a fonte de energia automaticamente                                                                                                    | 2<br>2<br>3<br>1                |
|    | Ajustar para desligar a fonte de energia automaticamente       112         Configurando o modo de desligamento automático da energia       112         Configurando o tempo antes da impressora entrar em modo de desligamento automático       112         Verificando quantidades de impressão       112         Verificando consumíveis e quantidades e vida útil de unidades de manutenção restantes       112                                                                                                    | 2<br>2<br>3<br>4<br>5           |
|    | Ajustar para desligar a fonte de energia automaticamente       112         Configurando o modo de desligamento automático da energia       112         Configurando o tempo antes da impressora entrar em modo de desligamento automático       112         Verificando quantidades de impressão       112         Verificando consumíveis e quantidades e vida útil de unidades de manutenção restantes       112         Cancelando a impressão       116                                                                                                    | 2<br>2<br>3<br>4<br>5<br>5      |
|    | Ajustar para desligar a fonte de energia automaticamente       112         Configurando o modo de desligamento automático da energia       112         Configurando o tempo antes da impressora entrar em modo de desligamento automático       112         Verificando quantidades de impressão       114         Verificando consumíveis e quantidades e vida útil de unidades de manutenção restantes       115         Cancelando a impressão       116         Adicionando impressoras utilizando os protocolos LPD (TCP/IP)       117         Preparações       117 | 2<br>2<br>3<br>4<br>5<br>7<br>7 |

| Apêndice                                                                                                  | 119 |
|----------------------------------------------------------------------------------------------------|-----|
| Tabela de itens do menu do painel de controlo                                                             | 119 |
| Funções básicas do Windows<br>Exibindo a janela Propriedades<br>Exibindo a janela de ajuste da impressora |     |
| Especificações<br>Especificações principais                                                               |     |
| Especificações de interface de rede<br>Especificações de interface USB                                    | 132 |
| Dimensões                                                                                                 | 134 |
| Index                                                                                                    | 135 |
| Contact Us                                                                                                | 139 |

## Viável com C911/C931/C941/C942/ES9411/ES9431/ ES9541/ES9542/Pro9431/Pro9541/Pro9542

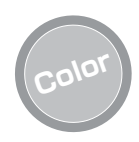

#### Diversas funções de correspondência de cores podem ser usadas

O dispositivo possui funções para compensar o desalinhamento e densidade da cor utilizando o painel de controlo e pode ajustar o equilíbrio da cor. Além disso, as cores podem ser ajustadas, o resultado da impressão simulado e as cores separadas e impressas utilizando o sistema de gerenciamento de cor a partir do PC.

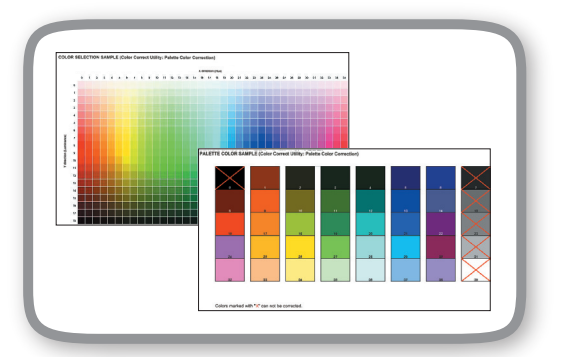

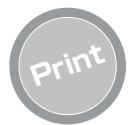

### Várias impressões são possíveis utilizando as convenientes funções

Várias impressões são possíveis utilizando as convenientes funções do dispositivo ao imprimir a partir de um PC.

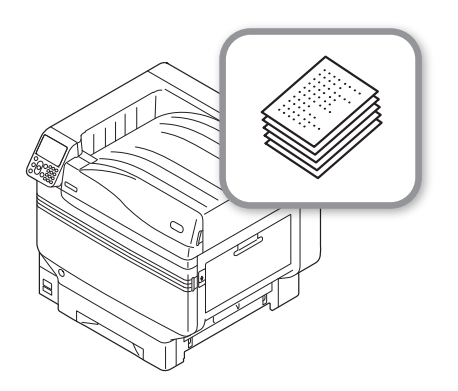

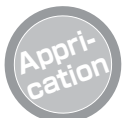

#### É possível imprimir de vários aplicativos

A construção Adobe PostScript3, simulação PCL6, e simulação XPS, possibilitam imprimir a partir de uma vasta gama de aplicativos.

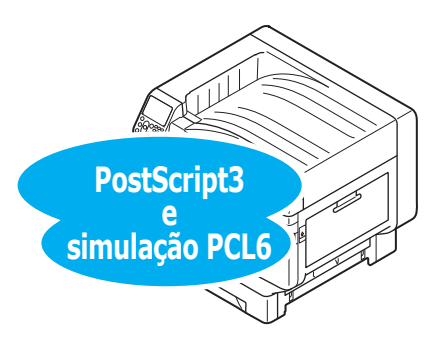

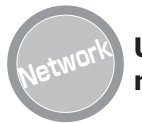

# Utilizável como uma impressora de rede

Impressões de alta velocidade e de alta qualidade são possíveis a partir de vários aplicativos. (Com A4, 50 folhas por minuto utilizando impressão em cores/monocromática). Como é possível conectar-se à uma rede e imprimir a partir de vários PCs, consegue-se uma economia de espaço de escritório e redução de custos.

(Este manual 55 Página)

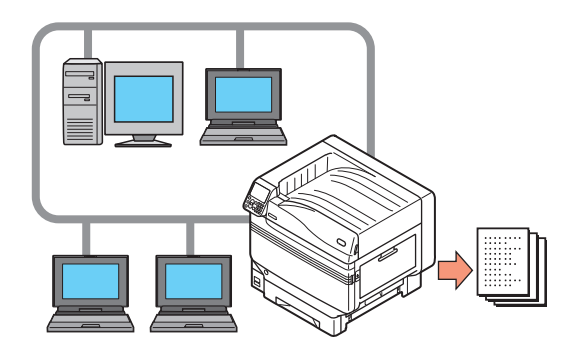

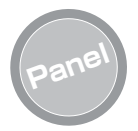

#### O status da impressora pode ser verificado e mensagens de erro e ajuda exibidas no painel de controlo

Tanto "Remaining toner quantity display" (mostrador da quantidade de tóner restante) como "Tray information display" (Ecrã de informação do tabuleiroEcrã de informação do tabuleiro) podem ser exibidos no ecrã de standby do painel de controlo. Se ocorrer um erro no dispositivo, pode trabalhar enquanto verificar as mensagens do painel de controlo.

(Este manual 24 Página)

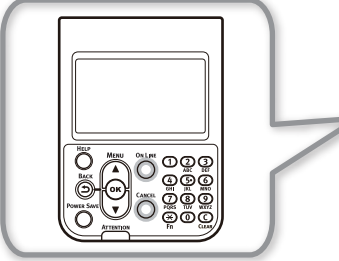

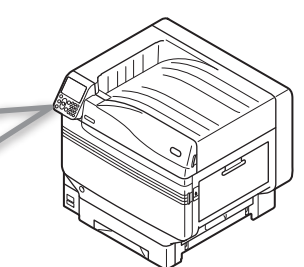

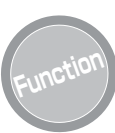

#### As funções podem ser ajustadas usando o painel de controlo

Várias funções do dispositivo podem ser ajustadas como alterar o tamanho do papel e configuração de rede a partir do painel de controlo. Além disso, é possível configurar palavraspasses de administrador utilizando o painel de controlo.

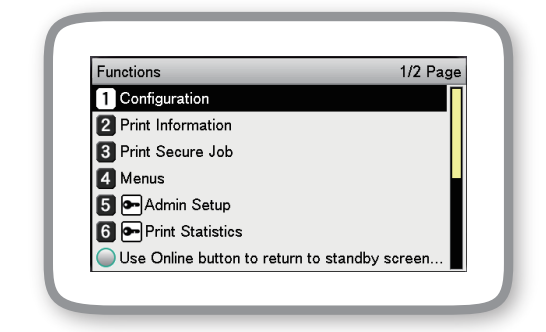

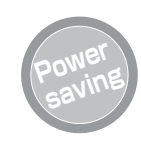

#### O consumo de energia é reduzido quando a impressora não está em uso (modo de economia de energia)

Caso a impressora não seja usada por um período de tempo fixo, o modo de economia de energia inicia-se automaticamente (modo de economia de energia/modo hibernar) para possibilitar que o consumo de energia seja reduzido. Prima o botão [**POWER SAVE** (ECONOMIA ENERGIA)] para entrar no modo Economia de energia manualmente. Quando estiver no modo de economia de hibernação, o botão [**POWER SAVE** (ECONOMIA ENERGIA)] fica verde.

(Este manual 105 Página)

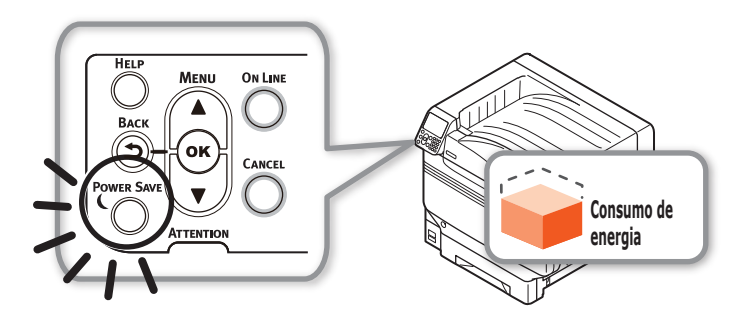

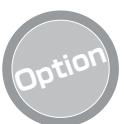

### Aumentando a quantidade de papel que pode ser alimentada

Montar uma unidade de tabuleiro de expansão opcional possibilita que se imprima de forma contínua grandes quantidades e em diferentes tamanhos de papel de forma uniforme.

#### (Este manual 31 Página)

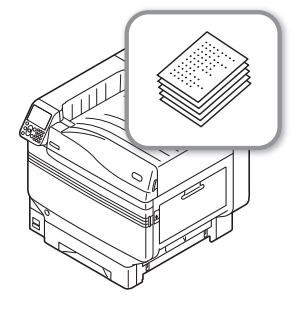

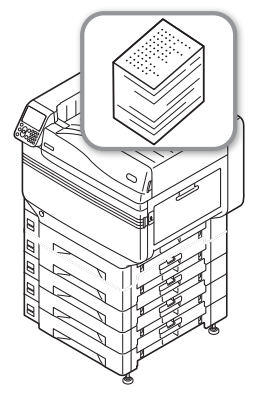

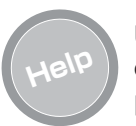

#### Utilize a função de ajuda caso não entenda algo ou se ocorrer algum problema ao utilizar o dispositivo.

Prima o botão [**HELP** (AJUDA)] no painel de controlo para exibir as mensagens para solução se ocorrer problemas e como solucioná-los. (Serão exibidas animações a depender dos detalhes do erro).

(Este manual 27 Página) (Manual de resolução de problemas/Manutenção diária)

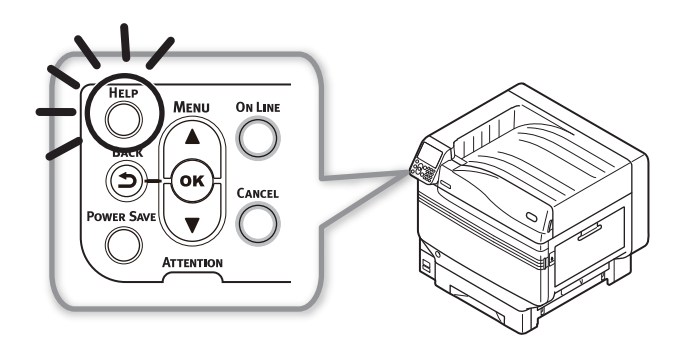

# 1. Antes de usar

Este capítulo explica o conteúdo do pacote do produto, a nomenclatura e funções das peças.

#### ! Nota

O kit de spot color da C941/ES9541/Pro9541 é um pacote separado. For the set-up method, see the "Guia de Spot Color de volume separado".

## Verificando o produto

## Verificando o conteúdo da embalagem

Abra o estojo de embalagem e verifique o conteúdo da caixa.

### 🕂 CUIDADO Há risco de ferimentos 🦯

- Os modelos C911/C931/ES9411/ES9431/ Pro9431 pesam aproximadamente 98kg\*, e os modelos C941/C942/ES9541/ES9542/ Pro9541/Pro9542 pesam aproximadamente 111Kg\*, portanto, certifique-se de usar ao menos 4 pessoas para levantar.
- \*: Inclui consumíveis tais como tambor de imagem e cartucho de tóner, etc.

#### m Referência

- Consultar "Abrindo a embalagem e Instalação" (P.36) acerca de como abrir a embalagem.
- Consultar "Montando a unidade de expansão (Opcional)" (P.44) para o tabuleiro de expansão.

#### 🖉 Memo

- Pode ser montado um máximo de quatro tabuleiros adicionais (tabuleiros 2 a 5).
- Unidade da impressora

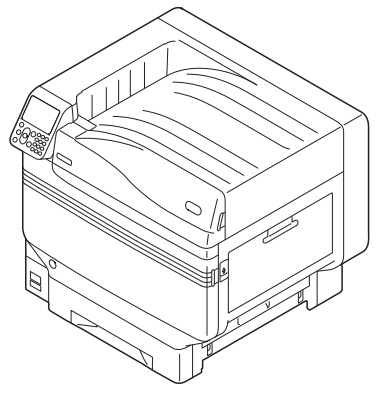

 Cartucho de tóner (Um de cada preto, amarelo, magenta e ciano)

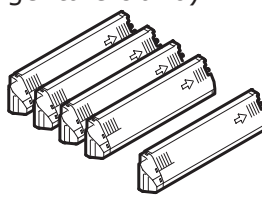

! Nota

- C942/ES9542/Pro9542, Branco também é fornecido como um acessório.
- Cilindro de imagem (Um de cada preto, amarelo, magenta e ciano)

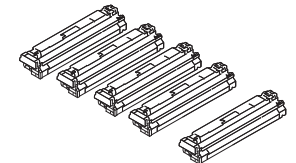

#### ! Nota

- C942/ES9542/Pro9542, Branco também é fornecido como um acessório.
- O cilindro de imagem é instalado na unidade principal antes de sair da fábrica.
- Unidade do cilindro de transferência

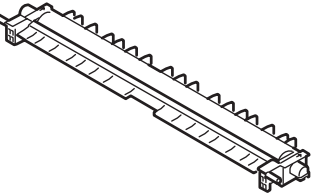

DVD-ROM do software

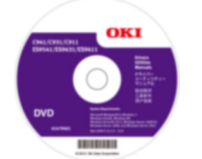

• Guia de configuração

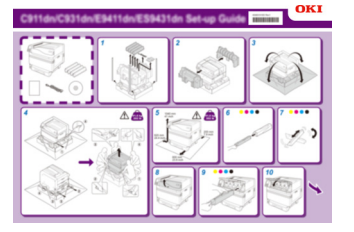

#### ! Nota

- Cabos LAN, cabos USB e hubs não estão incluídos na impressora. Prepare-os separadamente.
- O estojo de embalagem e material de protecção são necessários ao transportar a impressora. Não descarte-os, mas armazene-os de forma segura.

## Nomenclatura e funções das peças

(12) (11)

## Unidade principal

1

3 (4)

(5)

6)

### Lado direito/frente

## **①Tampa de substituição de tóner**Abra esta para substituir o cartucho de tóner.

#### **2**Painel de controlo

Exibe o status e menus do dispositivo e ajusta as funções. "Painel de controlo" (P.24)

#### **3Lâmpada frontal**

Pisca quando recebe dados e enquanto estiver em economia de energia.

#### **④Tampa frontal**

Abra esta para substituir o cilindro de imagem, a caixa de tóner residual e a unidade de correia.

#### **5**Interruptor de energia

- Pode ligar (ON) e desligar (OFF) o fornecimento de energia quando o interruptor de alimentação estiver ON.
- Cancela o modo desligamento OFF.

#### **(6)**Tabuleiro 1/Cassete de papel

Este é o tabuleiro de papel montado como padrão. Muitos papeis podem ser configurados de uma vez. Ajuste a superfície de impressão com face para baixo.

#### **⑦Empilhador de face para baixo**

 $\widehat{\mathcal{T}}$ 

As folhas impressas são colocadas com o lado impresso para baixo e descarregadas.

#### **®Tampa lateral direita**

Open this to replace the multi-purpose tray feed roller, and to clear paper jams.

#### **9**Cobertura lateral do tabuleiro

Abra para retirar papeis congestionados das bandejas 1 a 5.

#### **(i)Alças para transporte**

Segure ao mesmo tempo que a alavanca de transporte ao transportar o dispositivo.

#### **(i)Alavanca de transporte**

Ao carregar o dispositivo, puxe esta alavanca e segure as alças transportadoras ao mesmo tempo.

#### **1**2Abridor

Abra a tampa lateral direita.

- 18 -

### Lado esquerdo/traseiro

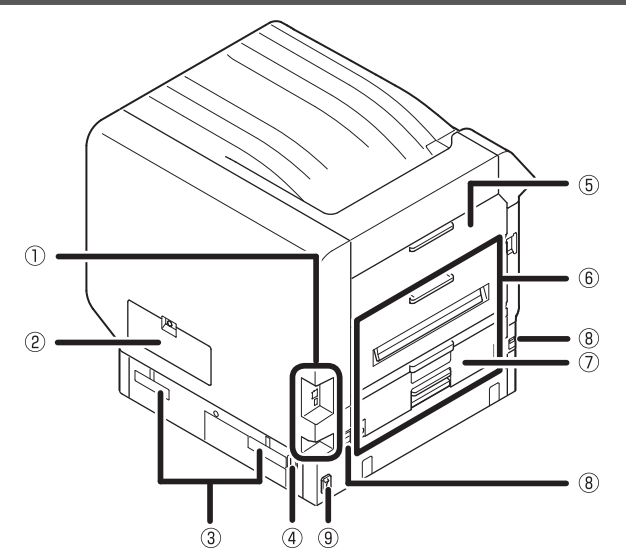

#### **①Interface**

Há um conector de interface LAN (rede) e conector de interface USB. Consultar "Interface" (P.23) quanto às interfaces.

#### 2 Tampa de acesso

Abra quando for montar o HDD integrado opcional.

#### **3Alças para transporte**

Segure ao mesmo tempo que a alavanca de transporte ao transportar o dispositivo.

#### **(4)**Conector de energia

Conecte o cabo de energia anexo aqui.

#### **5**Tampa lateral esquerda

Abra para eliminar obstruções de papel.

#### **6**Unidade de saída

Abra ao substituir a unidade de fixação ou a unidade do cilindro de transferência ou para retirar papeis congestionados.

#### **OUnidade de impressão dupla** Implementa impressão dupla.

#### **®Alavanca de transporte**

Ao carregar o dispositivo, puxe esta alavanca e segure as alças transportadoras ao mesmo tempo.

Interruptor de energia principal Liga (ON) e desliga (OFF) a alimentação de energia principal do dispositivo.

## Interior da impressora

### **Interior dianteiro**

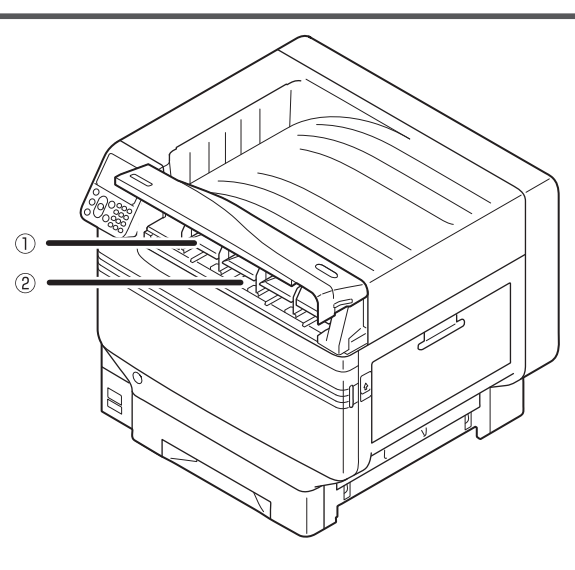

#### ①Cartucho de tóner

- A quantidade de tóner restante é exibida geralmente quando "Exibir quantidade de tóner restante" foi estabelecida utilizando o ecrã de standby do painel de controlo.
- O cartucho de tóner é um consumível.

2 Ranhura

Configure o cartucho de tóner aqui. "Montagem dos consumíveis" (P.39)

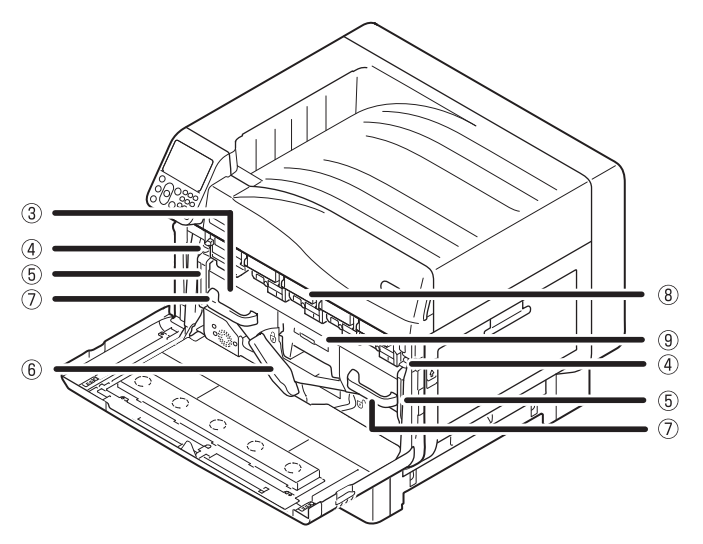

#### **3Unidade de correia**

Este dispositivo copia o tóner no papel. A unidade de correia é uma peça de manutenção substituível.

#### **(4) Botão da alavanca de bloqueio**

Prende a unidade de correia.

### **6**Alavanca de bloqueio da unidade de correia

Prende a unidade de correia.

#### 7)Alça

Segure esta alça ao remover a unidade de correia.

#### **®Tambor de imagem/ranhura**

- Este cilindro de imagem está ajustado na ranhura.
- O cilindro de imagem é instalado dentro da unidade principal da impressora antes de sair da fábrica.
- O tambor de imagem é um consumível.

#### **9**Caixa de tóner residual

Esta caixa retém o tóner residual. Quando a caixa de tóner residual estiver cheia, uma mensagem é exibida no painel de controlo. A caixa de tóner residual é uma peça de manutenção substituível.

#### **6Alavanca da unidade de correia** Prende a unidade de correia.

Prende a unidade de correla.

### Interior lado direito

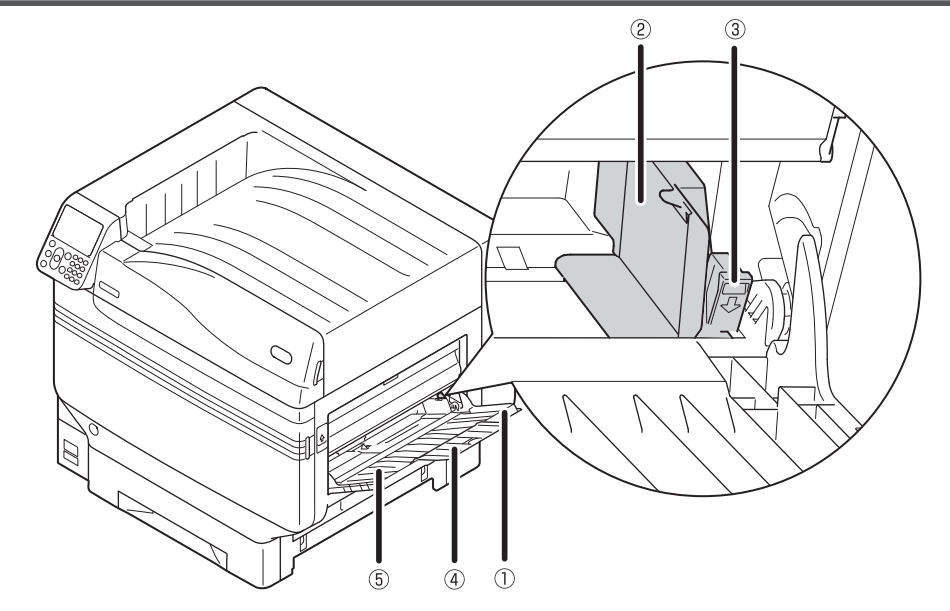

#### **①Tabuleiro multiuso/Tabuleiro multiuso**

Pode imprimir em diversos papeis, inclusive cartões postais e envelopes, etc.

Além disso, use quando imprimir a parte superior do papel que foi configurado. Ajuste o tamanho do papel usando o painel de controlo quando estiver usando um tabuleiro regular.

#### 2 Guia de papel

Estabiliza o papel ajustando a guia do papel na largura do papel a ser impresso.

#### **3**Alavanca de configuração

Mova o guia de papel para a esquerda e para a direita ao puxar as alavancas na sua direcção quando ajustar o guia de papel conforme a largura do papel. O guia de papel está preso quando a alavanca de configuração volta para sua posição original.

#### **④Suporte suplementar**

Conserva o papel quando o papel tiver sido ajustado no tabuleiro multiuso.

#### **5**Suporte de papel

Ajusta o papel a ser impresso no tabuleiro mult-uso. Ajuste a superfície de impressão com face para cima.

#### Interior lado esquerdo

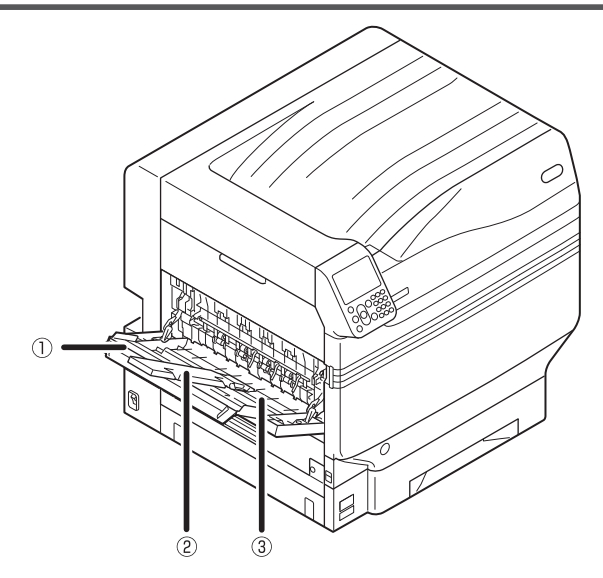

#### ①Empilhador de face para cima

Abrir o empilhador para colocar e ejetar o papel virado para cima.

#### ②Suporte suplementar

Prende o papel ejectado de modo que não caia.

③Suporte de papel
Prende o papel ejectado para o empilhador de face para cima.

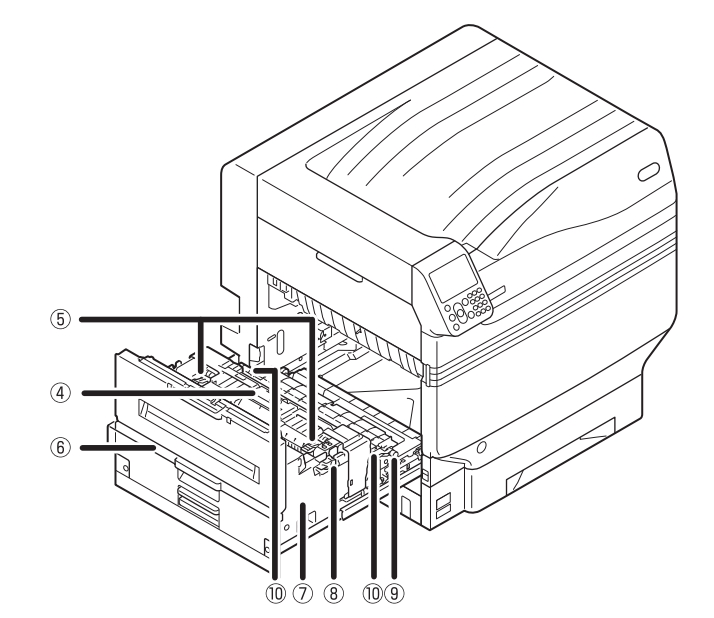

#### **④Unidade de fixação**

Este dispositivo fixa o tóner no papel. A unidade de fixação é uma peça de manutenção substituível.

#### **⑤Alavanca de cancelamento de obstrução da unidade de fixação**

Puxe esta alavanca quando uma obstrução de papel ocorrer na unidade de fixação.

#### 6 Botão da unidade de saída

Puxe este botão na sua direcção e puxe a unidade de saída.

#### ⑦Unidade de saída

A unidade de fixação, o kit de cilindro de transferência e a unidade de impressão dupla estão montadas a esta unidade.

**Balavanca de segurança da unidade de fixação** Prende a unidade de fixação.

#### **9Unidade do cilindro de transferência**

Transfere o tóner ao papel. A unidade do cilindro de transferência é uma peça de manutenção substituível.

## **(DAlavanca de fixação da unidade do cilindro de transferência**

Prende a unidade do cilindro de transferência.

Antes de usai

## Interface

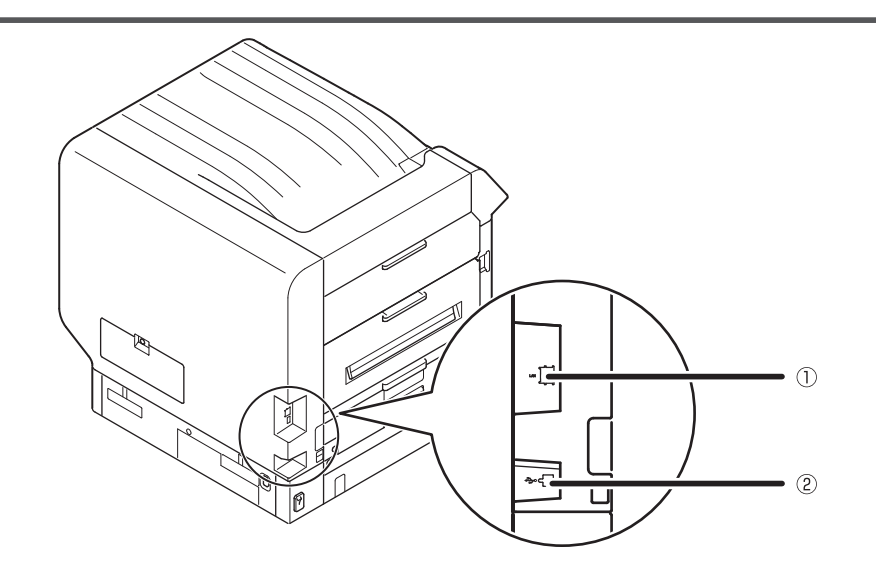

①**Conector de interface LAN (rede)** Conecta o cabo de LAN. Conector de interface USB Conecta o cabo de USB. **①Painel de cristal líquido** 

informação do tabuleiro".

**Botão [HELP (AJUDA)]**Exibe o ecrã de ajuda.

**3Botão [BACK (VOLTAR)]** 

Retorna à página anterior.

cancelamento.

• Exibe o status e menus do dispositivo.

• Há dois tipos de ecrã standby: "Exibição da

quantidade de tóner restante" e "Exibição de

Acende em laranja quando uma mensagem de ajuda

pode ser consultada, como por exemplo, explicações

de um erro que ocorreu ou o procedimento de

## Painel de controlo

1

#### **⑤Botão de [POWER SAVE (ECONOMIA ENERGIA)]**

Determina o item seleccionado e estabelece valores.

- Liga (ON) e desliga (OFF) o modo de economia de energia.
- Cancela o modo de descanso (sleep)

**④Botão [OK (OK)] (Botão de menu)** 

#### 6 Lâmpada de inspecção

Exibe o status da impressora Normalmente OFF (Desligado) Acende e pisca em laranja se ocorrer um erro.

#### ⑦Botão de rolagem ▲▼(Botão de menu)

- Exibe o ecrã de menu para seleccionar um item e então rola para cima (ou para baixo) uma página.
- Pode ser utilizado para digitar números no ecrã de entrada numérica.

#### **Botão** [Online]

- Altera entre online e offline.
- Acende em verde quando estiver online e desliga quando estiver offline.

#### Isoco de dez teclas (1 a 0, \*, C)

- Use para digitar valores numéricos e palavraspasse.
- Prima a tecla [\*] ([Fn]) no ecrã standby para exibir o ecrã de "entrada de número de função" e para entrar directamente nos itens do menu.

#### IDBotão [CANCEL (CANCELAR)]

Use para cancelar uma impressão ou para cancelar as configurações.

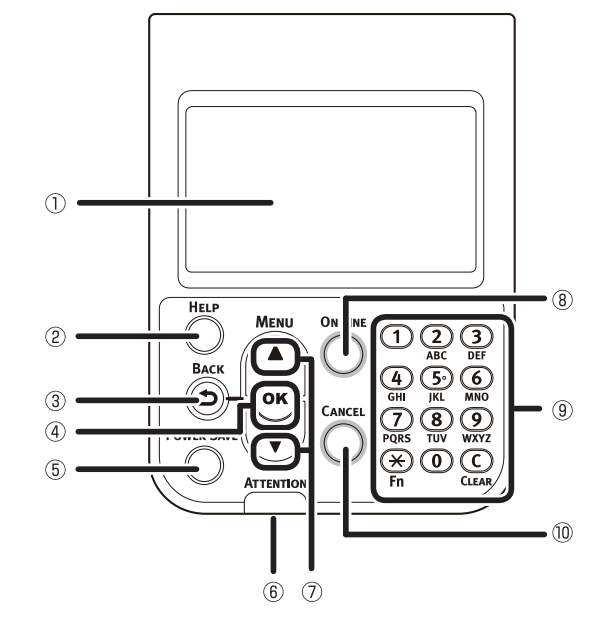

### Recursos do painel de controlo principal

O painel de controlo pode ser usado para verificar o status do dispositivo e para implementar diversas funções do dispositivo.

O cartucho de tóner pode ser substituído enquanto se visualiza o ecrã de cristal líquido no painel de controlo. Além disso, pode-se também realizar operações enquanto verificam-se mensagens exibidas no painel de cristal líquido caso ocorram obstruções de papel ou falha no funcionamento do dispositivo.

#### 💷 Referência

• Consulte a tabela do menu do painel de controlo "Tabela de itens do menu do painel de controlo" (P.119).

### Aparência do painel de controlo

Esta secção explica as operações do painel de controlo principal e aparência do painel de controlo.

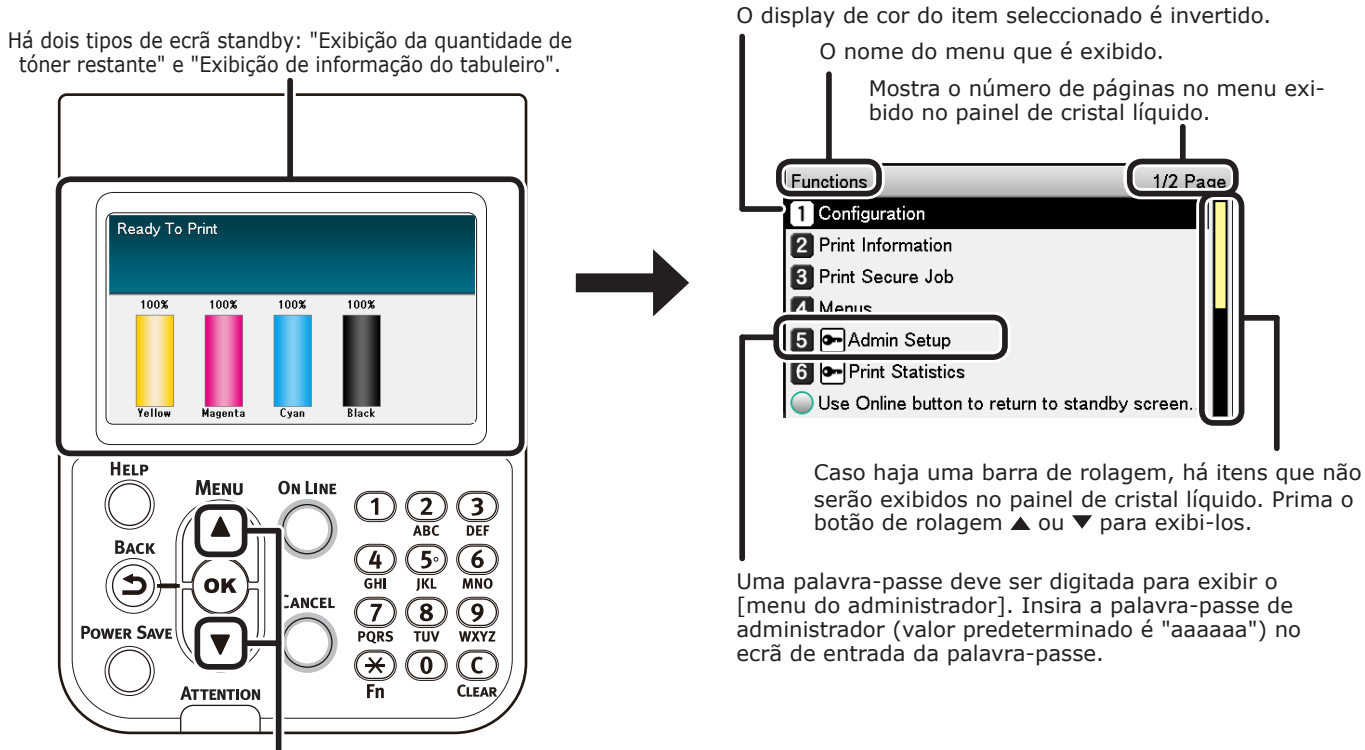

Prima o botão de rolagem ▲ ou o ▼ para exibir o ecrã de

menu "configuração de funções" como mostrado na direita.

- Caso haja um menu de selecção no próximo nível ou valores estabelecidos para um item, seleccionar o item e premir o botão [OK (OK)] para exibir o próximo ecrã.
- Se um valor estabelecido for exibido, prima o botão [OK (OK)] para confirmar o valor que foi configurado. ( configurado à esquerda do valor.)

### Ecrã Standby

Há dois tipos: "Exibição da quantidade de tóner restante" e "Exibição de informação do tabuleiro".

Use o procedimento a seguir para alterar os ecrãs de standby.

Prima o botão de rolagem ▲ ou ▼ o painel de controlo para exibir o ecrã de "**Funções** (Functions)".

| Functions                            | 1/2 Page  |
|--------------------------------------|-----------|
| 1 Configuration                      |           |
| 2 Print Information                  |           |
| 3 Print Secure Job                   |           |
| 4 Menus                              |           |
| 5 🗪 Admin Setup                      |           |
| 6 - Print Statistics                 |           |
| Use Online button to return to stand | by screen |

Prima o botão de rolagem ▼ diversas vezes para seleccionar o [**Config. Admin.** (Admin Setup)] e então prima o botão [**OK** (OK)].

| Functions                              | 1/2 Page |
|----------------------------------------|----------|
| 1 Configuration                        | Π        |
| 2 Print Information                    |          |
| 3 Print Secure Job                     |          |
| 4 Menus                                |          |
| 5 🕶 Admin Setup                        |          |
| 6 - Print Statistics                   |          |
| Use Online button to return to standby | screen   |

Use o bloco de 10 teclas para entrar com a palavra-passe do administrador. A palavra-passe de configuração de fábrica padrão é "aaaaaa". Prima o botão [**OK** (OK)] após digitar cada caractere individual.

| Enter Password  |                   |                 |
|-----------------|-------------------|-----------------|
| *****           |                   |                 |
| (6 - 12 digits  | )                 |                 |
|                 |                   |                 |
|                 |                   |                 |
|                 |                   |                 |
|                 |                   |                 |
|                 |                   |                 |
|                 |                   |                 |
| 🔵 Use Online bi | tton to return to | standby screen. |
| -               |                   |                 |

Prima o botão [**OK** (OK)].

5 Prima o botão de rolagem ▼ diversas vezes para seleccionar [Configuração do Painel (Panel Setup)] e então prima o botão [OK (OK)].

| Admin Setup                                | 2/2 Page |
|--------------------------------------------|----------|
| 1 Panel Setup                              |          |
| 2 Time Setup                               |          |
| 3 Power Setup                              |          |
| 4 Others Setup                             |          |
| 5 Settings                                 |          |
| 6 Change Password                          |          |
| Use Online button to return to standby set | preen    |

- 6 Prima o botão de rolagem ▼ diversas vezes para seleccionar o [Visor Inactivo (Idle Display)] e então prima o botão [OK (OK)].
- Para exibir a "quantidade de tóner restante" no ecrã standby, seleccionar [Medidor Toner (Toner Gauge)] e então prima o botão [OK (OK)].
   Para exibir "informações de tabuleiro", seleccione [Tamanho do Papel (Paper Size)] e então prima o botão [OK (OK)].
  - Prima o botão [**ON LINE** (ONLINE)] para retornar ao ecrã standby.

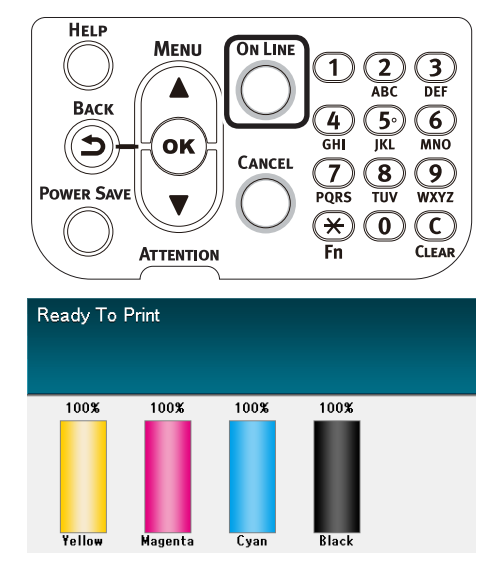

### Ecrã de erro

Se um erro de impressão ocorrer, a lâmpada de manutenção irá ligar ou piscar e uma mensagem será exibida no painel de cristal líquido.

Dependendo do erro, contramedida e animações de erro podem ser exibidas no painel de cristal líquido em acréscimo à mensagem.

#### 💷 Referência

• "Manual de resolução de problemas/Manutenção diária"

Prima os botões no painel de controlo no ecrã de erro para configurar a impressora aos seguintes status.

#### Botão [POWER SAVE (ECONOMIA ENERGIA)]:

A impressora entrará em modo econômico de energia. Prima o botão [**POWER SAVE** (ECONOMIA ENERGIA)] quando a impressora estiver no modo economia de energia para retornar ao ecrã standby.

### Botão [HELP (AJUDA)]:

Prima o botão [**HELP** (AJUDA)] quando ele estiver iluminado para exibir a mensagem de ajuda relevante para o erro que estiver actualmente a ser exibido.

#### Botão[OK (OK)]:

No caso de erros para os quais as mensagens de erro desaparecerem quando o botão [**OK** (OK)] for premido, a impressora retornará ao ecrã standby.

### Botão [ON LINE (ONLINE)]:

No caso de erros para os quais as mensagens de erro desaparecerem quando o botão [**ON LINE** (ONLINE)] for premido, a impressora retornará ao ecrã standby.

### Botão [CANCEL (CANCELAR)]:

Os erros a seguir podem ser cancelados.

- Não há papel no tabuleiro multiuso.
- Mudar [MEDIA\_SIZE] [MEDIA\_TYPE] no [TABULEIRO]
- Não há papel em [TABULEIRO]
- Verificar o papel em [**TABULEIRO**]
- Erro no tamanho de papel
- Mudar [**MEDIA\_SIZE**] [**MEDIA\_TYPE**] no Tabuleiro Multiusos
- Memória de dados de impressão insuficiente
- Tóner vazio
- Múltiplas folhas de papel foram alimentadas
- O cassete de [TABULEIRO] está a faltar
- Alimentar a tarefa de impressão manualmente

### Ecrã de ajuda

Prima o botão [**HELP** (AJUDA)] para exibir o ecrã de ajuda. Em seguida, prima o botão [**HELP** (AJUDA)] quando ele estiver iluminado para exibir a mensagem de ajuda pertinente para o erro que estiver actualmente a ser exibido.

| Help (Error Code:311) | 1/2 Page |
|-----------------------|----------|
| [Context]             | Π        |
| A cover is open.      |          |
|                       |          |
|                       |          |
|                       |          |
|                       |          |
|                       |          |
|                       |          |

Prima ▲ o botão de rolagem exibido no ecrã de ajuda para rolar para página anterior. Prima o botão de rolagem ▼ para rolar para a próxima página.

Para fechar o ecrã de ajuda, prima o botão [**HELP** (AJUDA)] novamente.

#### // Memo

- Prima e segure o ▲ botão de rolagem ou o ▼ para rolar através das páginas em intervalos de aproximadamente de 0,5 segundos.
- O ecrã de ajuda também pode ser fechado ao premir o botão [BACK (voltar)], o botão [ON LINE (ONLINE)] ou o botão [CANCEL (CANCELAR)].

### A ajustar o brilho do painel de controlo

Use os procedimentos a seguir para ajustar o brilho do painel de cristal líquido.

#### 🖉 Memo

 O brilho (luz posterior) do painel de cristal líquido pode ser individualmente estabelecido para durante operações do painel de controlo e quando em modo econômico de energia.

Prima o botão de rolagem ▲ ou ▼ o painel de controlo para exibir o ecrã de "**Funções** (Functions)".

| Functions                           | 1/2 Page   |
|-------------------------------------|------------|
| 1 Configuration                     |            |
| 2 Print Information                 |            |
| 3 Print Secure Job                  |            |
| 4 Menus                             |            |
| 5 🗪 Admin Setup                     |            |
| 6 💽 Print Statistics                |            |
| Use Online button to return to stan | dby screen |

Prima o botão de rolagem ▼ diversas vezes para seleccionar o [Config.
Admin. (Admin Setup)] e então prima o botão [OK (OK)].

| Functions                            | 1/2 Page   |
|--------------------------------------|------------|
| 1 Configuration                      |            |
| 2 Print Information                  |            |
| 3 Print Secure Job                   |            |
| 4 Menus                              |            |
| 5 - Admin Setup                      |            |
| 6 💽 Print Statistics                 |            |
| Use Online button to return to stand | dby screen |

Use o bloco de 10 teclas para entrar com a palavra-passe do administrador. A palavra-passe de configuração de fábrica padrão é "aaaaaa". Prima o botão [OK (OK)] após digitar cada caractere individual.

| Enter Password                                 |
|------------------------------------------------|
| ****                                           |
| (6 - 12 digits)                                |
|                                                |
|                                                |
|                                                |
|                                                |
|                                                |
|                                                |
| Use Online button to return to standby screen. |

#### Seleccione [**Configuração do Painel** (Panel Setup)] e prima o botão [**OK** (OK)].

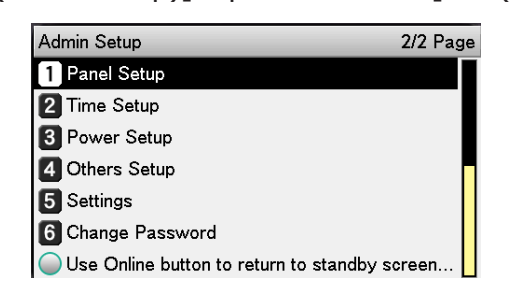

Ao ajustar o brilho para durante operações do painel de controlo, seleccione [**Painel de Luminosidade Durante Operação** (Panel Brightness During Operating)] e prima o botão [**OK** (OK)].

5

| Panel Setup                                 | 1/2 Page |
|---------------------------------------------|----------|
| 1 Near Life Status                          |          |
| 2 Near Life LED                             |          |
| 3 Idle Display                              |          |
| 4 Panel Brightness During Operating         |          |
| 5 Panel Brightness While Power Save         |          |
| 6 Panel Backlight Timer                     |          |
| ◯ Use Online button to return to standby se | preen    |

Ao ajustar o brilho para quando estiver em economia de energia, seleccione [**Brilho do painel enquanto economia de energia** (Panel Brightness While Power Save)] e prima o botão [**OK** (OK)].

| Panel Setup                               | 1/2 Page |
|-------------------------------------------|----------|
| 1 Near Life Status                        | Γ        |
| 2 Near Life LED                           |          |
| 3 Idle Display                            |          |
| 4 Panel Brightness During Operating       |          |
| 5 Panel Brightness While Power Save       |          |
| 6 Panel Backlight Timer                   |          |
| Use Online button to return to standby so | reen     |

Prima o botão [**ON LINE** (ONLINE)] para retornar ao ecrã standby.

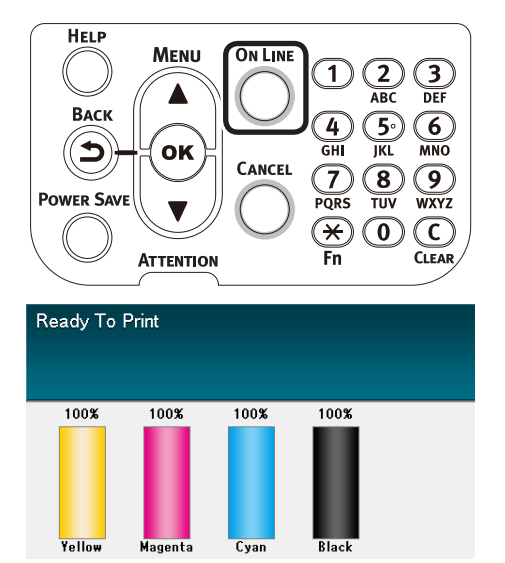

### A utilizar o bloco de 10 teclas

Uso para digitar caracteres numéricos.

Os caracteres que podem ser digitados quando cada tecla for premida e a alternância dos caracteres de entrada são descritos abaixo.

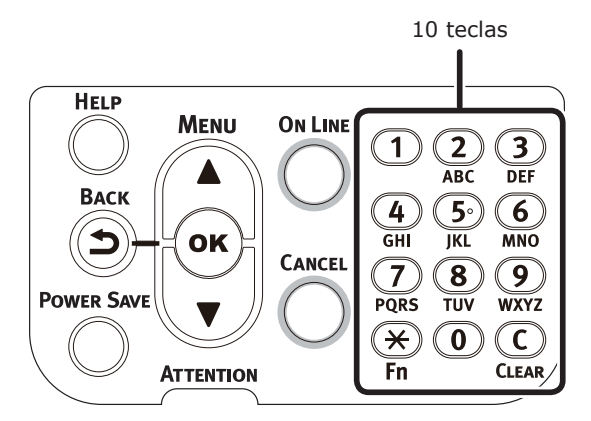

 $[2] a \rightarrow b \rightarrow c \rightarrow 2 \rightarrow a$   $[3] d \rightarrow e \rightarrow f \rightarrow 3 \rightarrow d$   $[4] g \rightarrow h \rightarrow i \rightarrow 4 \rightarrow g$   $[5] j \rightarrow k \rightarrow l \rightarrow 5 \rightarrow j$   $[6] m \rightarrow n \rightarrow o \rightarrow 6 \rightarrow m$   $[7] p \rightarrow q \rightarrow r \rightarrow s \rightarrow 7 \rightarrow p$   $[8] t \rightarrow u \rightarrow v \rightarrow 8 \rightarrow t$   $[9] w \rightarrow x \rightarrow y \rightarrow z \rightarrow 9 \rightarrow w$ [0] 0

As duas seguintes funções de tecla são descritas abaixo.

### Tecla [Fn]:

Usar para exibir o atalho do número da função. (Activar quando o ecrã standby for exibido.)

### Tecla [CLEAR (CLARO)]:

Oculta cada caractere individualmente ao digitar uma palavra-passe.

#### 00 Memo

 Se digitar "abc", prima os botões na seguinte ordem: [2]→botão [OK]→[2]→[2]→botão [OK]→[2]→[2]→[2]→[OK]

### Ecrã de entrada do número de função

Quando"Possível imprimir" é exibido no ecrã standby, prima a tecla [**Fn**] e então prima o número desejado para exibir o item do menu relevante.

Prima a tecla [**Fn**].

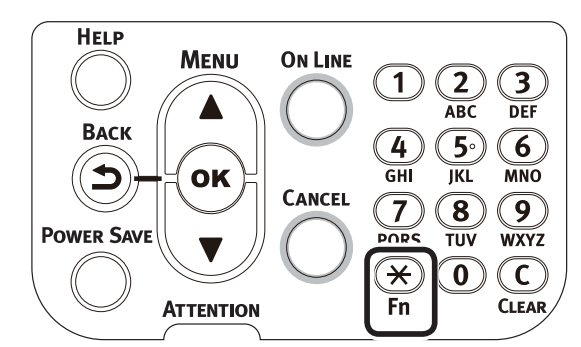

O ecrã de entrada do número de função será exibida, então usar o bloco de 10 teclas para digitar o número do menu de 3 dígitos a ser exibido e depois prima o botão [OK (OK)].

| Function Number            |  |
|----------------------------|--|
| J<br>Enter 1-3digit Number |  |
|                            |  |
|                            |  |
|                            |  |
|                            |  |

O menu será exibido, então verificar ou alterar os valores estabelecidos.

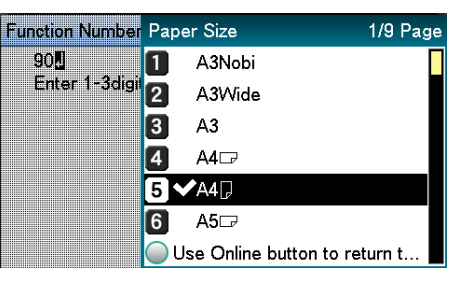

1

## Tabela de números de função

| Nº da<br>função | Item do menu do número da<br>função                   |
|-----------------|-------------------------------------------------------|
| 1               | Impressão segura                                      |
| 2               | Impressão segura (salvar tarefa)                      |
| 10              | Tamanho do papel (Tabuleiro 1)                        |
| 11              | Largura papel (Tabuleiro 1)                           |
| 12              | Comprimento do papel (Tabuleiro 1)                    |
| 13              | Tipo de papel (Tabuleiro 1)                           |
| 14              | Peso do papel (Tabuleiro 1)                           |
| 15              | Papel A3NOBI (Tabuleiro 1)                            |
| 16              | Papel documento legal 14 (Tabuleiro 1)                |
| 17              | Papel Hagaki/A5LEF/A6 (Tabuleiro 1)                   |
| 18              | Papel A5SEF/cartão postal duplo japonês (Tabuleiro 1) |
| 19              | Outros/Comum (Tabuleiro 1)                            |
| 20              | Tamanho do papel (Tabuleiro 2)                        |
| 21              | Largura papel (Tabuleiro 2)                           |
| 22              | Comprimento do papel (Tabuleiro 2)                    |
| 23              | Tipo de papel (Tabuleiro 2)                           |
| 24              | Peso do papel (Tabuleiro 2)                           |
| 25              | Papel A3NOBI (Tabuleiro 2)                            |
| 26              | Papel documento legal 14 (Tabuleiro 2)                |
| 27              | Papel Hagaki/A5LEF/A6 (Tabuleiro 2)                   |
| 28              | Papel A5SEF/cartão postal duplo japonês (Tabuleiro 2) |
| 29              | Outros/Comum (Tabuleiro 2)                            |
| 30              | Tamanho do papel (Tabuleiro 3)                        |
| 31              | Largura papel (Tabuleiro 3)                           |
| 32              | Comprimento do papel (Tabuleiro 3)                    |
| 33              | Tipo de papel (Tabuleiro 3)                           |
| 34              | Peso do papel (Tabuleiro 3)                           |
| 35              | Papel A3NOBI (Tabuleiro 3)                            |
| 36              | Papel documento legal 14 (Tabuleiro 3)                |
| 37              | Papel Hagaki/A5LEF/A6 (Tabuleiro 3)                   |
| 38              | Papel A5SEF/cartão postal duplo japonês (Tabuleiro 3) |
| 39              | Outros/Comum (Tabuleiro 3)                            |
| 40              | Tamanho do papel (Tabuleiro 4)                        |
| 41              | Largura papel (Tabuleiro 4)                           |
| 42              | Comprimento do papel (Tabuleiro 4)                    |
| 43              | Tipo de papel (Tabuleiro 4)                           |
| 44              | Peso do papel (Tabuleiro 4)                           |
| 45              | Papel A3NOBI (Tabuleiro 4)                            |
| 46              | Papel documento legal 14 (Tabuleiro 4)                |
| 47              | Papel Hagaki/A5LEF/A6 (Tabuleiro 4)                   |
| 48              | Papel A5SEF/cartão postal duplo japonês (Tabuleiro 4) |
| 49              | Outros/Comum (Tabuleiro 4)                            |
| 50              | Tamanho do papel (Tabuleiro 5)                        |
| 51              | Largura papel (Tabuleiro 5)                           |
| 52              | Comprimento do papel (Tabuleiro 5)                    |
| 53              | Tipo de papel (Tabuleiro 5)                           |

| Nº da<br>função | Item do menu do número da<br>função                                    |
|-----------------|------------------------------------------------------------------------|
| 54              | Peso do papel (Tabuleiro 5)                                            |
| 55              | Papel A3NOBI (Tabuleiro 5)                                             |
| 56              | Papel documento legal 14 (Tabuleiro 5)                                 |
| 57              | Papel Hagaki/A5LEF/A6 (Tabuleiro 5)                                    |
| 58              | Papel A5SEF/cartão postal duplo japonês (Tabuleiro 5)                  |
| 59              | Outros/Comum (Tabuleiro 5)                                             |
| 80              | Tabuleiro de alimentação de papel                                      |
| 90              | Tamanho do papel (Tabuleiro multiuso)                                  |
| 91              | Largura do papel (Tabuleiro multiuso)                                  |
| 92              | Comprimento do papel (Tabuleiro multiuso)                              |
| 93              | Tipo de papel (Tabuleiro multiuso)                                     |
| 94              | Peso do papel (Tabuleiro multiuso)                                     |
| 95              | Utilizando o tabuleiro (Tabuleiro multiuso)                            |
|                 | Imprimir informações da impressora                                     |
| 100             | (Detalhes da configuração)                                             |
| 101             | Imprimir Informações da impressora (Rede)                              |
| 102             | Imprimir Informações da impressora<br>(Resultados de impressão totais) |
| 103             | Imprimir Informações da impressora (Registo de erro)                   |
| 200             | Tempo de comutação de economia de energia                              |
| 201             | Tempo de comutação de descanso                                         |
| 202             | Tempo de desligamento automático                                       |
| 210             | Relatório de erros                                                     |
| 220             | Deslocamento (Tabuleiro multiuso)                                      |
| 221             | Deslocamento (Tabuleiro 1)                                             |
| 222             | Deslocamento (Tabuleiro 2)                                             |
| 223             | Deslocamento (Tabuleiro 3)                                             |
| 224             | Deslocamento (Tabuleiro 4)                                             |
| 225             | Deslocamento (Tabuleiro 5)                                             |
| 230             | Configurações em preto para papel comum                                |
| 231             | Configurações em cores para papel comum                                |
| 232             | Configurações em preto OHP                                             |
| 233             | Configurações em cores OHP                                             |
| 234             | Configurações SMR                                                      |
| 235             | Configurações BG                                                       |
| 236             | Limpeza do tambor                                                      |
| 237             | Hexdump                                                                |
| 238             | Limpeza do cilindro de transferência                                   |
| 300             | Compensação de concentração                                            |
| 301             | Compensação de mal alinhamento da cor                                  |
| 302             | Padrão de ajuste de cor de impressão                                   |
| 310             | Densidade ciano                                                        |
| 311             | Densidade magenta                                                      |
| 312             | Densidade amarela                                                      |
| 313             | Densidade preto                                                        |
| 314             | Densidade branco                                                       |
| 314             | Densidade transparente                                                 |
| <u> </u>        |                                                                        |

## A utilizar a impressora em sua capacidade máxima

## Opções

As opções a seguir são fornecidas para a impressora.

Unidades do tabuleiro de expansão (tabuleiros 2/3/4/5)

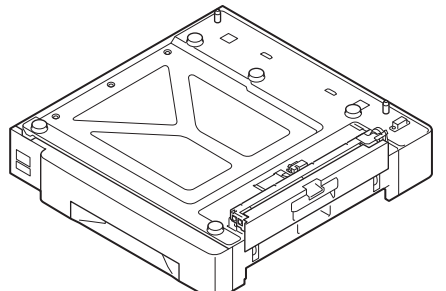

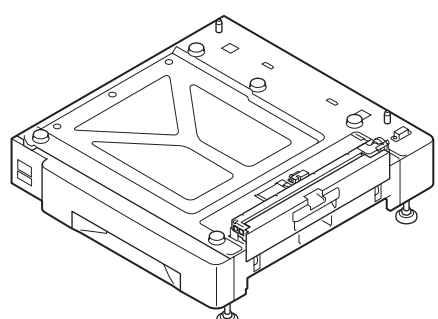

Unidade de expansão do tabuleiro (Expansível até 2 níveis) (N36110A) Unidade de tabuleiro de expansão com rodízios (N36130A)

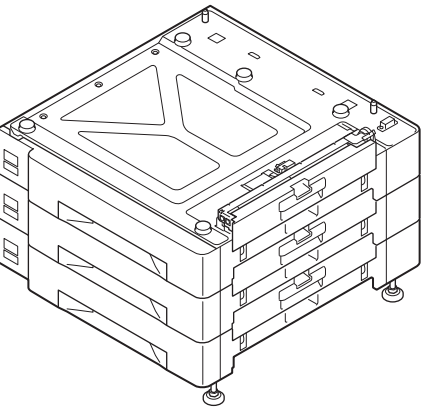

Unidade do tabuleiro de expansão de grande capacidade (3 tabuleiros em um, com rodízios) (N36120A)

#### ! Nota

• Se for expandir do nível 3 para cima, utilize uma unidade de tabuleiros de expansão de grande capacidade.

### HDD integrado

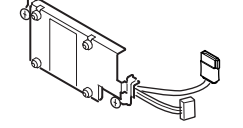

## Servidor de gerenciamento de cor

Recomendado para utilizadores que querem uma maior resposta de gerenciamento de cores e ajuste de spot coloor avançado.

## ■ Opção de servidorFiery<sup>®</sup> XF

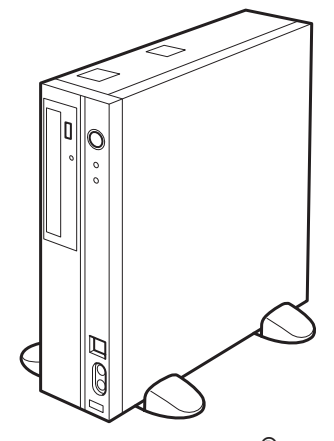

Opção de servidor Fiery $^{\ensuremath{\mathbb{R}}}$  XF

# 2. Instalação

Este capítulo explica os métodos para configuração do dispositivo e para conectar o dispositivo a um PC e instalar os drivers da impressora.

#### ! Nota

• Os clientes que tiverem comprado C941/ES9541/Pro9541 devem também ver o "Guia de spot color separado".

#### I Referência

• Ver o "Guia de inicialização rápida do servidor Fiery XF" para os métodos de ajuste do servidor de gerenciamento de cores para os modelos C931/C941/C942/ES9431/ES9541/ES9542/Pro9431/Pro9541/Pro9542.

## Instalação do dispositivo

Para ter-se um uso agradável e seguro do dispositivo, instale em um local que satisfaça o "ambiente de instalação" e o "espaço de instalação" descritos nas "condições de instalação". Além disso, as condições também descrevem as precauções de instalação. Certifique-se de lê-los antes do usar.

## Condições de instalação

Considere as condições ambientais a seguir antes de seleccionar o local de instalação da impressora.

### ■ Ambiente de instalação

Utilize um local onde a temperatura e humidade estejam dentro das proporções a seguir.

| Temperatura<br>ambiente:                | 10ºC a 32ºC                           |
|-----------------------------------------|---------------------------------------|
| Humidade<br>ambiente:                   | 20% a 80%UR (Hmidade relactiva do ar) |
| Temperatura de<br>bulbo húmido<br>máx.: | 25°C                                  |

#### *∅* Memo

- Certifique-se de que não haja condensação.
- Se for instalar em um local onde a humidade do ambiente for de 30% ou menor, utilize um humidificador ou tapete de prevenção de estática.

### ■ Espaço de instalação

Certifique-se de que a área em volta do dispositivo tenha o seguinte espaço e seleccione um local que possa suportar o peso do dispositivo antes de instalar. (As principais unidades de peso são como segue: C911/C931/ ES9411/ES9431/Pro9431: Aproximadamente 98kg\*; C941/C942/ES9541/ES9542/Pro9541/ Pro9542: Aproximadamente 111kg\*

- \*: Inclui consumíveis tais como cilindro de imagem e cartucho de tóner, etc.
- Vista do plano

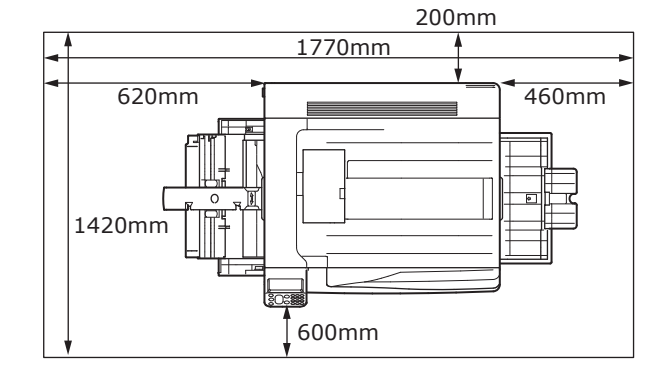

Vista frontal

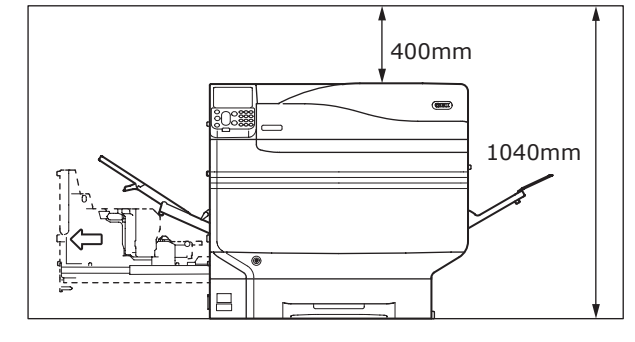

#### Visualização frontal (com tabuleiro de expansão montado)

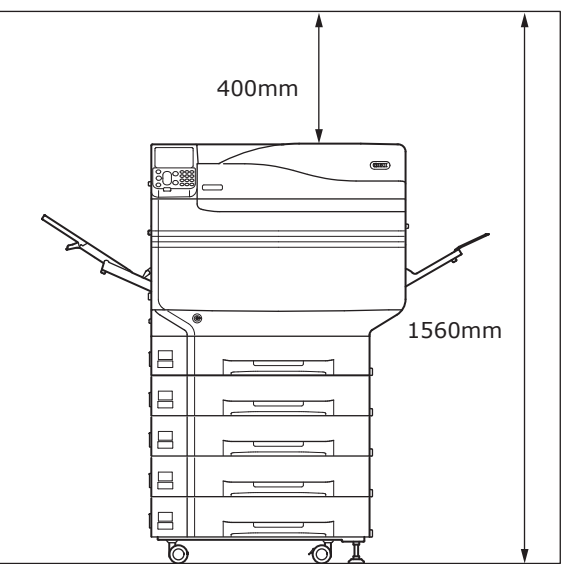

#### Precauções de instalação

### AVISO

- Não instale próximo a locais com alta temperatura ou chamas.
- Não instale em locais onde ocorram reacções químicas (ex., laboratórios).
- Não instale próximo a solucções combustíveis como álcool ou solventes, etc.
- Não instale ao alcance de crianças pequenas.
- Não instale em local instável (ex., balcões não fixos ou locais inclinados, etc.)
- Não instale em locais de humidade e poeira ou em locais com luz solar directa.
- Não instale em ambientes com maresia ou gases corrosivos.
- Não instale em locais com vibrações pesadas.
- Não instale em locais onde os respiradores do dispositivo fiquem bloqueados. Utilize a seguinte ilustração para verificar a posição do respirador.

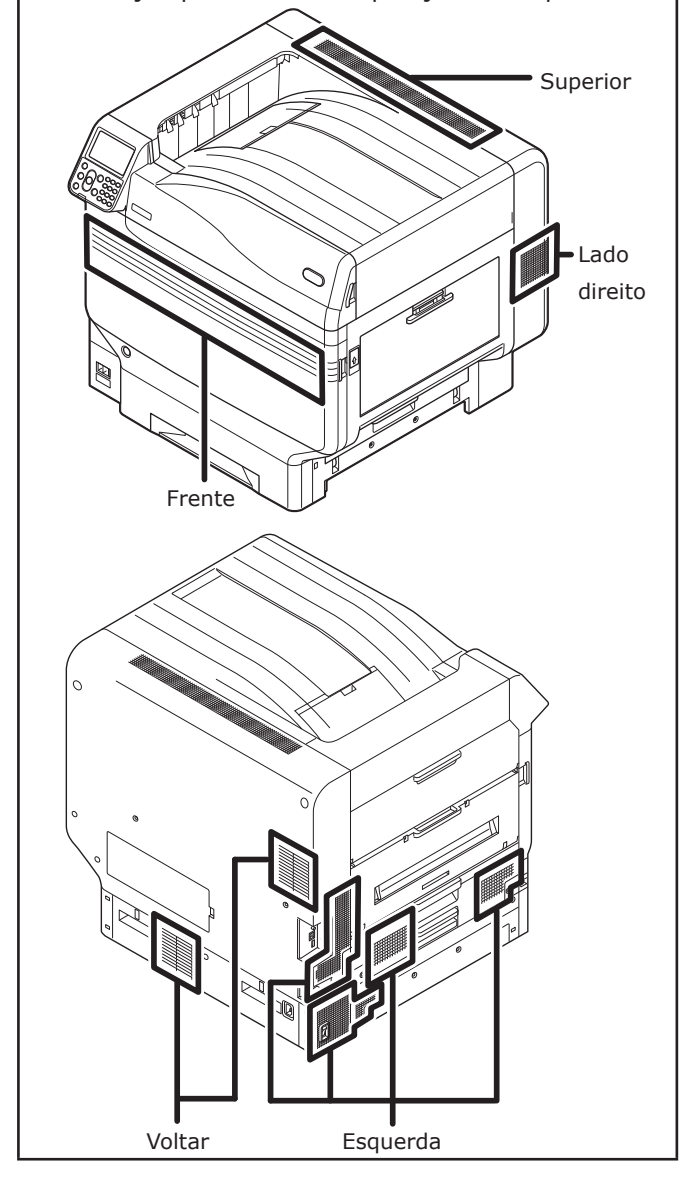

- Não instale directamente em carpetes ou tapetes de pelo longo.
- Não instale em locais com pouca circulação de ar ou ventilação como salas fechadas, etc.
- Certifique-se de que haja ventilação ao usar continuamente por horas em um local pequeno.
- Instale longe de campos magnéticos fortes e fontes de ruído.
- Instale distante de monitores e TVs.
- Ao mover o dispositivo, segure a alavanca e os cabos de transporte.
- O peso do dispositivo principal é de aproximadamente 98kg\* para os modelos C911/C931/ES9411/ES9431/Pro9431 e aproximadamente 111kg\* para o modelo C941/ C942/ES9541/ES9542/Pro9541/Pro9542. Ao levantar ou transportar o dispositivo, certifique-se de usar pelo menos quatro pessoas.
- Certifique-se de que haja ventilação ao imprimir grandes volumes ou ao utilizar o dispositivo continuamente por muitas horas.
- \*: Inclui consumíveis tais como cilindro de imagem e cartucho de tóner, etc.

## Procedimento de instalação

Trabalhe de acordo com os procedimentos pertinentes e as condições de instalação. Caso não monte alguma opção, pule a leitura dos procedimentos marcados como "Opcional".

| 1  | Abrindo a embalagem e Instalação                                                                                                    |                            |
|----|----------------------------------------------------------------------------------------------------|----------------------------|
| 2  | Montando os consumíveis (P.39)                                                                                                    |                            |
| 3  | Montando o tabuleiro de expansão (P. 44)                                                                                              | (Opcional)                 |
| 4  | Montando o HDD integrado (P. 48)                                                                                                    | (Opcional)                 |
| 5  | Conectar utilizando o cabo LAN (P.57)                                                                                                 |                            |
| 6  | Conectar utilizando o cabo USB (P.58)                                                                                                 |                            |
| 7  | Instalando e conectando o servidor de gerenciamento de cores ("Guia de instalação do servidor")<br>*: Não aplicável para C911/ES9411. | (Vendido<br>separadamente) |
| 8  | Conectando o cabo de energia e fio terra (P.51)                                                                                       |                            |
| 9  | Conectando ao PC (P.55)                                                                                                    |                            |
| 10 | Adicionando opções (P.76)                                                                                                    | (Opcional)                 |
| 11 | Imprimindo a partir dos tabuleiros (P.89)<br>Imprimindo a partir do tabuleiro multiuso (P.96)                                         |                            |

### Abrindo a embalagem e Instalação

Esta secção explica o procedimento da abertura da embalagem e a remoção e instalação do produto.

# Abrindo a embalagem e movendo o dispositivo

Certifique-se de instalar um local suficientemente firme que possa suportar o peso do dispositivo e seus opcionais. Não instale em locais instáveis como mesas não fixas ou locais inclinados ou em locais com vibrações fortes. Fazer isto, causa riscos de lesão por queda ou tombo do dispositivo.

🖉 Memo

• Para consultar locais de instalação do dispositivo, consulte "Condições de instalação" (P.33).

### 🕂 CUIDADO Há risco de ferimentos 🥂

- O peso do dispositivo é de aproximadamente 98kg\* para os modelos C911/C931/ES9411/ ES9431/Pro9431, e aproximadamente 111kg\* para o modelo C941/C942/ES9541/ES9542/ Pro9541/Pro9542, então certifique-se de usar no mínimo 4 pessoas para levantá-lo.
- \*: Inclui consumíveis tais como cilindro de imagem e cartucho de tóner, etc.

Os pesos da unidade principal são como descritos abaixo.

|                                                             | Com cartucho de<br>tóner e tambor<br>de imagem<br>montados | Com cartucho de<br>tóner e tambor<br>de imagem<br>removidos |
|-------------------------------------------------------------|------------------------------------------------------------|-------------------------------------------------------------|
| C911/<br>ES9411                                             | Aprovimadamente                                            | Aproximadamente<br>82kg                                     |
| C931/<br>ES9431/<br>Pro9431                                 | 98kg                                                       |                                                             |
| C941/<br>C942/<br>ES9541/<br>ES9542/<br>Pro9541/<br>Pro9542 | Aproximadamente<br>111kg                                   | Aproximadamente<br>91kg                                     |
Abra a embalagem e remova os acessórios do dispositivo (1) e o manual anexo, equipamento de protecção e material de absorção de choque (2).

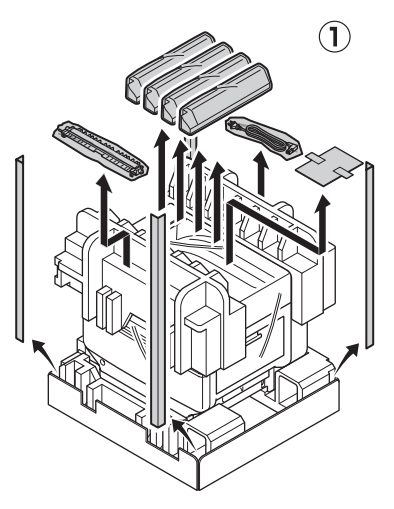

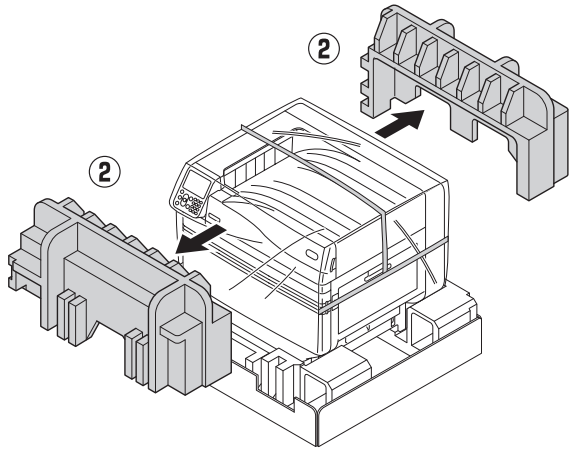

### ! Nota

 A embalagem e o equipamento de protecção são usados ao transportar o dispositivo, então guardeos cuidadosamente.

## 2 Remova o saco de cobertura que abriga a unidade principal da impressora.

### ! Nota

 Não remova a fita que segura o equipamento de protecção, tabuleiros de alimentação de papel e tampas laterais antes de transportar o dispositivo para seu local de instalação. Abrir os tabuleiros ou protecções durante o transporte pode causar lesões inesperadas.

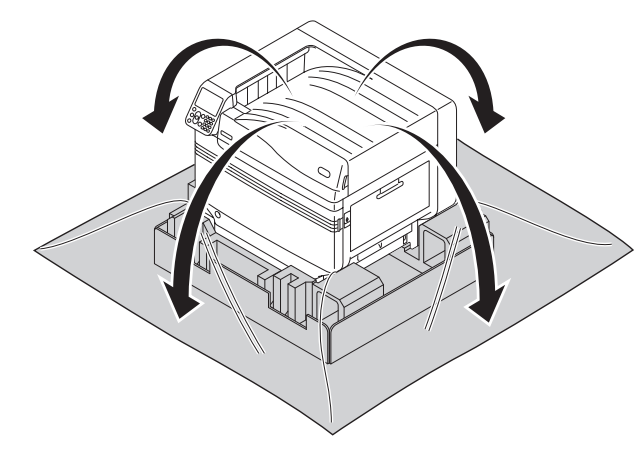

Remova as três alavancas de transporte na base da impressora (1) e verifique os locais das três alças de transporte (2).

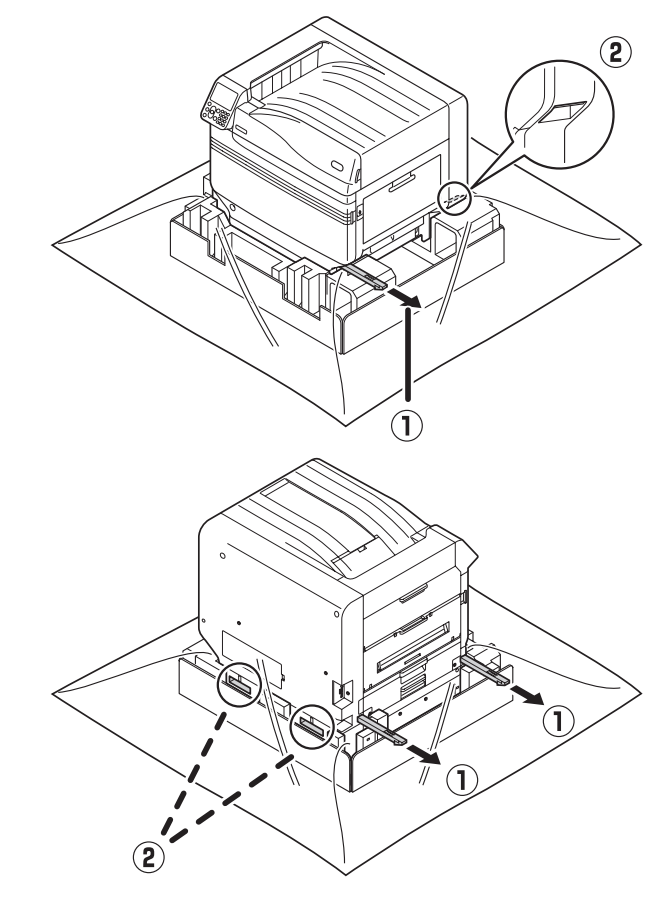

Segure as alavancas de transporte enquanto segura as alças de transporte e use pelo menos quatro pessoas para levantar e carregar simultaneamente.

#### ! Nota

Δ

2

instalação

- Certifique-se de não segurar em nenhum outro lugar senão nas alças de transporte, tais como nos tabuleiros de alimentação de papel ou tampas laterais, etc. Fazer isso pode causar lesões por queda do dispositivo.
- Certifique-se de usar no mínimo 4 pessoas para levantar e transportar para não provocar dor nas costas, etc.

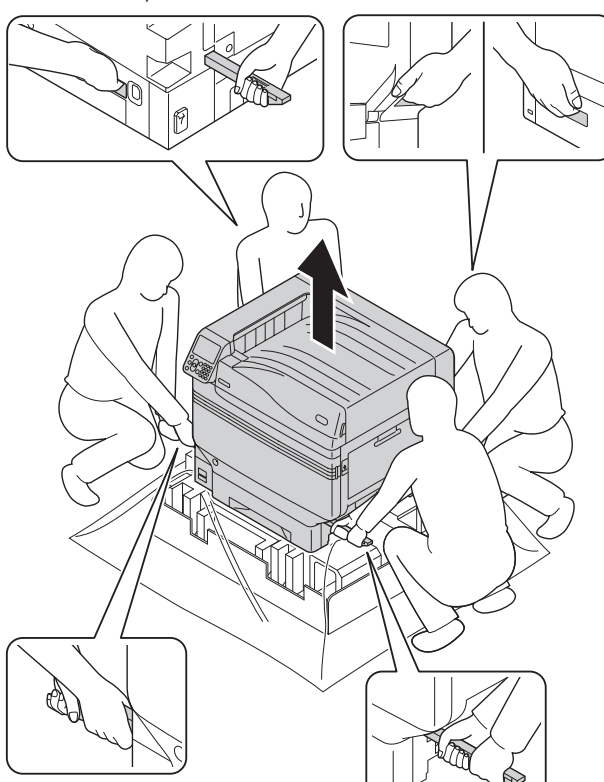

Abaixe o dispositivo suavemente em seu local de instalação.

### ! Nota

• Abaixe o dispositivo de forma suave e cuidadosa. Há risco de lesões por esmagamento das mãos.

Retire as cinco fitas de protecção da unidade principal da impressora.

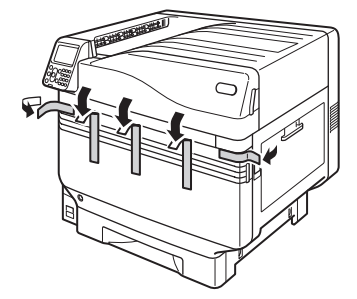

Remova o cassete de papel do tabuleiro 1.

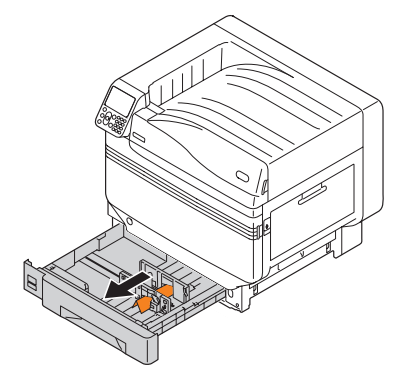

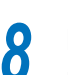

Deslize a guia de papel e retire o retentor da folha.

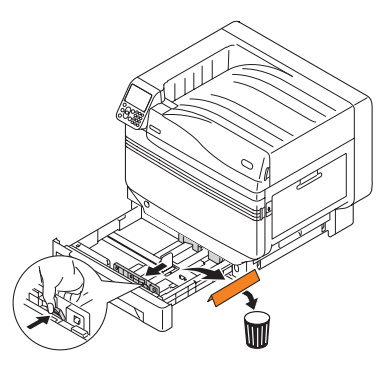

9 Retorne o cassete de papel para o tabuleiro.

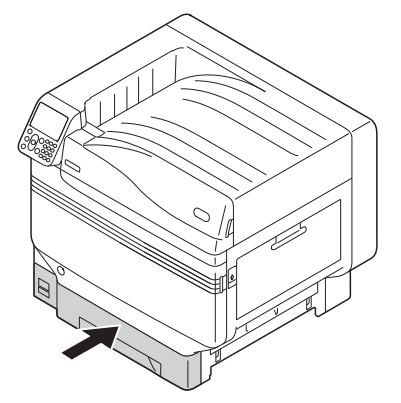

dispositivo

5

### Montagem dos consumíveis

### Instalando o cartucho de tóner

 Remova o cartucho de tóner de sua bolsa de protecção.

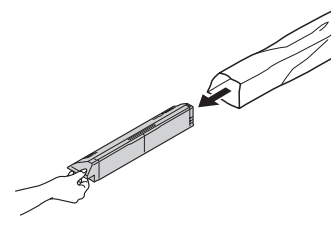

2 Agite o cartucho de tóner tanto na horizontal como na vertical.

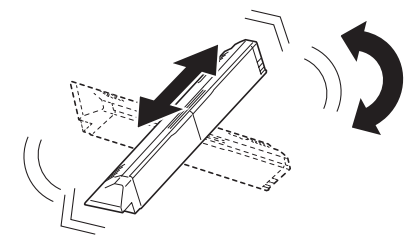

### ! Nota

 Não derrube o cartucho de tóner nem bata-o contra o chão. Fazer isso pode danificar o cartucho.

Abra a tampa de substituição de tóner.

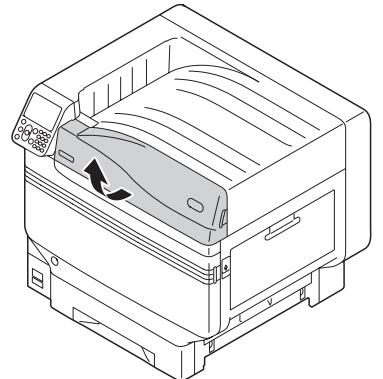

Verifique a posição do espaço identificado com os mesmos dizeres e cores e empurre firmemente o cartucho de tóner até o final.

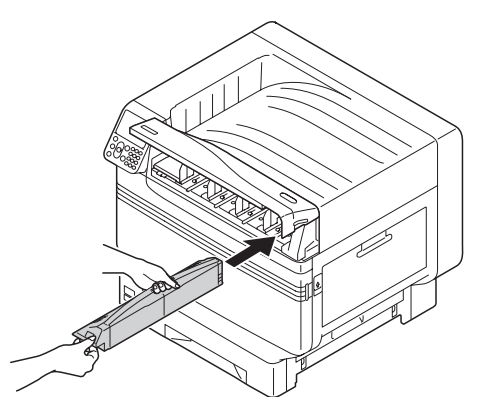

5 Feche a tampa de substituição de tóner.

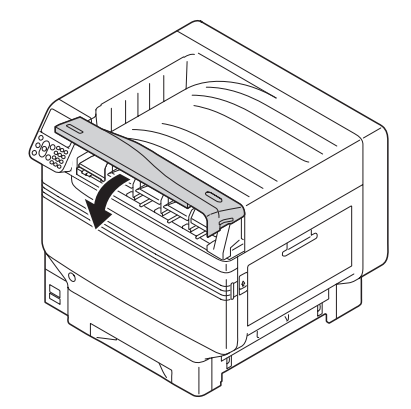

### Remova o limitador do tambor de imagem

### 🖉 Memo

• O tambor de imagem é ajustado dentro do dispositivo na fábrica.

#### m Referência

 Para os métodos de substituição do tambor de imagem, consulte "Manual de resolução de problemas/Manutenção diária" ou a Ajuda do dispositivo.

O limitador é montado no tambor de imagem no dispositivo na fábrica.

Certifique-se de usar o seguinte procedimento para remover o limitador antes de usar.

Abra a tampa frontal.

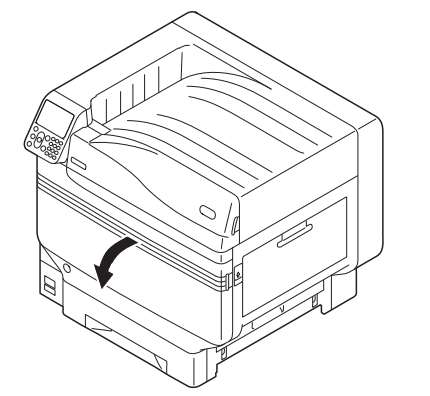

Levante suavemente a alavanca (azul) (①) e remova o tambor de imagem (②) enquanto toma cuidado para não tocar no cilindro verde com suas mãos.

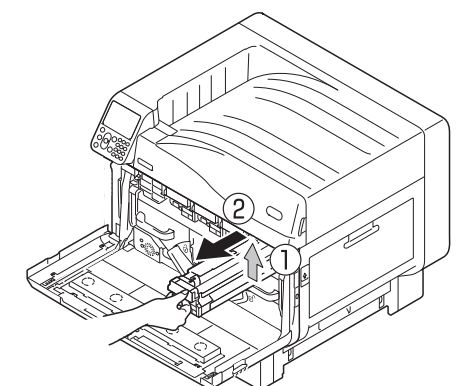

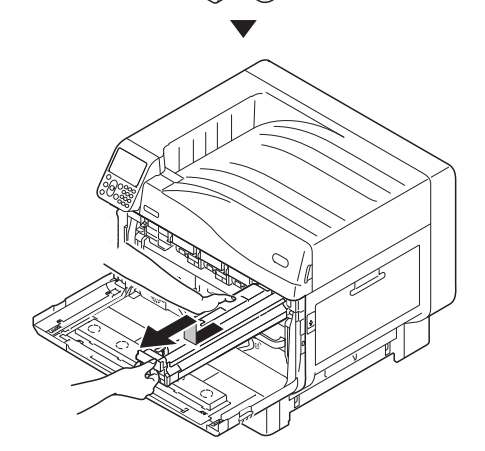

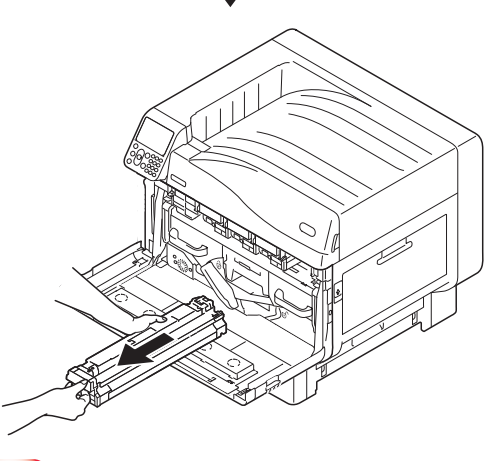

### ! Nota

- Não exponha o tambor de imagem à luz directa do sol ou luz interior muito brilhante (aproximadamente 1.500 lux ou mais). Não deixe-o por mais de 5 minutos mesmo sob luz interna.
- Tome cuidado para não tocar ou arranhar o tambor de imagem (cilindro verde).

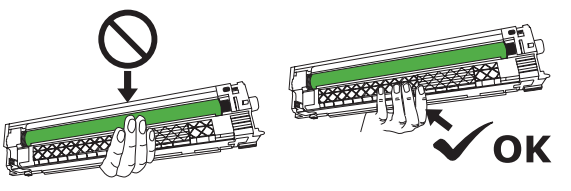

Coloque o tambor de imagem que foi removido em uma superfície plana coberta com papel, e remova os 4 limitadores (laranja) na direcção das setas.

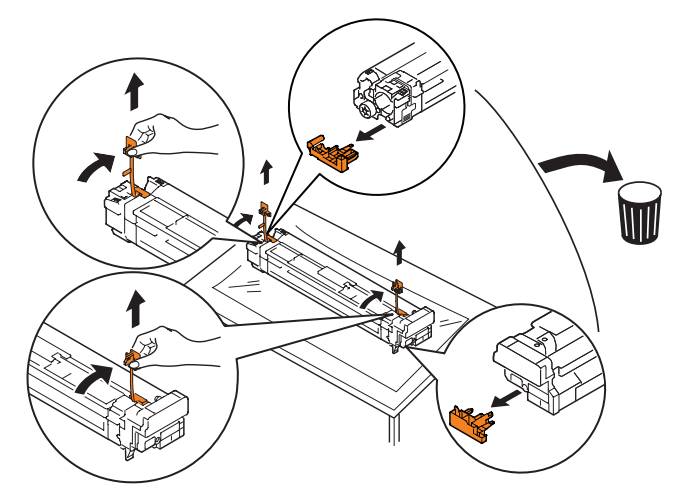

2

Alinhe as etiquetas de setas (vermelhas) no tambor de imagem com as setas do dispositivo e insira suavemente dentro do espaço e empurre para dentro de forma gentil até o final enquanto toma cuidado para não tocar o cilindro verde com suas mãos.

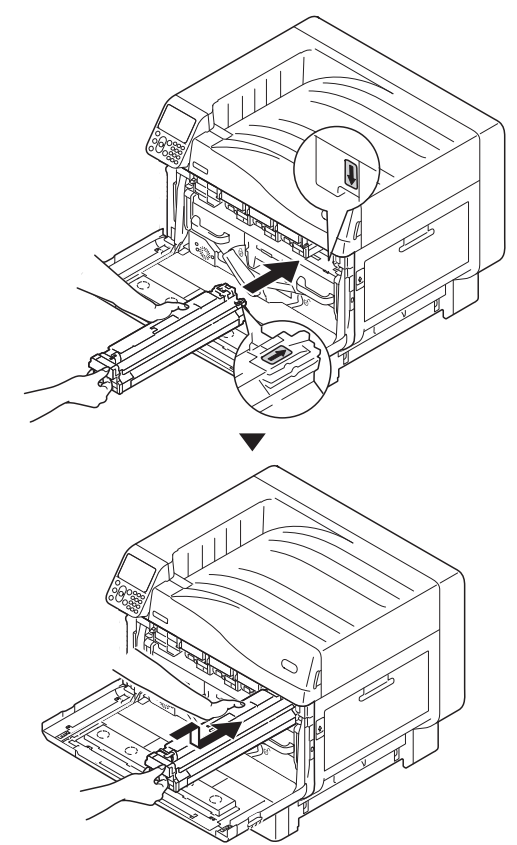

### ! Nota

 Tome cuidado para não tocar ou arranhar o tambor de imagem (cilindro verde).

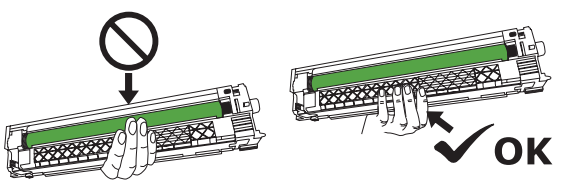

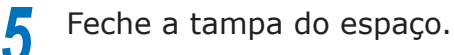

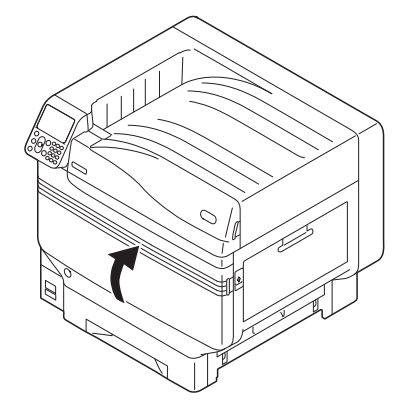

#### Referência

 O modelo C941/ES9541/Pro9541 requer que o kit de spot color seja ajustado. Para obter detalhes, consulte "Guia de Spot Color de volume separado".

- 41 -

### Configure a unidade do cilindro de transferência

Levante a abertura da unidade de saída (1), e puxe a unidade de saída para fora.

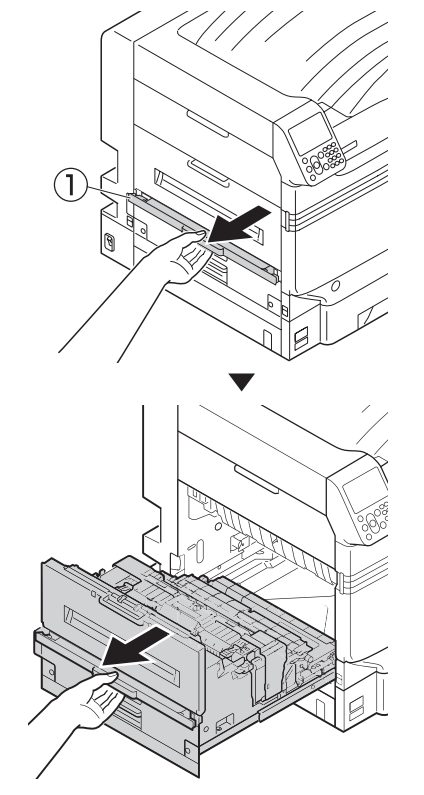

2 Levante as alavancas de travamento (azul) em ambas as extremidades da unidade de saída do local de instalação da unidade do rolo de transferência.

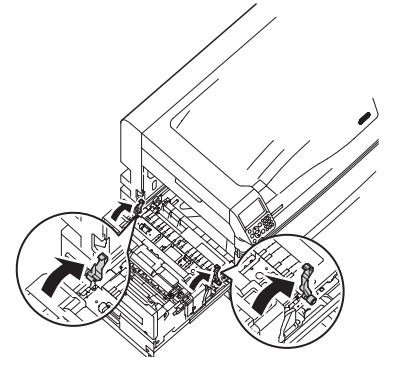

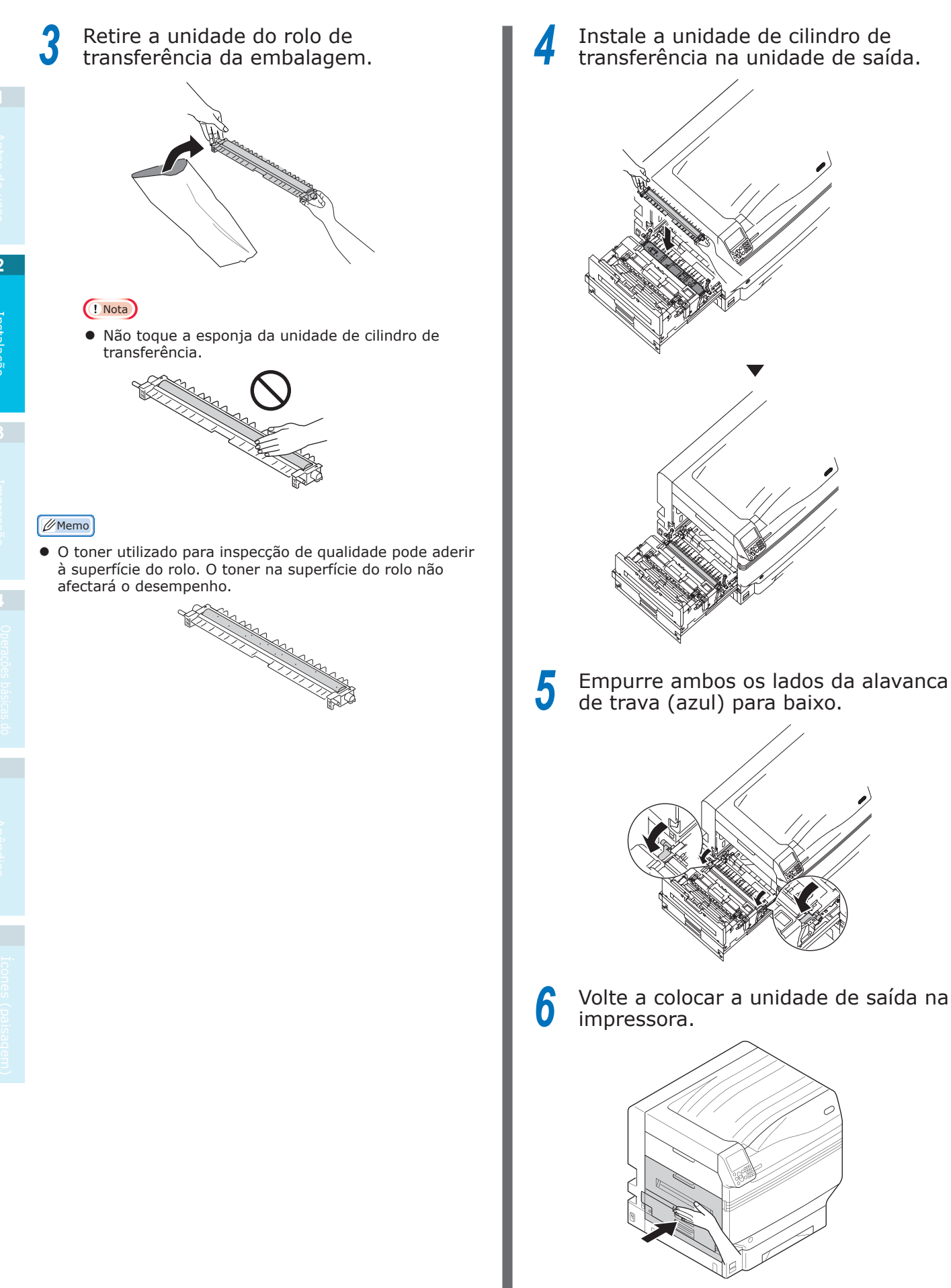

- 42 -

### Configurando o papel

Esta secção explica como instalar o papel no tabuleiro 1, ou tabuleiros 2/3/4/5.

### 🖉 Memo

 Nesta secção, o ajuste do papel no tabuleiro 1 é utilizado como exemplo. Ajuste o papel nos tabuleiros 2 a 5 utilizando o mesmo procedimento.

Remova o cassete de papel do tabuleiro 1 (1).

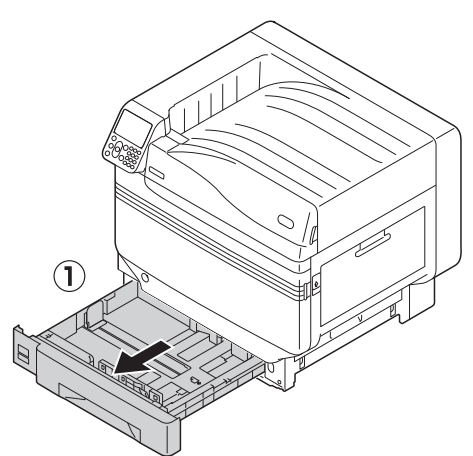

Deslize o guia de papel (1) e o limitador de papel (2) para alinhar ao tamanho do papel que foi ajustado.

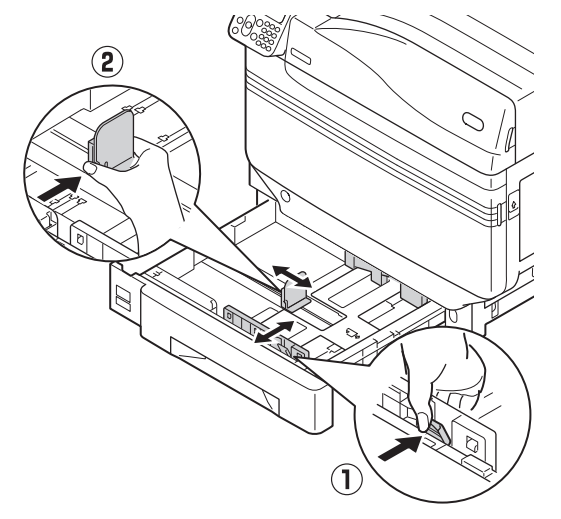

3 Separe o papel cuidadosamente. Alinha cuidadosamente as extremidades do papel horizontalmente.

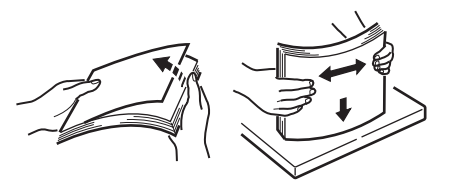

Ajuste o papel com a superfície de impressão com a face para baixo.

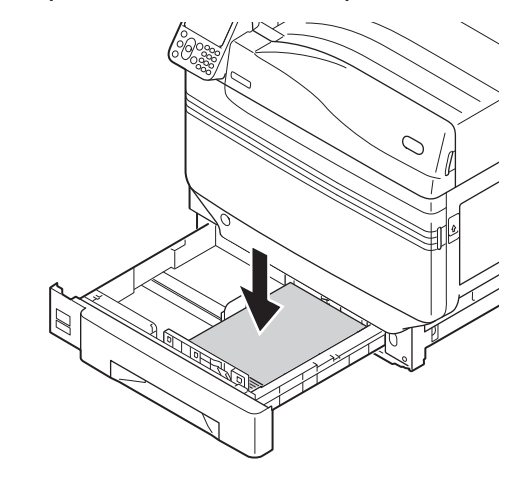

### ! Nota

Não ultrapasse o símbolo "▽" (①) na guia de papel ao ajustar o papel.

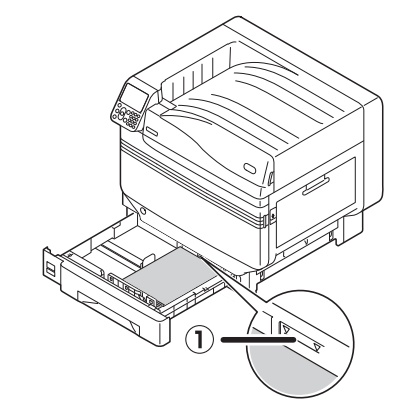

### 🖉 Memo

• Ajuste de forma que não haja folgas entre o guia de papel ou limitador de papel e o papel.

Use o guia de papel para segurar o papel.

6 Retorne o cassete de papel para o tabuleiro.

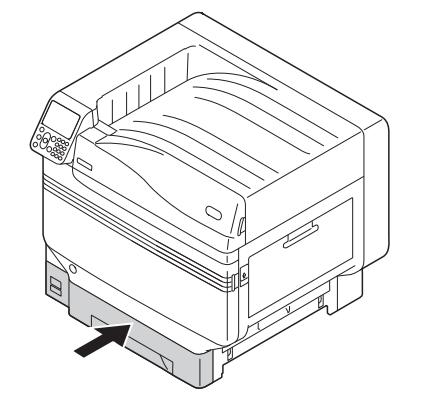

## Montando a unidade de expansão (Opcional)

Monte a unidade de expansão do tabuleiro (opcional) para expandir a quantidade e tipos de papel que podem ser colocados no dispositivo.

A unidade de expansão do tabuleiro possui um tabuleiro de grande capacidade que abrange o  $1^{\circ}$  e o  $5^{\circ}$  tabuleiro.

O dispositivo pode expandir até um máximo de 4 tabuleiros (5 incluindo a tabuleiro padrão).

Os tabuleiros de expansão podem ser montados tanto na unidade de impressora principal quanto na unidade de expansão do tabuleiro.

#### ! Nota

- If placed on a table, the expansion tray unit can be expanded to 2 trays (3 including the standard tray).
- Se for colocada sobre uma mesa, a unidade do tabuleiro de expansão de grande capacidade não pode ser utilizada.

### Unidade do tabuleiro de expansão

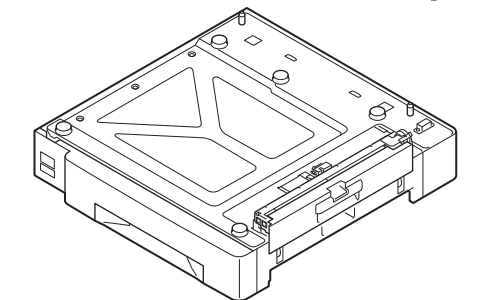

Unidade do tabuleiro de expansão com rodas

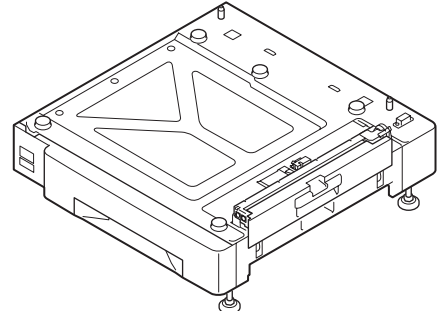

Montando a unidade do tabuleiro de expansão com rodízios na unidade de impressora principal.

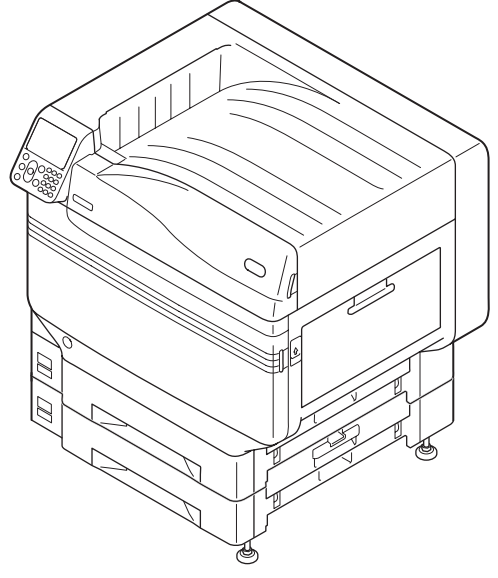

### Unidade do tabuleiro de expansão de grande capacidade

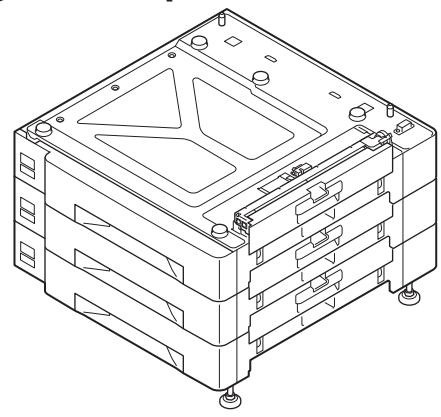

#### // Memo

 Os tabuleiros de expansão são chamados de tabuleiro 2, tabuleiro 3, tabuleiro 4 e tabuleiro 5.

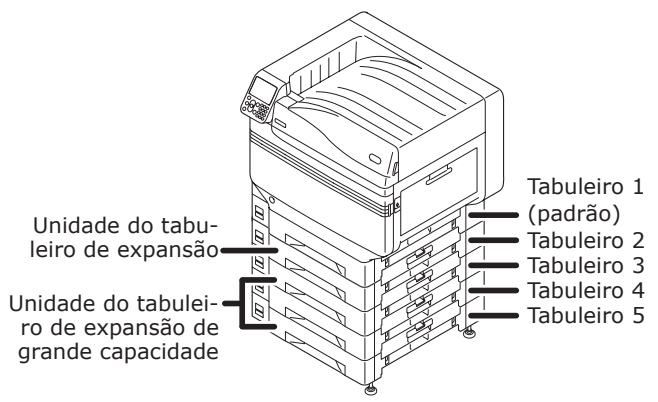

- Remova a unidade do tabuleiro de expansão da embalagem e remova os materiais de tamponamento e protecção.
- 2 Monte a unidade de impressora principal na unidade do tabuleiro de expansão.

Levante gentilmente a unidade principal utilizando 4 pessoas no mínimo e alinhe os furos na base (1) nas 2 protuberâncias (2) na unidade do tabuleiro de expansão.

Posicione suavemente na outra enquanto alinha a unidade principal na posição das linhas verticais na parte de trás da unidade do tabuleiro de expansão.

🕂 CUIDADO Há risco de ferimentos

- O peso do dispositivo é de aproximadamente 98kg\* para os modelos C911/C931/ES9411/ ES9431/Pro9431, e aproximadamente 111kg\* para o modelo C941/C942/ES9541/ES9542/ Pro9541/Pro9542, então certifique-se de usar no mínimo 4 pessoas para levantá-lo.
- \*: Inclui consumíveis tais como cilindro de imagem e cartucho de tóner, etc.

### (! Nota

 Se o dispositivo estiver conectado a uma fonte de energia, DESLIGUE a energia do dispositivo e remova os cabos. Para saber como desligar a energia eléctrica, consulte "Desligando o abastecimento de energia" (P.52).

### ! Nota

 Se estiver a utilizar a unidade do tabuleiro de expansão e a unidade do tabuleiro de expansão de grande capacidade, primeiro monte a unidade do tabuleiro de expansão e em seguida monte a unidade principal da impressora na unidade do tabuleiro de expansão.

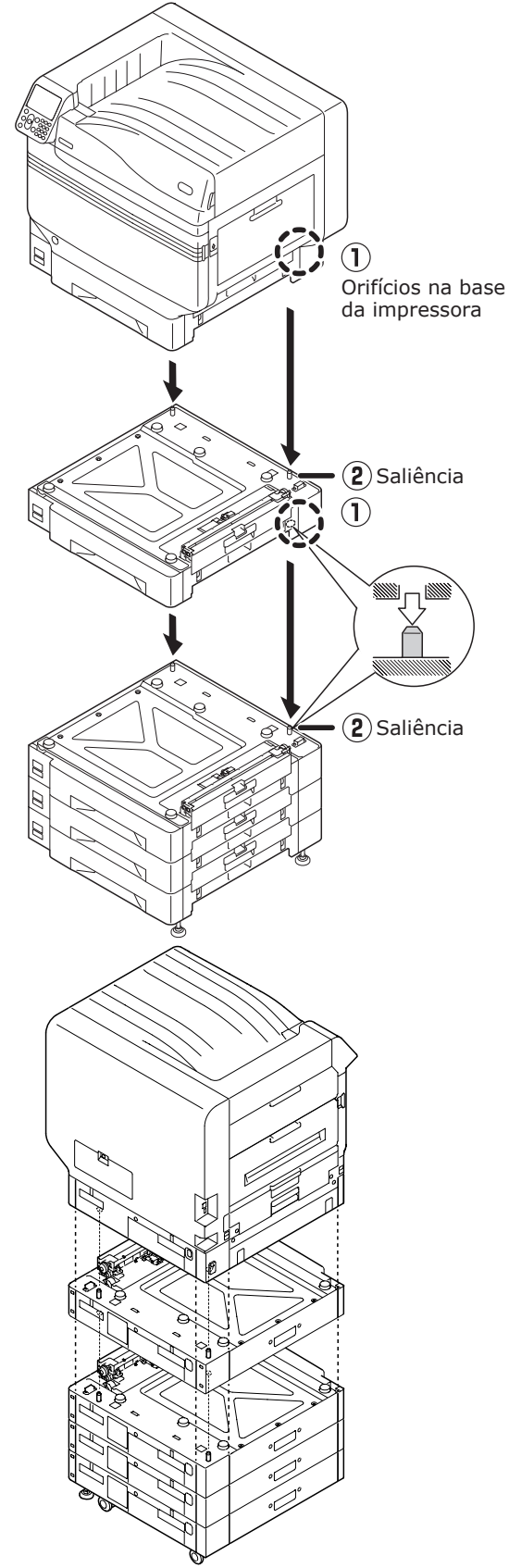

 Para a unidade de impressão do tabuleiro e unidade do tabuleiro de expansão de grande capacidade com rodízios, ajuste as travas dos rodízios (x2) e os pés (x2). 3 Empurre as alavancas de travamento para baixo nos rodízios (x2) na frente do dispositivo para travar os rodízios.

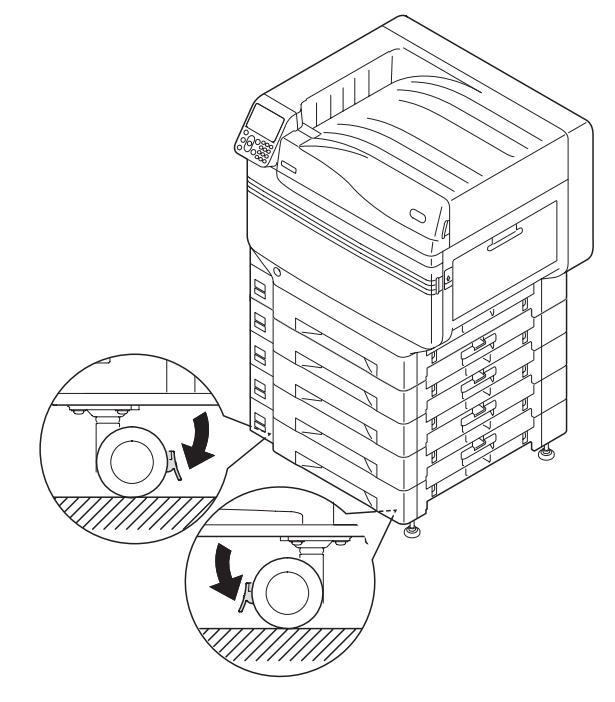

4

Afrouxe as porcas (x2) na parte superior dos pés na direita do dispositivo.

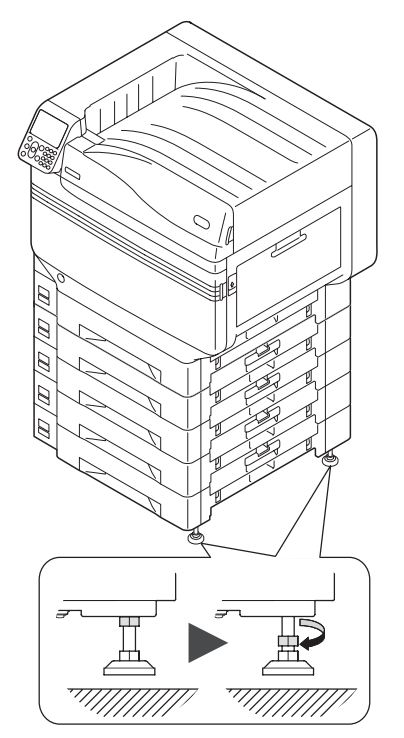

5 Gire as porcas e os parafusos na base de cada pé para abaixar os pés.

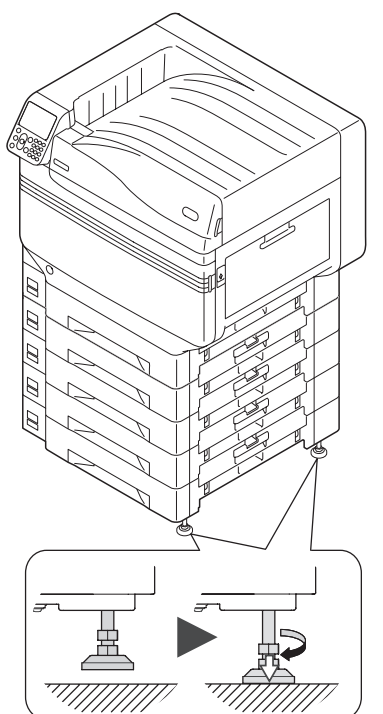

6 Quando cada pé tiver alcançado o chão, aperte as porcas na parte superior para firmar a unidade do tabuleiro.

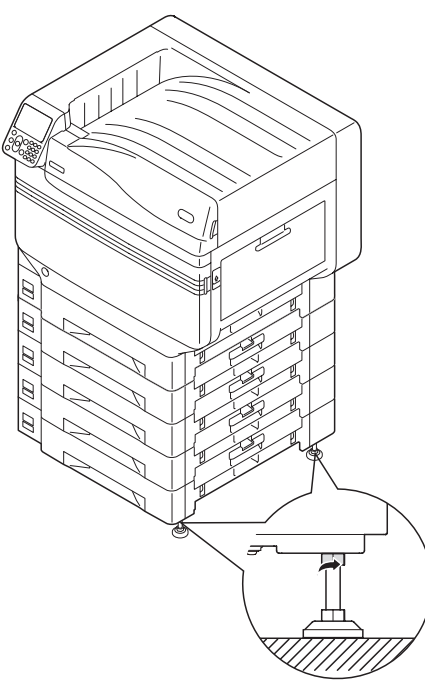

### ! Nota

 Ao mover o dispositivo, gire e cuidadosamente eleve os parafusos nos pés da unidade do tabuleiro de expansão de grande capacidade e mova enquanto estiver distante do chão.

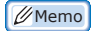

 Caso esteja a montar a unidade do tabuleiro de expansão, é necessário implementar "Conectando os cabos" (P.57) e "Conectando os cabos de energia" (P.51) antes de realizar os ajustes nos drivers da impressora para detectarem a unidade do tabuleiro de expansão. Consulte "Adicionando opcionais" (P.76). Se for mover a impressora ou substituir consumíveis ou unidades de manutenção ou ajustar o papel no tabuleiro, verifique os seguintes pontos para evitar o tombamento da impressora.

 Não prima a tampa frontal quando esta estiver aberta.

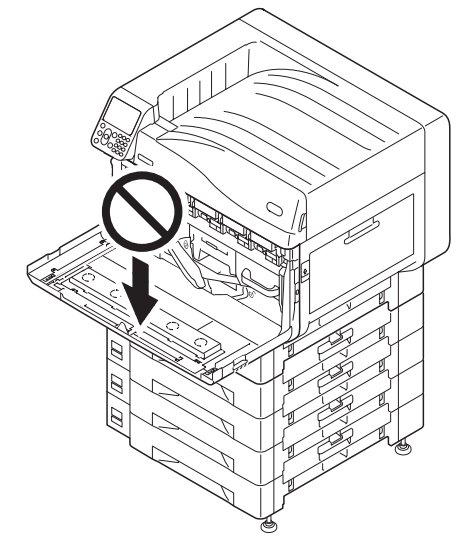

• Não prima o cassete a partir de cima quando o cassete for retirado.

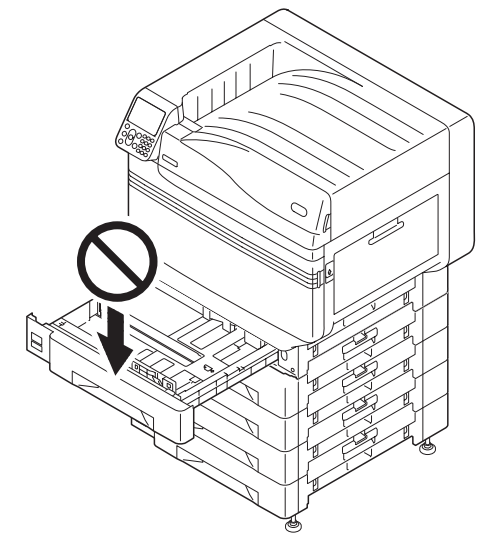

- 47 -

### Montando o HDD integrado (Opcional)

Monte o HDD integrado (opcional) para aumentar a capacidade da memória ou implementar impressão segura.

### Referência

Para as funções requeridas pelo HDD, consultar "Avançado".

### HDD integrado

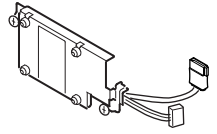

DESLIGUE a energia do dispositivo e remova os cabos.

### ! Nota

• Ao desligar a fonte de energia, certifique-se de premir o interruptor de energia e esperar o desligamento antes de DESLIGAR (O) o interruptor de energia principal.

#### Referência

- "Conectando os cabos de energia" (P.51)
- "Desligando o abastecimento de energia" (P.52)

Afrouxe os parafusos na tampa de acesso na parte de trás da impressora (1) e abra a porta (2).

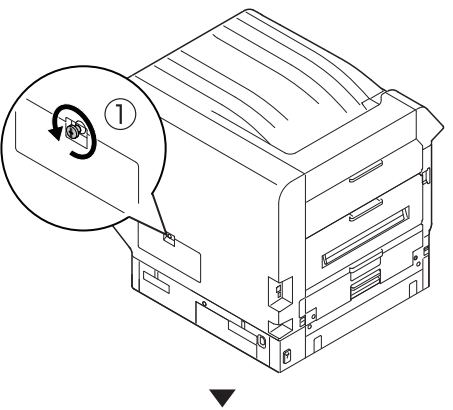

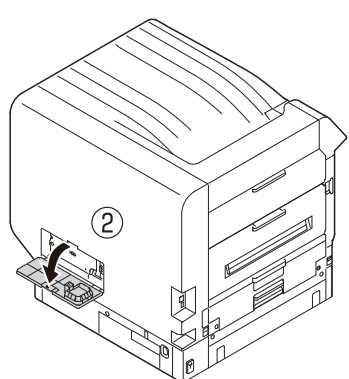

3 Comprove que a lâmpada de LED interna (1) está DESLIGADA.

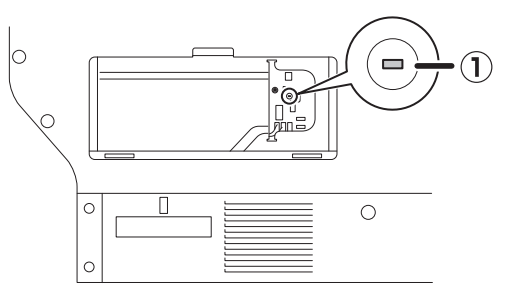

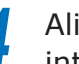

Alinhe os parafusos (x2) no HDD integrado aos furos do dispositivo.

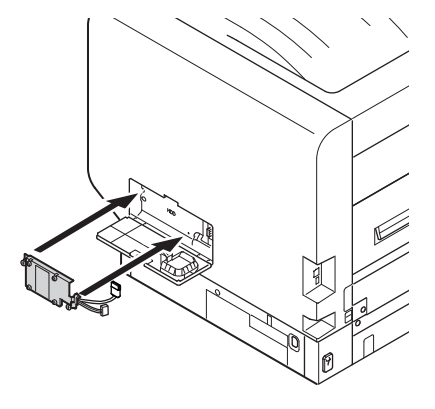

5

Gire os parafusos (x2) na direcção das setas e aperte bem.

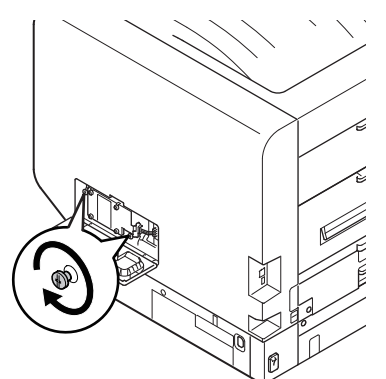

Conecte os conectores do HDD ao 6 dispositivo.

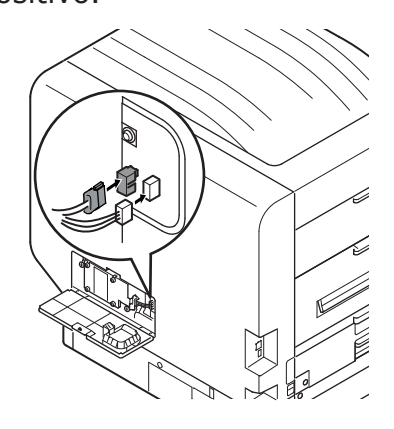

2

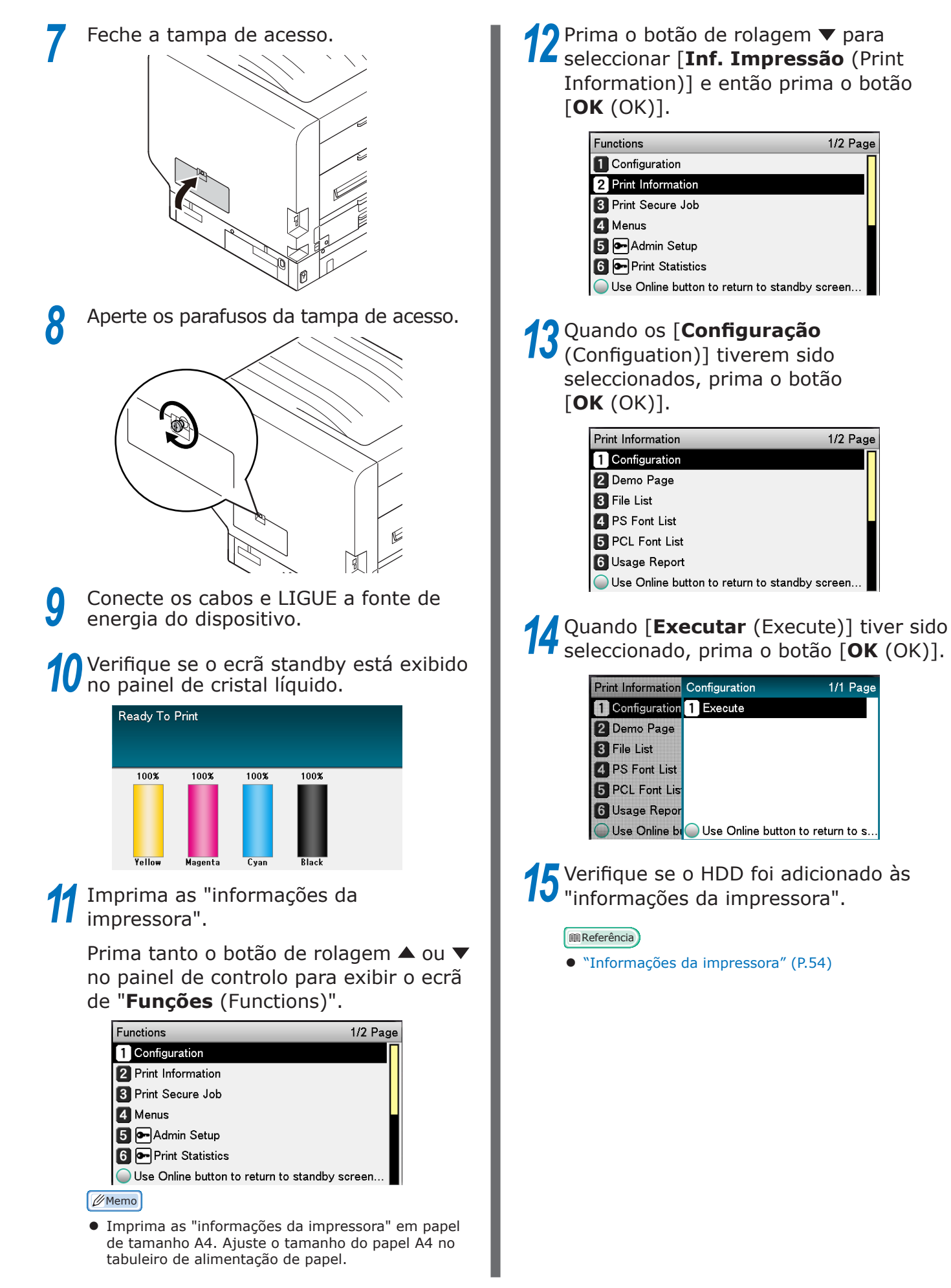

### Ligando e desligando a energia

### Precauções para o abastecimento de energia

## AVISO

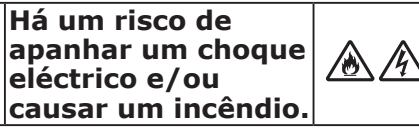

- Faça a ligação e remoção de um cabo de alimentação e fio de terra depois de desligar a fonte de alimentação.
- Certifique-se de que liga um fio de terra ao terminal com utilização exlusiva de terra.
- Por favor não ligue, em qualquer instância, com a terra de um tubo de água, de um tubo de gás, de um fio de telefone e de descarga eléctrica.
- Certifique-se de que liga com o terminal de terra antes de ligar o cabo de alimentação à tomada da fonte de alimentação.
- Certifique-se de que faz a extracção e a inserção de um cabo de alimentação com a ficha da fonte de alimentação.
- Insira, firmemente, uma ficha da fonte de alimentação na tomada de parece.
- Não remova e insira uma ficha da fonte de alimentação com as mãos molhadas.
- Instale um cabo de alimentação num local onde não se tropece e não lhe pendure nada.
- Não torça, ate, nem dê nós no cabo de alimentação.
- Não utilize um cabo de alimentação danificado.
- Não faça uma ligação star-burst.
- Não ligue esta máquina e outros produtos eléctricos à mesma tomada de parede. Se se ligar em simultâneo, especialmente, com uma máquina de ar condicionado, uma fotocopiadora, fragmentadora, etc. a máquina pode não funcionar correctamente devido ao ruído eléctrico. Se tiver de ligar, inevitavelmente, à mesma tomada de parede, por favor utilize um filtro comercial de ruído ou um transformador comercial de corte ao ruído.
- Utilize o cabo de alimentação fornecido e insira-o directamente com o terminal de terra. Não utilize o cabo de alimentação da máquina para outros produtos.
- Não utilize uma extensão. Quando tiver, inevitavelmente, de a utilizar, escolha uma que tenha categoria de 15A.
- A utilização de uma extensão pode implicar a descida da tensão CA e o funcionamento anormal da máquina.
- Durante a impressão, não desligue a fonte de alimentação ou puxe a ficha da fonte de alimentação.
- Quando não a utilizar durante dias consecutivos, em feriados ou férias, por um longo período de tempo, desligue o cabo de alimentação.
- Não ligue o cabo de alimentação incluído a outros produtos.

### Condições de fornecimento de energia

Observe as condições de abastecimento de energia a seguir.

Corrente:

110 - 127 VAC (Gama 99 - 140 VAC) 220 - 240 VAC (Gama 198 - 264 VAC) 50/60 Hz ± 2%

Frequência eléctrica:

### ! Nota

- Se o abastecimento de energia for instável, use um regulador de voltagem.
- O consumo máximo de energia do dispositivo é de 1500W. Verifique se há capacidade de tensão suficiente.
- As operações não podem ser garantidas se estiver utilizando uma fonte de energia ininterruptível (UPS) ou inversor. Não use uma fonte de alimentação ininterrupta ou um inversor.

### Conectando os cabos de energia

Comprove que a fonte de energia do dispositivo está DESLIGADA.

O dispositivo estará desligado quando o interruptor de energia principal estiver na posição (O).

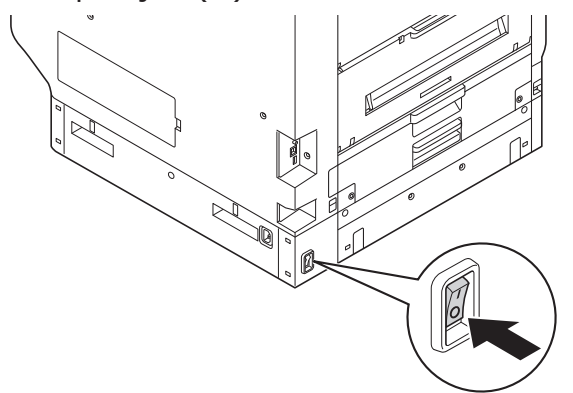

2 Insira firmemente o cabo de energia incluso no conector de energia do dispositivo.

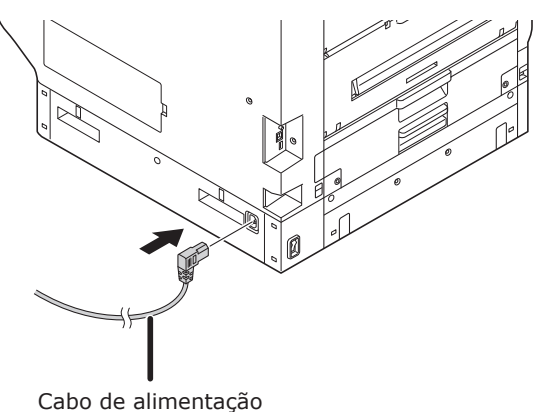

3 Insira o plugue de força na tomada de energia eléctrica.

### Ligando o abastecimento de energia

### ! Nota

- Para o modelo C941/ES9541/Pro9541, não ligue a fonte de energia antes de o kit de spot color ter sido ajustado.
  - Ligue (I) o interruptor eléctrico principal.

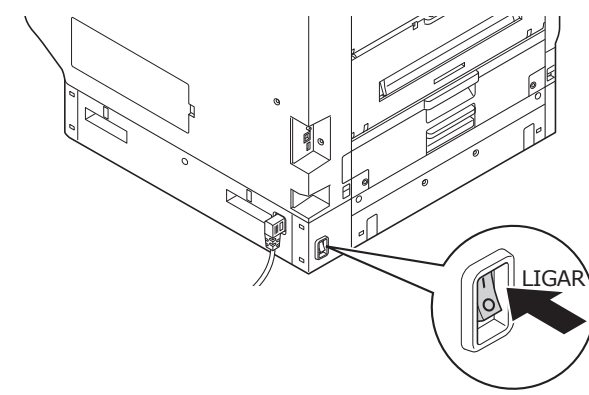

Prima e segure o interruptor eléctrico por aproximadamente 1 seg.

Quando a alimentação de energia estiver ligada, a lâmpada de LED no interruptor eléctrico estará acesa.

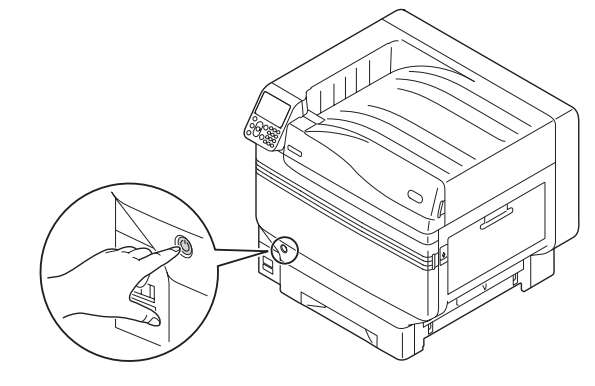

### 🖉 Memo

- O ecrã de logo "OKI" será exibida no visor de cristal líquido do painel de controlo quando o dispositivo inicializar. Espere um momento até que o ecrã de standby seja exibido e a impressão activada.
- Quando a alimentação de energia é ligada pela primeira vez, a inicialização do dispositivo começará automaticamente. Espere até que o ecrã de standby seja exibido no mostrador de cristal líquido no painel de controlo.

### Desligando o abastecimento de energia

Durante o uso normal, utilize o seguinte procedimento para desligar a fonte de energia.

#### ! Nota

• Uma vez que o desligamento iniciar, não poderá ser interrompido. Para ligar novamente a alimentação de energia do dispositivo, espere até que o desligamento esteja terminado e em seguida ligue a energia.

Prima e segure o interruptor eléctrico por aproximadamente 1 seg.

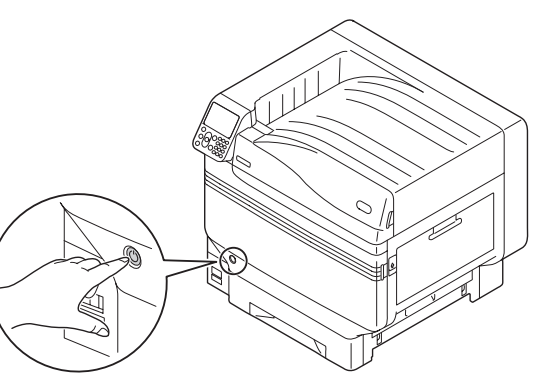

### "A encerrar. Por favor, aguarde. A energia se desligará automaticamente" será exibido no painel de controlo e a

lâmpada de LED no interruptor de energia piscará em intervalos de aproximadamente 1 segundo.

Espere um momento e a alimentação de energia da impressora desligará automaticamente e a lâmpada de LED no interruptor de força apagará.

### ! Nota

 Prima e segure o interruptor de energia por no mínimo 5s para forçar o desligamento da fonte de energia. Use apenas se um problema tiver ocorrido.
 Para problemas no dispositivos, consultar "Manual de resolução de problemas/Manutenção diária". Nos seguintes casos, utilize o seguinte procedimento para desligar a fonte de energia principal.

Se não estiver a utilizar o dispositivo por períodos prolongados em período de férias ou viagem, etc. Se estiver montando opcionais ou produtos de manutenção.

Se estiver a mover o dispositivo.

Se estiver a implementar reparos ou inspeções no dispositivo, etc.

Prima e segure o interruptor eléctrico por aproximadamente 1 seg.

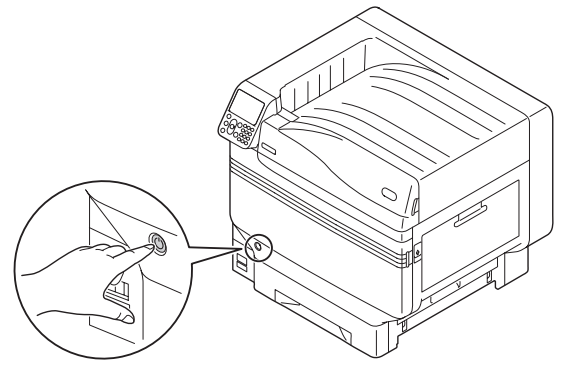

"A encerrar. Por favor, aguarde. A energia se desligará automaticamente" será exibido no painel de controlo e a lâmpada de LED no interruptor de energia piscará em intervalos de aproximadamente 1 segundo.

Espere um momento e a alimentação de energia da impressora desligará automaticamente e a lâmpada de LED no interruptor de força apagará.

Desligue (O) o interruptor de energia principal para desligar a fonte de energia.

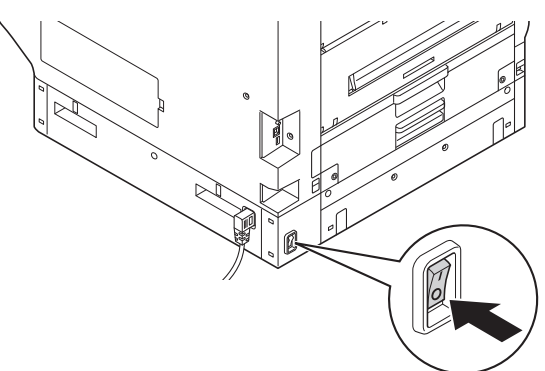

### Impressão de teste utilizando somente a impressora

Verifique se a impressora está mesmo habilitada utilizando apenas a impressora. Verifique imprimindo a configuração do dispositivo e os detalhes da configuração, o que possibilita que seja verificado o status. (Informações da impressora.)

### 🖉 Memo

• Imprima as "informações da impressora" em papel de tamanho A4. Ajuste o tamanho do papel A4 no tabuleiro de alimentação de papel.

### Referência

• Para saber como ligar a energia eléctrica, consulte "Ligando o abastecimento de energia" (P.51).

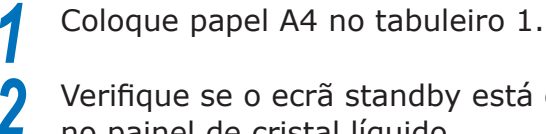

Verifique se o ecrã standby está exibido no painel de cristal líquido.

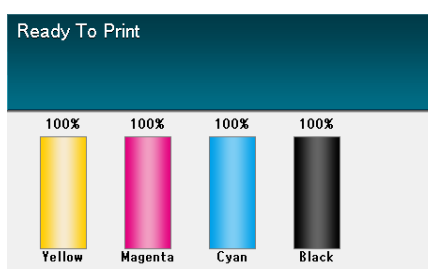

- Prima a tecla [**Fn** (Fn)]. O ecrã de entrada de valor numérico será exibido.
- Prima [1], [0], [0] e em seguida prima o botão [**OK** (OK)].

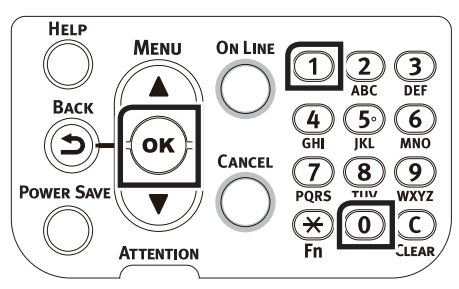

Quando [Executar (Execute)] tiver sido 5 seleccionado, prima o botão [OK (OK)].

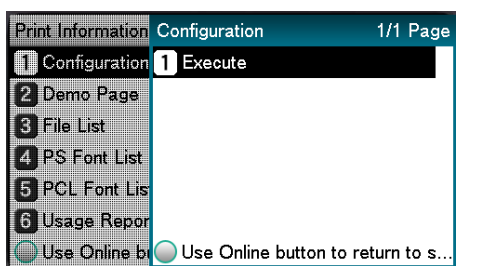

As informações da impressora serão exibidas.

### Informações da impressora

Durante a impressão de teste, os seguintes detalhes do dispositivo (informações da impressora) serão impressos.

#### 🖉 Memo

 Use as informações da impressora para verificar as funções que são utilizáveis atualmente, as versões do software e hardware embutidos no dispositivo e a quantidade de impressão, etc.

#### ! Nota

 As informações da impressora descritas aqui são amostras. As informações da impressora impressa por seu dispositivo pode variar em lugares.

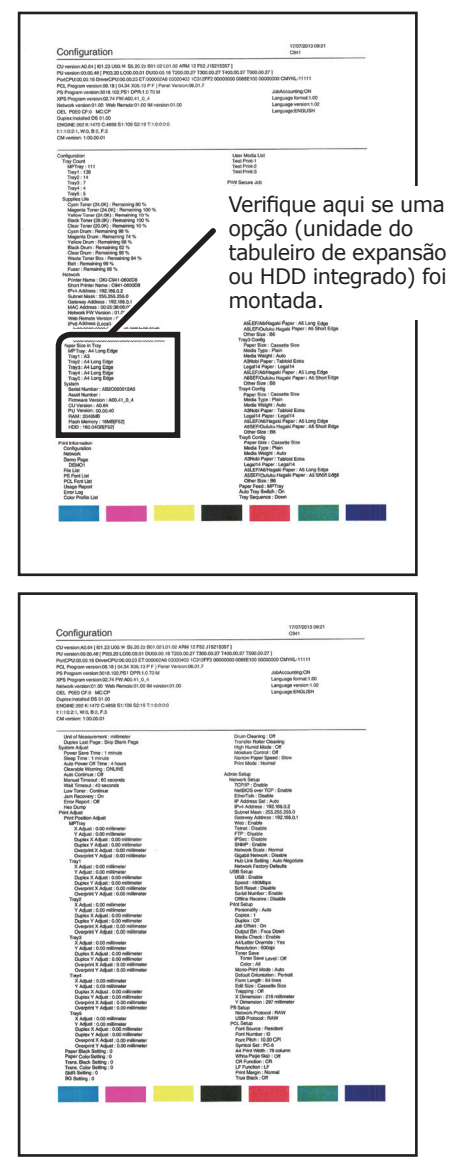

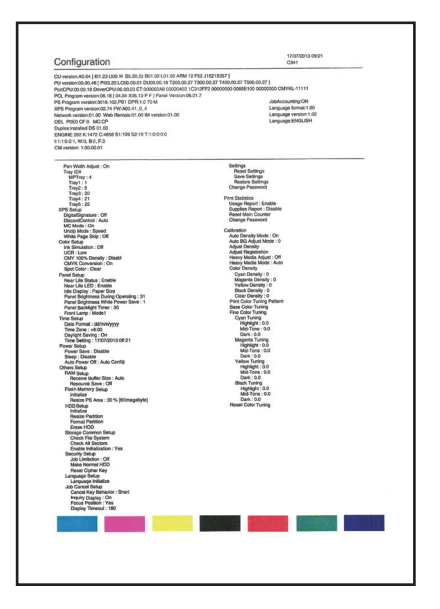

#### Referência

 Você pode também imprimir relatórios de função e páginas demonstrativas, etc. Consulte o "Avançado" para detalhes.

2

### Conectando o PC

Esta secção explica como conectar o dispositivo a um PC e como instalar os drivers da impressora a partir do DVD-ROM de software incluso. Prepare um PC conectado a um drive de DVD.

### Fluxograma para instalação de drivers no PC

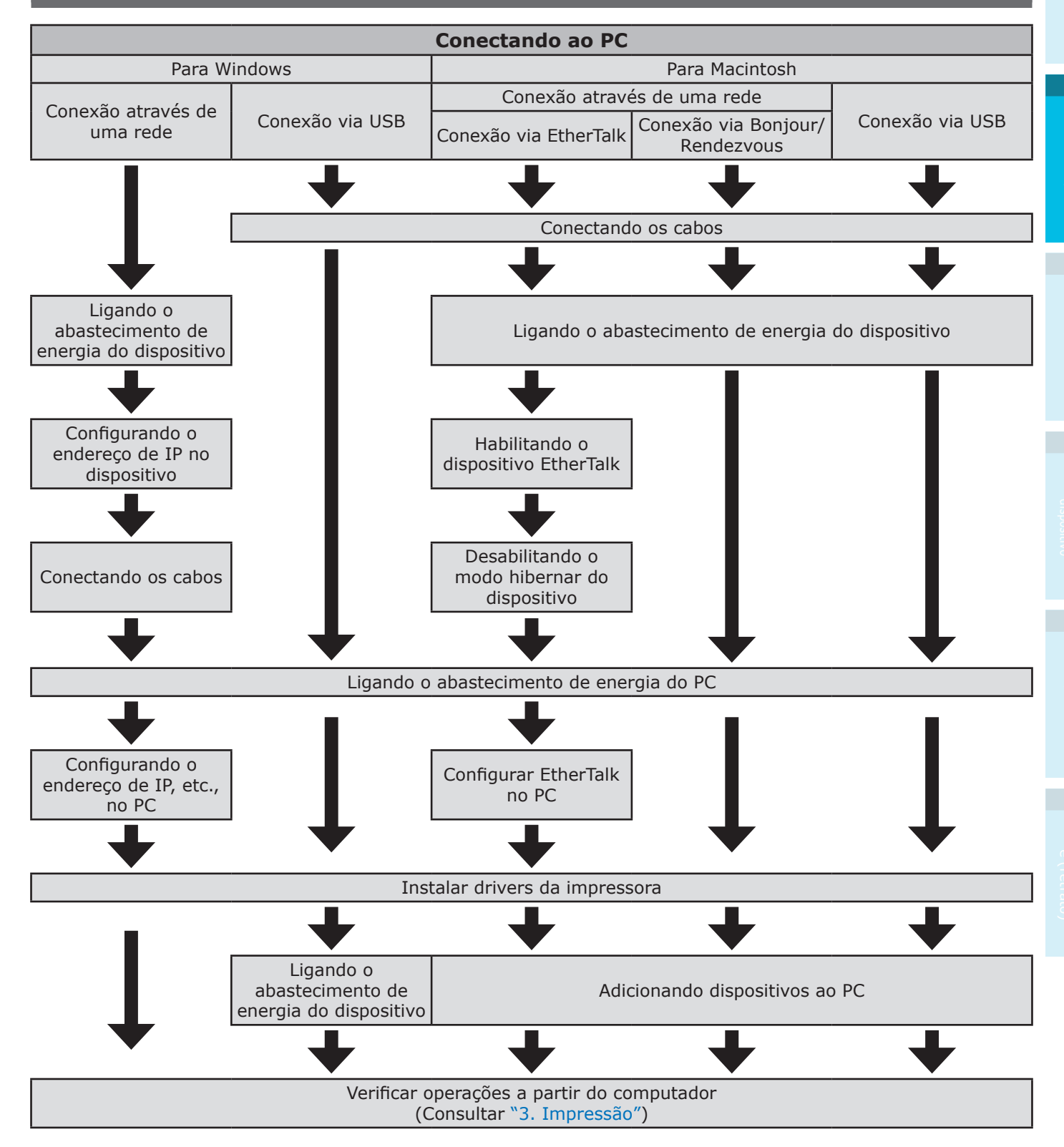

### Ambiente de operação

- O dispositivo é compatível com os seguintes sistemas operacionais (SO).
- Windows 8.1/Windows 8.1 (versão 64-bit)\*
- Windows 8/Windows 8 (versão 64-bit)\*
- Windows Server 2012 R2
- Windows Server 2012
- Windows 7/Windows 7 (versão 64-bit)
- Windows Vista/Windows Vista (versão 64-bit)
- Windows Server 2008 R2
- Windows Server 2008/Windows Server 2008 (versão x64)
- Mac OS X 10.3.9 até OS X 10.9
- \*: Apenas o modo desktop é compatível para Windows 8.1 e Windows 8.

### Tipos de drivers da impressora

Os seguintes tipos de driver de impressora podem ser instalados.

• Windows

| Тіро | Explicação                                                                     |
|------|--------------------------------------------------------------------------------|
| PS   | Se aplica à impressão de documentos que incluem fontes PostScript e dados EPS. |
| PCL  | Se aplica à impressão de documentos comerciais.                                |
| XPS  | Se aplica à impressão a partir de aplicativos que suportam XPS.                |

### • Mac OS/Mac OS X

| Тіро | Explicação                                                                                                    |
|------|----------------------------------------------------------------------------------------------------|
| PS   | Se aplica à impressão de documentos incluindo fontes PostScript e dados EPS.<br>Podem também ser utilizados para impressão regular. |

### ! Nota

• Descrições podem diferenciar-se dependendo do driver da impressora e da versão de Windows e Mac OS X

### **Conectando os cabos**

Conecte o dispositivo a um PC ou rede.

O dispositivo é equipado com os conectores de interface LAN (rede) e conectores de interface USB como padrão. As conexões podem ser feitas à rede directamente utilizando cabos LAN e ao PC utilizando cabos USB.

### Conectando utilizando cabos LAN

Conectar o dispositivo à uma rede como LAN (Ethernet\*), etc., possibilita que o dispositivo seja compartilhado por todos os PCs da rede. Este sistema pode ser usado pelo SO como o Windows ou Mac, etc.

\*: O dispositivo está equipado com interfaces de rede que são compatíveis com 10BASE-T/100BASE -TX/1000BASE-T como padrão.

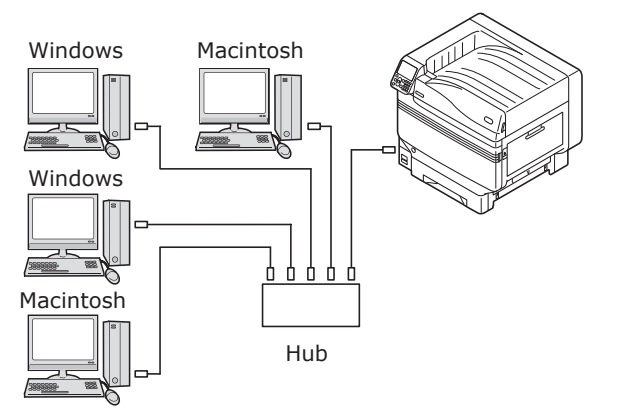

### Preparações

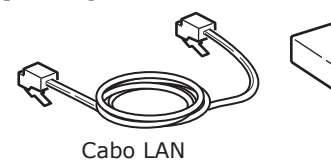

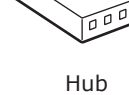

### ! Nota

- Cabos e hubs LAN não estão incluídos com o dispositivo. Preparar cabos LAN (categoria 5e ou maior, cabo de par trançado e liso) e hubs conforme necessário.
- A configuração deve ser alterada se estiver utilizando com 1000BASE-T já que os padrões de fábrica são"Rede Gigabit: desabilitada" no menu de configuração do administrador.

Método de configuração: No painel de controlo, seleccione [**Config. Admin.**]> Insira a palavra-passe> [**Configuração de rede** ]> [**Rede gigabit**]> [**Activar**].

### Conectando os cabos LAN

Conecte o cabo LAN ao conector de interface LAN (rede) (1).

Conecte a outra extremidade do cabo LAN no conector do hub (2).

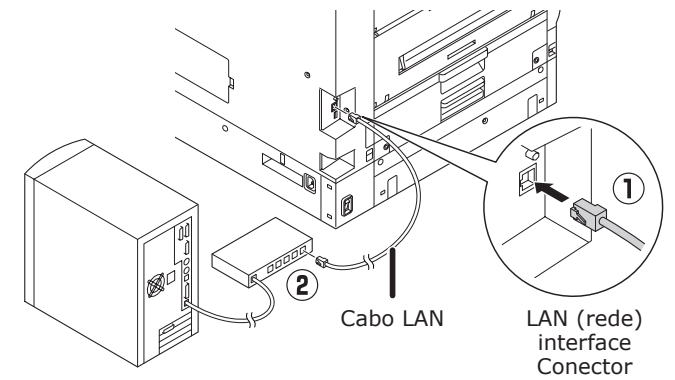

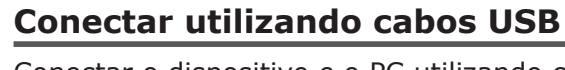

Conectar o dispositivo e o PC utilizando cabos USB.

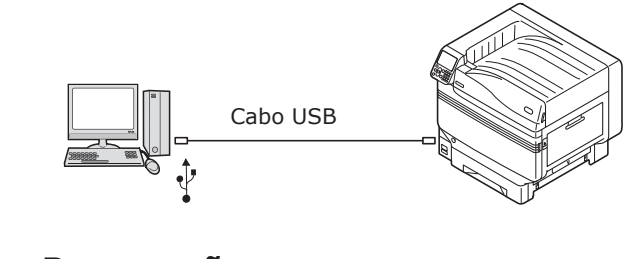

### Preparações

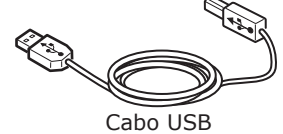

#### ! Nota

- Cabos USB e hubs não estão incluídos com o dispositivo. Preparar cabos USB com especificações USB2.0 comprimento de 2m no máx. conforme necessário.
- Se a conexão utilizar modo Hi-Speed USB2.0, utilizar um cabo com especificações Hi-Speed USB 2.0.

### ■ Conectando cabos USB

#### ! Nota

- Se os drivers da impressora não estiverem instalados no PC, remova o cabo USB do PC e instale primeiro os drivers da impressora. (66página)
- Verifique a orientação do conector, e conecte a extremidade quadrada do cabo USB à impressora (1). Conecte a outra extremidade reta ao PC (2).

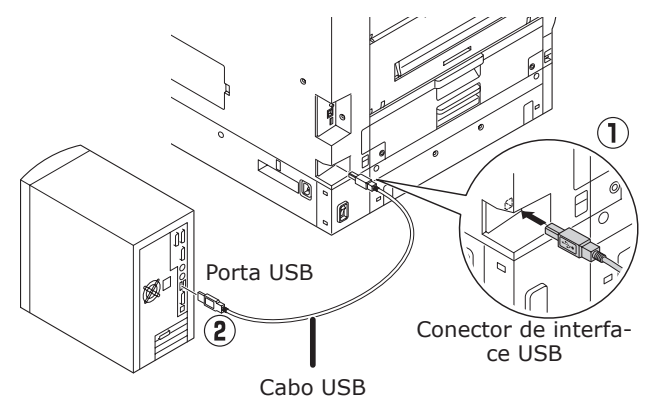

### ! Nota

- Tenha cuidado para não ligar o cabo USB no conector de interface LAN (rede). Fazer isso pode causar falhas no funcionamento da impressora.
- Não insira o cabo USB quando a fonte de energia do PC ou do dispositivo estiver ligada. Fazer isso pode causar falhas no funcionamento da impressora.

#### 🖉 Memo

 Ajuste a taxa do ritmo de transmissão do USB utilizando o painel de controlo de acordo com a taxa de ritmo de transmissão USB (velocidade) equipada no PC. Para o painel de controlo, consultar "Aparência do painel de controlo" (P.25).

### Instalador dos drivers da impressora (Windows)

### Conexões de rede

Para conectar o PC Windows e o dispositivo à rede, primeiro configure endereços de IP do dispositivo. Em seguida, instale os drivers da impressora no PC.

Caso não haja nenhum servidor DHCP ou servidor BOOTP na rede, é necessário que se configure os endereços de IP no PC e no dispositivo manualmente.

Além disso, é necessário que se estabeleça os endereços de IP no PC e no dispositivo manualmente caso for instruído a configurar endereços de IP específicos determinados pelo administrador de rede doméstico, provedor ou fabricante do roteador.

### ■ Fluxo de configuração

Ligando o abastecimento de energia do dispositivo

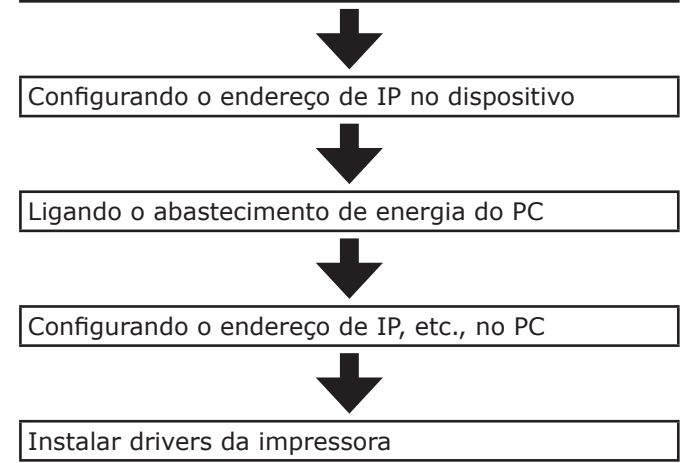

! Nota

- Se o endereço IP estiver incorrecto, a rede pode cair ou o acesso à Internet pode ser desabilitado. Verifique os endereços de IP que possam ser colocados na impressora com o seu administrador de rede doméstica ou provedor de serviços de Internet.
- O servidor na rede (DHCP, etc.) depende do ambiente de rede que se esteja a utilizar. Certifique-se com seu administrador de rede doméstica, provedor de serviço de Internet ou fabricante de roteador.
- A configuração exige privilégios de administrador do computador.
- Em "Configuração", os procedimentos de operação descritos são para Windows 7, salvo indicação em contrário. Os ecrãs e procedimentos operacionais podem ser diferentes dependendo do sistema operacional.

- 59 -

### Configurando endereços de IP no dispositivo usando o painel de controlo

#### 🖉 Memo

- Se estiver a configurar utilizando uma rede pequena que conecta o dispositivo em um único PC, ajuste o seguinte endereço de IP (em conformidade com RFC1918).
  - PC
  - Endereço de IP: Qualquer a partir de 192.168.0.1 a 254
  - Máscara de sub-rede: 255.255.255.0
  - Porta de entrada padrão: Não utilizado.
  - Servidor DNS: Não utilizado.
    - Dispositivo
  - Configuração de endereço IP: Manual 192.168.0.1 a 254 (Seleccionar um valor diferente a partir do PC)
  - Máscara de sub-rede: 255.255.255.0
  - Porta de entrada padrão: 0.0.0.0
  - Tamanho da rede: Pequena

Esta secção explica as seguintes configurações como exemplo. Endereço de IP: 192.168.0.3 (PC) 192.168.0.2 (Dispositivo

| Endereços de portas de | comunicação:   | 192.168.0.1 |
|------------------------|----------------|-------------|
| Máscara de sub-rede:   | 255.255.255.0  |             |
|                        | 172.100.0.2 (D | ispositivo  |

### Prima o botão de rolagem ▲ ou ▼ no painel de controlo para exibir o ecrã de "**Funções** (Functions)".

| Functions                              | 1/2 Pag  |
|----------------------------------------|----------|
| 1 Configuration                        |          |
| 2 Print Information                    |          |
| 3 Print Secure Job                     |          |
| 4 Menus                                |          |
| 5 💽 Admin Setup                        |          |
| 6 💽 Print Statistics                   |          |
| OUse Online button to return to standb | y screen |

Prima o botão de rolagem ▼ diversas vezes para seleccionar o [Config.
 Admin. (Admin Setup)] e então prima o botão [OK (OK)].

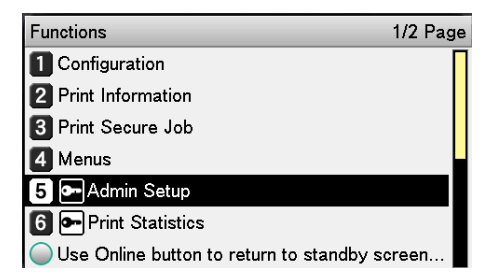

3 Use o bloco de 10 teclas para entrar com a palavra-passe do administrador.

A palavra-passe de configuração de fábrica padrão é "aaaaaa". Prima o botão [**OK** (OK)] após digitar cada caractere individual.

| *****          |                                   |  |
|----------------|-----------------------------------|--|
| (6 - 12 digit: | s )                               |  |
|                |                                   |  |
|                |                                   |  |
|                |                                   |  |
|                |                                   |  |
|                |                                   |  |
| Ollos Onlins h | utten te return te etendhy eereen |  |

Prima o botão [**OK** (OK)].

Comprove que [**Configuração de rede** (Network Setup)] foi seleccionado e prima o botão [**OK** (OK)].

| Admin Setup                         | 1/2 Page   |
|-------------------------------------|------------|
| 1 Network Setup                     |            |
| 2 USB Setup                         |            |
| 3 Print Setup                       |            |
| 4 PS Setup                          |            |
| 5 PCL Setup                         |            |
| 6 XPS Setup                         |            |
| Use Online button to return to stan | dby screen |

Prima o botão de rolagem ▼ diversas vezes para seleccionar o [**Configuração IP** (IP Address Set)] e então prima o botão [**OK** (OK)].

| Network Setup                          | 1/2 Page   |
|----------------------------------------|------------|
| 1 TCP/IP                               |            |
| 2 NetBIOS over TCP                     |            |
| 3 EtherTalk                            |            |
| 4 IP Address Set                       |            |
| 5 IPv4 Address                         |            |
| 6 Subnet Mask                          |            |
| O Use Online button to return to stand | dby screen |

7 Se definir o endereço de IP manualmente, prima o botão de rolagem ▼ e seleccione [Manual (Manual)] e em seguida prima o botão [OK (OK)].

|--|

| Network Setu | IP Address Set  | 1/1 Page       |
|--------------|-----------------|----------------|
| 1 TCP/IP     | 1 Auto          |                |
| 2 NetBIOS o  | 2 ✔Manual       |                |
| 3 EtherTalk  |                 |                |
| 4 IP Address |                 |                |
| 5 IPv4 Addre |                 |                |
| 6 Subnet Ma  |                 |                |
| Use Online   | 🔵 Use Online bu | tton to return |

Se adquirir o endereço de IP automaticamente, verifique se [**Automático** (Auto)] foi seleccionado e depois prima o botão [**OK** (OK)].

→Vá para a etapa 14

| Network Setu | IP Address Set 1/1 Page     |
|--------------|-----------------------------|
| 1 TCP/IP     | <b>1</b> ✔Auto              |
| 2 NetBIOS o  | 2 Manual                    |
| 3 EtherTalk  |                             |
| 4 IP Address |                             |
| 5 IPv4 Addre |                             |
| 6 Subnet Ma  |                             |
| Use Online   | Use Online button to return |

Prima o botão de rolagem ▼ diversas vezes para seleccionar [Endereço IPv4 (IPv4 Address)] e então prima o botão [OK (OK)].

| Network Setup                           | 1/2 Page |
|-----------------------------------------|----------|
| 1 TCP/IP                                |          |
| 2 NetBIOS over TCP                      |          |
| 3 EtherTalk                             |          |
| 4 IP Address Set                        |          |
| 5 IPv4 Address                          |          |
| 6 Subnet Mask                           |          |
| O Use Online button to return to standb | y screen |
|                                         |          |

9 Utilize o botão de rolagem ▲ ▼ ou o bloco de 10 teclas para digitar os primeiros 3 dígitos do endereço de IP e então prima o botão [OK (OK)]. Insira os próximos 3 dígitos da mesma forma. Quando todas as entradas estiverem completas, prima o botão [BACK (VOLTAR)].

Para mover-se para a próxima caixa, prima o botão [**OK** (OK)].

| Network Setu     | IPv4 Address                |
|------------------|-----------------------------|
| 1 TCP/IP         | xxx.xxx.xxx.xxx             |
| 2 NetBIOS o      |                             |
| 3 EtherTalk      |                             |
| 4 IP Address     |                             |
| 5 IPv4 Addre     |                             |
| 6 Subnet Ma      |                             |
| Oline Use Online | Use Online button to return |

Prima o botão de rolagem ▼ para seleccionar [Máscara de Sub-Rede (Subnet Mask)] e então prima o botão [OK (OK)].

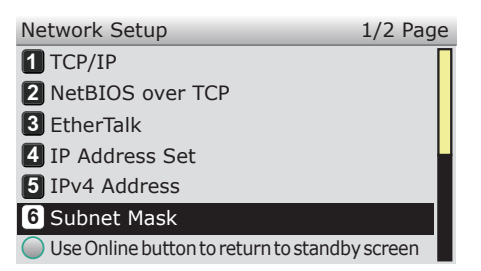

1 Digitar a máscara de sub-rede da mesma forma que o endereço de IP. Quando todas as entradas estiverem completas, prima o botão [**BACK** (VOLTAR)].

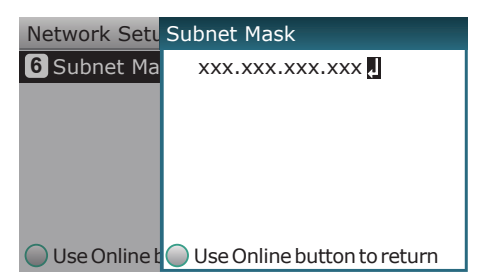

Prima o botão de rolagem ▼ para seleccionar [Porta de Ligação (Gateway Address)] e então prima o botão [OK (OK)].

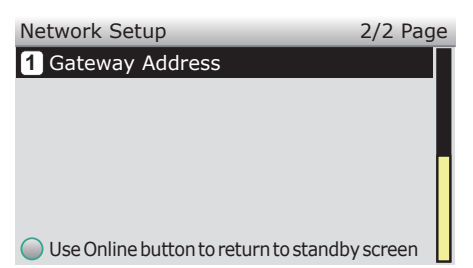

13 Digite o endereço da porta de comunicação da mesma forma que o endereço de IP. Quando todas as entradas estiverem completas, prima o botão [**BACK** (VOLTAR)].

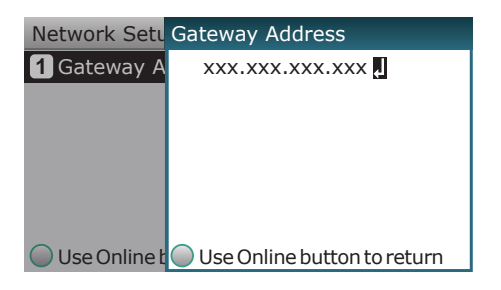

**14** Primar o botão [**ON LINE** (ONLINE)] para finalizar as configurações de rede.

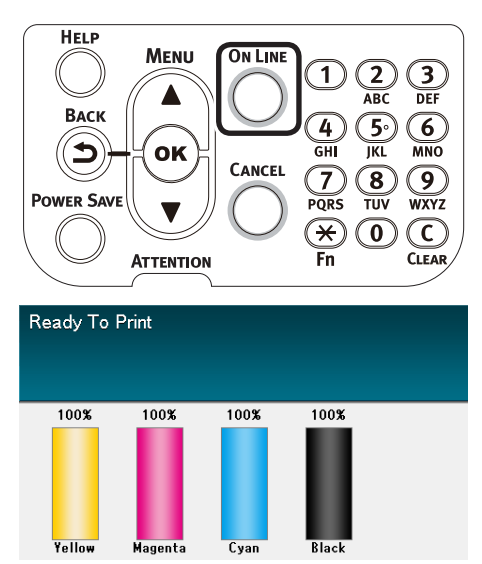

### ■ Configurar endereço de IP no PC ! Nota • Se o endereço de IP já tiver sido ajustado no PC ou adquirido automaticamente, para para "Instalando os drivers da impressora" (P.64). Ligue a fonte de alimentação do PC para iniciar o Windows. Clique em [Iniciar] e seleccione [Painel de Controlo (Control panel)]. Clique em [Mostrar o status da rede e tarefas (View network status and tasks)]. 82 • Clique em [Conexões de área local Δ (Local Area Connection)] e depois em [Propriedades (Properties)] na janela "Status de conexão de área local (Local Area Connection Status)". Local Area Connection Status × General Connection IPv4 Connectivity: Internet IPv6 Connectivity: No Internet access Media State: Enabled Duration: 01:48:28 Speed: 1.0 Gbps Details... Activity Received 38,518 57,162 Bytes: Properties 🛞 Disable Diagnose Close

5 Seleccione [Versão protocolo de Internet 4 (TCP/IPv4) (Internet Protocol Version 4 (TCP/IPv4))], e clique em [Propriedades (Properties)].

| 🖟 Local Area Connection Properties                                                                                                    |
|----------------------------------------------------------------------------------------------------|
| Networking                                                                                                    |
| Connect using:                                                                                                    |
| Intel(R) PRO/1000 MT Network Connection                                                                                                    |
| Configure This connection uses the following items:                                                                                                    |
| ✓                                                                                                    |
| Install Uninstall Properties                                                                                                    |
| Transmission Control Protocol/Internet Protocol. The default<br>wide area network protocol that provides communication<br>across diverse interconnected networks. |
| OK Cancel                                                                                                    |

Digite o endereço de IP, máscara de sub-rede, porta de comunicação padrão e servidor DNS e clique em [OK (OK)].

| Internet Protocol Version 4 (TCP/IPv4)                                                                                | Properties                                                             |
|----------------------------------------------------------------------------------------------------|------------------------------------------------------------------------|
| General                                                                                                    |                                                                        |
| You can get IP settings assigned autor<br>this capability. Otherwise, you need to<br>for the appropriate IP settings. | matically if your network supports<br>o ask your network administrator |
| Obtain an IP address automatical                                                                                      | ly                                                                     |
| Use the following IP address:                                                                                         |                                                                        |
| IP address:                                                                                                    | 192.168.0.3                                                            |
| Subnet mask:                                                                                                    | 255.255.255.0                                                          |
| Default gateway:                                                                                                    | 192.168.0.1                                                            |
| Obtain DNS server address autor                                                                                       | natically                                                              |
| Use the following DNS server add                                                                                      | resses:                                                                |
| Preferred DNS server:                                                                                                 | 192 . 168 . 3 . 220                                                    |
| Alternate DNS server:                                                                                                 | • • •                                                                  |
| Validate settings upon exit                                                                                           | Advanced                                                               |
|                                                                                                    | OK Cancel                                                              |

#### 🖉 Memo

- Se estiver a adquirir o endereço de IP automaticamente a partir do servidor DHCP, seleccione "Obter endereço de IP automaticamente", e não digite um endereço de IP.
- Não insira se não estiver a usar uma porta de comunicação padrão ou servidor DNS.
- Feche a janela "**Propriedades de** conexão de área local".

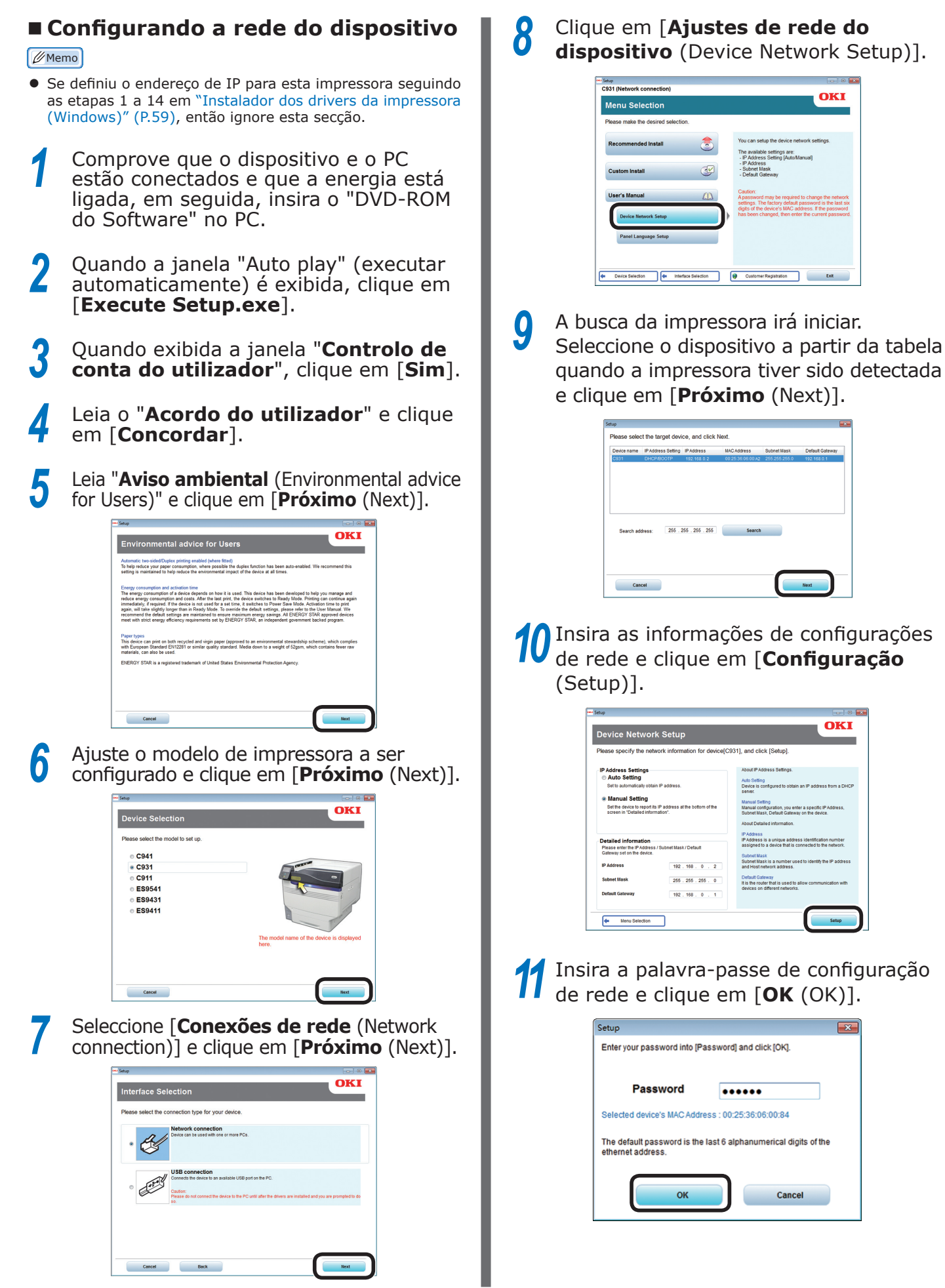

- 63 -

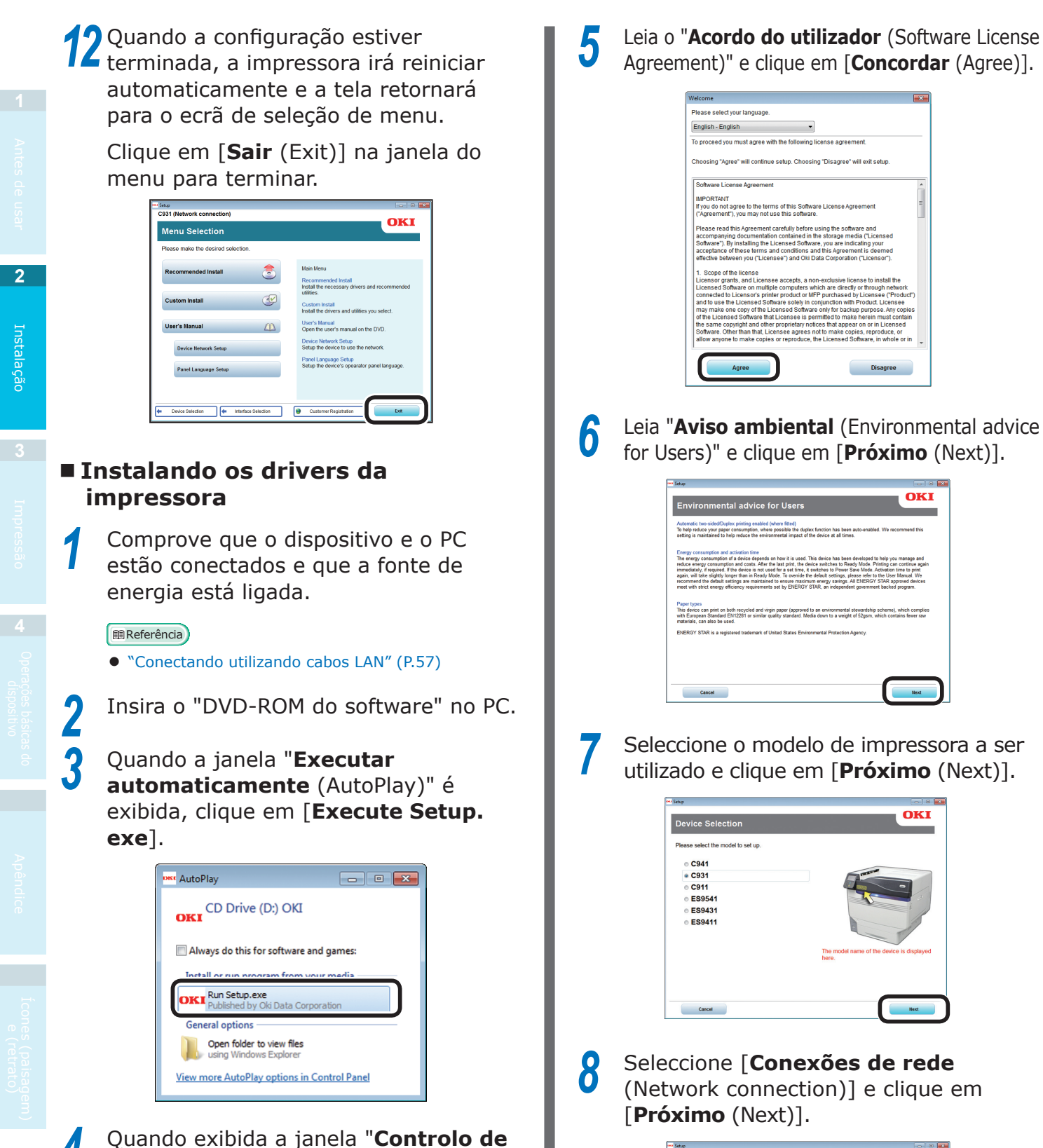

conta do utilizador", clique em [Sim].

| ev Setup                                                                                                    |                   |
|----------------------------------------------------------------------------------------------------|-------------------|
| Interface Selection                                                                                                    | OKI               |
| Please select the connection type for your device.                                                                                                    |                   |
| Network connection     Period can be used with one or more PCs.                                                                                                    |                   |
| Use connection     Use connection     Connect be deter by an available USB port on the PC.     Constant     Pass are an accounced the deters to the PC until after the determ are installed and you a     So | re prompted to do |
| Concet Beck                                                                                                    | Next              |

### 9

### Clique em [**Recomendado Instale** (Recommended Install)].

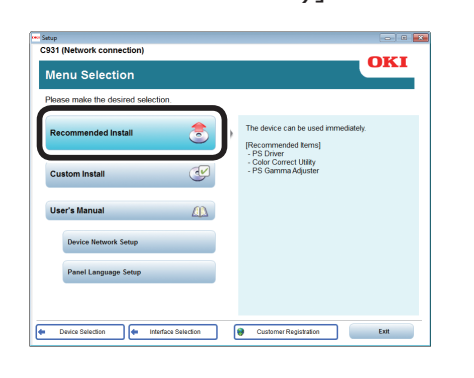

#### // Memo

 Clique em [Instalação personalizada (Custom install)] para seleccionar "drivers PCL6" e "drivers XPS".

A busca da impressora irá iniciar. Quando a impressora for detectada, seleccione o dispositivo a partir da tabela. Clicar em [**Próximo** (Next)] para iniciar a instalação.

| vice name       | IP Address                                   | MAC Address                                                   | Printer name                                                           |
|-----------------|----------------------------------------------|---------------------------------------------------------------|------------------------------------------------------------------------|
| 31              | 192.168.0.2                                  | 00 25 36 06 00 A2                                             | C931-BHOBKE                                                            |
|                 |                                              |                                                               |                                                                        |
|                 |                                              |                                                               |                                                                        |
| Search address: | 255 . 255 . 255 . 255                        | Search                                                        | SNUP Setting                                                           |
|                 | 📰 Use printer name                           | as port name.                                                 |                                                                        |
|                 | When the setting 'Us<br>address is configure | e printer name as port name<br>d automatically. There is no r | e." is enabled, the machine's IP<br>need to config the port again even |

## **11** Quando a instalação estiver concluída, clique em [**Sair** (Exit)].

| ietup           |                       | l |
|-----------------|-----------------------|---|
| Complete        |                       |   |
| Succeed3 Failed |                       |   |
|                 |                       |   |
| Status          | Software              |   |
| Succeed         | PS Driver             |   |
| Succeed         | Color Correct Utility |   |
| Succeed         | PS Gamma Adjuster     |   |
|                 |                       |   |
|                 |                       |   |
|                 |                       |   |
|                 |                       |   |
|                 |                       |   |
|                 |                       |   |
|                 |                       |   |
|                 |                       |   |
|                 |                       |   |
|                 |                       |   |
|                 |                       |   |
|                 |                       |   |
|                 |                       |   |
|                 | EXE                   |   |
|                 |                       |   |

## **12** Clique em [**Sair** (Exit)] na janela do menu para terminar.

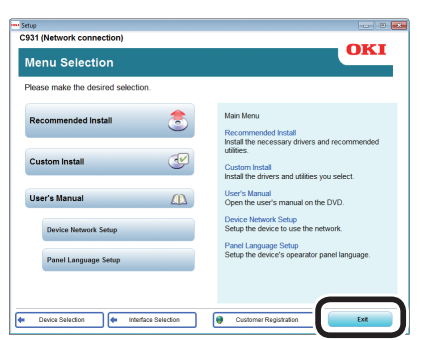

13 Seleccione [Iniciar (Start)]> [Dispositivos e impressoras (Devices and printers)].

| Getting Started           |                      |
|---------------------------|----------------------|
| 🚱 Windows Media Center    |                      |
| Calculator                |                      |
| Sticky Notes              | Documents            |
| Snipping Tool             | Pictures             |
| Paint                     | Music                |
| Remote Desktop Connection | Games                |
| Magnifier                 | Computer             |
| Colitaira                 | Control Panel        |
|                           | Devices and Printers |
| Color Swatch Utility      | Default Programs     |
| All Programs              | Help and Support     |
| Search programs and files | Shut down D          |
|                           |                      |

**14** Comprove que o ícone da OKI C931 é exibido.

Clique com o lado direito do mouse no ícone da OKI C931 e seleccione um item do menu e comprove que todos os drivers da impressora que foram instalados estejam exibidos no submenu.

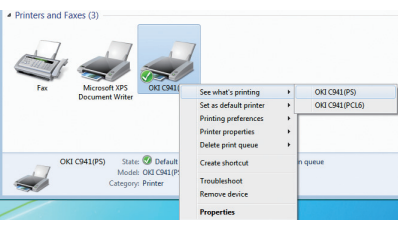

## **15** Remova o "DVD-ROM de software" do PC

#### Referência

- 65 -

• Para como ligar a impressora a partir do PC, consultar "Imprimindo a partir dos tabuleiros" (P.89).

### Conexões USB

#### ! Nota

2

- Comprove que a fonte de energia do dispositivo está DESLIGADA.
- A configuração exige privilégios de administrador do computador.
- Esta secção descreveu o procedimento de operação para Windows 7, salvo indicação em contrário. Os ecrãs e procedimentos operacionais podem ser diferentes dependendo do sistema operacional.

### Fluxo de configuração

Ligando o abastecimento de energia do PC

Instalar drivers da impressora

Ligando o abastecimento de energia do dispositivo

Ligue a fonte de alimentação do PC para iniciar o Windows.

### 🖉 Memo

- Quando a alimentação de energia do dispositivo estiver ligada, "Add new hardware wizard" (Adicionar novo assistente de hardware) será exibido no ecrã. Se isto ocorrer, clique em "Cancel" (cancelar) e desligue o dispositivo antes de prosseguir para o próximo passo.
- Insira o "DVD-ROM do software" no PC.

Quando a janela "Auto play" (executar automaticamente) é exibida, clique em [**Execute Setup.exe**].

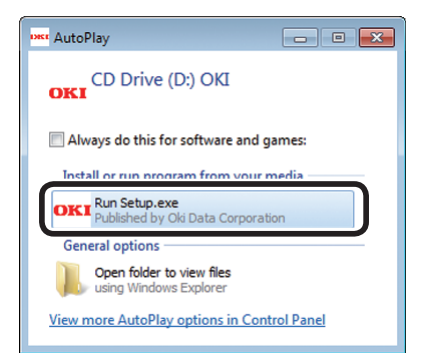

Quando exibida a janela "User account control" (controlo de conta do utilizador), clique em [**Sim**]. 5 Leia o "Acordo do utilizador (Software License Agreement)" e clique em [Concordar (Agree)].

| //elcome                                                                                                    | 1 |
|----------------------------------------------------------------------------------------------------|---|
| Please select your language.                                                                                                    |   |
| English - English 🔹                                                                                                    |   |
| To proceed you must agree with the following license agreement.                                                                                                    |   |
| Choosing "Agree" will continue setup. Choosing "Disagree" will exit setup.                                                                                                    |   |
| Software License Agreement                                                                                                    |   |
| IMPORTANT<br>If you do not agree to the terms of this Software License Agreement<br>("Agreement"), you may not use this software.                                                                                                    |   |
| Please read this Agreement carefully before using the software and<br>accompanying documentation contained in the storage media (Tucensed<br>Software). By installing the Licensed Software, ou are indicating your<br>acceptance of these terms and conditions and this Agreement is deemed<br>effective between you (Tucensee) and Old bata Corporation (Tucensor).                                                                                                    |   |
| 1. Scope d'he license<br>Licenses partin, la clense e accepti, a non-exclusive license to install the<br>Licenses Software non multiple computers which are directly or through network<br>connected to Licenses 15 offware software in Conjunction with Product Licenses (Product)<br>and to use the License software in Conjunction with Product Licenses<br>of the License Software that License is permitted to make herein must contain<br>the same coopring of the License Software on (if to backup pages. Any cooper<br>allow any one to make copies or reproduce, the Licenses Software, in whole or in<br>License Software to make copies or reproduce, the Licenses Software, in whole or in |   |
| Agree Disagree                                                                                                    |   |

**6** Leia "**Aviso ambiental** (Environmental advice for Users)" e clique em [**Próximo** (Next)].

| Environmental advice for Users                                                                                                    | DKI                                               |
|----------------------------------------------------------------------------------------------------|---------------------------------------------------|
| Automatic two-aided/Supplex printing enabled (where ERed).<br>To help reduce your paper consumption, where possible the duplex function has been auto-enabled. We recommen<br>setting is maintained to help reduce the reinformatial impact of the device at all times.                                                                                                    | d this                                            |
| Every consumption and exhibition there is a used. This detect has been developed to help you mange<br>tradecareage consumption and cettar. After the late part, the detects natifiest to Bady Made. Thereig are control<br>marked or energy consumption and cettar. After the late part, the detect part is bady and the<br>marked part anguate. The detects are not set of a test that takes the test bady and the<br>marked part anguate. The detects are not set of test test bady and the<br>marked part anguate. The set of test test bady and the<br>recommend the deduk taking are marked to resum ansume mengy saving. AE DEREN STAR appendix<br>and the deduk taking are marked to resum ansume mengy saving. AE DEREN STAR appendix<br>and the late of test parts are taken and the test parts<br>and the set of test parts are taken and the test parts<br>and the set of test parts are taken and the test parts<br>and the set of test parts are taken and the test parts<br>and the set of test parts are taken and the test parts<br>and the set of test parts are taken and test parts<br>and the set of test parts are taken and the test parts<br>and the set of test parts are taken and the test parts<br>are taken as the test parts are taken as the test parts<br>and the test parts are taken as the test parts<br>are taken as the test parts are taken as the test parts<br>are taken as the test parts are taken as the test parts<br>are taken as the test parts are taken as the test parts<br>are taken as the test parts are taken as the test parts<br>are taken as the test parts are taken as the test parts<br>are taken as the test parts are taken as the test parts<br>are taken as the test parts are taken as the test parts<br>are taken as the test parts are taken as the test parts<br>are taken as the test parts are taken as the test parts<br>are taken as the test parts are taken as the test parts<br>are taken as the test parts are taken as the test parts<br>are taken as the test parts are taken as the test parts<br>are taken as the test parts are taken as the test parts<br>are taken as the test parts are taken as the test | e and<br>Je again<br>print<br>We<br>levices<br>n. |
| Paper types<br>This device an print on both necyclad and wigin paper (approved to an environmental stowardship scheme), which i<br>the European Standard E112221' or similar quality standard. Media down to a weight of Stgam, which contains few<br>midentials, can also be used.<br>ENERNOT SRR is a registered trademark of United States Environmental Protection Agency.                                                                                                    | complies<br>ver raw                               |
|                                                                                                    |                                                   |
|                                                                                                    | Next                                              |

Seleccione o modelo de impressora a ser utilizado e clique em [**Próximo** (Next)].

| Device Selection                                                                                              |                                                 |
|----------------------------------------------------------------------------------------------------|-------------------------------------------------|
| teses select the model to set up.<br>● C941<br>● C931<br>● C931<br>● C911<br>● ES9541<br>● ES9541<br>● ES9411 |                                                 |
| Cancel                                                                                                    | The model name of the device is displayed here. |

Seleccione "**Conexão USB** (USB connection)" e clique em [**Próximo** (Next)].

| - Setup                                                                                                    |
|----------------------------------------------------------------------------------------------------|
| Interface Selection                                                                                                    |
| Please select the connection type for your device.                                                                                                    |
| Network connection     Detect can be used with one or more PCs.                                                                                                    |
| USE connection Common the source to an available USE port on the PC. Coadom Pase and connect the device to the PC until after the devices are installed and you are prompted to do is |
|                                                                                                    |
| Carcel Back Next                                                                                                    |

### 9

### Clique em [**Recomendado Instale** (Recommended Install)] para iniciar a

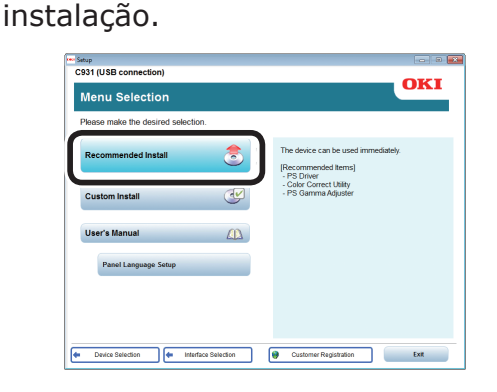

#### // Memo

 Clique em [Instalação personalizada (Custom install)] para seleccionar "drivers PCL6" e "drivers XPS".

Quando o ecrã seguinte é exibido durante a instalação, conecte o dispositivo e o PC usando o cabo USB e, sem seguida, ligue a energia do dispositivo.

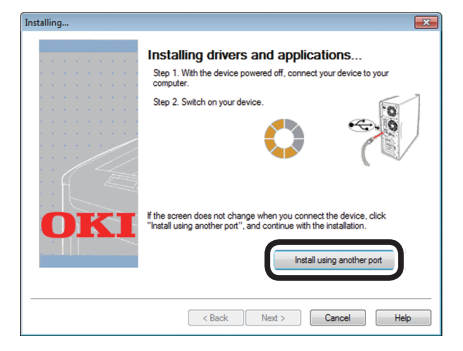

#### 0// Memo

 Caso o ecrã não mudar, mesmo quando o dispositivo estiver conectado, clique em [Instalar usando outra porta (Install using another port)].
 Seleccione a porta na qual o dispositivo está conectado utilizando o ecrã "Port selection" (selecção de porta) e clique em [Next] (próximo).

| inter | port |      |   |     |                               |                                                 |                                                          | -    |
|-------|------|------|---|-----|-------------------------------|-------------------------------------------------|----------------------------------------------------------|------|
|       |      |      |   |     | Please select                 | the port you want you                           | r printer to use.                                        |      |
|       |      |      |   |     | Port                          | Description                                     | Printer name                                             |      |
| • •   |      |      |   | • • | LPT1:                         | Local Port                                      | OKI C931(PCL                                             |      |
|       |      |      |   | 1   | LPT2:                         | Local Port                                      |                                                          |      |
|       |      |      |   |     | LPT3:                         | Local Port                                      |                                                          |      |
|       |      |      |   |     | FILE:                         | Local Port                                      |                                                          |      |
|       |      |      |   |     |                               |                                                 |                                                          |      |
|       |      | F    | 3 |     | Note: Most p<br>LPT1. If you: | rinters connected with<br>are using a USB cable | a parallel cable will use<br>please select the USB port. |      |
|       |      | <br> |   |     |                               | < Back Next >                                   | Cancel                                                   | Help |

## **11** Quando a instalação estiver concluída, clique em [**Sair** (Exit)].

| Succeed:3 Failed:0 |                       |  |
|--------------------|-----------------------|--|
| Status             | Software              |  |
| Succeed            | PS Driver             |  |
| Succeed            | Color Correct Utility |  |
| Succeed            | PS Gamma Adjuster     |  |
|                    |                       |  |
|                    |                       |  |
|                    |                       |  |
|                    |                       |  |

## 12 No ecrã do menu, clique em [Sair (Exit)]> [Sim (Yes)].

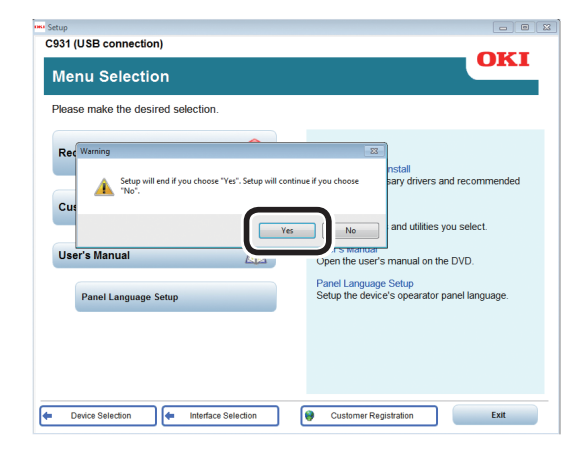

### **13** Seleccione [**Iniciar**]> [**Dispositivos e impressoras** (Devices and printers)].

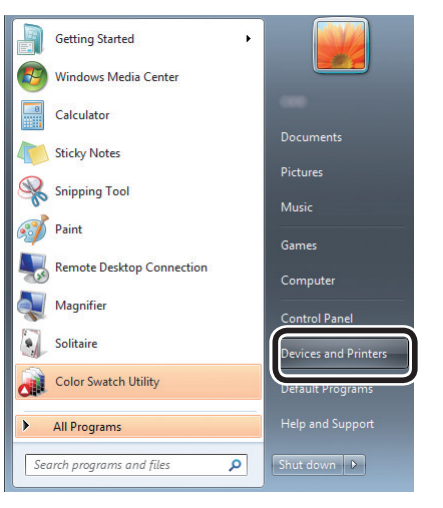

## **4** Comprove que o ícone da OKI C931 é exibido.

Clique com o lado direito do mouse no ícone da OKI C931 e seleccione um item do menu e comprove que todos os drivers da impressora que foram instalados estejam exibidos no submenu.

| Fax | Microsoft XPS<br>Document Writer                                                                 | See what's printing                                                                        | • OKI C941(PS) |
|-----|--------------------------------------------------------------------------------------------------|--------------------------------------------------------------------------------------------|----------------|
|     |                                                                                                  | Set as default printer<br>Printing preferences<br>Printer properties<br>Delete print queue | OIG C941(PCL6) |
| "   | KI C941(PS) State: State: State: State: State: KI C941(<br>Model: OKI C941(<br>Category: Printer | t Create shortcut<br>Troubleshoot<br>Remove device                                         | n queue        |
|     |                                                                                                  | Properties                                                                                 |                |

### I Referência

• Para como ligar a impressora a partir do PC, consultar "Imprimindo a partir dos tabuleiros" (P.89).

**5** Remova o "DVD-ROM de software" do PC

### Se a instalação falhar

Se a instalação usando conexão de rede ou USB falhar, consulte o "Manual de resolução de problemas/Manutenção diária" incluso.

Este manual explica as possíveis causas dos problemas de configuração e as medidas preventivas.

### Instalando os drivers da impressora (Macintosh)

### Conexões de rede

Para conectar um Mac OS X e o dispositivo via rede, instale os drivers da impressora no computador e então defina o dispositivo como uma impressora de rede.

### Decidindo o método de impressão (Protocolo)

Existem dois métodos de impressão a partir do Mac OS X: Utilizando o EtherTalk e utilizando Bonjour/Rendezvous.

| Método de impressão<br>(Protocolo) | Recursos                                                              |
|------------------------------------|-----------------------------------------------------------------------|
| EtherTalk                          | Utiliza as funções<br>equipadas como padrão<br>para SO X 10.3 a 10.5. |
| Bonjour<br>Rendezvous              | Utilize esta como redes<br>TCP/IP.                                    |

### ■ Fluxo de configuração

O procedimento de configuração podem variar dependendo do método de impressão.

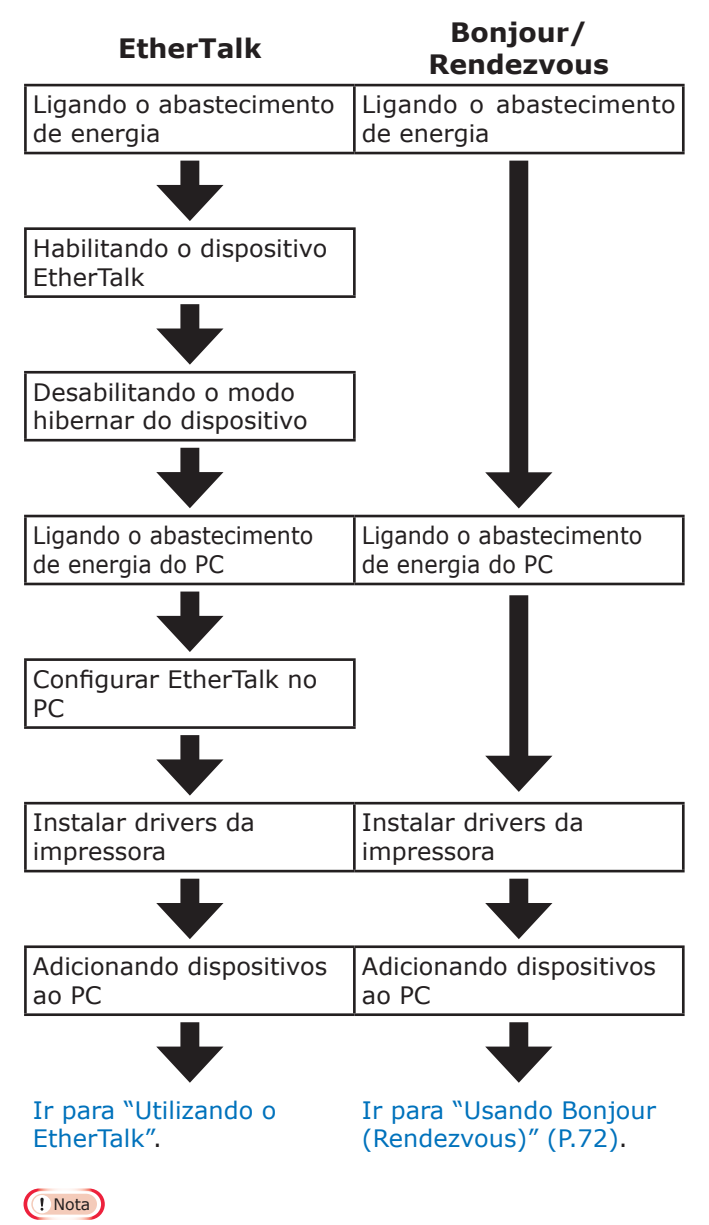

- Atualizar o Mac OS X ou a versão do driver da impressora pode resultar em diferenças nas descrições neste manual.
- Desabilite todos os programas antivírus antes de iniciar a configuração.

### Utilizando o EtherTalk

### Habilite o EtherTalk utilizando o desabilite o modo hibernar

Se for conectar a uma rede utilizando o EtherTalk, é necessário activar o EtherTalk na impressora e desactivar o modo hibernar. Em seguida, instale os drivers da impressora no computador.

### Referência

- Se estiver a usar o Bonjour, prossiga para "Usando Bonjour (Rendezvous)" (P.72).
  - Prima o botão de rolagem ▲ ou ▼ no painel de controlo para exibir o ecrã de "**Funções** (Functions)".

| Functions 1/2                        |           |
|--------------------------------------|-----------|
| 1 Configuration                      |           |
| 2 Print Information                  |           |
| 3 Print Secure Job                   |           |
| 4 Menus                              |           |
| 5 🗲 Admin Setup                      |           |
| 6 💽 Print Statistics                 |           |
| Use Online button to return to stand | by screen |

Prima o botão de rolagem ▼ diversas vezes para seleccionar o [Config.
 Admin. (Admin Setup)] e então prima o botão [OK (OK)].

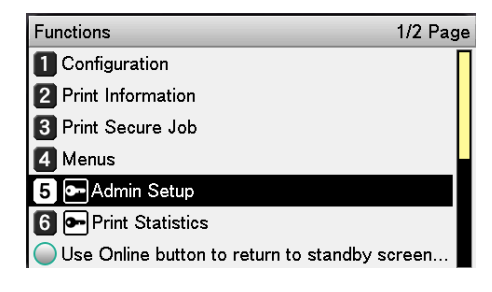

Use o bloco de 10 teclas para entrar com a palavra-passe do administrador.

A palavra-passe de configuração de fábrica padrão é "aaaaaa". Prima o botão [**OK** (OK)] após digitar cada caractere individual.

| Enter Password                                 |
|------------------------------------------------|
| *****                                          |
| (6 - 12 digits)                                |
| -                                              |
|                                                |
|                                                |
|                                                |
|                                                |
|                                                |
| Use Online button to return to standby screen. |

Prima o botão [**OK** (OK)].

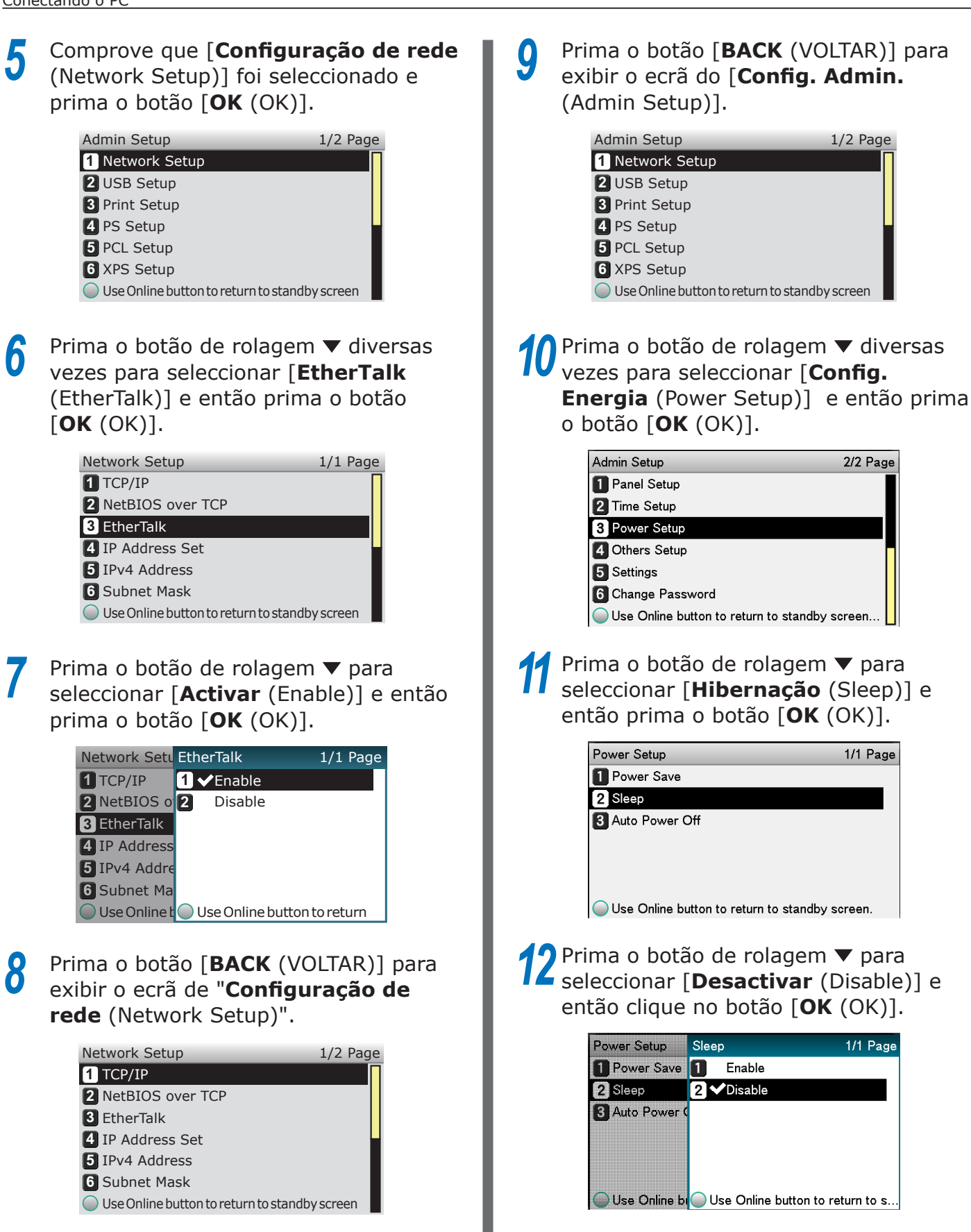

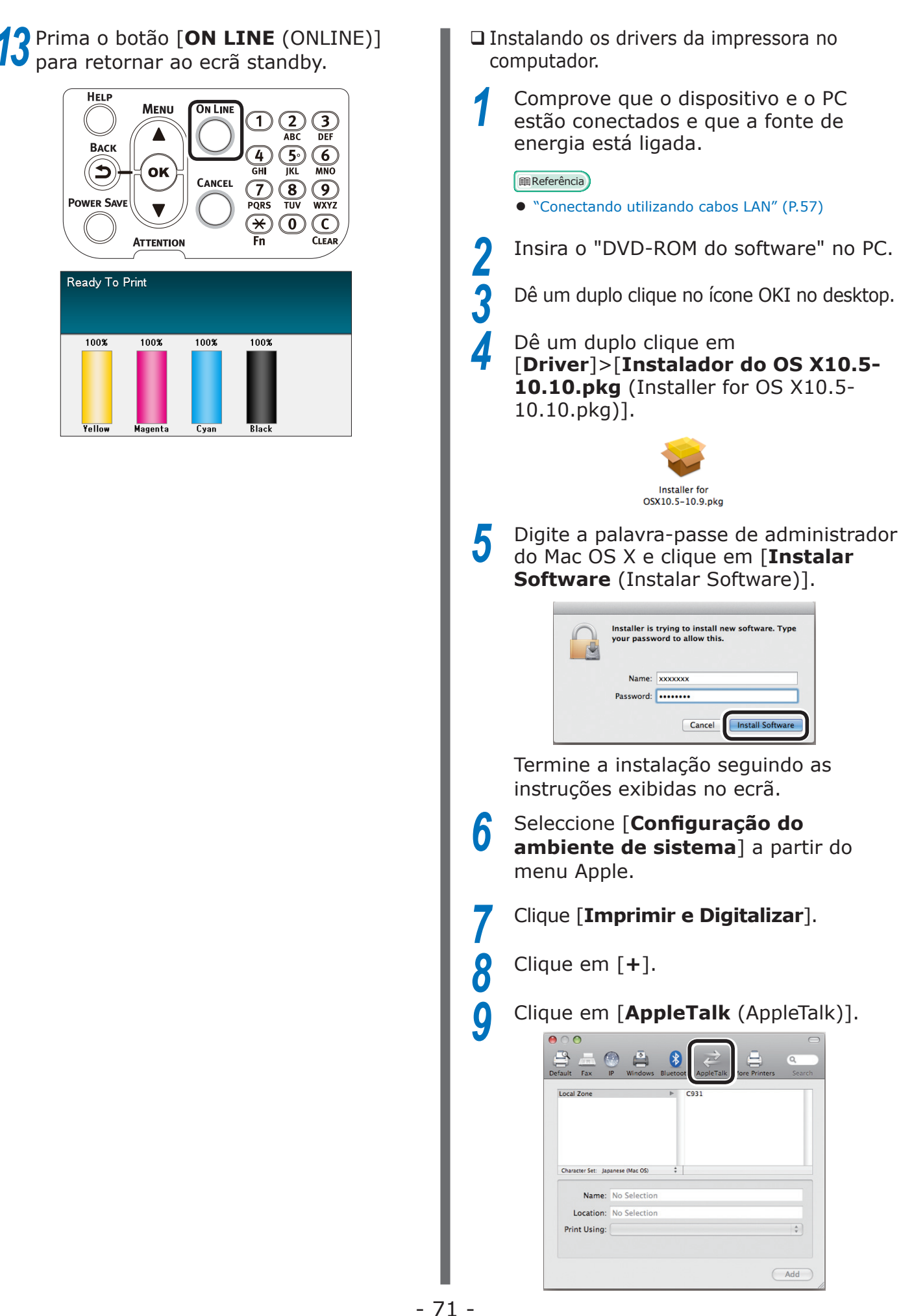

# Antes de usar 2

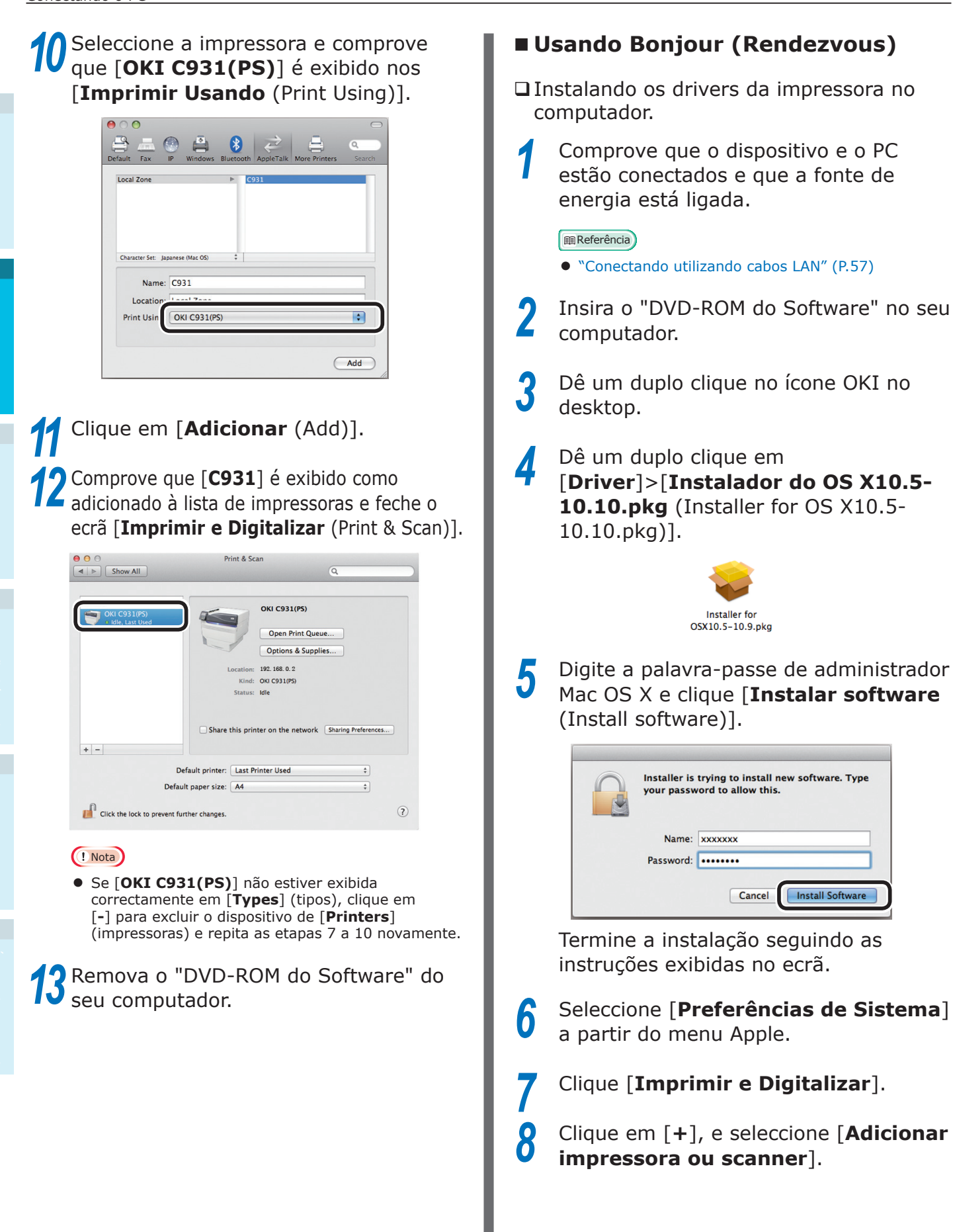

- 72 -
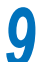

### Clicar [**Padrão** (Default)].

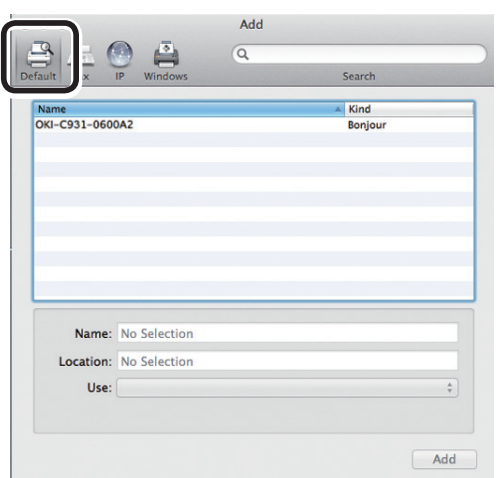

10 Seleccione a impressora exibida como [Bonjour (Bonjour)] em [Tipo (Kind)], e comprove que [OKI C931(PS)] é exibido em [Utilizar (Use)].

O nome da impressora é exibido no formato "OKI-C931-(últimos 6 dígitos do endereço MAC)".

| 00                     | Add |         |     |
|------------------------|-----|---------|-----|
|                        | Q   |         |     |
| Default Fax IP Windows |     | Search  |     |
| Name                   |     | ▲ Kind  |     |
| OKI-C931-0600A2        |     | Bonjour |     |
|                        |     |         |     |
|                        |     |         |     |
|                        |     |         |     |
|                        |     |         |     |
|                        |     |         |     |
|                        |     |         |     |
|                        |     |         |     |
|                        |     |         |     |
| Name: OKI-C931-0600    | A2  |         |     |
| Location:              |     |         |     |
| U : OKI C931(PS)       |     |         | ÷   |
| <u> </u>               |     |         |     |
|                        |     |         |     |
|                        |     |         | Add |
|                        |     |         |     |

Clique em [Configurar (Configure)] no próximo ecrã. Se a unidade do tabuleiro de expansão opcional tiver sido equipada no dispositivo, pode alterar o número de tabuleiros.

Um HDD integrado opcional foi equipado, habilite a caixa de selecção [**Disco rígido** (Hard Disk)].

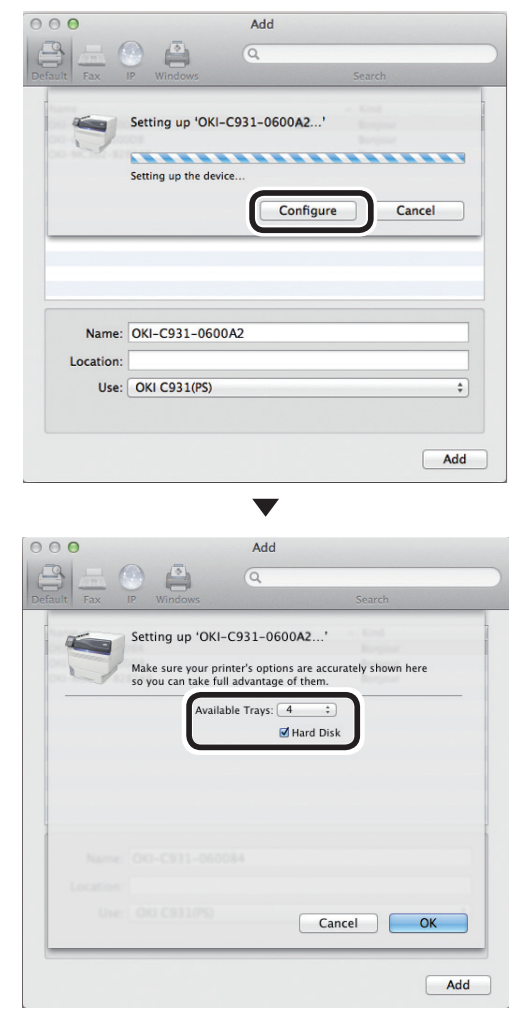

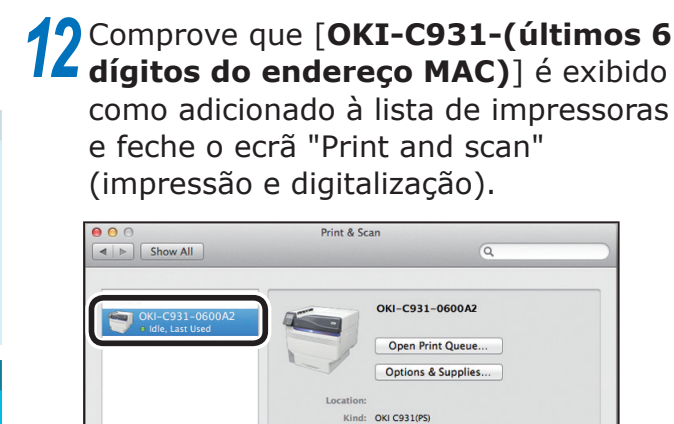

#### ! Nota

+ -

 Se [OKI C931(PS)] não estiver exibido correctamente em [Types] (tipos), clique em [-] para excluir o dispositivo de [Printers] (impressoras) e repita as etapas 8 a 11 novamente.

Share this printer on the network Sharing Preferences...

\$

÷

?

Remova o "DVD-ROM de software" do PC

Default printer: Last Printer Used

Default paper size: A4

Click the lock to prevent further changes.

#### **Conexões USB**

Para conectar um Mac OS X e o dispositivo via USB, instale os drivers da impressora no computador e então defina o dispositivo como uma impressora USB.

#### Fluxo de configuração

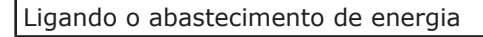

Ligando o abastecimento de energia do PC

Instalar drivers da impressora

Adicionando dispositivos ao PC

#### ! Nota

- Atualizar o Mac OS X ou a versão do driver da impressora pode causar diferenças nas descrições neste manual.
- Desabilite todos os programas antivírus antes de iniciar a configuração.
- Comprove que o dispositivo e o PC estão conectados e que a fonte de energia está ligada.

💷 Referência

- "Conectar utilizando cabos USB" (P.58)
- Insira o "DVD-ROM do Software" no seu computador.
- Dê um duplo clique no ícone OKI no desktop.
- Dê um duplo clique em
   [Controlador]>[Instalador do OS X10.5-10.10.pkg (Installer for OS X10.5-10.10.pkg)].

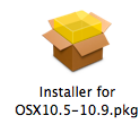

| Installer is trying to install new software. Ty<br>your password to allow this. |
|---------------------------------------------------------------------------------|
| Name: xxxxxxx                                                                   |
| Password: ••••••                                                                |

Termine a instalação seguindo as instruções exibidas no ecrã.

6 Seleccione [Configuração do ambiente de sistema] a partir do menu Apple.

7 8 9

Clique [**Imprimir e Digitalizar**].

Clique em [+].

Seleccione a impressora exibida como [**USB** (USB)] em [**Tipo** (Kind)].

| Fax                        | P Windows                  | Search |
|----------------------------|----------------------------|--------|
| -                          |                            | e vica |
| DATA CORF                  | C931                       | USB    |
|                            |                            |        |
|                            |                            |        |
|                            |                            |        |
|                            |                            |        |
|                            |                            |        |
|                            |                            |        |
|                            |                            |        |
|                            |                            |        |
|                            | OKI DATA CORP C931         |        |
| Name:                      |                            |        |
| Name:<br>Location:         | 201302-018                 |        |
| Name:<br>Location:<br>Use: | 201302-018<br>OKI C931(PS) |        |
| Name:<br>Location:<br>Use: | 201302-018<br>OKI C931(PS) |        |

Comprove que [**OKI DATA CORP C931**] é mostrado no ecrã "**Ddicionar** (Add)" e clique em [**Ddicionar** (Add)]. Clique em [**Configuração** (Configure)] no próximo ecrã. Se a unidade do tabuleiro de expansão opcional tiver sido equipada no dispositivo, pode alterar o número de tabuleiros.

Um HDD integrado opcional foi equipado, habilite a caixa de selecção [**Disco rígido** (Hard Disk)].

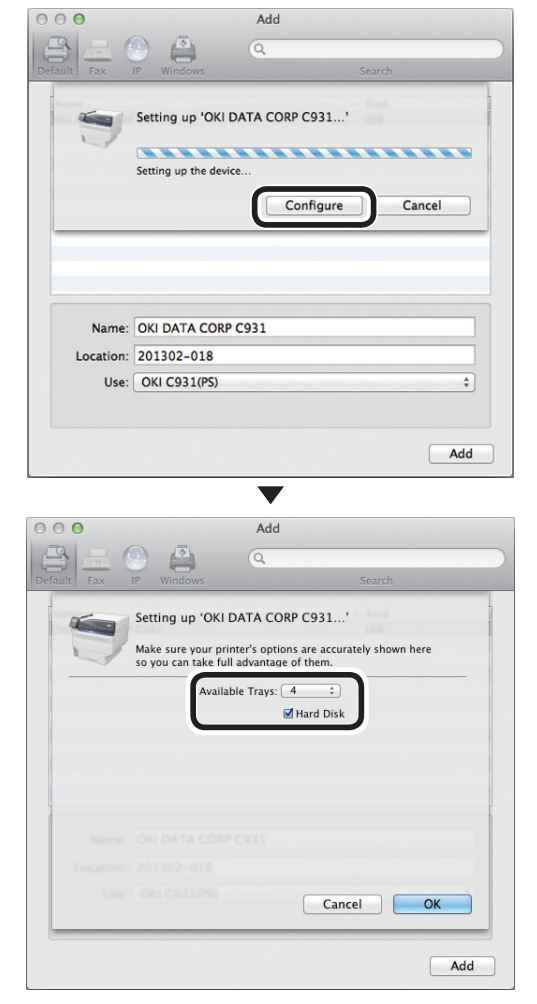

11 Comprove que [OKI DATA CORP C931] é exibido como adicionado à lista de impressoras e feche o ecrã "Imprimir e Digitalizar (Print & Scan)".

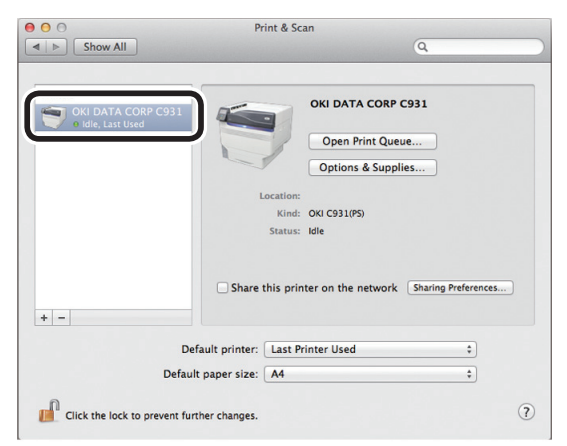

# **12** Remova o "DVD-ROM de software" do PC

#### Referência

• Para como ligar a impressora a partir do PC, consultar "Imprimindo a partir dos tabuleiros" (P.89).

#### Se a instalação falhar

Se a instalação usando conexão de rede ou USB falhar, consulte o "Manual de resolução de problemas/Manutenção diária" incluso.

Este manual explica as possíveis causas dos problemas de configuração e as medidas preventivas.

### Adicionando opcionais

Utilize o seguinte procedimento para configurar os drivers da impressora e uma unidade de expansão opcional ou HDD integrado tiver sido equipado ao dispositivo.

#### Drivers de impressora Windows PS

- Clique em [**Iniciar**] e seleccione [**Dispositivos e impressoras**].
- Clique com o botão direito no ícone de OKI C931 e seleccione [Propriedades da Impressora]. ([OKI C931(PS)] se estiver instalando múltiplos drivers de impressora.)
- Seleccione a guia [**Configuração do** dispositivo].
- Adicionando uma unidade do tabuleiro de expansão
- Se usar uma conexão de rede, clique [Obter informações da impressora (Get installed options automatically)] em [Opções instaláveis (Installable Options)].

Se usar uma conexão USB, digite o número de tabuleiros excluindo o tabuleiro multiuso [**Tabuleiros disponíveis** (Available trays)].

Por exemplo, se três tabuleiros de expansão estiverem montados, os tabuleiros utilizáveis são 1/2/3/4, então digite "**4**".

□ Adicionando o HDD integrado

4 Se usar uma conexão de rede, clique [Obter informações da impressora (Get installed options automatically)] em [Opções instaláveis (Installable Options)].

Se estiver utilizando uma conexão USB, seleccione [**Instalado** (Installed)] em [**Disco rígido** (Hard Disk)].

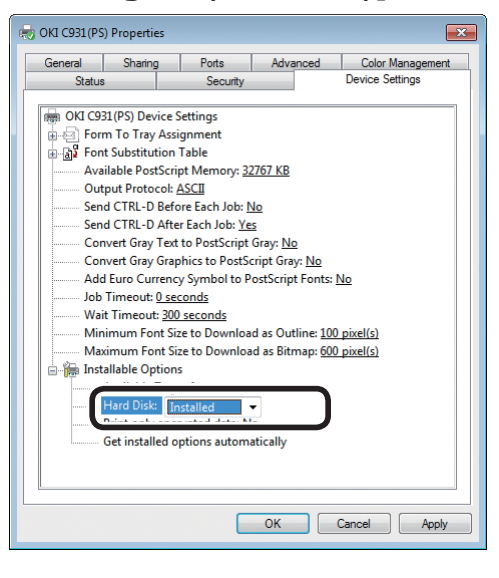

Clique em [**OK** (OK)].

### Drivers de impressora Windows PCL

- Clique em [**Iniciar**] e seleccione [**Dispositivos e impressoras**].
- Clique com o botão direito no ícone de OKI C931 e seleccione [Propriedades da Impressora]. ([OKI C931(PCL6)] se estiver instalando múltiplos drivers de impressora.)
- 3 Seleccione a guia [**Opções do dispositivo**].

Adicionando uma unidade do tabuleiro de expansão

Se usar uma conexão de rede, clique em [Obter informações da impressora].

> Se usar uma conexão USB, digite o número de tabuleiros excluindo o tabuleiro multiuso [**Instalar Software** (Instalar Software)].

Por exemplo, se três tabuleiros de expansão estiverem montados, os tabuleiros utilizáveis são 1/2/3/4, então digite "**4**".

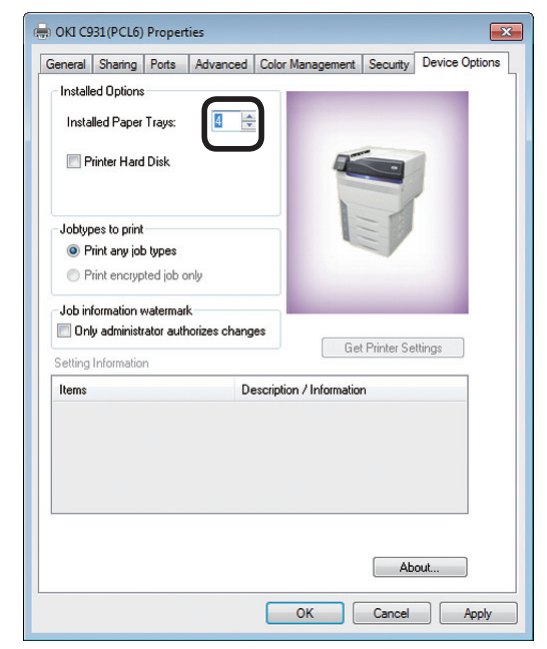

#### Adicionando o HDD integrado

Se usar uma conexão de rede, clique em [**Obter informações da impressora** (Get Printer Settings)].

Se estiver utilizando uma conexão USB, habilite a caixa de selecção [**Disco rígido** (Printer Hard Disk)].

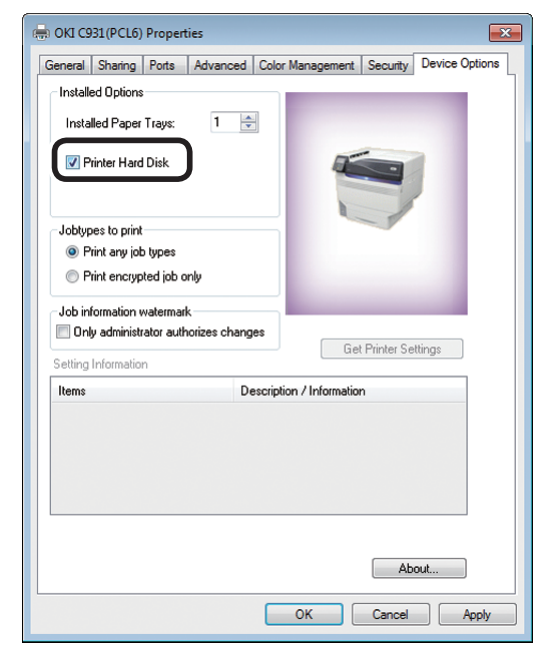

#### Clique em [**OK** (OK)].

Drivers de impressora Windows XPS

- 1 Clique em [**Iniciar**] e seleccione [**Dispositivos e impressoras**].
- Clique com o botão direito no ícone de OKI C931 e seleccione [Propriedades da Impressora]. ([OKI C931(XPS)] se estiver instalando múltiplos drivers de impressora).
  - Seleccione a guia [**Device Options** (Opções do dispositivo)].
- Adicionando uma unidade do tabuleiro de expansão
  - Se usar uma conexão de rede, clique em [**Get Printer Settings** (Obter informações da impressora)].

Δ

Se usar uma conexão USB, digite o número de tabuleiros excluindo o tabuleiro multiuso [**Installed Paper Trays** (Tabuleiros disponíveis)].

Por exemplo, se três tabuleiros de expansão estiverem montados, os tabuleiros utilizáveis são 1/2/3/4, então digite "**4**".

| 🚽 OKI C931(XPS) Properties |                     |                   | <b>—</b> ×     |
|----------------------------|---------------------|-------------------|----------------|
| General Sharing Ports      | Advanced Color Mar  | nagement Security | Device Options |
| Installed Options          |                     |                   |                |
| Installed Paper Trays:     | 4                   |                   |                |
| Printer Hard Diek          |                     |                   |                |
|                            |                     |                   |                |
|                            |                     |                   |                |
| Printer Settings           |                     | Get Printer Sett  | ings           |
| Items                      | Description / Infor | mation            |                |
|                            |                     |                   |                |
|                            |                     |                   |                |
|                            |                     |                   |                |
|                            |                     |                   |                |
|                            |                     |                   |                |
| OKI                        |                     | Abou              | t              |
|                            |                     |                   |                |
|                            | 0                   | K Cancel          | Apply          |

Δ

2

□ Adicionando o HDD integrado

Se usar uma conexão de rede, clique em [**Get printer information** (Obter informações da impressora)].

> Se estiver utilizando uma conexão USB, habilite a caixa de selecção [**Hard Disk** (Disco Rígido)].

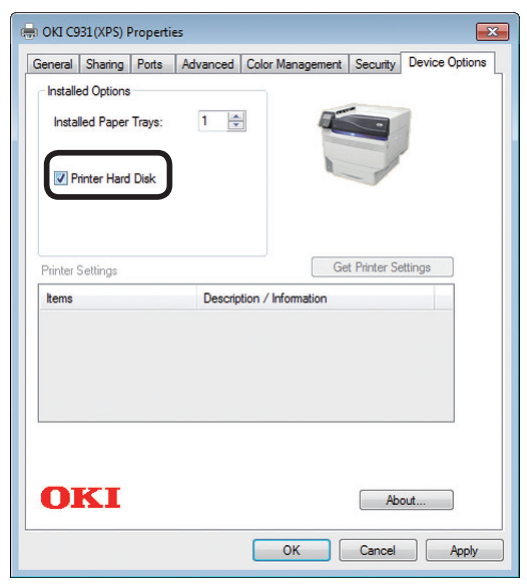

Clique em [**OK** (OK)].

## Drivers da impressora Mac OS X PS

#### ! Nota

- Esta secção descreve os procedimentos de operação para Mac OS X 10.8 salvo indicação em contrário. Os ecrãs e procedimentos de operação podem ser diferentes dependendo da versão.
  - Seleccione [**Configuração do ambiente de sistema**] a partir do menu Apple.
  - Clique [**Imprimir e Digitalizar**].
- Seleccione a impressora e clique em [**Opções e suprimentos**].
- Seleccione a guia [Controlador].
- Adicionando uma unidade do tabuleiro de expansão
- 5 Seleccione o valor correcto para [**Tabuleiros disponíveis** (Available Trays)] e clique em [**OK** (OK)].

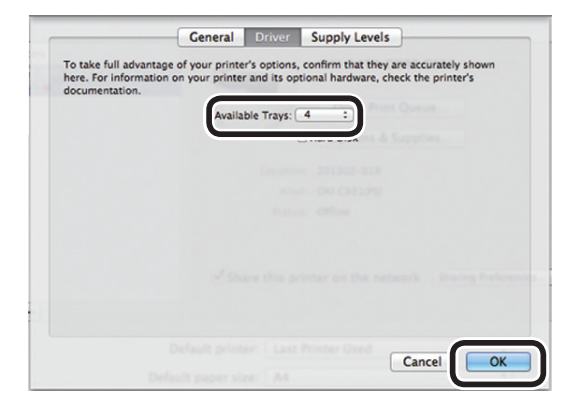

Adicionando o HDD integrado

5 Habilite a caixa de selecção [**Disco** rígido (Hard Disk)] clique em [**OK** (OK)].

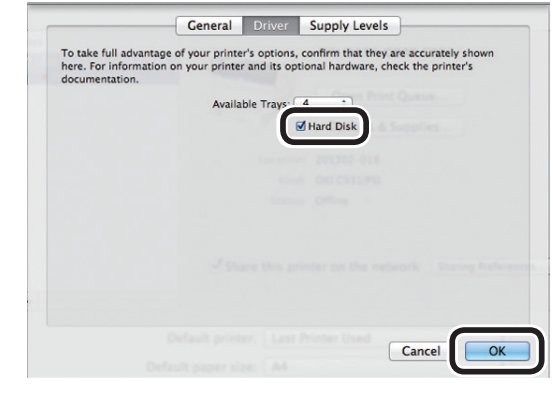

Clique em [**OK** (OK)].

#### ■ Memo

- 80 -

# 3. Impressão

Este capítulo explica os métodos desde ajustar o papel no dispositivo até a impressão.

## Papel

### Tipos de papel utilizáveis

Para impressão de alta qualidade, é necessário usar um papel que satisfaça as condições referentes à qualidade, espessura, acabamento do papel, etc. Se estiver a imprimir em papel não recomendado pela OKI, teste cuidadosamente a qualidade de impressão e o desempenho do deslocamento da impressão, etc. e comprove que não há impedimentos para o uso.

Se estiver a usar um (papel) médio que está curvado ou enrugado antes de imprimir, a qualidade da impressão e o desempenho do deslocamento do papel não podem ser garantidos.

#### ■ Tipos de papel, tamanho e espessura

! Nota

• Origem e saída do papel são restritos ao tamanho, tipo e espessura do papel.

| Тіро          | Unidade de ta                  | manho: mm (polegadas)                           | Espessura                                                                  |
|---------------|--------------------------------|-------------------------------------------------|----------------------------------------------------------------------------|
| Papel comum   | A3NOBI                         | 328×453                                         | Peso do papel GSM 52 a -360g/m <sup>2</sup>                                |
|               | A3 largo                       | 320×450                                         | (peso da resma 45 a -309kg)                                                |
|               | A3                             | 297×420                                         | a 64g/m <sup>2</sup> (peso da resma não menor                              |
|               | A4 largo                       | 225×320                                         | do que 45 a 55kg) e peso de papel                                          |
|               | A4                             | 210×297                                         | GSM 320 a 360g/m2 (peso da resma                                           |
|               | A5                             | 148×210                                         | usado para impressão frente e verso.                                       |
|               | A6                             | 105×148                                         |                                                                            |
|               | B4                             | 257×364                                         | <ul> <li>Se as configurações de tamanho de</li> </ul>                      |
|               | B5                             | 182×257                                         | papel satisfazem as seguintes condições,                                   |
|               | B6                             | 128×182                                         | Tamanho do papel: A6, A5; largura do                                       |
|               | B6 metade <sup>*1</sup>        | 64×182                                          | papel 216mm (largura de carta) máx.                                        |
|               | Carta                          | 215,9×279,4 (8,5×11)                            |                                                                            |
|               | Ofício (13 pol)                | 215,9×330,2 (8,5×13)                            |                                                                            |
|               | Ofício (13,5 pol)              | 215,9×342,9 (8,5×13,5)                          |                                                                            |
|               | Ofício (14 pol)                | 215,9×355,6 (8,5×14)                            |                                                                            |
|               | Executivo                      | 184,2×266,7 (7,25×10,5)                         |                                                                            |
|               | Extra tablóide                 | 304,8×457,2 (12×18)                             |                                                                            |
|               | Tablóide                       | 279,4×431,8 (11×17)                             |                                                                            |
|               | Statement                      | 139,7×215,9 (5,5×8,5)                           |                                                                            |
|               | $13 \times 18$ polegadas       | 330,2×457,2                                     |                                                                            |
|               | 16K (184×260mm)                | 184×260                                         |                                                                            |
|               | 16K (195×270mm)                | 195×270                                         |                                                                            |
|               | 16K (197×273mm)                | 197×273                                         |                                                                            |
|               | 8K (260×368mm)                 | 260×368                                         |                                                                            |
|               | 8K (270×390mm)                 | 270×390                                         |                                                                            |
|               | 8K (273×394mm)                 | 273×394                                         |                                                                            |
|               | Personalizado <sup>*2</sup>    | Largura de 64 a 330<br>Comprimento de 89 a 1321 | Peso do papel GSM 52 a -360g/m <sup>2</sup><br>(peso da resma 45 a -309kg) |
| Cartão-postal | Cartão-postal                  | 100×148                                         | Cartão-postal japonês                                                      |
|               | Cartão-postal duplo<br>japonês | 148×200                                         | Estes podem ser usados para<br>impressão frente e verso.                   |
|               | 4-Ren Hagaki                   | 200 × 296                                       |                                                                            |

\*1: B6 de meio tamanho não pode usado para impressão frente e verso.

\*2: Papeis com largura de 99,0 a 330,0mm e comprimentos de 147 a 483,0mm podem ser usados para impressão frente e verso.

| Тіро                              | Unidade de ta          | amanho: mm (polegadas)   | Espessura                                                                  |
|-----------------------------------|------------------------|--------------------------|----------------------------------------------------------------------------|
| Envelopes <sup>*</sup>            | Younaga #3             | 120×235                  | Utilizando papel com peso GSM de                                           |
|                                   | Kakugata #6            | 162×229                  | 85g/m <sup>2</sup>                                                         |
|                                   | Nagagata #3            | 120×235                  |                                                                            |
|                                   | Nagagata #4            | 90×205                   |                                                                            |
|                                   | Nagagata #40           | 90×225                   |                                                                            |
|                                   | Yougata #0             | 120×235                  |                                                                            |
|                                   | Yougata #2             | 114×162                  |                                                                            |
|                                   | Yougata #4             | 105×235                  |                                                                            |
|                                   | Kakugata #6            | 162×229                  |                                                                            |
|                                   | Kakugata #2            | 240×332                  |                                                                            |
|                                   | Kakugata #3            | 216×277                  |                                                                            |
|                                   | Younaga #3             | 120×235                  |                                                                            |
|                                   | Kakugata #8            | 119×197                  |                                                                            |
|                                   | Com-6 3/4              | 92,1×165,1 (3,625×6,5)   | Papel 24LB é utilizado, com a as abas                                      |
|                                   | Com-9                  | 98,4×226,1 (3,875×8,875) | firmemente dobradas                                                        |
|                                   | Com-10                 | 104,8×241,3 (4,125×9,5)  |                                                                            |
|                                   | Monarch                | 98,4×190,5 (3,875×7,5)   |                                                                            |
|                                   | A2 Envelope            | 111,1×146,1 (4,375×5,75) |                                                                            |
|                                   | A6 Envelope            | 120,7×165,1 (4,75×6,5)   |                                                                            |
|                                   | A7 Envelope            | 133,4×184,2 (5,25×7,25)  |                                                                            |
|                                   | DL                     | 110×220 (4,33×8,66)      |                                                                            |
|                                   | C5                     | 162×229 (6,4×9)          |                                                                            |
|                                   | C4                     | 229×324 (9×12,8)         |                                                                            |
| Etiquetas                         | A4                     |                          | 0,1 a 0,2mm                                                                |
|                                   | Carta                  |                          |                                                                            |
| Brilhante                         | A4                     | 210×297                  |                                                                            |
|                                   | A3                     | 297×420                  |                                                                            |
|                                   | A3NOBI                 | 328×453                  |                                                                            |
| Papel<br>parcialmente<br>impresso | Equivalente a papel co | omum                     | Peso do papel GSM 52 a -360g/m <sup>2</sup><br>(peso da resma 45 a -309kg) |
| Papel colorido                    | Equivalente a papel co | omum                     | Peso do papel GSM 52 a -360g/m <sup>2</sup><br>(peso da resma 45 a -309kg) |
| Transparência                     | A4                     |                          | 0,1 a 0,125mm                                                              |
|                                   | Carta                  |                          |                                                                            |
| Cartões ficha <sup>*</sup>        | Cartões ficha          | 76,2×127 (3×5)           |                                                                            |

\*: A impressão duplex não é possível em envelopes, etiquetas, transparências, e fichas.

#### Definindo a gramatura do papel

Defina a gramatura do papel de acordo com a gramatura da resma do papel a ser utilizado.

Esta etapa não é requerida para gramatura de material de impressão (Auto), mas em caso de atolamento de papel ou queda na qualidade da impressão, a configuração manual é recomendada.

| Gramatura do material de impressão | Gramatura da resma                                                                                                    |
|------------------------------------|----------------------------------------------------------------------------------------------------|
| Ultra leve                         | 14lb $\leq$ Gramatura do material de impressão < 17lb                                                                            |
|                                    | $45$ kg $\leq$ Gramatura do material de impressão < 55kg                                                                         |
| Leve                               | 17lb ≤ Gramatura do material de impressão ≤ 18lb                                                                                 |
|                                    | $64g/m^2 ≤ Gramatura do material de impressão ≤ 68g/m^2155kg ≤ Gramatura do material de impressão ≤ 59kg$                        |
| Médio leve                         | 18lb < Gramatura do material de impressão $\leq$ 22lb                                                                            |
|                                    | 68g/m <sup>2</sup> < Gramatura do material de impressão ≦ 83g/m <sup>2</sup><br>59kg < Gramatura do material de impressão ≤ 71kg |
| Médio                              | 22lb < Gramatura do material de impressão < 28lb                                                                                 |
|                                    | $83g/m^2$ < Gramatura do material de impressão < $105g/m^2$                                                                      |
|                                    | 71kg < Gramatura do material de impressão < 90kg                                                                                 |
| Médio pesado                       | $28lb \leq Gramatura do material de impressão \leq 32lb$                                                                         |
|                                    | $105g/m^2 \leq Gramatura do material de impressão \leq 120g/m^2$                                                                 |
|                                    | 90kg ≦ Gramatura do material de impressão ≦ 103kg                                                                                |
| Pesado                             | $ 32lb  < Gramatura do material de impressão \leq 34lb$                                                                          |
|                                    | $120g/m^2$ < Gramatura do material de impressão $\leq 128g/m^2$                                                                  |
|                                    | $103$ kg < Gramatura do material de impressao $\leq 110$ kg                                                                      |
| Ultra pesado1                      | $ 34lb  < Gramatura do material de impressão \leq 50lb$                                                                          |
|                                    | $128$ g/m <sup>2</sup> < Gramatura do material de impressão $\leq 188$ g/m <sup>2</sup>                                          |
|                                    | $110$ kg < Gramatura do material de impressao $\leq 162$ kg                                                                      |
| Ultra pesado2                      | $50lb < Gramatura do material de impressão \leq 57lb$                                                                            |
|                                    | $188g/m^2$ < Gramatura do material de impressão $\leq 216g/m^2$                                                                  |
|                                    | $162$ kg < Gramatura do material de impressao $\leq 186$ kg                                                                      |
| Ultra pesado3                      | 57lb < Gramatura do material de impressão ≤ 68lb                                                                                 |
|                                    | $216g/m^2$ < Gramatura do material de impressão $\leq 256g/m^2$                                                                  |
|                                    | 186kg < Gramatura do material de impressão ≦ 220kg                                                                               |
| Ultra pesado4                      | 68lb < Gramatura do material de impressão ≦ 85lb                                                                                 |
|                                    | $256g/m^2$ < Gramatura do material de impressão $\leq 320g/m^2$                                                                  |
|                                    | 220kg < Gramatura do material de impressão ≦ 275kg                                                                               |
| Ultra pesado5                      | 85 b  < Gramatura do material de impressão ≤ 96 b                                                                                |
|                                    | $320g/m^2$ < Gramatura do material de impressão $\leq 360g/m^2$                                                                  |
|                                    | 275kg < Gramatura do material de impressão ≦ 310kg                                                                               |

\*: Defina a gramatura do papel de acordo com a gramatura da resma do papel a ser utilizado.

# Métodos de alimentação e saída de papel seleccionáveis para cada tipo de papel

- O: Utilizável
- X: Não utilizável

|                                                           |                                                                                                    | Tabuleiro configurável Saío                       | Saída i                      | Saída interna  |                                    |                      |                     |
|-----------------------------------------------------------|----------------------------------------------------------------------------------------------------|---------------------------------------------------|------------------------------|----------------|------------------------------------|----------------------|---------------------|
| Тіро                                                      | Tamanho                                                                                                    | Espessura                                         | Tabuleiro<br><b>multiuso</b> | Tabuleiro<br>1 | Tabuleiros<br>+2 a 5<br>(Opcional) | Face<br>para<br>cima | Face para<br>baixo: |
| Papel<br>comum<br>(Com<br>impressão<br>frente e<br>verso) | A3NOBI, A3WIDE,<br>A3, A4WIDE, A4,<br>A5, A6, B4, B5,<br>B6, carta, legal13,<br>legal13.5, legal14,<br>executivo, executivo<br>duplo, tablóide,<br>16K (184x260mm),<br>16K (197x270mm),<br>16K (197x273mm),<br>8K (260x368mm),<br>8K (270x390mm),<br>8K (273x394mm),<br>13"×18" | GSM 64 a 320 g/m <sup>2</sup>                     | Ο                            | Ο              | Ο                                  | Ο                    | Ο                   |
|                                                           | Personalizados<br>(largura de 99 a<br>330mm, comprimento<br>de 147 a 457mm)                                                                                                    | GSM 64 a 320 g/m <sup>2</sup>                     | о                            | о              | О                                  | 0                    | О                   |
|                                                           | Personalizado<br>(Largura de 64mm<br>min., menor do que<br>90mm; comprimento<br>maior do que 457mm<br>a 483mm máx.)                                                                                                    | GSM 64 a 320 g/m <sup>2</sup>                     | О                            | x              | х                                  | 0                    | x                   |
| Papel<br>comum<br>(Com<br>impressão<br>em um só           | A3NOBI, A3WIDE, A3,<br>A4, A5, A6, B4, B5,<br>B6, B6 meio, carta,<br>legal13, legal13.5,<br>legal14, executivo                                                                                                    | GSM 52 a 320 g/m <sup>2</sup>                     | 0                            | 0              | 0                                  | 0                    | 0                   |
| lado)                                                     | Extra tablóide,<br>tablóide, statement,<br>16K (184x260mm),<br>16K (195x270mm),<br>16K (197x273mm),<br>8K (260x368mm),<br>8K (270x390mm),<br>8K (273x394mm),<br>13"×18" <sup>*1</sup>                                                                                           | GSM maior que 320<br>até 360g/m <sup>2</sup> máx. | 0                            | Х              | Х                                  | 0                    | x                   |
|                                                           | Personalizado<br>(Largura de 90 a<br>330mm, comprimento<br>de 147 a 457mm)                                                                                                    | GSM 52 a 320 g/m <sup>2</sup>                     | 0                            | 0              | 0                                  | 0                    | 0                   |
|                                                           | Personalizado<br>(Largura de 64mm<br>min., menor do que<br>90mm; comprimento<br>maior do que 457mm<br>a 1321mm máx.)                                                                                                    | GSM 52 a 320 g/m <sup>2</sup>                     | о                            | x              | x                                  | 0                    | x                   |
|                                                           | Personalizado<br>(Largura de 64 a<br>330mm, comprimento<br>de 89 a 1321mm)                                                                                                    | GSM maior que 320<br>até 360g/m <sup>2</sup> máx. | о                            | х              | х                                  | 0                    | х                   |

#### Papel

|                                |                                                                                                    |                                                                                                    | Tabule                       | iro config     | jurável                            | Saída i              | nterna              |
|--------------------------------|----------------------------------------------------------------------------------------------------|----------------------------------------------------------------------------------------------------|------------------------------|----------------|------------------------------------|----------------------|---------------------|
| Тіро                           | Tamanho                                                                                                    | Espessura                                                                                                    | Tabuleiro<br><b>multiuso</b> | Tabuleiro<br>1 | Tabuleiros<br>+2 a 5<br>(Opcional) | Face<br>para<br>cima | Face para<br>baixo: |
| Cartão<br>postal <sup>*2</sup> | Cartão postal, cartão-<br>postal duplo japonês<br>4-Ren Hagaki <sup>*1</sup>                                                                                                    | -                                                                                                    | О                            | О              | Ο                                  | 0                    | 0                   |
| Envelope <sup>*2</sup>         | Nagagata #3,<br>Nagagata #4,<br>Nagagata #40,<br>Yougata #0, Yougata<br>#2 (C6), Yougata<br>#4, Kakugata #2,<br>Kakugata #3,<br>Kakugata #6 <sup>*1</sup> ,<br>Kakugata #8, Younaga<br>#3 <sup>*1</sup> | Utilizando papel com<br>peso GSM de 85g/<br>m <sup>2</sup>                                                                                                    | 0                            | Х              | х                                  | 0                    | x                   |
|                                | Com-6 3/4, Com-9,<br>Com-10, Monarch,<br>A2 Envelope, A6<br>Envelope, A7<br>Envelope, DL, C5, C4                                                                                                    | Utiliza papel 24LB                                                                                                    | 0                            | х              | х                                  | 0                    | х                   |
| Etiquetas <sup>*2</sup>        | A4, carta                                                                                                    | -                                                                                                    | 0                            | 0              | Х                                  | 0                    | Х                   |
| Brilhante                      | A4, A3, A3NOBI                                                                                                    | GSM 128g/m <sup>2</sup><br>(resma de papel de<br>110kg)<br>GSM 127g/m <sup>2</sup><br>(resma de papel de<br>110kg)<br>GSM 157g/m <sup>2</sup><br>(resma de papel de<br>136kg) | 0                            | 0              | 0                                  | 0                    | 0                   |
| Transparência*2                | A4, carta                                                                                                    | -                                                                                                    | 0                            | 0              | Х                                  | 0                    | Х                   |
| Cartões<br>ficha               | 76,2mm×127mm<br>(3"×5")                                                                                                    |                                                                                                    | 0                            | х              | х                                  | 0                    | х                   |

\*1: Utilize o painel de controlo da impressora para ajustar o tamanho do papel do tabuleiro usado para [Custom] (personalizado) e ajustar [Paper width] (largura do papel) aos valores mostrados na tabela abaixo. Utilize os drivers da impressora para seleccionar os valores a partir da tabela abaixo.

|                     | Configuração             | Configurando                 |                                                                 |
|---------------------|--------------------------|------------------------------|-----------------------------------------------------------------|
| Tamanho do<br>papel | Largura do papel<br>(mm) | Comprimento do<br>papel (mm) | o driver da<br>impressora [Paper<br>size] (tamanho do<br>papel) |
| 13"×18"             | 330                      | 457                          | 13 × 18 polegadas                                               |
| 4-Ren Hagaki        | 200                      | 296                          | 4-Ren Hagaki                                                    |
| Kakugata #6         | 162                      | 229                          | Kakugata #6                                                     |
| Younaga #3          | 120                      | 235                          | Younaga #3                                                      |

\*2: A velocidade de impressão é mais baixa para cartões postais, envelopes, etiquetas, papel Brilhante e transparências.

#### ! Nota

- Se estiver a ajustar o papel no tabuleiro na horizontal (), a velocidade de impressão será menor do que se estivesse ajustado na vertical ().
- A impressão também será mais lenta se o tamanho do papel ajustado por A6 ou A5 ou tiver uma largura menor do que 216mm.

3

Impressao

### ₽Ícones (paisagem) ₽ (retrato)

O ícone  $\Box$  descreve a colocação do papel na vertical conforme visualizado da frente da impressora. (O papel é alimentado na horizontal).

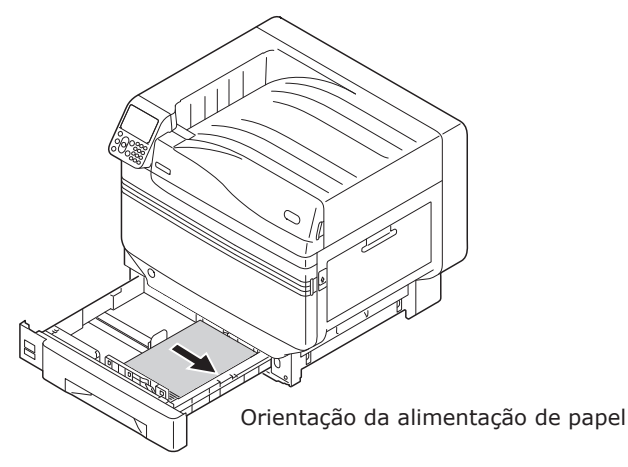

Tabuleiros

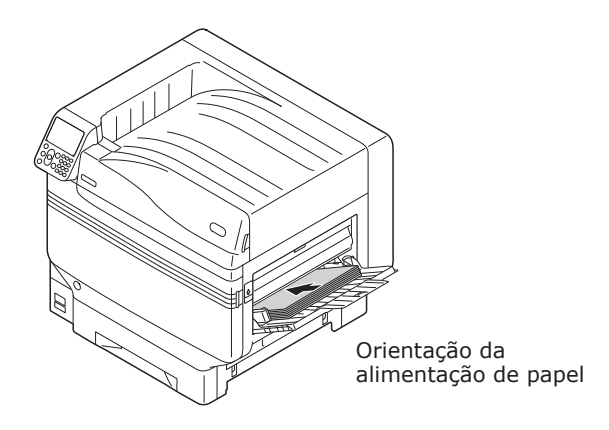

Tabuleiro Multiuso

O ícone descreve a colocação do papel na horizontal conforme visualizado da frente da impressora. (O papel é alimentado na vertical).

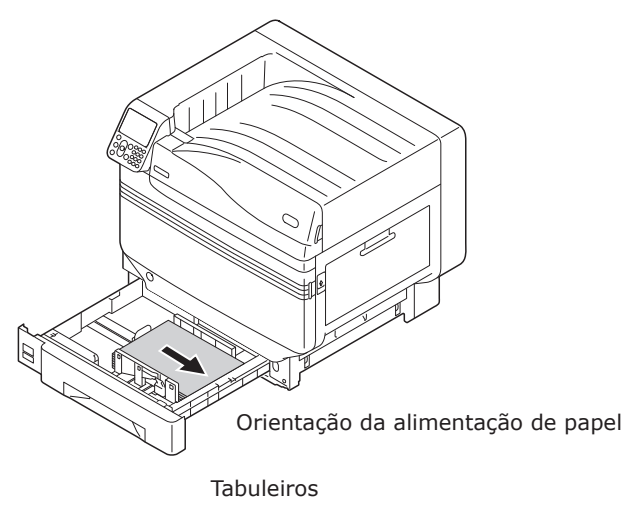

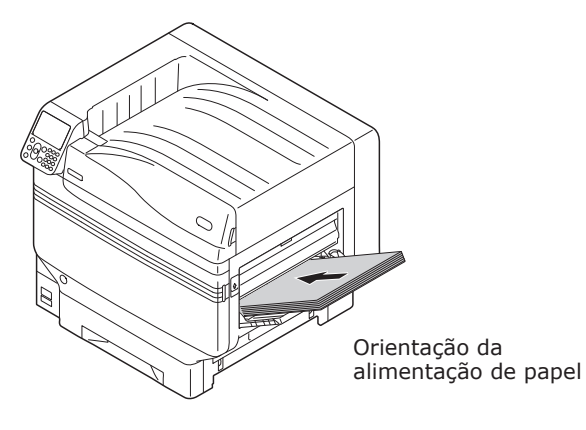

Tabuleiro Multiuso

Papeis do seguinte tamanho podem ser ajustados tanto na horizontal como na vertical.

• Os três tipos de A4, A5, B5 e Carta, 16K e A4 largo

## Imprimindo a partir dos tabuleiros

Com a excepção de alguns tamanhos de papel, a impressora detecta automaticamente o tamanho do papel colocado nos tabuleiros 1 a 5\*. Além disso, apenas a largura do papel é detectada automaticamente.

\*: Tabuleiros 2 a 5 são opcionais.

#### // Memo

- A impressão não detecta automaticamente os seguintes tamanhos de papel.
   A3NOBI, Extra tablóide, A3WIDE, 13×18"
   -A5, A6
   -cartões postais, cartões postais japonese duplos
   -legal13.5, legal14
   -personalizado
- Se a impressora não Detectando automaticamente, utilize o painel de controlo para ajustar o tamanho do papel. Para obter detalhes, consulte "Ajustando o papel utilizando o painel de controlo" (P.93).
- Ajustar 13x18" como tamanho personalizado.

# **Configurando o papel nos tabuleiros 1 a 5**

Esta secção explica como instalar o papel no tabuleiro 1, ou tabuleiros 2/3/4/5.

#### // Memo

- Ajuste do papel no tabuleiro 1 é utilizado aqui como exemplo. Ajuste o papel nos tabuleiros 2 a 5 utilizando o mesmo procedimento.
  - Remova o cassete de papel do tabuleiro 1 (①).

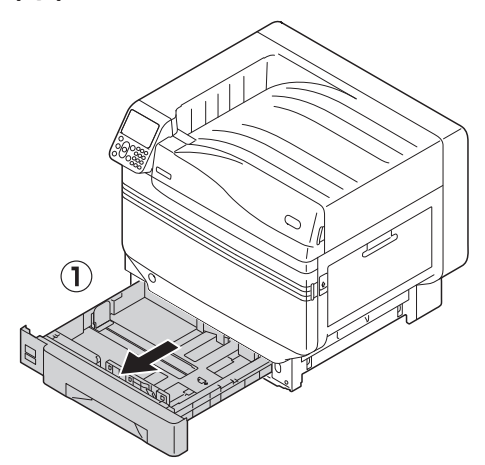

 Deslize o guia de papel (1) e o limitador de papel (2) para alinhar ao tamanho do papel que foi ajustado.

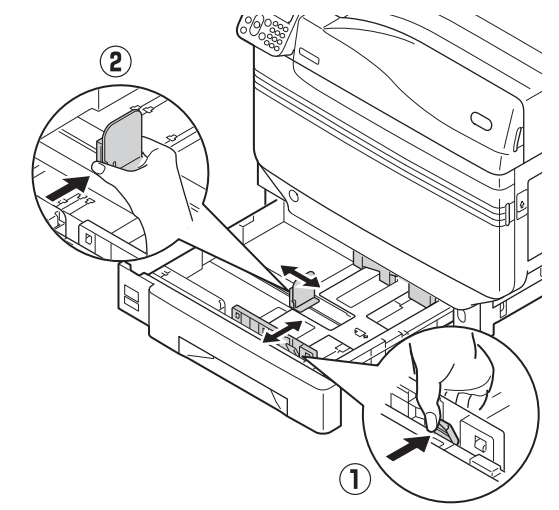

Separe o papel cuidadosamente. Alinhe cuidadosamente as extremidades do papel na horizontal.

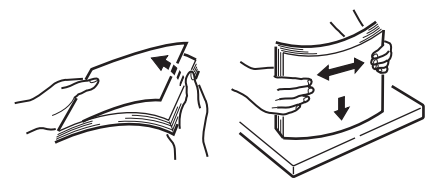

#### Ajuste o papel com a superfície de impressão com a face para baixo.

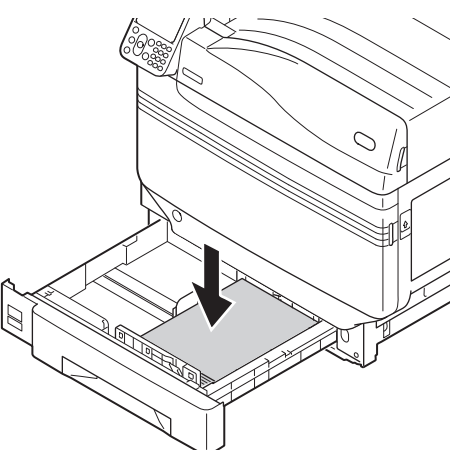

#### ! Nota

 Não ultrapasse o símbolo "▽" (①) na guia de papel ao ajustar o papel.

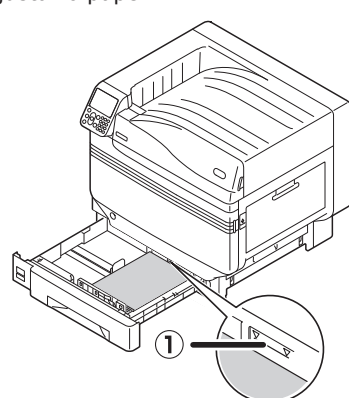

#### 🖉 Memo

 Ajuste de forma que não haja folgas entre o guia de papel ou limitador de papel e o papel.

Use o guia de papel para segurar o papel.

# 6 Retorne o cassete de papel para o tabuleiro.

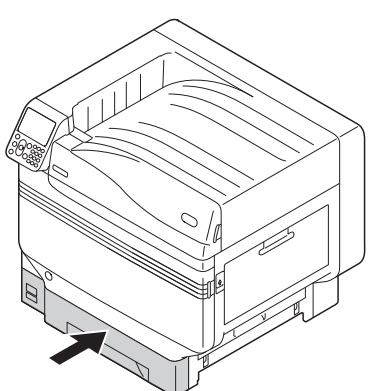

# Imprimindo a partir dos tabuleiros

Abra o ficheiro a ser impresso no PC e seleccione [Tamanho do Papel], [Origem do Papel] e [Peso do Suporte] para imprimir através do driver do papel.

Esta secção explica como imprimir utilizando "Tabuleiro 1" ou "Auto partir dos seguintes drivers da impressora.

- Driver de impressora Windows PS
- Driver de impressora Windows PCL (P.90)
- Driver da impressora Windows XPS (P.91)
- Driver da impressora Mac OS X (P.92)

Além disso, esta explicação utiliza o "WordPad" para Windows como o aplicativo utilizado. Para o Max OS X, o exemplo utiliza "TextEdit".

#### I Referência

- Para como instalar os drivers da impressora, consultar "Conectando o PC" (P.55).
- Para como imprimir a partir do tabuleiro multiuso, consultar "Imprimindo a partir do tabuleiro multiuso" (P.93).

#### 🖉 Memo

 Seleccione [Auto] em [Paper Source] (origem do papel) para seleccionar automaticamente o tabuleiro que detém o papel designado.

#### Usando os drivers da impressora Windows PS

Abra o ficheiro a ser impresso utilizando o WordPad.

Clique em [**Configuração da página**] no menu [**File**].

- Seleccione o tamanho e orientação de impressão do papel e clique em [**OK**].
- Clique [Imprimir] no menu [File].
- Clique em [**Configuração avançada**] (ou [**Propriedades**]).

6 Use [**Origem do papel** (Paper Source)] na guia [Papel/qualidade (Paper/ quality)] para seleccionar o tabuleiro a ser usado e clique em [Configurações avancadas].

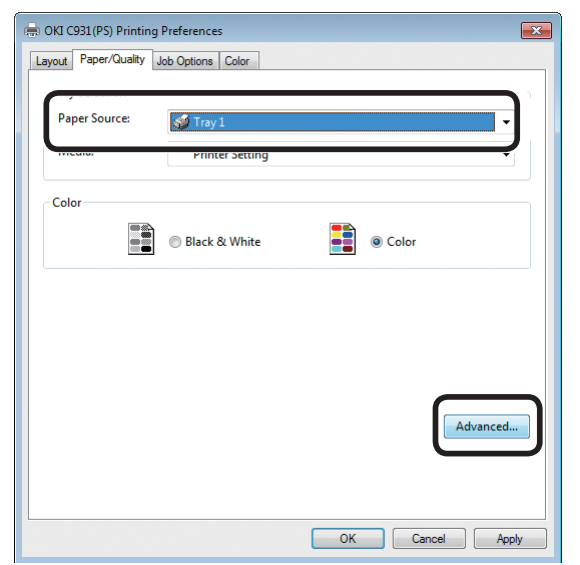

Seleccione um valor adequado a partir de [**Peso do Suporte** (Paper Weight)] no ecrã "Opções avançadas (Advanced options)" e então clique em [**OK** (OK)].

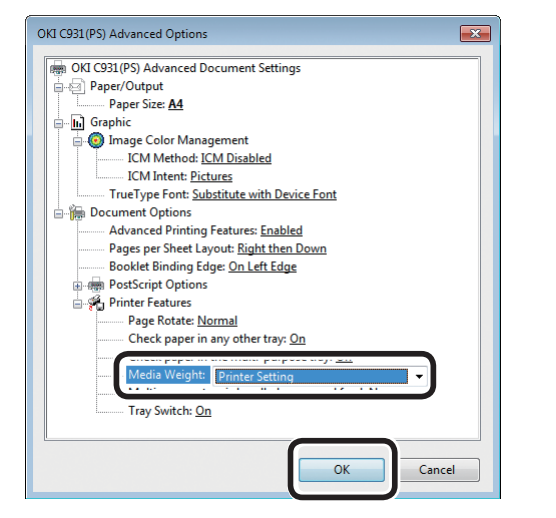

#### **U**Memo

- Normalmente, seleccione [Configuração da imrpessora (Printer Setting)]. Seleccione [Configuração da imrpessora (Printer Setting)] para usar os valores configurados utilizando o painel de controlo.
- Se a saída for para o empilhador de face para cima, abra o empilhador de face para cima da impressora e seleccione [Empilhador de face para cima] em [Gvt. Sd. Papel].
- Clique em [OK] no ecrã "Configuração de impressão".
- Clique [Imprimir] no ecrã "Imprimir" para imprimir.

- Usando drivers de impressora Windows PCL
  - Abra o ficheiro a ser impresso utilizando o WordPad.
- Clique em [Configuração da página] no menu [File].
- Seleccione o tamanho e orientação de impressão do papel e clique em [OK].
- Clique [Imprimir] no menu [File].
- 5 Clique em [Preferências].

6

Seleccione [**Tabuleiro 1** (Tray 1)] em [Origem (Source)] na aba [Configuração (Setup)].

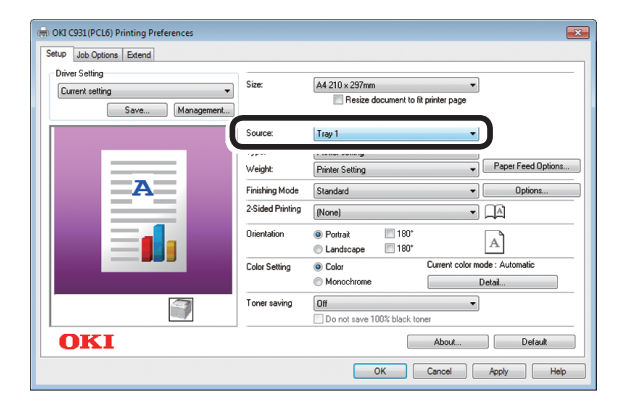

Seleccione um valor apropriado em [**Peso do papel** (Paper weight)] e clique em [**OK** (OK)].

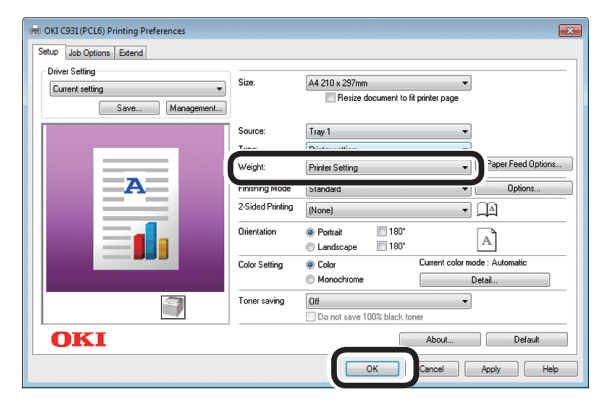

- Normalmente, seleccione [Configuração da impressora (Printer Setting)]. Seleccione [Configuração da imrpessora (Printer Setting)] para usar os valores configurados utilizando o painel de controlo.
- Clique [Imprimir] no ecrã "Imprimir" para imprimir.

3

🖉 Memo

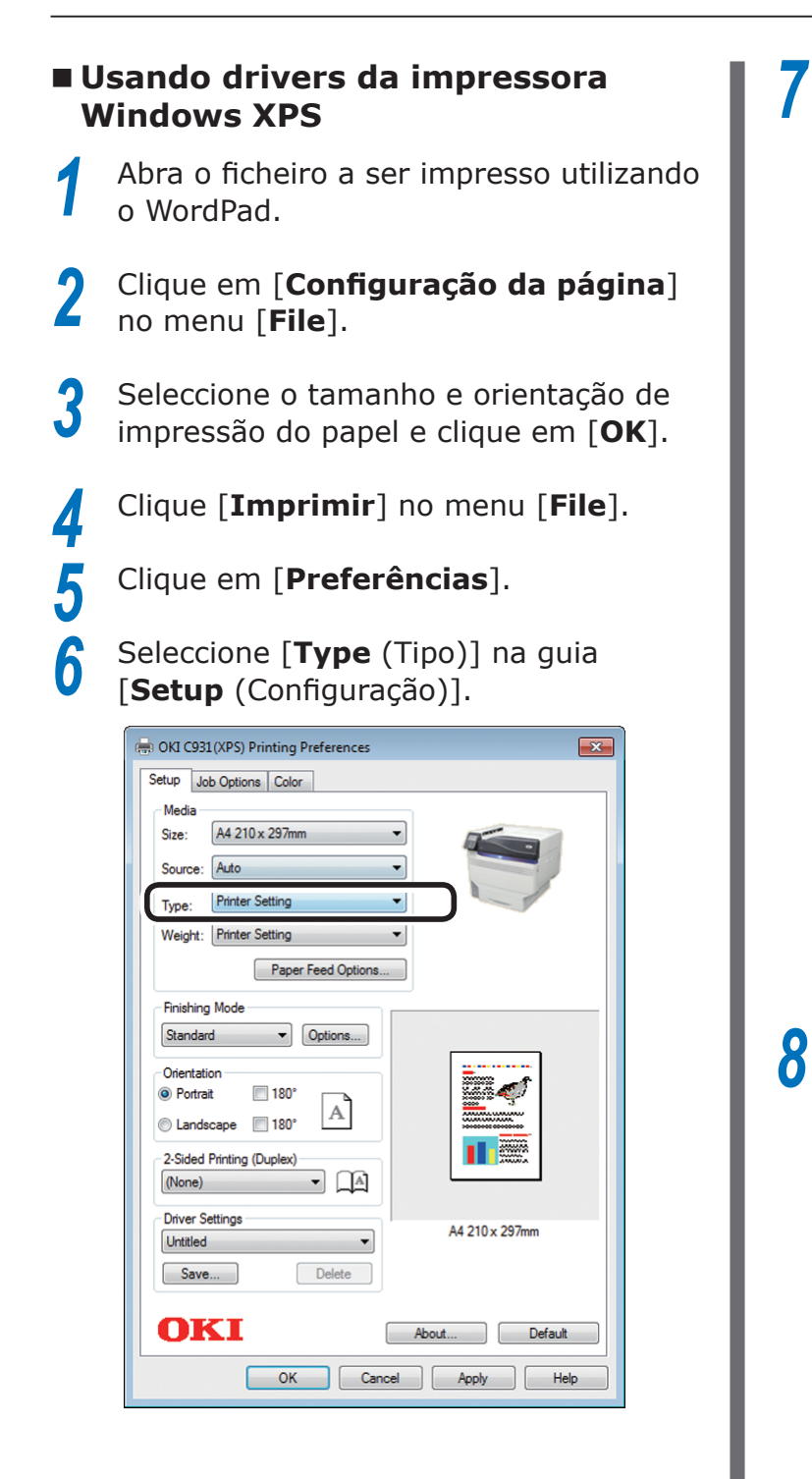

# Seleccione [**Weight** (Peso do papel)] e clique em [**OK** (OK)].

| 🖶 OKI C931(XPS) Printing Preferences | <b>×</b>       |
|--------------------------------------|----------------|
| Setup Job Options Color              |                |
| Media                                |                |
| Size: A4 210 x 297mm 👻               |                |
| Source: Auto                         |                |
| Type: Printer Setting                |                |
| Weight: Printer Setting              |                |
| Paper Feed Options                   |                |
| Finishing Mode                       |                |
| Standard                             |                |
| Orientation                          |                |
| Portrait     180°                    |                |
| Candscape 🔲 180°                     |                |
| 2-Sided Printing (Duplex)            |                |
| (None)                               |                |
| Driver Settings                      | A4 210 x 297mm |
| Untitled                             |                |
| Save Delete                          |                |
| OKI                                  | Default        |
| OK Cancel                            | Apply Help     |

#### // Memo

- Normalmente, seleccione [Printer Setting (Configuração da impressora)]. Seleccione [Printer Setting (Configuração da impressora)] para usar os valores configurados utilizando o painel de controlo.
- Clique [**Imprimir**] no ecrã "**Imprimir**" para imprimir.

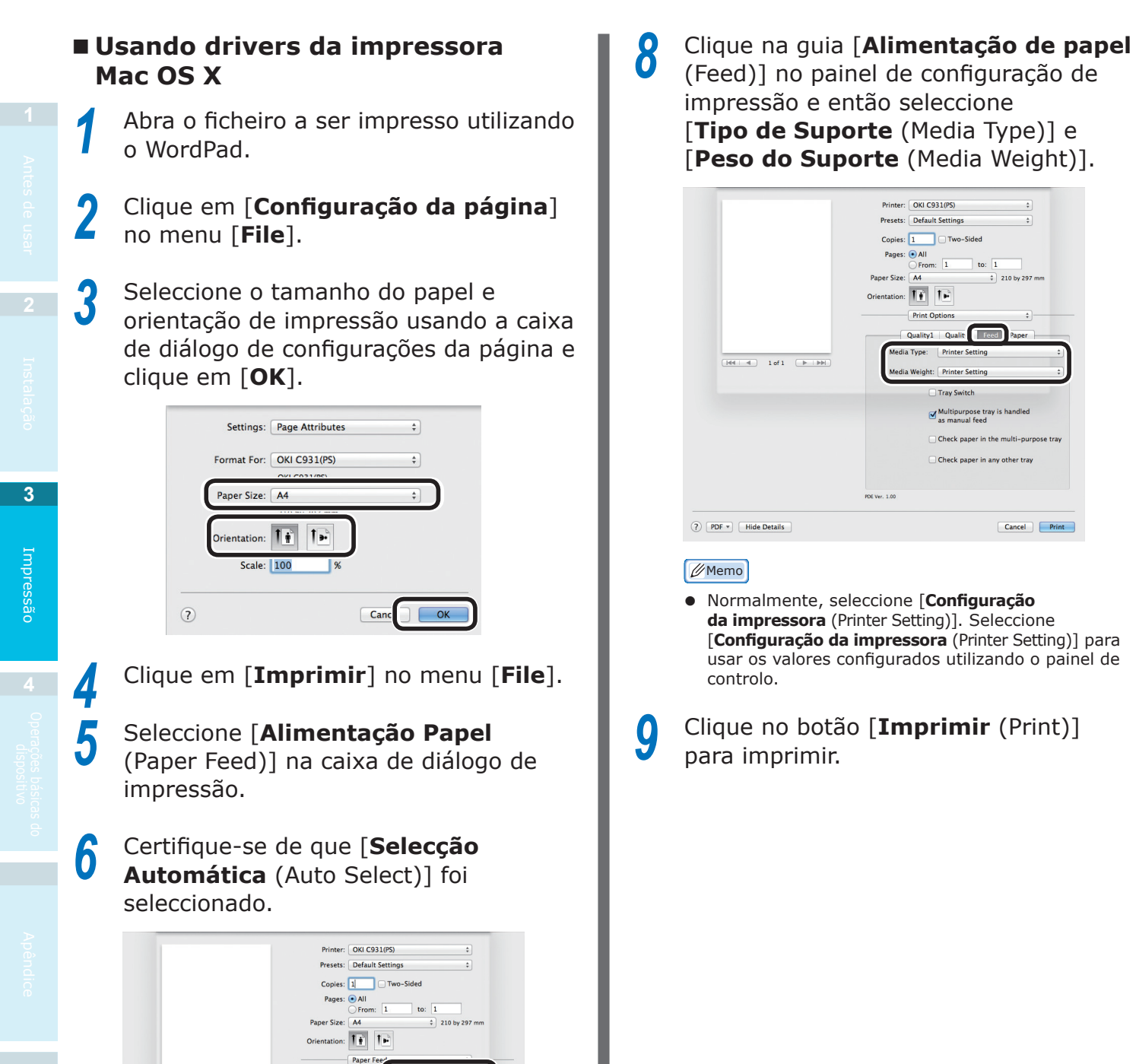

Seleccione [**Configuração de impressão**] utilizando a caixa de diálogo de impressão.

[H4] ▲ 1 of 1 ► ► ►

(?) PDF + Hide Details

All Pages Fr

Remaining From:

Cancel Print

## Imprimindo a partir do tabuleiro multiuso

### Ajustando o papel no tabuleiro multiuso

# Ajustando o papel utilizando o painel de controlo

Se o tamanho do papel for "Envelope" ou "Tamanho Personalizado", utilize o painel de controlo para ajustar o tamanho do papel.

- Prima a tecla [**Fn**].
  - O ecrã de entrada de valor numérico será exibido.
- **2** Prima [**9**], [**0**] e clique no botão [**OK** (OK)].

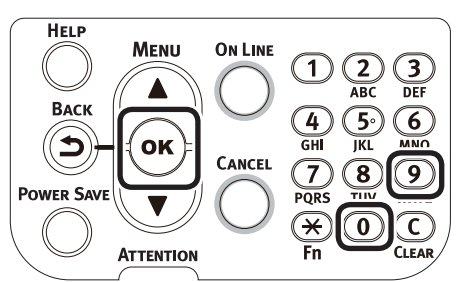

Prima os botões ▲▼ para seleccionar o tamanho do papel colocado e prima o botão [OK (OK)].

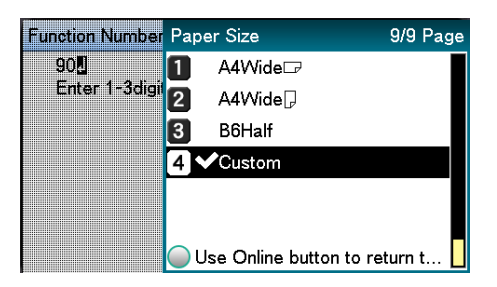

Prima o botão [**BACK** (VOLTAR)] para retornar ao ecrã anterior.

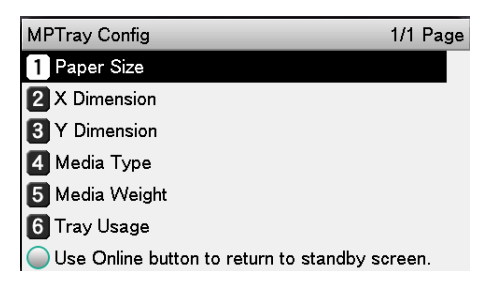

5 Seleccione [**Tipo de Suporte** (Media Type)] e Prima o botão [**OK** (OK)].

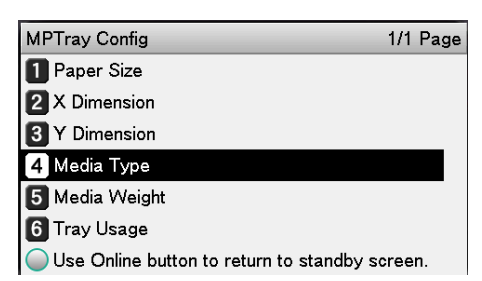

6 Prima o botão de rolagem ▲▼ para seleccionar o tipo de papel colocado e clique no botão [OK (OK)].

| MPTray Config | Media Type 1/2 Pag            | e |
|---------------|-------------------------------|---|
| 1 Paper Size  | <b>1 ✓</b> Plain              | Π |
| 2 X Dimension | 2 Letterhead                  |   |
| 3 Y Dimension | 3 Transparency                |   |
| 💋 Media Type  | 4 Labels                      |   |
| 5 Media Weigh | 5 Bond                        |   |
| 6 Tray Usage  | 6 Recycled                    |   |
| Use Online b  | Use Online button to return t |   |

7 Prima o botão [**BACK** (VOLTAR)] para retornar ao ecrã anterior.

| MPTray Config                       | 1/1 Page    |
|-------------------------------------|-------------|
| 1 Paper Size                        |             |
| 2 X Dimension                       |             |
| 3 Y Dimension                       |             |
| 🖪 Media Type                        |             |
| 5 Media Weight                      |             |
| 6 Tray Usage                        |             |
| Use Online button to return to stan | dby screen. |

8 Seleccione [**Peso do Suporte** (Media Weight)] e prima o botão [**OK** (OK)].

| MPTray Config                        | 1/1 Page    |
|--------------------------------------|-------------|
| 1 Paper Size                         |             |
| 2 X Dimension                        |             |
| 3 Y Dimension                        |             |
| 4 Media Type                         |             |
| 5 Media Weight                       |             |
| 6 Tray Usage                         |             |
| Use Online button to return to stand | lby screen. |

3

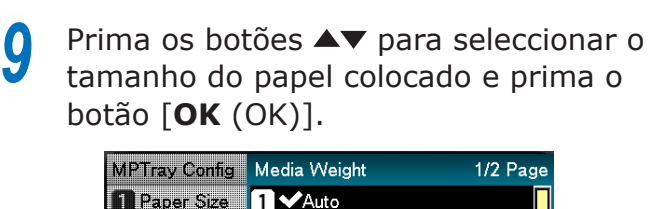

| ir ilay conig | i weula velgint 172 Fag       | je |
|---------------|-------------------------------|----|
| Paper Size    | <b>1</b> ✔Auto                | Π  |
| X Dimension   | 2 Ultra Light                 |    |
| Y Dimension   | 3 Light                       |    |
| Media Type    | 4 Medium Light                |    |
| Media Weigh   | 5 Medium                      |    |
| Tray Usage    | 6 Medium Heavy                |    |
| Use Online h  | Use Online button to return t |    |

# **10** Prima o botão [**BACK** (VOLTAR)] várias vezes para retornar ao ecrã de standby.

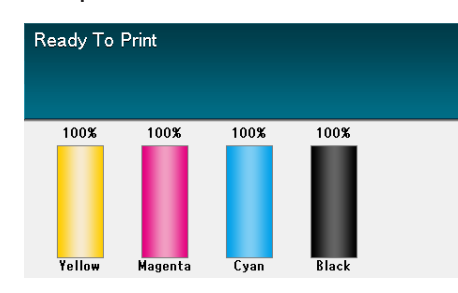

#### 🖉 Memo

Prima o botão [CANCEL (CANCELAR)] para retornar ao ecrã de standby.

#### **Configurando o papel**

O tabuleiro multiuso imprime para o lado da face de cima do papel que foi configurado.

#### ! Nota

 Não intercale e não coloque papeis de diferentes tamanhos, tipos e espessuras ao mesmo tempo.

#### 🖉 Memo

 Se configurando papel de tamanho personalizado, é necessário registar o tamanho. Para obter detalhes, consulte "Avançado".

Abra o tabuleiro multiuso (①) em sua direcção.

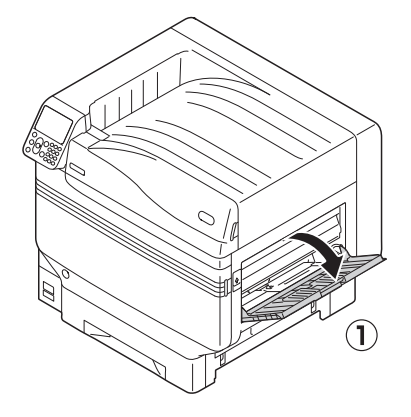

Abra o suporte auxiliar (1).

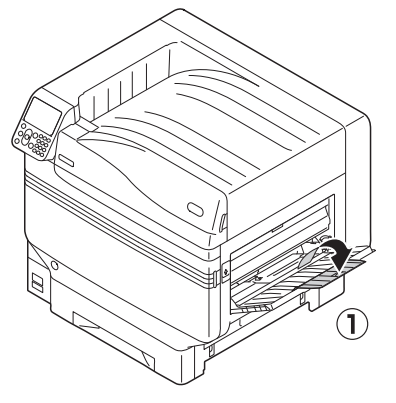

Puxe a alavanca de ajuste (2) no lado direito do suporte de papel (1) em sua direcção.

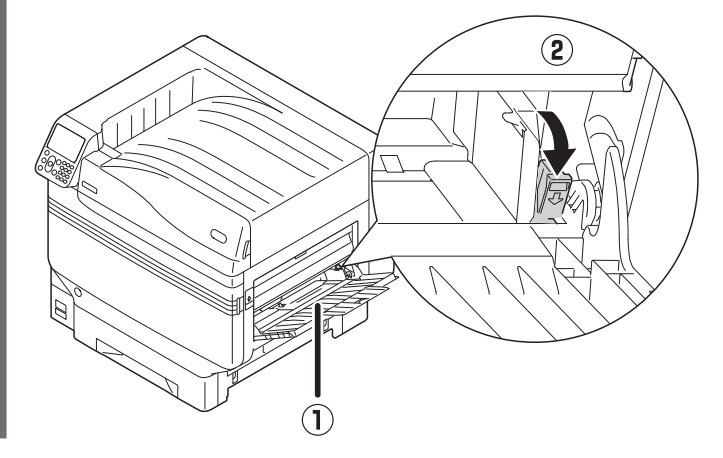

4 Ajuste o guia de papel (①) para a largura do papel que foi configurada.

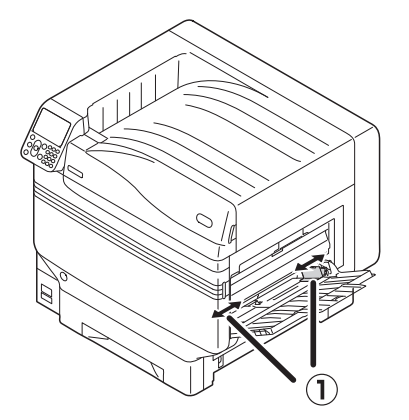

5 Separe o papel cuidadosamente. Alinhe cuidadosamente as extremidades do papel na horizontal

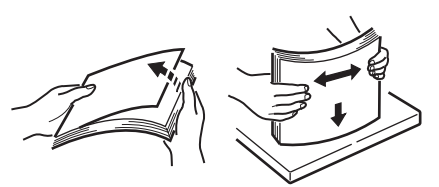

**6** Posicione a superfície de impressão virada para cima e ajuste o papel.

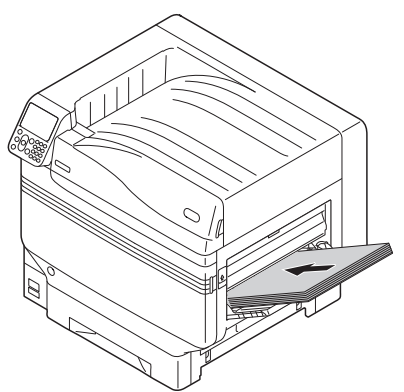

#### ! Nota

• Não ajuste o papel além da guia multiuso de papel ((1)).

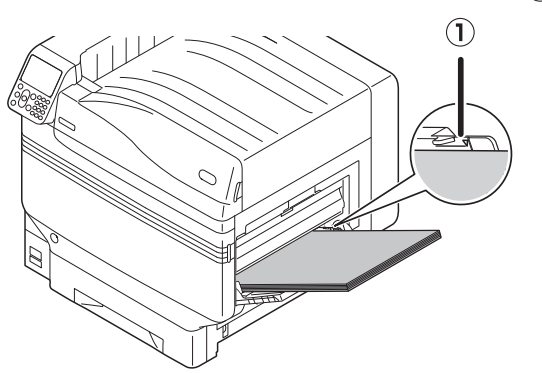

7 Ajuste o guia de papel (①) para a largura do papel que foi configurada.

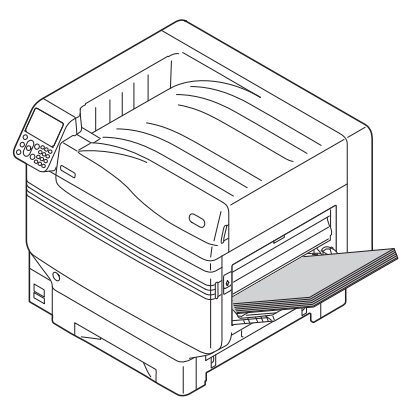

8 Libere a alavanca de ajuste (①) e retorne-a para sua posição original.

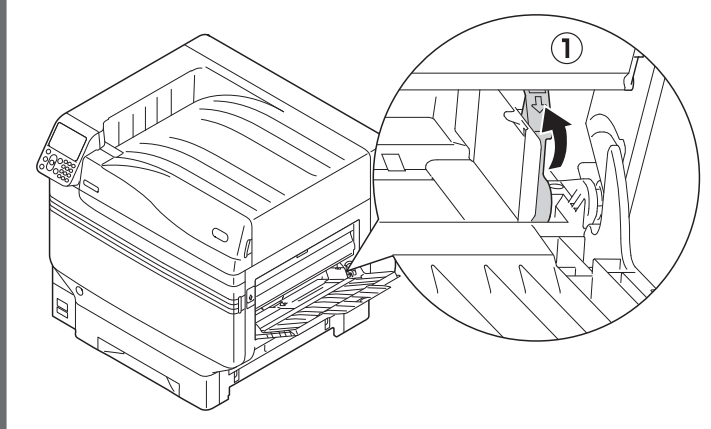

#### ! Nota

- Ao adicionar papel, remova o papel que já está no tabuleiro e alinhe a parte superior, inferior, da esquerda e da direita do papel adicional antes de ajustar.
- Não retire nem adicione papel durante a impressão.
- Não coloque nada a não ser o papel a ser impresso no tabuleiro, não empurre de cima ou aplique força desnecessária.
- O suporte de papel irá automaticamente elevar-se quando o papel for colocado no lugar. Se o suporte de papel impedir que coloque o papel no tabuleiro, coloque papel após abrir a tampa de substituição de tóner, e então feche a tampa quando ele estiver posicionado no lugar.

### Imprimindo a partir do tabuleiro multiuso

Imprima no papel ajustado no tabuleiro multiuso. Os procedimentos operacionais principais estão descritos abaixo.

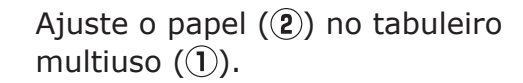

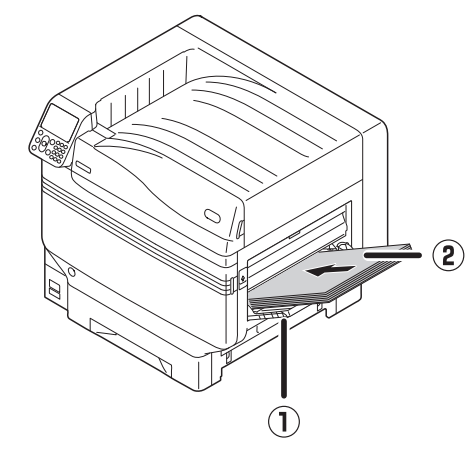

Abra o ficheiro a ser impresso.

3 Especifique o [Tabuleiro multiuso] utilizando os drivers da impressora para imprimir.

Esta secção explica como imprimir utilizando o tabuleiro multiuso a partir dos drivers da impressora.

- Driver de impressora Windows PS
- Driver de impressora Windows PCL (P.98)
- Driver da impressora Windows XPS (P.99)
- Driver da impressora Mac OS X (P.100)

Além disso, esta explicação utiliza o "WordPad" para Windows como o aplicativo utilizado. Para o Max OS X, o exemplo utiliza "TextEdit".

#### Referência

• Para como instalar os drivers da impressora, consultar "Conectando o PC" (P.55).

#### Usando os drivers da impressora Windows PS

Abra o ficheiro a ser impresso utilizando o WordPad.

- Clique em [Configuração da página] no menu [File].
- Seleccione o tamanho e orientação de impressão do papel e clique em [OK].
- Clique [Imprimir] no menu [File].
- 5 Clique em [**Configuração avançada**].

#### 6 Clique [Configuração avançada (Advanced)] na aba [Layout (Layout)].

| 🖶 OKI C931(PS) Printing Preferences    |                 |
|----------------------------------------|-----------------|
| Layout Paper/Quality Job Options Color |                 |
| Orientation:                           |                 |
| A Portrait                             |                 |
| Print on Both Sides:                   |                 |
| 🗈 None 🛛 👻                             |                 |
| Page Order:                            |                 |
| Front to Back 👻                        |                 |
| Page Format                            |                 |
| Pages per Sheet 1 •                    |                 |
| Booklet                                |                 |
| Draw Borders                           |                 |
|                                        |                 |
|                                        |                 |
|                                        | Advanced        |
|                                        |                 |
|                                        | OK Cancel Apply |

3

Impressão

 Seleccione [Tamanho do papel (Paper Size)] a partir de [Papel/saída (Paper/ Output)] na guia "Opções Avançadas (Advanced Options)".

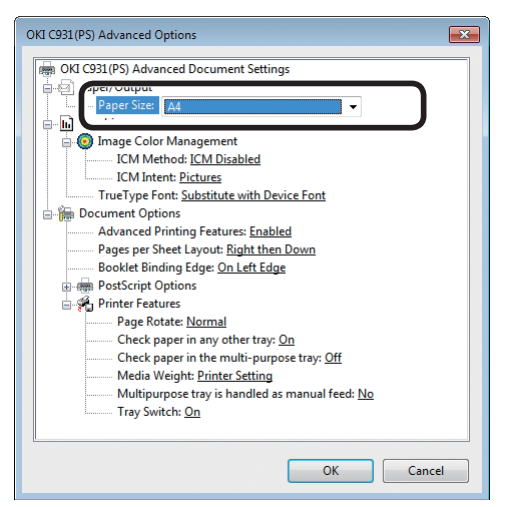

 Seleccione um [Tabuleiro multiuso (Multi-Purpose Tray)] em [Origem do papel (Paper Source)] na guia [Papel/qualidade (Paper/Quality)] e clique em [Opções Avançadas (Advanced Options)].

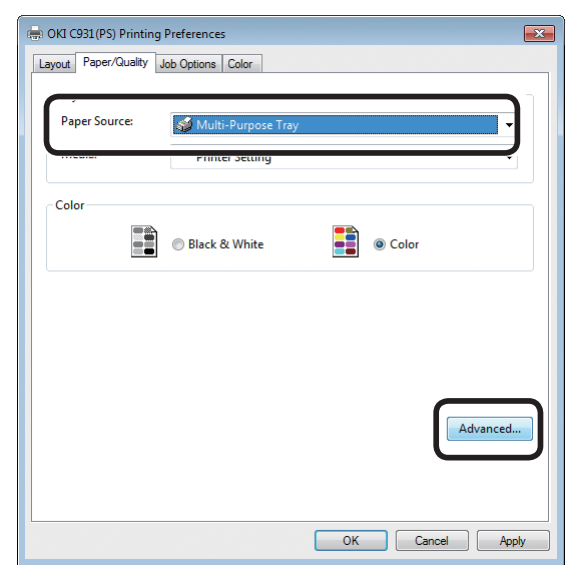

 Seleccione um valor adequado a partir de [Peso do Suporte (Media Weight)] no ecrã "Opções Avançadas (Advanced Options)" e então clique em [OK (OK)].

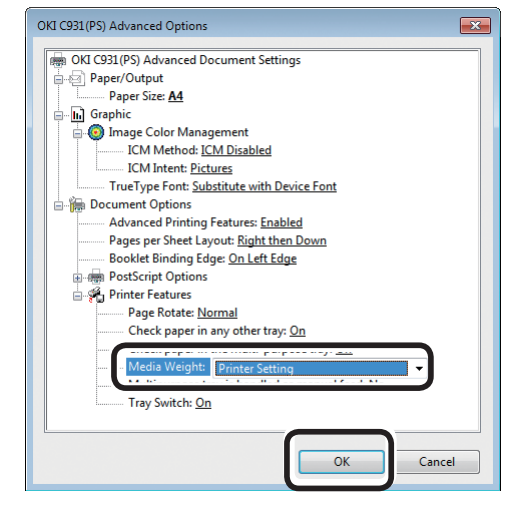

#### Ø Memo

- Normalmente, seleccione [Automático]. Seleccione [Automático] para usar os valores configurados utilizando o painel de controlo.
- Para imprimir páginas individualmente, ajuste [Tabuleiro multiuso é usado com alimentação manual] para [Sim].

10 Clique em [OK] no ecrã "Configuração de impressão".

Clique [**Imprimir**] no ecrã "**Imprimir**" para imprimir.

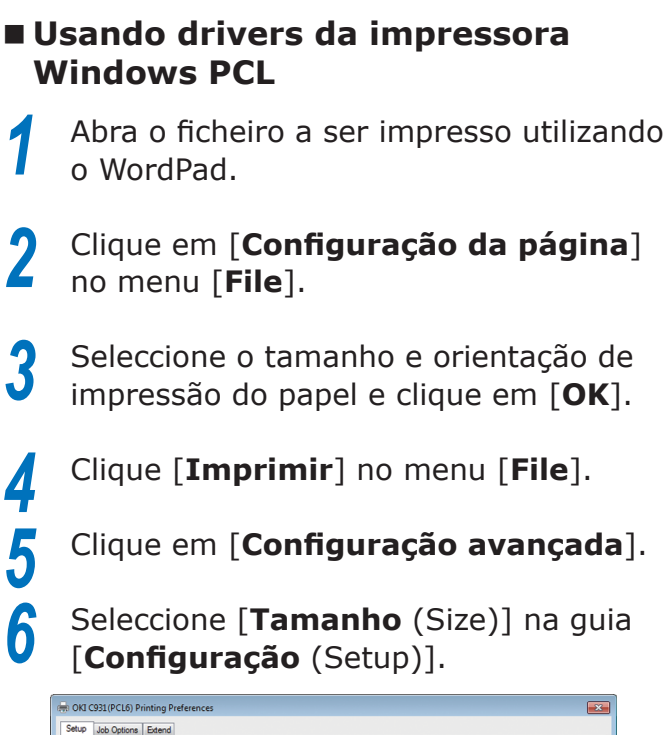

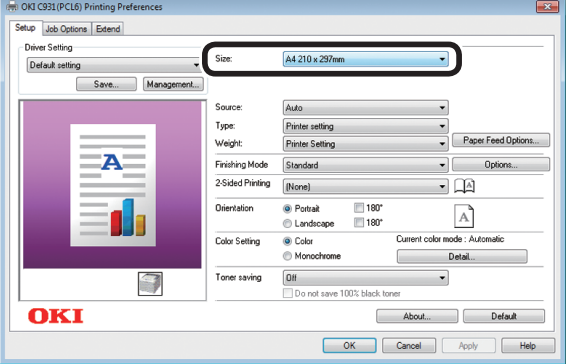

Seleccione [**Tabuleiro multifunções** (Multipurpose Tray)] em [**Origem do papel** (Source)].

| Job Opti                         | ons Extend |                 |                  |                                     |                                |
|----------------------------------|------------|-----------------|------------------|-------------------------------------|--------------------------------|
| Driver Setting<br>Current settin | g<br>Save  | ▼<br>Management | Size:            | A4 210 x 297mm<br>Resize document t | ▼<br>o fit printer page        |
|                                  |            |                 | Source:          | Multipurpose Tray                   | •                              |
|                                  |            | =               | Weight:          | Printer Setting                     | Paper Feed Options             |
|                                  | A          |                 | Finishing Mode   | Standard                            | Options                        |
|                                  | _          |                 | 2-Sided Printing | (None)                              | • []A]                         |
|                                  |            |                 | Orientation      | Portrait 180     Landscape 180      | A                              |
|                                  |            |                 | Color Setting    | Color                               | Current color mode : Automatic |
|                                  |            |                 |                  | Monochrome                          | Detail                         |
|                                  |            |                 | Toner saving     | Off<br>Do not save 100% black       | toner                          |
| OK                               | I          |                 |                  | 6                                   | About Default                  |

Clique em [**Opções de alimentação de papel** (Paper Feed Options)].

| stup Job Options   Extend                      |                  |                                               |                                       |
|------------------------------------------------|------------------|-----------------------------------------------|---------------------------------------|
| Driver Setting Current setting Save Management | Size:            | A4 210 × 297mm                                | ▼<br>Ìt printer page                  |
|                                                | Source:          | Multipurpose Tray                             | *                                     |
|                                                | Type:<br>Weight: | Printer setting<br>Printer Setting            | Paper Feed Options                    |
| <b>—A</b> —                                    | Finishing Mode   | Standard                                      | Options                               |
|                                                | 2-Sided Printing | (None)                                        | • [A                                  |
|                                                | Orientation      | Portrait 180°     Landscape 180°              | A                                     |
|                                                | Color Setting    | <ul> <li>Color</li> <li>Monochrome</li> </ul> | Current color mode : Automatic Detail |
|                                                | Toner saving     | Off<br>Do not save 100% black to              | -                                     |
| OKI                                            |                  |                                               | About Default                         |

#### 🖉 Memo

 Para imprimir páginas individualmente, habilite [Usar manualmente (Use MP tray as manual feed)] em [Ajustes do tabuleiro multiuso (Multi Purpose Tray Settings)] e clique em [OK (OK)].

| Paper feed options | <b>—</b>                                                                          |
|--------------------|-----------------------------------------------------------------------------------|
| Cover Printing     | Paper feed options<br>Ø Auto Tray Change                                          |
|                    | Media Check<br>Multi Purpose Tray<br>Ø Other Trays                                |
|                    | Multi Purpose Tray Settings<br>Use MP tray as manual feed<br>Cong Long Long recou |
| Custom Size        | Default<br>Cancel Help                                                            |

9

Seleccione um valor apropriado em [**Peso do papel** (Weight)] e clique em [**OK** (OK)].

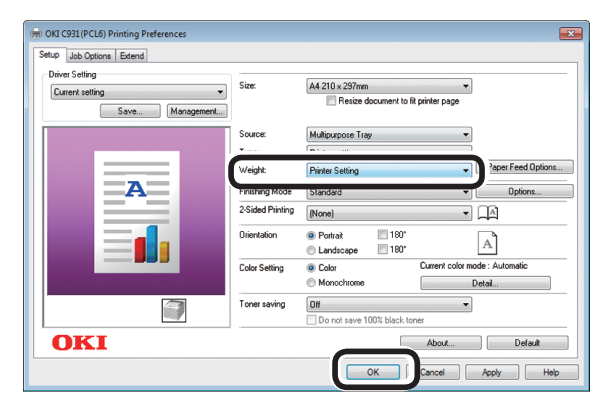

#### 🖉 Memo

 Normalmente, seleccione [Configuração da impressora (Printer Setting)]. Seleccione [Configuração da impressora (Printer Setting)] para usar os valores configurados utilizando o painel de controlo.

**10** Clique [**Imprimir**] no ecrã "**Imprimir**" para imprimir.

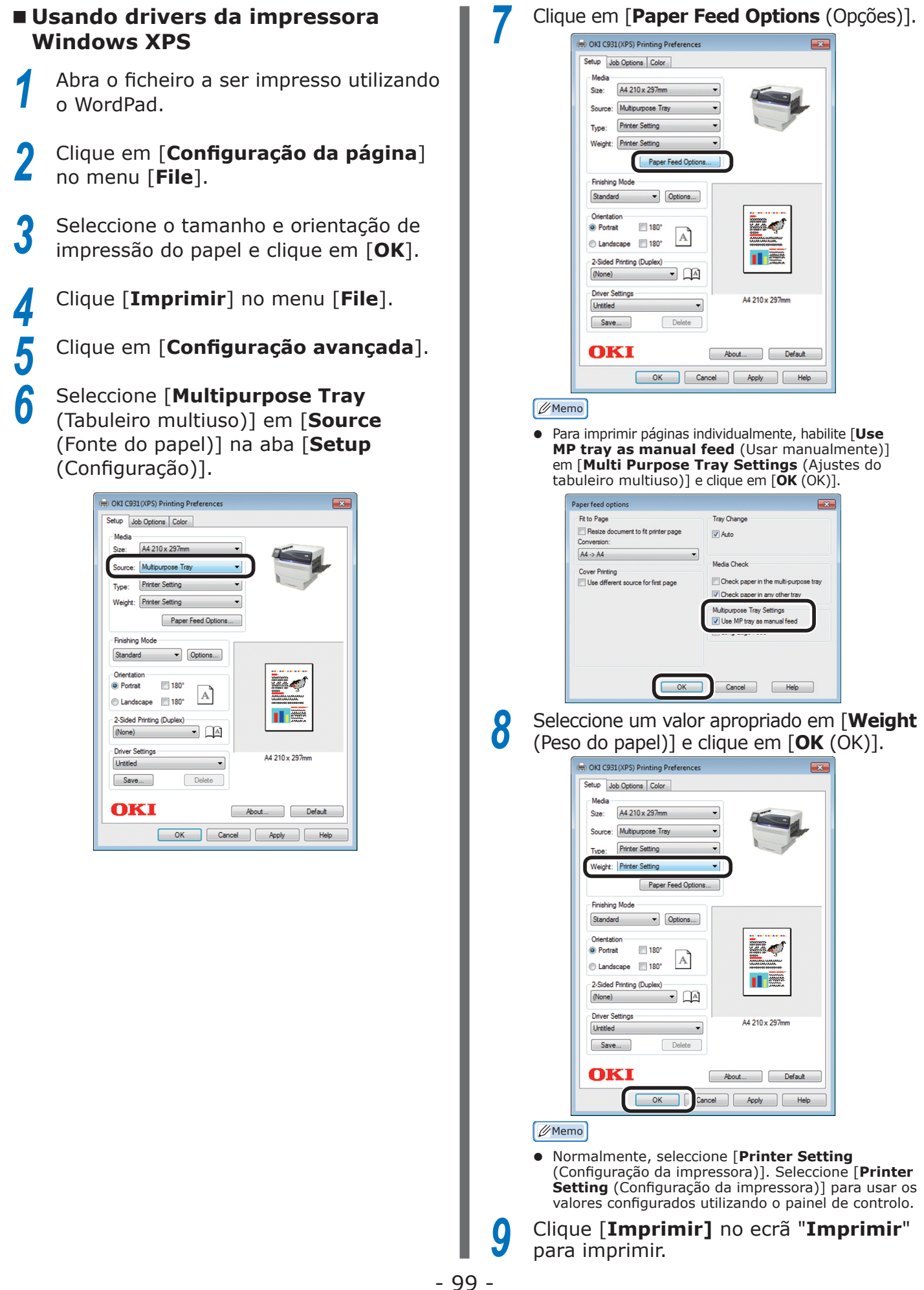

#### Clique em [Paper Feed Options (Opções)].

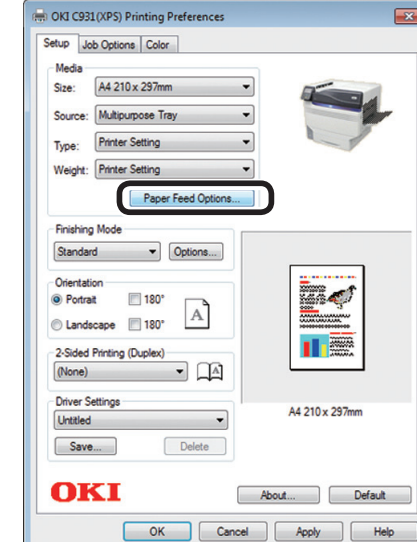

Para imprimir páginas individualmente, habilite [**Use MP tray as manual feed** (Usar manualmente)] em [Multi Purpose Tray Settings (Ajustes do tabuleiro multiuso)] e clique em [OK (OK)].

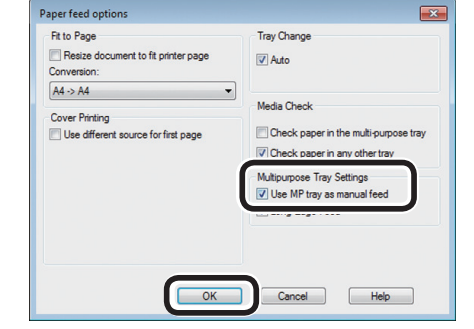

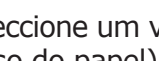

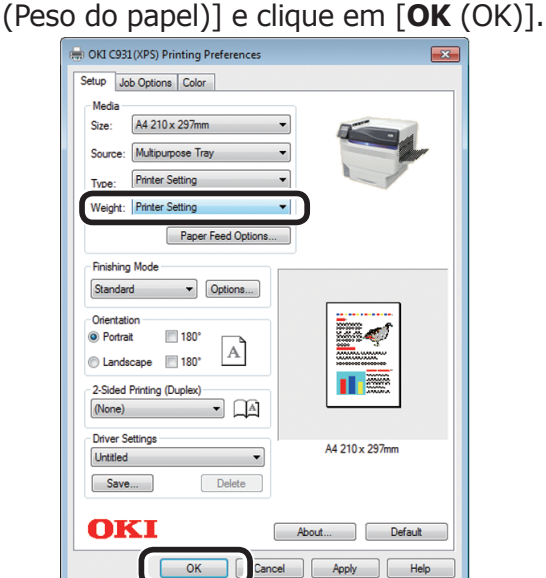

Clique [Imprimir] no ecrã "Imprimir" para imprimir.

#### Usando drivers da impressora Mac OS X

Abra o ficheiro a ser impresso utilizando o WordPad.

- Clique em [**Configuração da página**] no menu [**File**].
- Seleccione o tamanho do papel e orientação de impressão usando a caixa de diálogo de configurações da página e clique em [**OK**].

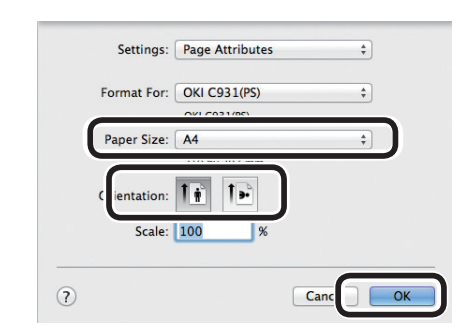

## Clique em [Imprimir] no menu [File].

Seleccione [Alimentação Papel (Paper Feed)] na caixa de diálogo de impressão.

| Printer: OKI C931(P  | S) ‡                 |
|----------------------|----------------------|
| Presets: Default Set | tings ‡              |
| Copies: 1            | Two-Sided            |
| Pages: 💿 All         |                      |
| O From: 1            | to: 1                |
| Paper Size: A4       | \$ 210 by 297 mm     |
| Orientation:         | 1                    |
| Paper Feed           |                      |
| All rages from:      | AULO SEIECL ÷        |
| O First Page From:   | Multi-Purpose Tray 🗘 |
| Remaining From:      | Multi-Purpose Tray 1 |

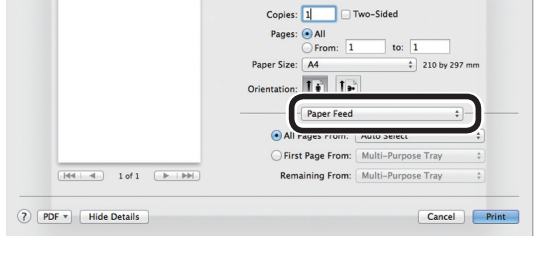

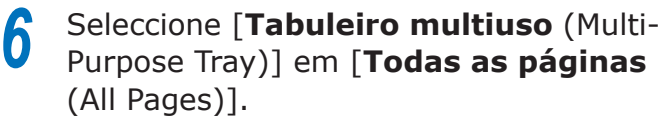

|                  | Presets: Default Settings *           |
|------------------|---------------------------------------|
|                  | Treates. Dental Settings              |
|                  | Copies: 1 Two-Sided                   |
|                  | Pages:   All                          |
|                  | O From: 1 to: 1                       |
|                  | Paper Size: A4 ‡ 210 by 297 mm        |
|                  | Orientation:                          |
|                  | Paper Feed                            |
|                  | All Pages From Multi-Purpose Tray     |
|                  | First Page From.                      |
| [44 4 1 of 1 ▶ ▶ | Remaining From: Multi-Purpose Tray \$ |
|                  |                                       |

#### 🖉 Memo

Normalmente, seleccione [Automático]. Seleccione [Automático] para usar os valores configurados utilizando o painel de controlo.

Seleccione [Configuração de impressão (Print Options)] utilizando a caixa de diálogo de impressão.

|                           | Presets: Default Settings     |
|---------------------------|-------------------------------|
|                           | Tresets. Detaut settings      |
|                           | Copies: 1 Two-Sided           |
|                           | Pages: • All                  |
|                           | Paper Size: A4                |
|                           |                               |
|                           | Orientation:                  |
|                           | - Print Options               |
|                           | Quality1 Quality2 Feed Paper  |
|                           | Quality: ProQ/High Quality    |
| [H44   4] 1 of 1 (▶   ▶₩) | Ontimize color thin line      |
|                           | Image Smoothing               |
|                           | Transing: Off                 |
|                           |                               |
|                           | Adjust ultra fine lines       |
|                           | Black Overprint               |
|                           | ✓ Always use printer halftone |
|                           |                               |
|                           |                               |
|                           | PDE Ver. 1.00                 |
|                           |                               |

8 Clique na guia [Alimentação de papel (Feed)] no painel de configuração de impressão e então seleccione [Tipo de Suporte (Media Type)] e [Peso do Suporte (Media Weight)].

|                       | Printer: OKI C931(PS)                                                                                                    | \$                   |
|-----------------------|----------------------------------------------------------------------------------------------------|----------------------|
|                       | Presets: Default Settings                                                                                                    | \$                   |
|                       | Copies: 1 Two-Sided                                                                                                    |                      |
|                       | Pages: 💽 All                                                                                                    |                      |
|                       | From: 1 to:                                                                                                    | 1                    |
|                       | Orientation:                                                                                                    | ) 210 0y 297 mm      |
|                       | Print Options                                                                                                    | •)                   |
| Hei e 1 of 1 () () () | Quality1         Quality1         Free           Mr         a Type:         Printer Setting           Mr         a Weight:         Printer Setting | d Paper ÷            |
|                       | Tray Switch                                                                                                    |                      |
|                       | Multipurpose tray<br>as manual feed                                                                                                    | is handled           |
|                       | Check paper in th                                                                                                    | e multi-purpose tray |
|                       | Check paper in ar                                                                                                    | iy other tray        |
|                       | PDE Ver. 1.00                                                                                                    |                      |
|                       | PDE Ver. 1.00                                                                                                    | Cancol               |

Clique no botão [Imprimir] para 9 imprimir.

Δ

5

## Saída do papel

A impressora ejecta o papel tanto para o empilhador de face para baixo quanto para o empilhador de face para cima.

O empilhador de face para baixo pode amontoar aproximadamente 620 folhas de papel GSM de<sup>2</sup> 64g/m.

O empilhador de face cima pode amontoar aproximadamente 300 folhas de papel GSM de<sup>2</sup> 64g/m.

### Usando o empilhador de face para baixo (face impressa para baixo)

O papel é ejectado com o lado impresso voltado para baixo. Os papeis são empilhados na ordem na qual são impressos.

Para ejectar a partir do empilhador de face para baixo, especifique o empilhador de face para baixo na "Caixa de saída" utilizando os drivers da impressora.

#### Usando os drivers da impressora Windows PS

Abra o ficheiro a ser impresso.

Clique em [Configuração avançada] no ecrã "Imprimir".

Seleccione [Empilhador de face para **baixo** (Stacker (Face-down))] em [Gvt. Sd. Papel (Output Bin)] na guia [**Opções do trabalho** (Job Options)] e clique em [**OK** (OK)].

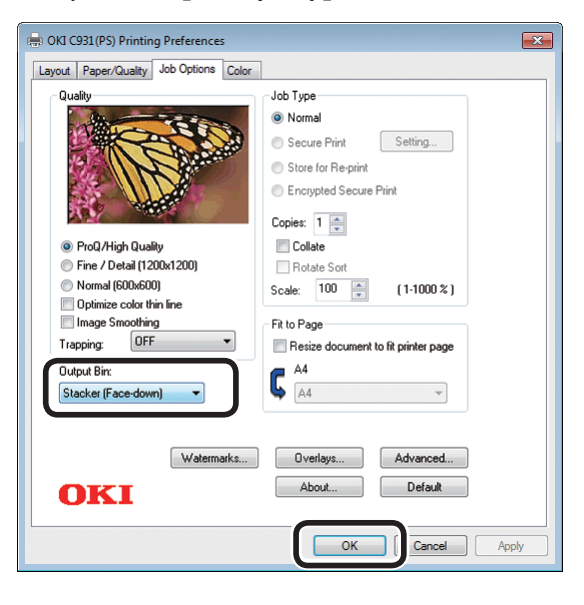

Imprimir.

#### Usando drivers da impressora Windows PCL

Abra o ficheiro a ser impresso.

2 Clique em [Configuração avançada] no ecrã "Imprimir".

Seleccione [Empilhador de face para baixo (Stacker (Face-down))] em [Gvt. Sd. Papel (Output Bin)] na guia [**Opções do trabalho** (Job Options)] e clique em [**OK** (OK)].

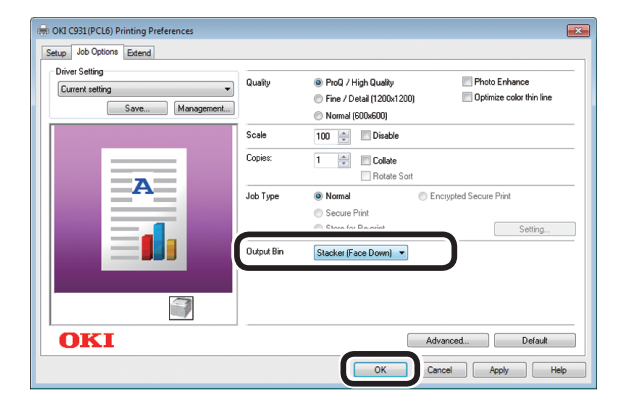

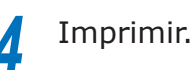

#### Usando drivers da impressora Windows XPS

Abra o ficheiro a ser impresso.

Clique em [**Configuração avançada**] no ecrã "**Imprimir**".

Seleccione [**Stacker (Face-down**) (Empilhador de face para baixo)] em [**Output Bin** (Gvt. Sd. Papel)] na guia [**Job Options** (Opções do trabalho)] e clique em [**OK** (OK)].

| Setup Job Options Color                                                                                                    |                                                                                                    |
|----------------------------------------------------------------------------------------------------|----------------------------------------------------------------------------------------------------|
| Print Quality Print Quality Print Quality Print Quality Print Quality Print Quality Print / Detail(1200x1200) Print Quality Print / Detail(1200x600) Print Quality Print Quality Print Q | Job Settings<br>Copies:<br>1 (1-999)<br>Collate<br>Rotate Sort<br>Scale (%):<br>100 (25-400%)<br>Pertokant<br>Output Bin:<br>Printer (Face Down) |
| Do not save 100% black toner                                                                                                    |                                                                                                    |
| Skip blank pages                                                                                                    |                                                                                                    |
|                                                                                                    | Advanced                                                                                                    |
|                                                                                                    | Watemarks                                                                                                    |
|                                                                                                    |                                                                                                    |

Imprimir.

2

ö

#### Usando drivers da impressora Mac OS X

#### 🖉 Memo

• Esta secção utiliza o "TextEdit" como exemplo.

- Abra o ficheiro a ser impresso.
- 2
- Clique em [Imprimir] no menu [File].
- 3

Seleccione [**Configuração de impressão** (Print Options)] utilizando a caixa de diálogo de impressão.

4

Seleccione [**Empilhador de face para baixo** (Stacker (Face-down))] em [**Gvt. Sd. Papel** (Output Bin)] na guia [**Papel** (Paper)].

|              | Printer: OKI C931(PS) \$         |
|--------------|----------------------------------|
|              | Presets: Default Settings \$     |
|              | Copies: 2 Two-Sided              |
|              | Pages:  All                      |
|              | O From: 1 to: 1                  |
|              | Paper Size: A4 ‡ 210 by 297 mm   |
|              | Orientation:                     |
|              | Print Options                    |
|              | Quality1   Quality2   Feed Paper |
|              | Collate                          |
| [444. 1 of 1 | - contra                         |
|              | Rotate Sort                      |
|              | Page Rotate                      |
|              | Output Bin: Stacker (Face-down)  |
|              | <u> </u>                         |
|              |                                  |
|              |                                  |
|              |                                  |
|              |                                  |
|              | PDE Ver. 1.00                    |

- 5 Clique no botão [**Imprimir** (Print)] para imprimir.
- 6 O papel impresso será ejectado para o empilhador de face para baixo (tabuleiro de saída) (1).

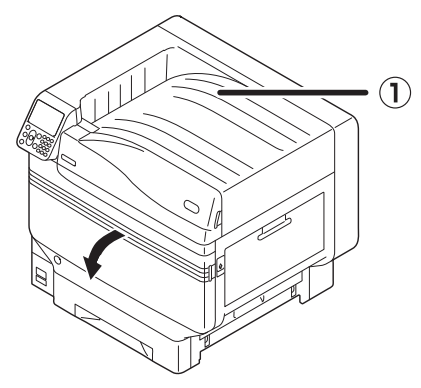

### Usando o empilhador de face para cima (superfície impressa para cima)

O papel é ejectado com o lado impresso voltado para cima. O papel é empilhado na ordem reversa da impressão.

Para ejectar a partir do empilhador de face para cima, especifique o empilhador de face para cima na "Caixa de saída" utilizando os drivers da impressora.

Abra o empilhador de face para cima (①) na esquerda da impressora.

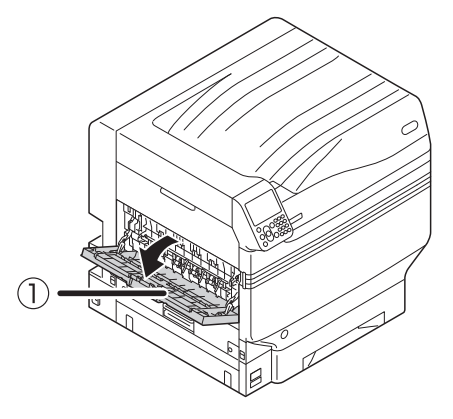

2 Abra o suporte de papel (2) como mostrado no diagrama.

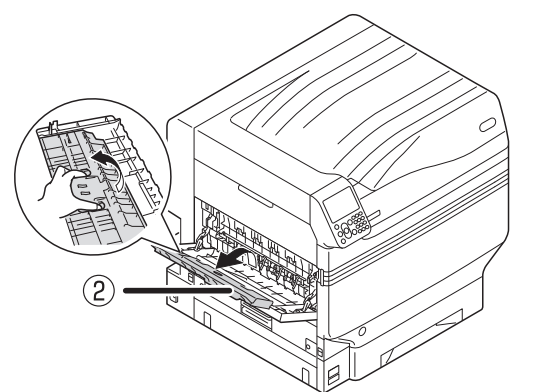

**3** Gire o suporte auxiliar (③) na direcção da seta até sua posição de travamento.

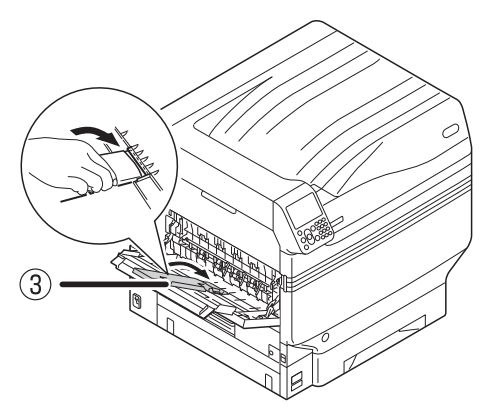

Abra o ficheiro a ser impresso.

Clientes que usam o Mac OSX, seguir para a "Usando os drivers da impressora Windows PS" Etapa 5.

5 Clique em [**Configuração avançada**] no ecrã "Print".

#### Usando os drivers da impressora Windows PS

Seleccione [**Empilhador de face para cima** (Stacker (Face-up))] em [**Gvt. Sd. Papel** (Output Bin)] na guia [**Opções do trabalho** (Job Options)] e clique em [**OK** (OK)].

6

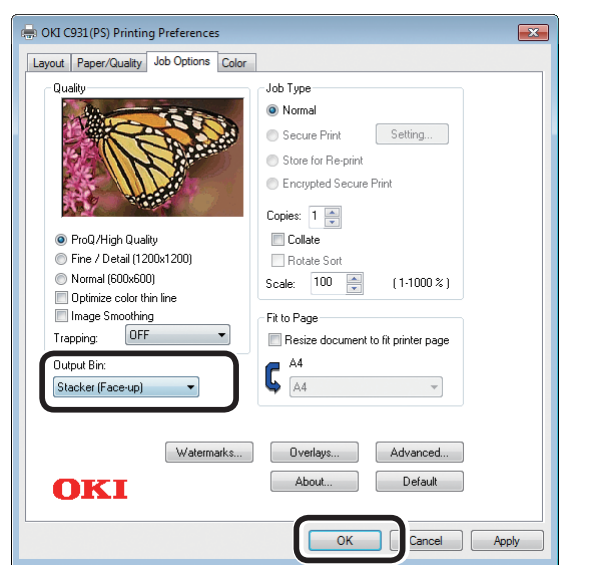

### Imprimir.

#### Usando drivers da impressora Windows PCL

Seleccione [**Empilhador de face para cima** (Stacker (Face-up))] em [**Gvt. Sd. Papel** (Output Bin)] na guia [**Opções do trabalho** (Job Options)] e clique em [**OK** (OK)].

| Current setting  Save Management | Quality    | ProQ / High Quality      Photo Enhance     Fine / Detail (1200x1200)     Dytimize color thin line     Normal (600x600) |
|----------------------------------|------------|----------------------------------------------------------------------------------------------------|
|                                  | Scale      | 100 💮 Disable                                                                                                    |
|                                  | Copies:    | 1 🔄 🗸 Collate                                                                                                    |
| A                                | Job Type   | Normal Encrypted Secure Print     Secure Print     Secure Print     Secure Print     Secure Print     Secure Print     |
|                                  | Output Bin | Stacker (Face Up)                                                                                                    |
|                                  |            |                                                                                                    |
| OKI                              |            | Advanced Default                                                                                                    |

6

#### Usando drivers da impressora Windows XPS

Seleccione [**Stacker (Face-up)** (Empilhador de face para cima)] em [**Output Bin** (Caixa de saída)] na guia [**Job Options** (Opções do trabalho)] e clique em [**OK** (OK)].

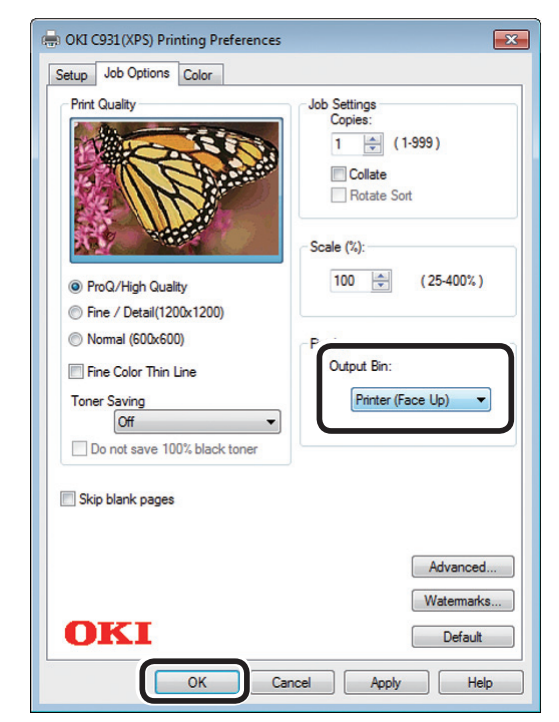

#### Imprimir.

Usando drivers da impressora Mac OS X

#### 🖉 Memo

• Esta secção utiliza o "TextEdit" como exemplo.

- **5** Clique em [**Imprimir**] no menu [**File**].
- 6 Seleccione [Configuração de impressão (Print setup)] utilizando a caixa de diálogo de impressão.
- 7

8

Seleccione [**Empilhador de face para** cima (Stacker (Face-up))] em [**Gvt. Sd. Papel** (Output Bin)] na guia [**Papel** (Paper)].

|                 | Printer: OKI C931(PS) \$         |
|-----------------|----------------------------------|
|                 | Presets: Default Settings \$     |
|                 | Copies: 1 Two-Sided              |
|                 | Pages: • All                     |
|                 | Paper Size: Envelope Kaku3       |
|                 | Orientation:                     |
|                 | Print Options \$                 |
|                 | Quality1   Quality2   Feed Paper |
| Idd d lof1 b bb | Collate                          |
|                 | Rotate Sort                      |
|                 | Page Rotate                      |
|                 | Output Bin: Stacker (Face-up)    |
|                 |                                  |
|                 |                                  |
|                 |                                  |
|                 |                                  |
|                 | PDE Ver. 1.00                    |

Clique no botão [**Imprimir** (Print)] para imprimir.

O papel impresso sai no empilhador de face para cima (1).

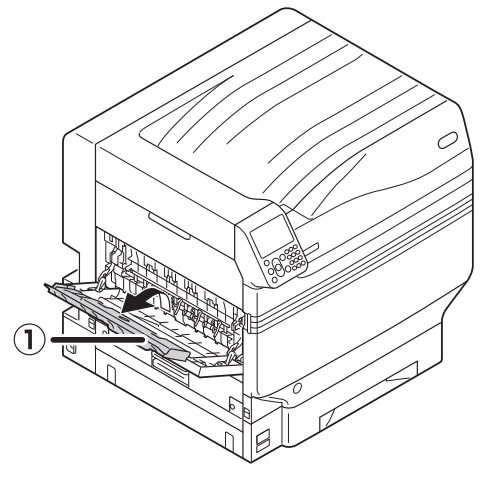

# 4. Operações básicas do dispositivo

Este capítulo explica como ajustar o modo de economia de energia, como verificar quantidades de impressão, vida útil de consumíveis, quantidades e vida útil de unidades de manutenção restantes e como cancelar a impressão.

Você pode configurar a impressora para entrar no modo de economia de energia a partir do ecrã de standby. Além disso, você também pode ajustar a impressora para entrar no modo hibernar a partir do modo de economia de energia.

# Configurando o modo de economia de energia

# Configurando o modo de economia de energia

A impressora pode ser configurada para entrar no modo econômico a partir do modo standby quando nenhuma impressão ou dados forem recebidos após um período fixo de tempo.

A configuração de fábrica padrão é activar a economia de energia, então implementar este procedimento é desnecessário.

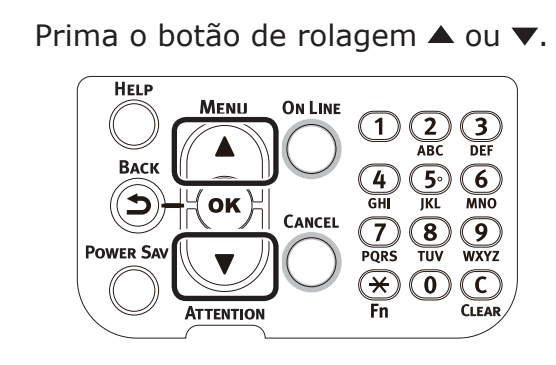

2 Seleccione [**Config. Admin.** (Admin Setup)] e prima o botão [**OK** (OK)].

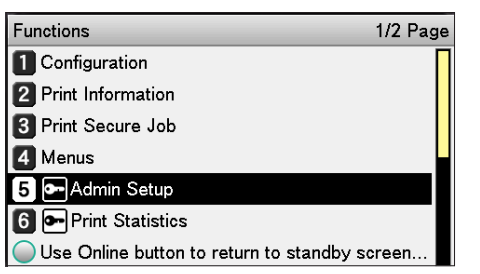

Bentre com a palavra-passe do administrador e prima o botão [**OK** (OK)].

#### 🖉 Memo

 Nas configurações de fábrica padrões, a palavrapasse do administrador é [aaaaaa].

| E | nter Password                                  |
|---|------------------------------------------------|
|   | *****                                          |
|   | (6 - 12 digits )                               |
|   |                                                |
|   |                                                |
|   |                                                |
|   |                                                |
|   |                                                |
|   | Use Online button to return to standby screen. |

Seleccione [**Config. Energia** (Power Setup)] e prima o botão [**OK** (OK)].

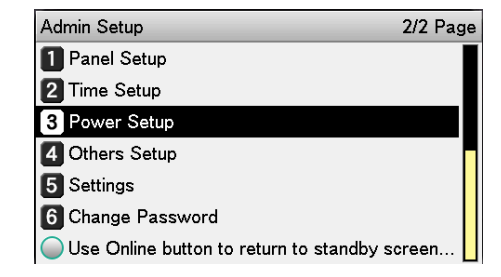

# 5 Seleccione [**Economia Energia** (Power Save)] e prima o botão [**OK** (OK)].

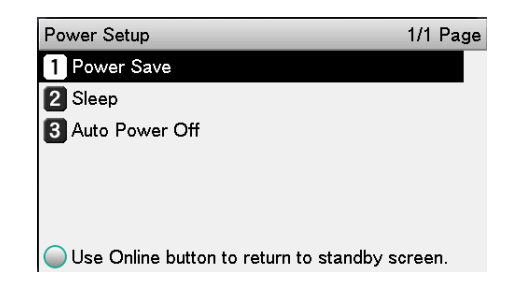

# Instalaçã

4

| 6 | Seleccione [ <b>Activar</b> (Enable)] e prima<br>o botão [ <b>OK</b> (OK)].                                                                              |
|---|----------------------------------------------------------------------------------------------------|
|   | Power Setup       Power Save       1/1 Page         1       Power Save       1          2       Sleep       2         3       Auto Power (               |
| 7 | Prima o botão [ <b>ON LINE</b> (ONLINE)]<br>para retornar ao ecrã standby.                                                                               |
|   | HELP<br>BACK<br>BACK<br>OK<br>OK<br>OK<br>OK<br>OK<br>CANCEL<br>OR<br>A<br>CANCEL<br>OR<br>S<br>O<br>CANCEL<br>O<br>CANCEL<br>O<br>CANCEL<br>Fn<br>CLEAR |
|   | Ready To Print                                                                                                    |
|   | 100% 100% 100%<br>Yellow Magenta Cyan Black                                                                                                    |
|   | Memo                                                                                                    |
|   | <ul> <li>Outros itens também podem continuar a serem<br/>configurados antes de premir o botão [ON LINE<br/>(ONLINE)].</li> </ul>                         |

### Configurando o tempo antes de a impressora entrar em modo de economia de energia

Você pode configurar o tempo até que o modo de economia de energia inicie.

A configuração de fábrica padrão é de "1 minuto".

Aumentar o tempo até que o modo de economia de energia seja introduzido pode encurtar o tempo até o início da impressão.

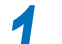

Prima a tecla [**Fn**].

O ecrã de entrada de valores numéricos será exibido.

Insira [2], [0], [0] e primao botão [OK (OK)].

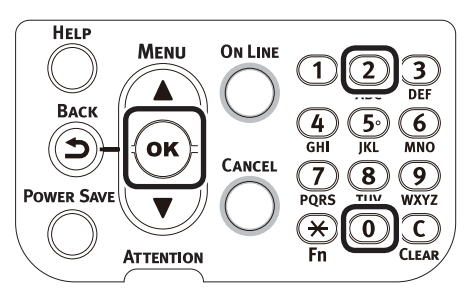

3 Seleccione o tempo a ser estabelecido e prima o botão [OK (OK)].

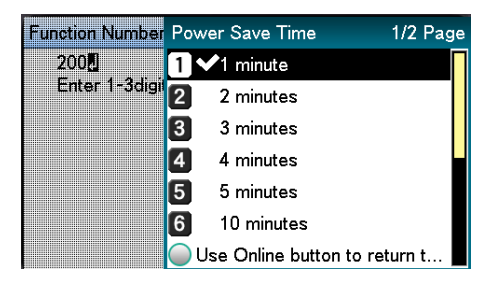

# Prima o botão [**ON LINE** (ONLINE)] para retornar ao ecrã standby.

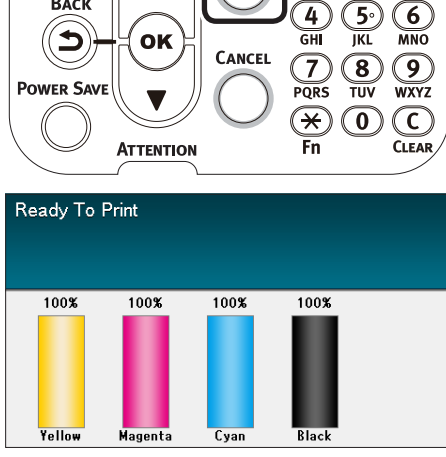

#### // Memo

Os períodos ajustáveis estão descritos abaixo.
 1 min., 2 mins., 3 mins., 4 mins., 5 mins., 10 mins.,
 15 mins., 30 mins., 60 mins.

### Configurar modo hibernar

A impressora pode ser configurada para entrar no modo hibernar a partir do modo de economia de energia quando nenhuma impressão ou dados forem recebidos após um período fixo de tempo.

A configuração de fábrica padrão é activar o descanso, então implementar este procedimento é desnecessário.

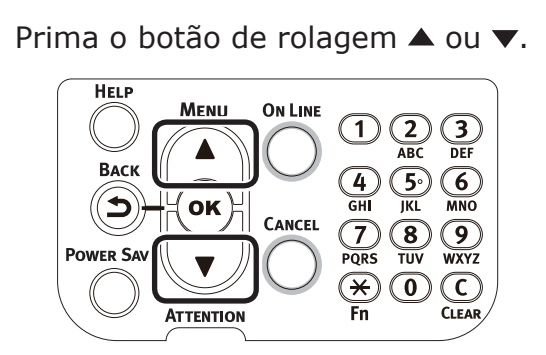

Seleccione [**Config. Admin.** (Admin Setup)] e prima o botão [**OK** (OK)].

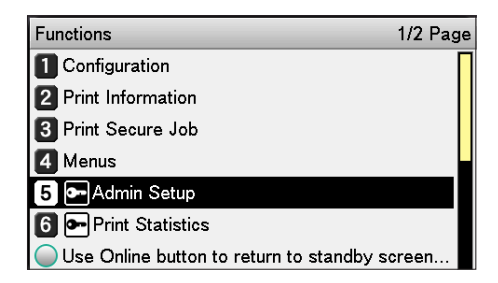

# Entre com a palavra-passe do administrador e prima o botão [**OK** (OK)].

#### 00 Memo

Z

 Nas configurações de fábrica padrões, a palavrapasse do administrador é [aaaaaa].

| Enter Password                       |  |
|--------------------------------------|--|
| ****** <b>!</b><br>( 6 - 12 digits ) |  |
|                                      |  |
|                                      |  |
|                                      |  |

Seleccione [**Config. Energia** (Power Setup)] e prima o botão [**OK** (OK)].

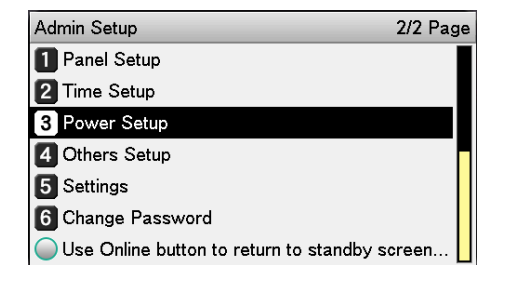

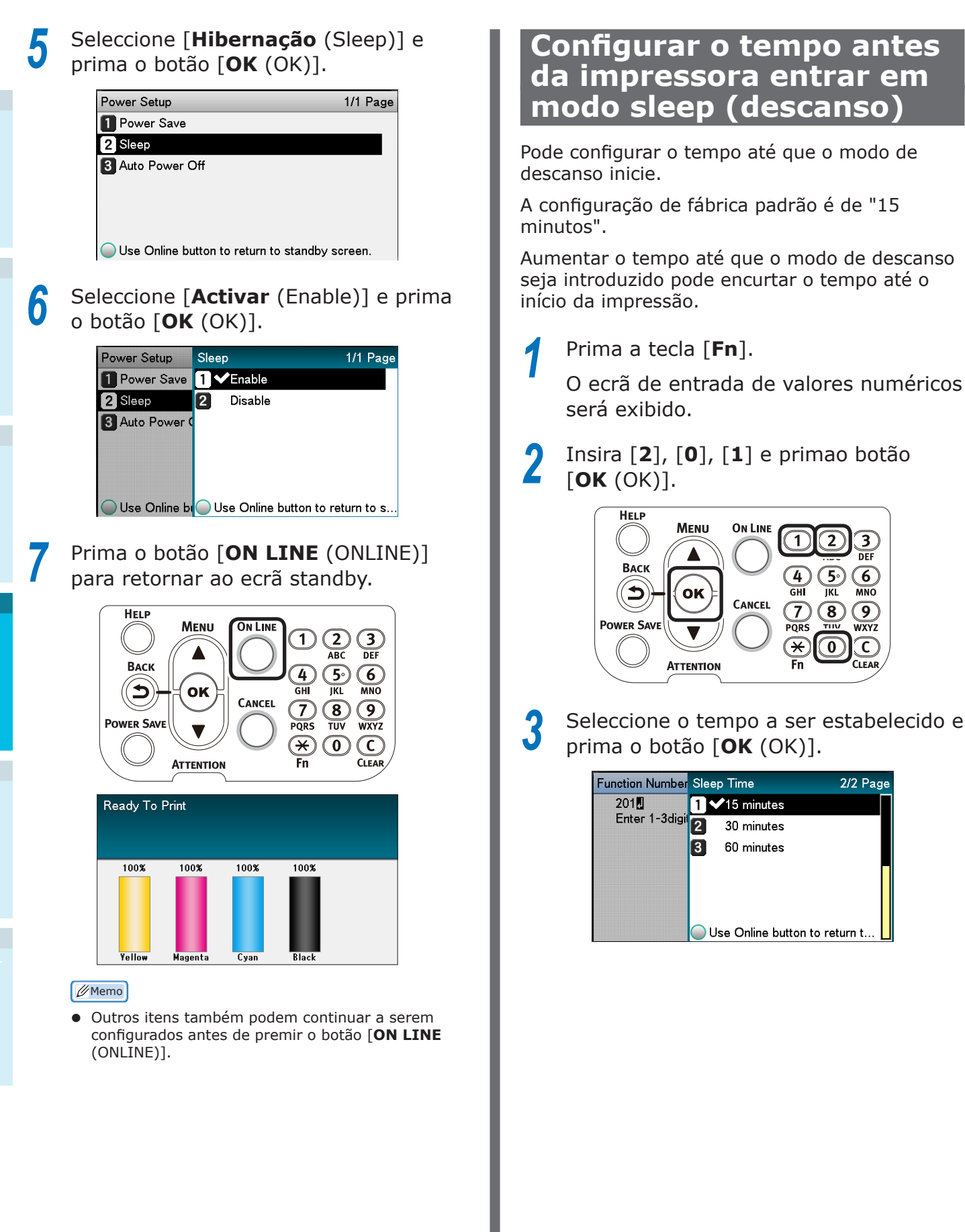
4

Operações básicas do dispositivo

#### Prima o botão [ON LINE (ONLINE)] para retornar ao ecrã standby.

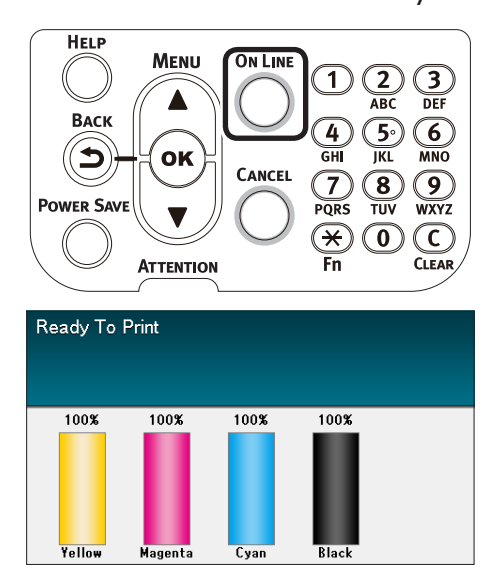

#### 🖉 Memo

- Os períodos ajustáveis até o modo hibernar são descritos abaixo. 1 min., 2 mins., 3 mins., 4 mins., 5 mins., 10 mins.,
  - 15 mins., 30 mins., 60 mins.

## Restrições no modo sleep (descanso)

Esta secção explica as restrições quando o dispositivo estiver em modo hibernar.

Quando o dispositivo estiver exibindo um erro, a entrada no modo de hibernar pode ser desabilitada.

#### Restrições do utilitário do driver da impressora

Quando o dispositivo entrar no modo hibernar, o driver e as funções de utilidade da impressora ficam restritos como descritos abaixo.

| OS                                                             | Nome do software      | Restrições no modo sleep (descanso)                                                                                                    |
|----------------------------------------------------------------|-----------------------|----------------------------------------------------------------------------------------------------|
| Windows Ferramenta de As configura<br>configuração desactivada |                       | As configurações de rede para plug-in de configuração de rede estão desactivadas.                                                                                                    |
|                                                                | Extensão de rede      | Não é possível conectar ao dispositivo                                                                                                    |
|                                                                | Instalador de driver  | Quando conectado à uma rede, as informações de opções do dispositivo<br>não podem ser obtidas enquanto os drivers da impressora são<br>instalados.                                                                                                    |
| Mac OS X                                                       | NIC Setup Tool        | As configurações e buscas daimpressora estão desactivadas.                                                                                                    |
|                                                                | Drivers de impressora | A impressora é desactivada ao conectar-se utilizando o EtherTalk.<br>Conecte ao dispositivo usando tanto protocolos do Bonjour (Rendezvous)<br>ou protocolos LPD (TCP/IP).<br>Para métodos de configuração avançados, consultar "Usando Bonjour<br>(Rendezvous)" (P.72) ou "Adicionando impressoras utilizando os<br>protocolos LPD (TCP/IP)" (P.117). |

Quando a impressora entrar no modo hibernar, prima o botão [**POWER SAVE** (ECONOMIA ENERGIA)] no painel de controlo para comprovar que "**Impressão activada**" seja exibida no painel de cristal líquido.

Quando "Impressão activada" for exibido, não se aplicam as restrições descritas acima.

#### Restrições de funções de rede

No modo descanso, as restrições seguintes aplicam-se às funções de rede.

#### ■ Modo descanso é desactivado

Nos seguintes casos, o dispositivo não pode entrar no modo hibernar.

- IPSec está activo.
- Uma conexão TCP foi estabelecida.

Exemplo: Uma conexão foi estabelecida utilizando Telnet ou FTP, etc.

Após o período de entrada no modo de economia de energia ter transcorrido no modo de economia de energia, a impressora entrará no modo hibernar quando a conexão for cortada.

• O recebimento de e-mail está activado.

#### 🖉 Memo

• Para activar o modo descanso, desactive IPSec/E-mail.

#### Impossível imprimir

Enquanto no modo descanso, imprimir usando os seguintes protocolos está desactivado.

- NBT
- EtherTalk\*
- Impressão WSD
- \*: Para Mac OS X, imprimir durante o modo hibernar é possível se estiver conectado utilizando protocolos do Bonjour (Rendezvous) ou protocolos "LPD (TCP/IP)".
   Para métodos de configuração, consultar "Usando Bonjour (Rendezvous)" (P.72) ou "Adicionando impressoras utilizando os protocolos LPD (TCP/IP)" (P.117).

#### Incapaz de realizar procura/ configurar

Enquanto em modo descanso, buscas e configurações utilizando as funções e protocolos a seguir estão desactivadas.

- PnP-X
- UPnP
- LLTD
- MIB\*
- \*: Fazer busca usando peças de MIB (obter comando) que suportam, se necessário, em modo sleep.

#### Protocolos com funções do cliente não operam.

Enquanto em modo descanso, os seguintes protocolos com funções do cliente não operam.

- Alerta de e-mail<sup>\*1</sup>
- SNMP Trap
- WINS<sup>\*2</sup>
- \*1: O tempo transcorrido enquanto no modo sleep não inclui intervalos entre tempos de comunicações periódicas para alertas de e-mail.
- \*2: O tempo transcorrido enquanto no modo sleep não inclui intervalos entre tempos de atualização de WINS. WINS não é periodicamente atualizado no modo descanso, então os nomes registados ao servidor WINS pode ser excluído.

#### Mudando automaticamente do modo hibernar para o modo de economia de energia

Em ambientes de rede com fluxos de quantidade de pacotes grandes, o dispositivo pode mudar automaticamente do modo hibernar para o modo de economia de energia e responder.

Subsequentemente, se transcorrer o período de mudar para o modo hibernar, entra-se no modo hibernar automaticamente

## Ajustar para desligar a fonte de energia automaticamente

# Configurando o modo de desligamento automático da energia

O dispositivo pode ser configurado para entrar no modo de desligamento (OFF) automaticamente quando nenhuma impressão ou dados forem recebidos após um período fixo de tempo.

Em configurações de fábrica padrões, o modo de desligamento OFF é configurado automaticamente. Ajustar de acordo com as condições para entrar no modo de desligamento OFF.

"Activar": Entra no modo de desligamento automaticamente

"Auto": Entra no modo de desligamento quando o transcorrer o tempo configurado. Se estiver usando uma conexão de rede, no entanto, não se entra no modo de desligamento mesmo quando o tempo ajustado tiver transcorrido.

"Desactivar": O fornecimento de energia não desliga automaticamente.

#### Prima o botão de rolagem ▲ ou ▼.

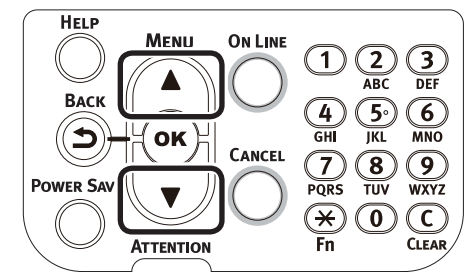

Seleccione [**Config. Admin.** (Admin Setup)] e prima o botão [**OK** (OK)].

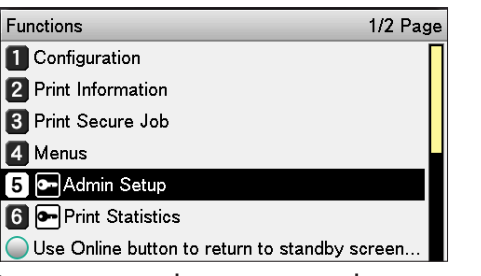

Entre com a palavra-passe do administrador e prima o botão [**OK** (OK)].

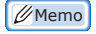

 Nas configurações de fábrica padrões, a palavrapasse do administrador é [aaaaaa].

| Enter Password                                 |
|------------------------------------------------|
| ******<br>( 6 - 12 digits )                    |
|                                                |
|                                                |
| Use Online button to return to standby screen. |

Seleccione [**Config. Energia** (Power Setup)] e prima o botão [**OK** (OK)].

Seleccione [**Desactivação Auto** (Auto Power Off)] e prima o botão [**OK** (OK)].

| Power Setup                                | 1/1  | Page |
|--------------------------------------------|------|------|
| 1 Power Save                               |      |      |
| 2 Sleep                                    |      |      |
| 3 Auto Power Off                           |      |      |
|                                            |      |      |
|                                            |      |      |
|                                            |      |      |
| Use Online button to return to standby set | cree | n.   |

.

6 Seleccione [Activar (Enable)] ou [Auto
 Config (Auto Config)] e prima o botão
 [OK (OK)].

| Power Setup    | Auto Power Off    | 1/1 Page       |
|----------------|-------------------|----------------|
| 1 Power Save   | 1 Enable          |                |
| 2 Sleep        | 2 ✔Auto Config    |                |
| Auto Power (   | 3 Disable         |                |
|                |                   |                |
|                |                   |                |
|                |                   |                |
| 🔵 Use Online b | Use Online button | to return to s |

## 7 Prima o botão [**ON LINE** (ONLINE)] para retornar ao ecrã standby.

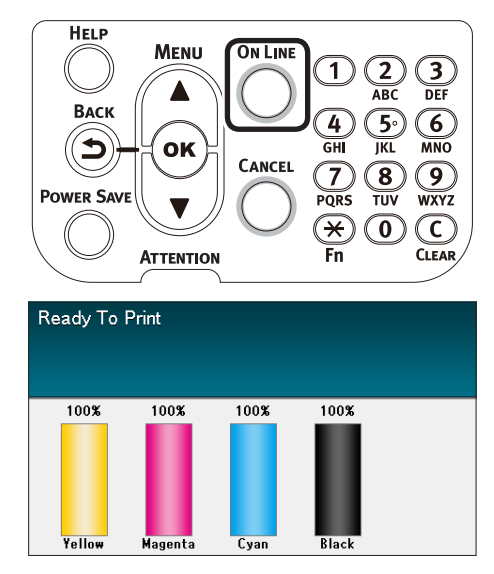

#### 🖉 Memo

 Outros itens também podem continuar a serem configurados antes de premir o botão [ON LINE (ONLINE)].

### Configurando o tempo antes da impressora entrar em modo de desligamento automático

Pode configurar o tempo até que o modo de desligamento OFF inicie.

A configuração de fábrica padrão é de "4 horas".

Prima a tecla [**Fn**].

O ecrã de entrada de valores numéricos será exibido.

**)** Insira [**2**], [**0**], [**2**] e primao botão [**OK** (OK)].

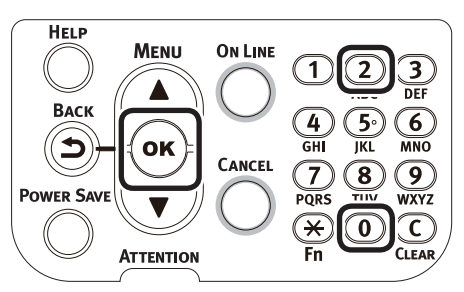

Seleccione o tempo a ser estabelecido e prima o botão [**OK** (OK)].

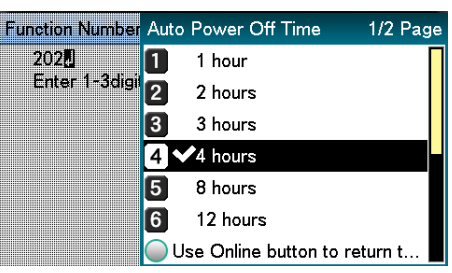

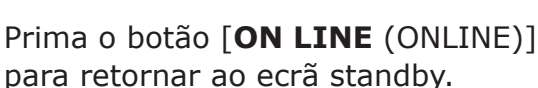

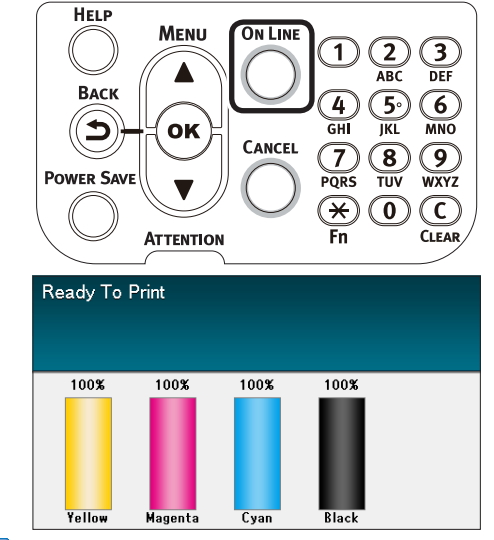

🖉 Memo

 Os períodos ajustáveis estão descritos abaixo.
 1 hora, 2 horas, 3 horas, 4 horas, 8 horas, 12 horas, 18 horas, 24 horas

## Verificando quantidades de impressão

Você pode verificar a quantidade de papel impresso até a data.

Você pode também verificar as quantidades impressas (alimentação) de cada tabuleiro.

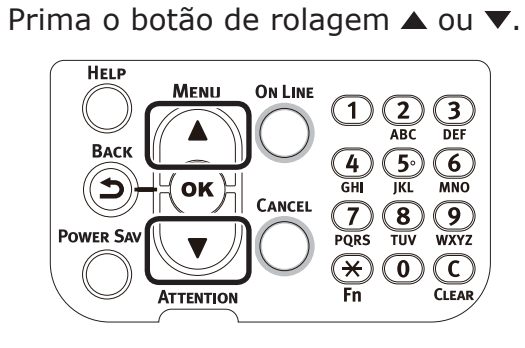

#### Seleccione [**Configuração** (Configuration)] e prima o botão [OK (OK)].

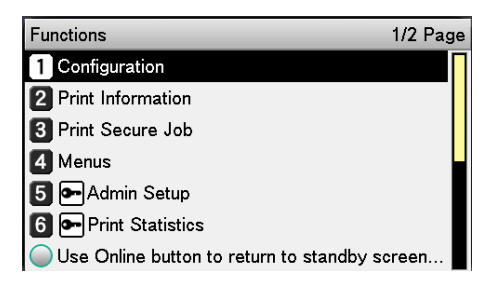

#### Seleccione [Contador da Bandeja (Tray Count)] e prima o botão [**OK** (OK)].

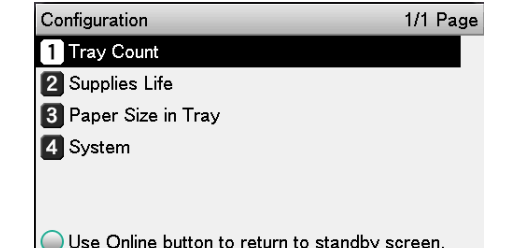

Use Online button to return to standby screen.

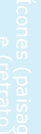

Δ

Selecione o tabuleiro a ser verificado.

| Tray Count                                              | 1/1 Page     |
|---------------------------------------------------------|--------------|
| 1 MPTray                                                |              |
| 2 Tray1                                                 |              |
| 3 Tray2                                                 |              |
| 4 Tray3                                                 |              |
| 5 Tray4                                                 |              |
| 6 Tray5                                                 |              |
| <ul> <li>Use Online button to return to star</li> </ul> | ndby screen. |

Prima o botão [OK (OK)].

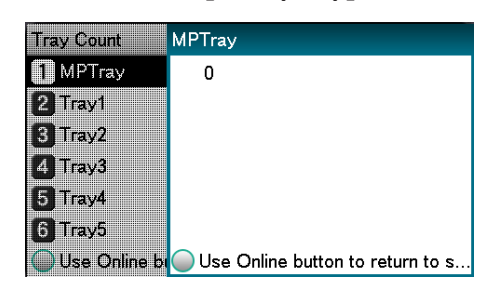

Para continuar verificando outros itens, prima o botão [BACK (VOLTAR)] e retornar ao 4.

6

Prima o botão [ON LINE (ONLINE)] para retornar ao ecrã standby.

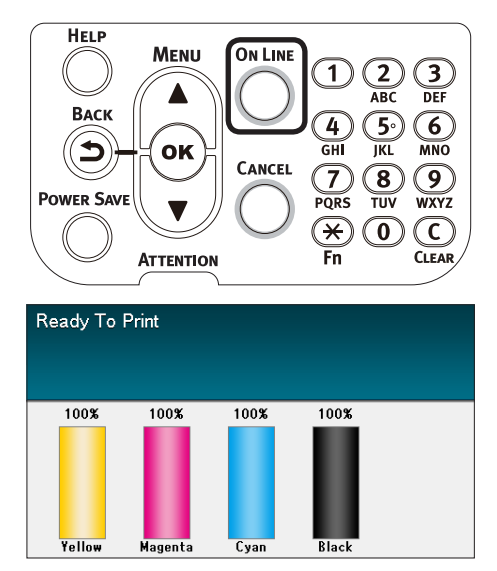

## Verificando consumíveis e quantidades e vida útil de unidades de manutenção restantes

6

Você pode verificar as quantidades restantes e a vida útil do tóner, tambor de imagem, unidade de correia, unidade de fixação e caixa de resíduos de tóner.

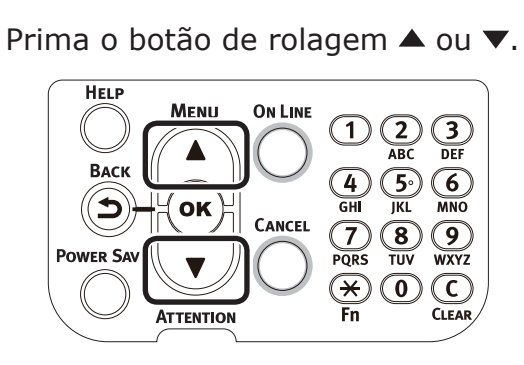

2 Seleccione [**Configuração** (Configuration)] e prima o botão [**OK** (OK)].

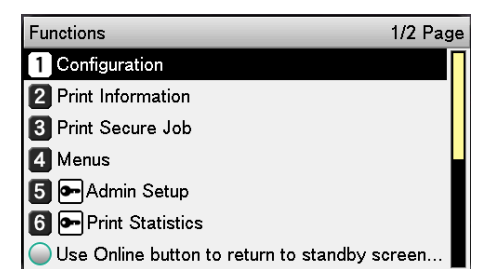

 Seleccione [Dur. Consumíveis (Supplies Life)] e prima o botão [OK (OK)].

| Configuration                       | 1/1 Page    |
|-------------------------------------|-------------|
| 1 Tray Count                        |             |
| 2 Supplies Life                     |             |
| <b>3</b> Paper Size in Tray         |             |
| 4 System                            |             |
|                                     |             |
|                                     |             |
| Use Online button to return to stan | dby screen. |

Seleccione os consumíveis ou unidade de manutenção (tambor de imagem, correia, unidade fixadora ou tóner) a serem verificados.

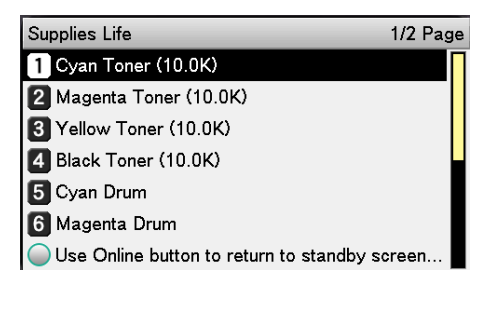

- Prima o botão [**OK** (OK)].
  - Supplies Life
     Cyan Toner (10.0K)

     1
     Cyan Toner (

     2
     Magenta Ton

     3
     Yellow Toner

     4
     Black Toner (

     5
     Cyan Drum

     6
     Magenta Dru

     Use Online but
     Use Online button to return to s...

Para continuar verificando outros itens, prima o botão [**BACK** (VOLTAR)] e retornar ao 5.

Prima o botão [**ON LINE** (ONLINE)] para retornar ao ecrã standby.

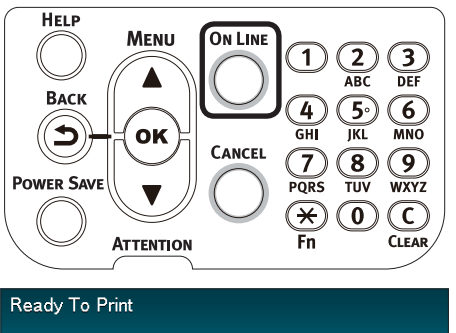

| 100%   | 100%    | 100% | 100%  |  |
|--------|---------|------|-------|--|
|        |         |      |       |  |
|        |         |      |       |  |
|        |         |      |       |  |
| Yellow | Magenta | Cyan | Black |  |

#### 🖉 Memo

 O valor na direita do tóner no ecrã de consumíveis restantes altera-se dependendo do tipo de cartucho de tóner instalado.

"10.0K" é exibido na hora da compra do produto e quando um cartucho de tóner padrão é montado. "24.0K" é exibido quando um cartucho de tóner de ampla capacidade é montado.

## Cancelando a impressão

Para cancelar dados enquanto imprime ou durante preparação para impressão, prima o botão [**CANCEL** (CANCELAR)] no painel de controlo.

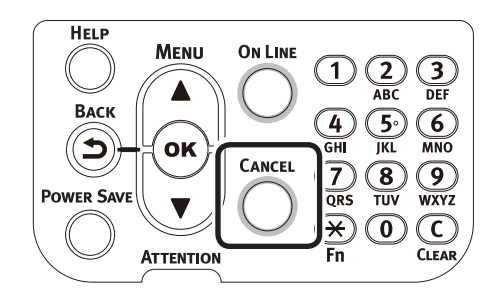

Quando o botão [**CANCEL** (CANCELAR)] é premido, os ecrãs seguintes serão exibidos.

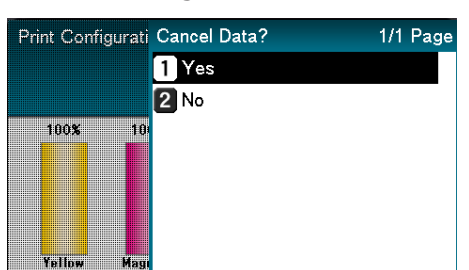

Para cancelar a impressão, seleccione [**Sim** (Yes)] e prima o botão [**OK** (OK)].

Para continuar a impressão, seleccione [**Não** (No)] e prima o botão [**OK** (OK)].

Caso nenhuma operação seja implantada dentro de 3 minutos enquanto a tela é exibida, a exibição irá desaparecer e a impressão continuará.

Apêndice

## Adicionando impressoras utilizando os protocolos LPD (TCP/IP)

Com ambientes Mac OS X, é possível conectar impressoras utilizando protocolos LPD (TCP/IP).

O Apple Talk não pode ser usado com Mac OS X 10.6 ou mais recente, então para conexões de rede, conecte a impressora utilizando os protocolos do Bonjour (Rendezvous) ou os protocolos LPD (TCP/IP).

## Preparações

- Verifique se o endereço de IP, máscara subnet e endereço do roteador, etc. tenham sido configurados correctamente para o Mac OS desejado e que está conectado à rede utilizando protocolos LPD (TCP/IP).
- 2 Baixe o instalador PPD para Mac OS X para a impressora a ser conectada a partir do site da OKI Data (https:// www.oki.com/printing/), descompacte e inicie o instalador PPF e, em seguida, instale o PPD no Mac OS referente. Esta etapa não é necessária se o PPD já estiver instalado.
- Configure o endereço de IP, máscara subnet e endereço do gateway, etc. na impressora a ser conectada. Certifiquese de que a impressora esteja ligada e conectada ao ambiente de rede TCP/IP.

#### Procedimento para adicionar impressoras

Abra os ajustes de ambiente do sistema Mac OS e clique no ícone "Print and Fax"(impressão e fax) para abrir o ecrã "Print and fax" (impressão e fax).

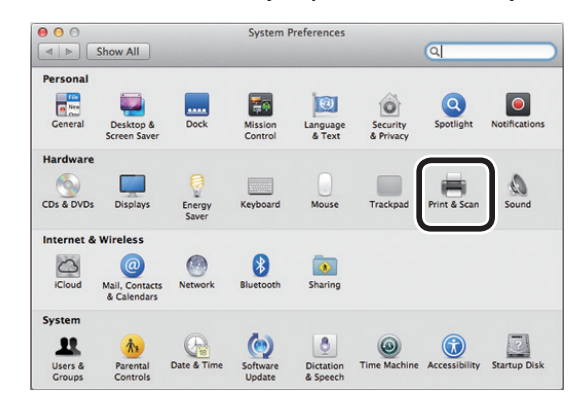

2 Clique no botão [+] para abrir o ecrã "Add printer" (adicionar impressora).

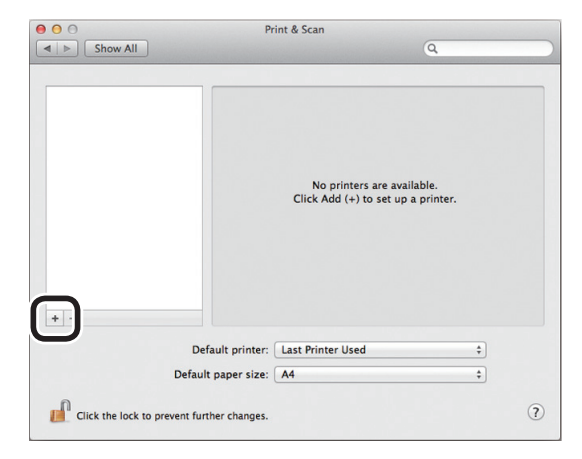

Seleccione o ícone [IP (IP)]. O seguinte ecrã será exibido. Insira o endereço de IP da impressora, o nome da "Fila" e o "Nome" e, em seguida, verifique se a impressora a ser utilizada está seleccionada em "Drivers" e clique no botão "Adicionar (Add)".

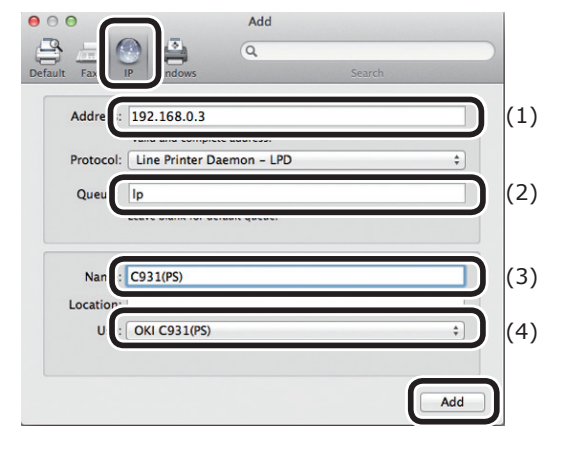

- (1) Insira o endereço de IP alocado à impressora no ambiente do cliente.
  - (2) Insira "Ip" como o nome da fila.
- O endereço de IP inserido na Etapa
   (1) será exibido. Insira qualquer nome que desejar.

Esta explicação usa C931 (LPD) como exemplo.

(4) A impressora a ser usada (PS) será exibida automaticamente como o driver.

Se não for possível comunicar-se correctamente com a impressora, a selecção automática não será implementada.

#### ! Nota

• Quando a impressora estiver no modo hibernar, os driver podem não ser seleccionados correctamente. Faça a impressora voltar do modo hibernar e, então, insira o endereço de IP da impressora em [**Address**].

## Ajuste as opções da impressora e clique em [**OK** (OK)].

| Setting up 'C931(PS)'<br>Make sure your printer's options are accurately shown here<br>so you can take full advantage of them. |
|----------------------------------------------------------------------------------------------------|
| Available Trays: 1 ;<br>Hard Disk                                                                                              |
|                                                                                                    |
|                                                                                                    |

5 O ecrã "Print and fax" (impressão e fax) será exibido e a impressora a ser utilizada (LPD) será adicionada na lista de impressoras. Seleccione a impressora a ser utilizada (LPD) como "Default printer" (impressora padrão).

| 0 0                            | Print & Scan              |                                |
|--------------------------------|---------------------------|--------------------------------|
| Show All                       |                           | Q                              |
|                                |                           |                                |
| C931(LPD)                      | C931(1                    | LPD)                           |
| • Idle, Default                | One                       | n Print Queue                  |
|                                | Opt                       |                                |
|                                | Optic                     | ons & Supplies                 |
|                                | Location:                 |                                |
|                                | Kind: OKI C93             | 1(PS)                          |
|                                | Status: Idle              |                                |
|                                |                           |                                |
|                                | Share this printer on the | he network Sharing Preferences |
|                                |                           |                                |
| + -                            |                           |                                |
| Def                            | ault printe C931(LPD)     | \$                             |
| Default                        | paper size: A+            |                                |
| 0                              |                           |                                |
| Click the lock to prevent furt | her changes.              | ?                              |

Desta forma, a impressora desejada será utilizada como padrão ao imprimir. Isto conclui o procedimento para adicionar uma impressora, feche o ecrã "Print and fax" (impressão e fax).

## Apêndice

## • Tabela de itens do menu do painel de controlo

Os números seguidos da letra F nos itens do menu indicam o número da função.

| onfiguração         |                                          |
|---------------------|------------------------------------------|
| Contador da Bandoia |                                          |
|                     |                                          |
|                     |                                          |
|                     |                                          |
|                     | Tabuleiro3 *1                            |
|                     | Tabuleiro4 *1                            |
|                     | Tabuleiro5 *1                            |
| Dur Consumíveis     | Toner Cyan (n.nK)                        |
|                     | Toner Magenta (n nK)                     |
|                     | Toner Amarelo (n nK)                     |
|                     | Toner Preto (n nK)                       |
|                     | Toner branco $(n, nK)$ *2 *4 *6          |
|                     | Tonor Claro (n.nk) *3 *4 *7              |
|                     | Tomber Cyan                              |
|                     |                                          |
|                     |                                          |
|                     |                                          |
|                     | - Tambor Preto                           |
|                     | Tambor branco *2 *4 *6                   |
|                     | Tambor Claro *3 *4 *7                    |
|                     | <ul> <li>Caixa de Toner Usado</li> </ul> |
|                     | -Belt                                    |
|                     | Fusor                                    |
| Rede                | Nome da impressora                       |
| Rede                |                                          |
|                     | Endereco IPv/                            |
|                     | Máscara do Sub-Podo                      |
|                     | Porta da Ligação                         |
|                     | MAC Addross                              |
|                     | Naturente EM Marsian                     |
|                     | Network FW Version                       |
|                     | Web Remote Version                       |
|                     | Endereço IPV6 (Local)                    |
|                     | ⊣Endereço IPv6 (Global)                  |
| Tam. Papel Tab.     | Tabuleiro Multiusos                      |
| <u>.</u>            | Tabuleiro1                               |
|                     | -Tabuleiro2 *1                           |
|                     | - Tabuleiro3 *1                          |
|                     | -Tabuleiro4 *1                           |
|                     | Tabuleiro5 *1                            |
| Cistoma             | Número de Cário                          |
| SISLEITIA           | INUMERO de Serie                         |
|                     |                                          |
|                     | Versao do firmware                       |
|                     | Versão CU                                |
|                     | Versão PU                                |
|                     | RAM                                      |
|                     | Memória Flash                            |
|                     | HDD *5                                   |
|                     | Date and Time                            |

\*1: Exibido quando os tabuleiros 2 a 5 estiverem montados.

- \*2: Exibido ao usar tóner branco em C941/C942/ES9541/ES9542/Pro9541/Pro9542.
- \*3: Exibido ao usar tóner transparente em C941/ES9541/Pro9541.
- \*4: Não exibido com C911/C931/ES9411/ES9431/Pro9431.
- \*5: Exibido quando o HDD integrado estiver montado.
- \*6: Exibido com C942/ES9542/Pro9542.
- \*7: Não exibido com C942/ES9542/Pro9542.

#### Tabela de itens do menu do painel de controlo

| Inf. Impressão                |            |          |
|-------------------------------|------------|----------|
| Configuração F100             | Imprimir   |          |
| Rede F101                     | — Imprimir |          |
| Pág. Demonstração             | - DEMO1    | Imprimir |
| Lista de Ficheiros            | Imprimir   |          |
| Lista Tipos letra PS          | Imprimir   |          |
| - Tps Ltr PCL                 | Imprimir   |          |
| - IBM PPR Font List           | Imprimir   |          |
| - EPSON FX Font List          | — Imprimir |          |
| Rel. Utiliz.                  | Imprimir   |          |
| Registo de Erros F103         | — Imprimir |          |
| Lista Perfis de Cor           | — Imprimir |          |
| Lista suporte de impressão *1 | Imprimir   |          |
| Impressão de teste-1          | Imprimir   |          |
| Impressão de teste-2          | — Imprimir |          |
| Impressão de teste-3 *2       | Imprimir   |          |
| └─Impressão de teste-4 *3     | Imprimir   |          |

\*1: Exibido quando material de impressão do utilizador é registado.

\*2: Exibido quando o tóner branco é utilizado em C941/ES9541/Pro9541.

#### \*3: Exibido com C941/C942/ES9541/ES9542/Pro9541/Pro9542.

| I | mp. Trf. Seg. *1  |                       |                |
|---|-------------------|-----------------------|----------------|
|   | Tarefa Encriptada | F1 Introd. Plvr-passe | Não encontrado |
|   |                   |                       | – Imprimir     |
|   |                   |                       | Eliminar       |
|   |                   |                       |                |
|   | Tarefa guardada   | F2 Introd. Plvr-passe | Não encontrado |
|   |                   |                       | Imprimir       |
|   |                   |                       | Eliminar       |
|   |                   |                       |                |

\*1: Exibido quando o HDD integrado estiver montado.

| enus                 |                                      |                                                              |                    |
|----------------------|--------------------------------------|--------------------------------------------------------------|--------------------|
| Config. do Tabuleiro | Config. Tab. MP                      | Tamanho do Papel (A4 🖓 )                                     | F90                |
|                      |                                      | — Dimensão X *3 (210mm/8,3")                                 | F91                |
|                      |                                      | Dimensão Y *3 (297mm/11,7")                                  | F92                |
|                      |                                      | Tipo de Suporte (Comum)                                      | F93                |
|                      |                                      | – Peso do Suporte (Automático)                               | F94                |
|                      |                                      | Utilização Tabuleiro (Tabuleiro Normal)                      | F95                |
|                      | Config. Tabuleiro 1                  |                                                              | F10                |
|                      | coning. Tabuleiro I                  | Dimonsão X *3 (210mm/9.2")                                   |                    |
|                      |                                      | Dimensão X *3 (207 $mm$ /11 7")                              | [F1]               |
|                      |                                      | Tine de Curerte (Comure)                                     | [F12               |
|                      |                                      | Dese de Superte (Comun)                                      | FIS                |
|                      |                                      | Peso do Suporte (Automatico)                                 | F14                |
|                      |                                      | Papel ASNODI                                                 | FIS                |
|                      |                                      | Paper Legal14 (Legal14)                                      | F16                |
|                      |                                      |                                                              | F17                |
|                      |                                      |                                                              | F18                |
|                      |                                      | – Outro tamanho (B6)                                         | F19                |
|                      | Config. Tabuleiro 2 *1               | Tamanho do Papel (Tamanho Cassete)                           | F20                |
|                      |                                      | Dimensão X *3 (210mm/8.3")                                   | F21                |
|                      |                                      | Dimensão Y *3 (297mm/11,7")                                  | F22                |
|                      |                                      | Tipo de Suporte (Comum)                                      | F23                |
|                      |                                      | – Peso do Suporte (Automático)                               | F24                |
|                      |                                      | – Papel A3Nobi                                               | F2                 |
|                      |                                      | Papel Legal14 (Legal14)                                      | E26                |
|                      |                                      | $-$ Papel A5I EE/A6/Hagaki (A5 $\Box$ )                      | [ <u>-</u> 2       |
|                      |                                      | $\square$ Papel ASSEE/Outuku Hagaki (AS $\square$ )          | E20                |
|                      |                                      | $\square$ Outro tamanho (B6)                                 |                    |
|                      |                                      |                                                              |                    |
|                      | - Config. Tabuleiro 3 <sup>*1</sup>  | Tamanho do Papel (Tamanho Cassete)                           | F3(                |
|                      |                                      | — Dimensão X *3 (210mm/8,3")                                 | F3:                |
|                      |                                      | — Dimensão Y *3 (297mm/11,7")                                | F32                |
|                      |                                      | <ul> <li>Tipo de Suporte (Comum)</li> </ul>                  | F33                |
|                      |                                      | <ul> <li>Peso do Suporte (Automático)</li> </ul>             | F34                |
|                      |                                      | — Papel A3Nobi                                               | F35                |
|                      |                                      | <ul> <li>Papel Legal14 (Legal14)</li> </ul>                  | F36                |
|                      |                                      | — Papel A5LEF/A6/Hagaki (A5 🕞 )                              | F37                |
|                      |                                      | – Papel A5SEF/Oufuku Hagaki (A5 🖓 )                          | F38                |
|                      |                                      | Uutro tamanho (B6)                                           | F39                |
|                      | Config Tabuleiro 4 *1                | Tamanho do Papel (Tamanho Cassete)                           | F40                |
|                      | comig. rubuleno r                    | - Dimensão X <sup>*3</sup> (210mm/8 3")                      | F4                 |
|                      |                                      | - Dimensão Y <sup>*3</sup> (297mm/11 7")                     | F42                |
|                      |                                      | Tipo de Suporte (Comum)                                      | F4                 |
|                      |                                      | Peso do Suporte (Automático)                                 | E4                 |
|                      |                                      |                                                              | E4                 |
|                      |                                      | Papel Logal 14 (Logal 14)                                    | [ ] <del>4</del> . |
|                      |                                      | Papel Legal (Legal 4)<br>Papel A51 EE/A6/Hagaki (A5 $\Box$ ) | [F4]               |
|                      |                                      |                                                              | F4                 |
|                      |                                      | Outro tamanho (B6)                                           | F48                |
|                      |                                      |                                                              | [14.               |
|                      | Config. Tabuleiro 5 <sup>*1</sup>    | Tamanho do Papel (Tamanho Cassete)                           | F50                |
|                      |                                      | Umensao X <sup>-3</sup> (210mm/8,3")                         | F5:                |
|                      |                                      | Dimensao Y ** (29/mm/11,7")                                  | F52                |
|                      |                                      | Hipo de Suporte (Comum)                                      | F53                |
|                      |                                      | Peso do Suporte (Automático)                                 | F54                |
|                      |                                      |                                                              | F5                 |
|                      |                                      |                                                              | F56                |
|                      |                                      | Papel A5LEF/A6/Hagaki (A5 🕞 )                                | F57                |
|                      |                                      | – Papel A5SEF/Oufuku Hagaki (A5 🕞 )                          | F58                |
|                      |                                      | 니 Outro tamanho (B6)                                         | F59                |
|                      | Alimentação Papel (Tabuleiro         | 1) F80                                                       |                    |
|                      | Mud. Auto Tab (Ligado).              |                                                              |                    |
|                      | -Seq. Tabs (Para baixo).             |                                                              |                    |
|                      | — Unidade de Medida (mm)             |                                                              |                    |
|                      | └─ Ultima Página Duplex (Salto Págin | a Branca)                                                    |                    |
|                      |                                      |                                                              |                    |

✓ Continuar para próxima página

| – Ajuste do sistema | Tmp. Poup. Enrg (1 minuto).       [         Modo hibernação (15 minutos) [       [         Hr Auto Off (4 horas)       [         viso de Limpeza (ONLINE)       [         Cont. Auto (Desligado)       [         Tmp. Exc. Manual (60 segundos)       [         Tempo de Espera (40 segundos)       [         Nível de Toner Baixo (Continuar)       [         Recup. Encrav (Ligado)       [         Relatório de Erros (Desligado) [       [         Imprimir Hex       [ | F200<br>F201<br>F202<br>S)<br>)<br>F210<br>F237<br>Executar |                                                                                                    |
|---------------------|----------------------------------------------------------------------------------------------------|-------------------------------------------------------------|----------------------------------------------------------------------------------------------------|
| Imprimir Aiuste     |                                                                                                    | Tabuleiro Multiusos                                         | F220 Aiuste X (0,00mm)                                                                                                    |
|                     |                                                                                                    | -Tabuleiro1                                                 | Ajuste Y (0,00mm)         Ajuste Duplex X (0,00mm)         Ajuste Duplex Y (0,00mm)         Overprint X Ajuste *8 (0,00mm)         Overprint Y Ajuste *8 (0,00mm)         Y Scaling (0,00%)         F221         Ajuste X (0,00mm)         Ajuste Y (0,00mm)         Ajuste Y (0,00mm)         Ajuste Duplex X (0,00mm)         Ajuste Duplex X (0,00mm)         Ajuste Duplex X (0,00mm)         Overprint X Ajuste *8 (0,00mm) |
|                     |                                                                                                    |                                                             | Overprint Y Ajuste *8 (0,00mm)<br>Y Scaling (0,00%)                                                                                                    |
|                     |                                                                                                    | - Tabuleiro2 *2                                             | F222       Ajuste X (0,00mm)         Ajuste Y (0,00mm)         Ajuste Duplex X (0,00mm)         Ajuste Duplex Y (0,00mm)         Overprint X Ajuste *8 (0,00mm)         Overprint Y Ajuste *8 (0,00mm)         Y Scaling (0,00%)                                                                                                    |
|                     |                                                                                                    | - Tabuleiro3 *2                                             | F223       Ajuste X (0,00mm)         Ajuste Y (0,00mm)         Ajuste Duplex X (0,00mm)         Ajuste Duplex Y (0,00mm)         Overprint X Ajuste *8 (0,00mm)         Overprint Y Ajuste *8 (0,00mm)         Y Scaling (0,00%)                                                                                                    |
|                     |                                                                                                    | - Tabuleiro4 *2                                             | F224       Ajuste X (0,00mm)         Ajuste Y (0,00mm)         Ajuste Duplex X (0,00mm)         Ajuste Duplex Y (0,00mm)         Overprint X Ajuste *8 (0,00mm)         Overprint Y Ajuste *8 (0,00mm)         Y Scaling (0,00%)                                                                                                    |
|                     |                                                                                                    | Tabuleiro5 *2                                               | F225       Ajuste X (0,00mm)         Ajuste Y (0,00mm)         Ajuste Duplex X (0,00mm)         Ajuste Duplex Y (0,00mm)         Overprint X Ajuste *8 (0,00mm)         Overprint Y Ajuste *8 (0,00mm)         Verprint Y Ajuste *8 (0,00mm)                                                                                                    |
|                     | <ul> <li>Continuar para próxima pági</li> </ul>                                                                                                    | na                                                          | └─ Y Scaling (0,00%)                                                                                                    |

- 122 -

| <b>▼</b>                                      |         |                                                            |
|-----------------------------------------------|---------|------------------------------------------------------------|
| Ajustes Papel Preto (0)                       | F230    |                                                            |
| Ajustes Papel Cor (0)                         | F231    |                                                            |
| Definições Trans. Preto (0)                   | F232    |                                                            |
| <ul> <li>Definições Trans. Cor (0)</li> </ul> | F233    |                                                            |
| – Definições SMR                              | F234    | Cyan (0)                                                   |
|                                               |         | <ul> <li>Magenta (0)</li> </ul>                            |
|                                               |         | Amarelo (0)                                                |
|                                               |         | - Preto (0)                                                |
|                                               |         | Branco *3*5*6 (0)                                          |
|                                               |         | └── Claro *4*5*7 (0)                                       |
|                                               |         |                                                            |
| – Definições BG                               | F235    | Cyan (0)                                                   |
|                                               |         | – Magenta (0)                                              |
|                                               |         | Amarelo (0)                                                |
|                                               |         | - Preto (0)                                                |
|                                               |         | Branco (0)                                                 |
|                                               |         | $\square$ Claro $4337$ (0)                                 |
| Limpers de Tember (Desligade)                 |         |                                                            |
| Limpeza do Tambor (Desligado)                 | F236    | Executor                                                   |
| Limpeza Roio de Transierencia                 |         | Executar                                                   |
| Moisturo Control (Dosligado                   | liyau0) |                                                            |
| Volocidado Papol Estroito (L                  | onto    |                                                            |
| – Modo de Impressão (Lento)                   | ento)   |                                                            |
| - Configuração de transferên                  | ria     | Configuração de transferência de ciano (0)                 |
|                                               |         | Configuração de transferência de magenta (0)               |
|                                               |         | Configuração de transferência de amarelo (0)               |
|                                               |         | Configuração de transferência de preto (0)                 |
|                                               |         | Configuração de transferência de branco *3 *5 *6 (0)       |
|                                               |         | Configuração de transferência de transparente *4 *5 *7 (0) |

\*1: Exibido quando os tabuleiros 2 a 5 estiverem montados.

- \*2: Exibido quando [Tamanho do Papel] é estabelecido para [Personalizado].
- \*3: Exibido quando o tóner branco é utilizado em C941/C942/ES9541/ES9542/Pro9541/Pro9542.
- \*4: Exibido quando o tóner transparente é utilizado em C941/ES9541/Pro9541.
- \*5: Não exibido com C911/C931/ES9411/ES9431/Pro9431.
- \*6: Exibido com C942/ES9542/Pro9542.
- \*7: Não exibido com C942/ES9542/Pro9542.
- \*8: Exibido apenas com C941/ES9541/Pro9541.

| onfig. Admin.         |                                                                                                    |
|-----------------------|----------------------------------------------------------------------------------------------------|
| -Configuração de rede | TCP/IP (Activar)         NetBIOS over TCP (Activar)         EtherTalk (DESACTIVADO)         Configuração IP (Automático)         Endereço IPv4 (xxx.xxx.xxxx)         Máscara de Sub-Rede (xxx.xxx.xxxx)         Porta de Ligação (xxx.xxx.xxx.xxx)         Web (Activar)         Telnet (DESACTIVADO)         FTP (Desactivar)         IPSec (Desactivar)         SNMP (Activar)      |
| -USB Setup            | Network Scale (Normal)         Rede gigabit (Desactivar)         Configuração do Hub (Automático)         Predefinições de Rede de Fábrica         USB (Activar)         Velocidade (480Mbps)         Soft Reset (DESACTIVADO)         Número de Série (Activar)                                                                                                    |
| -Config. Impressora   | Emulações (Automático)<br>Cópias (1)<br>Duplex (Desligado)<br>Ligação (folha ao alto)<br>Desloc. Tarefa (Desligado)<br>Gvt. Sd. Papel (Frente para Baixo)<br>Verific. do Suporte (Activar)<br>Sobreposição A4/Letter (Sim)<br>Resolução (600dpi)<br>Economizar Toner                                                                                                    |
| - Configuração PS     | Mono-Modo de Impressão (Automático)<br>Orient. Predef (Vertical)<br>Comprim. do Formato (64 linhas)<br>Editar Tamanho (Tamanho Cassete)<br>Trapping (Desligado)<br>Dimensão X (210mm/8,3")<br>Dimensão Y (297mm/11,7")<br>Protocolo de Rede (RAW)<br>Dretacolo LISE (DAW)                                                                                                    |
| -Configuração PCL     | PDF Paper Size (Current Tray Size)         Origem Tipo de letra (Residente2)         Número Tipo de letra (C1)         Tamanho Tipo letra (10,00CPI)         Altura Tipo de letra (12 ponto)         Conjunto de símbolos (WIN3,1J)         Lrg. Imp. A4 (78 colunas)         Salto Página Branca (Desligado)         Função CR (CR)         Função LF (LF)         Mrg. Imp. (Normal) |
|                       | Preto Puro (Desligado)<br>Ajst. Lrg. Linha(Desligado)<br>ID do Tabuleiro #<br>Tabuleiro1(1)<br>Tabuleiro2 *1 (5)<br>Tabuleiro3 *1 (20)<br>Tabuleiro5 *1 (22)                                                                                                    |

Continuar para próxima página

| Ŧ                        |                                                                                                    |
|--------------------------|----------------------------------------------------------------------------------------------------|
| - Configuração XPS       | DigitalSignature (Desligado)<br>DiscardControl (Automático)<br>Modo MC (Ligado)<br>Modo Unzip (Velocidade)<br>Salto Página Branca (Desligado)                                                                                                    |
| Conf. IBM PPR            | Tam. caractere (10 CPI)Fte.condens. (12CPI a 20CPI)Cjto. caracteres (SET-2)Conjunto de símbolos (IBM-437)Estilo da letra O (Desactivar)Caractere zero (Normal)Tamanho da linha (6 LPI)Ignorar página em branco (Desligado)Função do CR (CR)Função do LF (LF)Comprimento da linha (80 colunas)Comprimento da linha (80 colunas)Comprimento da linha (80 colunas)Comprimento da linha (80 colunas)Alst p/tam.Crt (Desactivar)Altura do texto (Igual)Modo de cont. papel (Desligado) |
| Conf. EPSON FX           | Tam. caractere (10 CPI)Cjto. caracteres (SET-2)Conjunto de símbolos (IBM-437)Estilo da letra O (Desactivar)Caractere zero (Normal)Tamanho da linha (6 LPI)Ignorar página em branco (Desligado)Função do CR (CR)Comprimento da linha (80 colunas)Comprimento da pg (0,0 polegada)Margem esquerda (0,0 polegada)Ajst p/tam.Crt (Desactivar)Altura do texto (Igual)Modo de cont. papel (Desligado)                                                                                   |
| -Config. da Cor          | Simulação Tinta (Desligado)<br>UCR (Baixo)<br>Dens. CMY 100% (DESACTIVADO)<br>Conversão CMYK (Ligado)<br>Spot Color *3 (Branco)                                                                                                    |
| - Configuração do Painel | Near Life Status (Activar)<br>Baixa Duração LED (Activar)<br>Visor Inactivo (Medidor Toner)<br>Painel de Luminosidade Durante Operação (31)<br>Brilho do painel enquanto economia de energia (1)<br>Temporizador de luz de fundo de painel (30)<br>Lâmpada frontal (Modo1)                                                                                                    |
| -Configuracao da Hora    | Formato da Data (yyyy/mm/dd)<br>Zona de tempo (+0:00) *4<br>Daylight Saving (Desligado)<br>Ajustar Hora (2000/01/01 00 :00) *4                                                                                                    |
| Config. Energia          | Economia Energia (Activar)<br>Hibernação (Activar)<br>Hr Auto Off (Auto Config)                                                                                                    |

Continuar para próxima página

| Configuració Altres | Configuração RAM Tam. Mem. Int. Rec (Activar)<br>Guardar Recursos (Desligado)                                                                                                    |        |
|---------------------|----------------------------------------------------------------------------------------------------|--------|
|                     | Cfg. Mem. Flash *5<br>Redimensionar Área PS<br>Nm% [n.n MB]                                                                                                    |        |
|                     | Configuração HDD *5*6<br>Redim. Part.<br>Comum mm% (50)                                                                                                    | <br>`` |
|                     | - Formatar Partição (PCL)                                                                                                    |        |
|                     | Configuração de Armazenamento Comum     Check File System *5     Executar     Check All Sectors *5     Executar                                                                                     |        |
|                     | Enable Initialization (Não)     Enable Initialization (Não)     Configurar Segurança *7     Limite de tarefas (Desligado)     Fazer HDD Seguro *6     Executar     Eazer HDD Normal *6     Executar |        |
|                     | Configurar Linguagem     Inicialização Linguagem     Executar                                                                                                    |        |
|                     | Configurar Tipo de letra     Modo de Saída de Tipo de Letra (JIS2004)                                                                                                    |        |
|                     | Apresentação de Consulta (Longo)<br>Focar Posição (Sim)<br>Tempo Limite para Apresentação (180)                                                                                                    |        |
| Definições          | Repor Definições     Executar       Guardar Definições     Executar       Restaurar Definições *7     Executar                                                                                      |        |
| Alt. Plvr-passe     | Nova Plvr-passe<br>Verif. Plvr-passe                                                                                                    |        |

- \*2: Exibido quando o tamanho de edição padrão [Editar Tamanho Predef] é definido para personalizado [Personalizado].
- \*3: Não exibido com C911/C931/C942/ES9411/ES9431/ES9542/Pro9431/Pro9542.
- \*4: O fuso horário e o horário são ajustados na fábrica.
- \*5: Exibido quando a configuração comum de armazenagem [Configuração de Armazenamento Comum] > ativar inicialização [Enable Initialization] é definida para sim [Sim].
- \*6: Exibido quando o HDD estiver montado.

#### \*7: Exibido quando o "Ajuste de salvar" tiver sido implementado.

| Print Statistics           |                                 |
|----------------------------|---------------------------------|
| JOB LOG (Enable)           |                                 |
| -Supplies Report (Disable) |                                 |
| Reset Main Counter         | Execute                         |
| Reset Supplies Counter *1  | Execute                         |
| Change Password            | New Password<br>Verify Password |

\*1: Exibido quando o relatório de suprimentos [Relatório consumíveis] é definido para personalizado [Activar].

#### Calibração Modo Densid. Auto (Ligado) Modo Ajuste Auto. BG (0) Suporte de Ajuste de Densidade (Suporte Padrão) Ajustar Densidade Executar F300 Ajustar Registo F301 Executar Heavy Media Adjust (Desligado) Tipo de Papel Grosso (Automático) Densidade ciano (0) F310 Color Density Densidade magenta (0) F311 Densidade amarela (0) F312 Densidade analeia (0) F312 Densidade Preto (0) F313 Densidade branca \*1\*3\*4 (0) F314 Densidade clara \*2\*3\*5 (0) F314 Imprimir Padrão de Ajuste de Cor F302 Executar Realçar (A-1) Ajuste de Cor Base Meio Tom (A-1) Escuro (A-1) Ajuste de Cor Fino Realçar (0) Optimiz. Cyan Meio Tom (0) Escuro (0) Realçar (0) Optimiz. Magenta Meio Tom (0) Escuro (0) Realçar (0) Meio Tom (0) Optimização Amarelo Escuro (0) Optimização Preto Realçar (0) Meio Tom (0) Escuro (0) Executar Repor Ajuste de Cor Ajuste branco \*1 \*3 Realçar (0) Meio Tom (0) Escuro (0)

\*1: Exibido ao usar tóner branco em C941/C942/ES9541/ES9542/Pro9541/Pro9542.

\*2: Exibido ao usar tóner transparente em C941/ES9541/Pro9541.

\*3: Não exibido com C911/C931/C942/ES9411/ES9431/ES9542/Pro9431/Pro9542.

| Boot Menu                                                           |                                                                       |                    |  |
|---------------------------------------------------------------------|-----------------------------------------------------------------------|--------------------|--|
| Network Factory Defaults<br>HDD Setup *1<br>Storage Common Setup *1 | Execute<br>Enable HDD (Yes)<br>Check File System<br>Check All Sectors | Execute<br>Execute |  |
| Menu Lockout (Off)                                                  |                                                                       |                    |  |
| ⊢Panel Lockout (Off)                                                |                                                                       |                    |  |

\*: Exibido quando a alimentação de energia estiver ligada (ON) enquanto o botão [**OK** (OK)] estiver sendo premido. O Boot Menu será exibido apenas em inglês.

\*1: Exibido quando o HDD estiver montado.

## Funções básicas do Windows

Esta secção explica os procedimentos para exibição da janela de ajuste dos drivers a partir da pasta [**Impressoras**]/[**Impressora e Fax**] para SO que não seja o Windows 7, que é utilizado como um exemplo neste manual.

#### // Memo

- O procedimento para Windows Server 2008 R2 são os mesmos para Windows 7.
- Se estiver instalando diversos drivers, o ícone será exibido para cada driver na pasta [**Impressoras**]/[**Impressora e Fax**] (Impressoras / Impressoras e Fax). Utilize o seguinte procedimento para o ajuste e verificação dos drivers.

#### Exibindo a janela Propriedades

- Windows 8.1/Windows 8/ Windows Server 2012 R2/ Windows Server 2012
  - Clique em [Ajuste] e seleccione [Painel de Controlo]> [Exibir dispositivos e impressoras].
  - Clique com o botão direito no ícone de OKI C931 e seleccione [**Propriedades** da Impressora].

#### Windows Vista/Windows Server 2008

- Clique no botão [**Iniciar**] e seleccione [**Painel de controlo**]> [**Impressoras**].
- Clique com o botão direito no ícone
   OKI C931 e seleccione [**Propriedades**].

#### Exibindo a janela de ajuste da impressora

- Windows 8.1/Windows 8/ Windows Server 2012 R2/ Windows Server 2012
- Clique em [Ajuste] e seleccione [Painel de Controlo]> [Exibir dispositivos e impressoras].
- 2 Clique com o botão direito no ícone OKI C931 e seleccione [**Ajuste da Impressora**].

#### Windows Vista/Windows Server 2008

- Clique no botão [Iniciar] e seleccione [Painel de controlo]> [Impressoras].
- 2 Clique com o botão direito no ícone OKI C931 e seleccione [**Ajuste da Impressora**].

## Especificações

entre pontos

LED

Cores de impressão

Idiomas de impressão

## Especificações principais

| Númer                                                                                                    | o do Modelo                                                                                                    | C911dn/C931dn/ES9411dn/ES9431dn/Pro9431: N36100A(120V), N36100B(230V),<br>N36100C(100V)                                                                                                    |  |  |
|----------------------------------------------------------------------------------------------------|----------------------------------------------------------------------------------------------------|----------------------------------------------------------------------------------------------------|--|--|
|                                                                                                    |                                                                                                    | C941dn/ES9541dn/ES9542/Pro9541/Pro9542: N36101A(120V), N36101B(230V),<br>N36101C(100V)                                                                                                    |  |  |
| CPU                                                                                                    |                                                                                                    | C911/ES9411: Processador ARM (1GHz)<br>C931/C941/C942/ES9431/ES9541/ES9542/Pro9431/Pro9541/Pro9542: Processador ARM (1,2GHz                                                                                                    |  |  |
| RAM (p                                                                                                    | oadrão/ máx.)                                                                                                    | 2GB/2GB                                                                                                    |  |  |
| Peso                                                                                                    |                                                                                                    | C911/C931/ES9411/ES9431/Pro9431: Aprox. 82kg (não incluindo consumíveis) <sup>*1</sup><br>C941/C942/ES9541/ES9542/Pro9541/Pro9542: Aprox. 91kg (não incluindo consumíveis) <sup>*2</sup>                                                                                                    |  |  |
| Energi                                                                                                    | a                                                                                                    | 110 a 127 VCA (faixa de 99 a 140 VCA), 50/60 Hz ± 2%<br>220 a 240 VCA (faixa de 99 a 264 VCA), 50/60 Hz ± 2%                                                                                                    |  |  |
| Consur                                                                                                    | mo de energia                                                                                                    | Durante operações: 1,600W máx/Média 1,100W                                                                                                    |  |  |
|                                                                                                    |                                                                                                    | Durante standby: Média 40W                                                                                                    |  |  |
| No modo de economia de energia<br>No modo de economia de energia 30W máx.<br>No modo hibernar: 4W máx. (ajustes de fábrica)<br>Em desligamento automático: 0,4W máx.<br>* O produto não consome energia quando o interruptor de energia estiver DESLIGADO, m<br>pluque de energia esteja inserido na tomada |                                                                                                    | No modo de economia de energia<br>No modo de economia de energia 30W máx.<br>No modo hibernar: 4W máx. (ajustes de fábrica)<br>Em desligamento automático: 0,4W máx.<br>* O produto não consome energia quando o interruptor de energia estiver DESLIGADO, mesmo que o<br>plugue de energia esteja inserido na tomada. |  |  |
| Condiç<br>ambier                                                                                                    | Condições do<br>ambiente de uso<br>Temperatura 10°C a 32°C, humidade 20% a 80%RH<br>Temperatura máxima do bulbo húmido 25°C (Ambientes onde a alta qualidade e tota<br>colorido são assegurados: Temperatura 17°C a 27°C, humidade 50% a 70%RH) |                                                                                                    |  |  |
| Conexa                                                                                                    | ăo de rede                                                                                                    | 1000BASE-T/100BASE-TX/10BASE-T (Ajustes de fator y 100BASE-TX/10BASE-T)                                                                                                    |  |  |
| Conexi                                                                                                    | ões locais                                                                                                    | Interface USB2.0 (USB de alta velocidade suportado)                                                                                                    |  |  |
| Ecrã de                                                                                                    | e exibição                                                                                                    | LCD colorido de alta resolução de 4.3" (480x272pontos)                                                                                                    |  |  |
| Compatível com SO                                                                                                    |                                                                                                    | Windows 8.1/Windows 8/Windows 7/Windows Vista/Windows Server 2012 R2/Windows<br>Server 2012/Windows Server 2008 R2/Windows Server 2008<br>Mac OS X 10.3.9 to 10.10<br>Para detalhes, consultar o ambiente de operações.                                                                                                |  |  |
| Mátada                                                                                                    |                                                                                                    |                                                                                                    |  |  |
| impressão                                                                                                    |                                                                                                    | C911/C931/ES9411/ES9431/Pro9431: Metodo de foto electronica seca utilizando 4<br>cabeçotes LED digitais contínuos<br>C941/C942/ES9541/ES9542/Pro9541/Pro9542: Método de foto electrónica seca utilizando 5<br>cabeçotes LED digitais contínuos                                                                         |  |  |
| Resolução                                                                                                    | Resolução de<br>impressão                                                                                                    | 1200 x 1200dpi (2 tons) / 1200 x 600dpi (16 tons) / 600 x 600dpi (2 tons)                                                                                                    |  |  |
|                                                                                                    | Distância                                                                                                    | 1200 dpi                                                                                                    |  |  |

Amarelo, magenta, ciano, preto, branco<sup>\*22</sup>, transparente<sup>\*3</sup>

PostScript3, PCL6 (PCLXL3.0, PCL5c), PDF1.7, XPS, IBM PPR, EPSON FX

|                |                                                                                                    |                                                                                                    |                                                                                                    | C911/<br>ES9411                                                                                                    | C931/<br>ES9431/<br>Pro9431                                                           | C941/<br>ES9541/<br>Pro9541                                                                                          | C942/<br>ES9542/<br>Pro9542                                                                       |
|----------------|----------------------------------------------------------------------------------------------------|----------------------------------------------------------------------------------------------------|----------------------------------------------------------------------------------------------------|----------------------------------------------------------------------------------------------------|---------------------------------------------------------------------------------------|----------------------------------------------------------------------------------------------------|---------------------------------------------------------------------------------------------------|
| 1<br>Ar        | Velocidade<br>de<br>impressão <sup>*4</sup>                                                         | Cor<br>(1-lado):                                                                                                    |                                                                                                    | 50 páginas/min. (A4 alimentação paisagem), 28 páginas/min. (A3 alimentação retrato)                                                                                                    |                                                                                       |                                                                                                    |                                                                                                   |
| 2 te usar      |                                                                                                    |                                                                                                    | CMYK+Spot color                                                                                                    |                                                                                                    |                                                                                       | CMYK+Spot<br>color branco:<br>45 páginas/min.<br>(A4 alimentação<br>paisagem),<br>25 páginas/min.<br>(A3 alimentação | CMYK+Spot<br>color branco:<br>45 páginas/<br>min. (A4<br>alimentação<br>paisagem),<br>25 páginas/ |
| Instalação     |                                                                                                    |                                                                                                    |                                                                                                    |                                                                                                    | -                                                                                     | retrato)<br>CMYK+spot<br>color<br>transparente:<br>18 páginas/min.<br>(A4 alimentação<br>paisagem)                   | min. (A3<br>alimentação<br>retrato)                                                               |
| 3 Impressi     |                                                                                                    |                                                                                                    | Sobreimpressão em spot<br>color <sup>*5</sup><br>(CMYK+Spot color white)                                                        |                                                                                                    | -                                                                                     | 16 páginas/min.<br>(A4 alimentação<br>paisagem)<br>6 páginas/min.<br>(A3 alimentação<br>retrato)                     | -                                                                                                 |
| ão             |                                                                                                    | Monocrom                                                                                                    | no (1-lado)                                                                                                    | 50 páginas/min<br>28 páginas/min<br>(Se o peso auto                                                                                                    | . (A4 alimentação<br>. (A3 alimentação<br>mático do papel                             | o paisagem)<br>o retrato)<br>estiver ajustado)                                                                       |                                                                                                   |
| 4 Operações ba |                                                                                                    | Impressão CMYK<br>frente<br>e verso<br>automática                                                                        |                                                                                                    | Colorido: 50 páginas/min. (A4 alimentação paisagem)<br>Monocromático: 50 páginas/min. (A4 alimentação paisagem)<br>Colorido: 28 páginas/min. (A3 alimentação retrato)<br>Monocromático: 28 páginas/min. (A3 alimentação retrato)<br>(Se o peso automático do papel estiver ajustado) |                                                                                       |                                                                                                    |                                                                                                   |
| ásicas do      |                                                                                                    |                                                                                                    | Spot color white (Apenas<br>cor única) <sup>*6</sup>                                                                            |                                                                                                    | -                                                                                     | 45 páginas/min.<br>(A4 alimentação pa<br>25 páginas/min.<br>(A3 alimentação ret                                      | isagem),<br>rato)                                                                                 |
|                |                                                                                                    |                                                                                                    | Sobreimpressão em spot color<br>(CMYK+spot color branco)                                                                        | r                                                                                                    |                                                                                       | -                                                                                                    |                                                                                                   |
| Vpêndice       | Tipo de<br>papel <sup>*7</sup>                                                                      | Qualidade<br>papel <sup>*8</sup>                                                                                         | do Comum, papel grosso<br>postais, etiquetas <sup>*11</sup> , o                                                                 | (filme, brilhante,<br>envelopes <sup>*12</sup> )                                                                                                    | transparente <sup>*9</sup> ,                                                          | transparências <sup>*10</sup> ,                                                                                      | , cartões                                                                                         |
|                | Tamanho do<br>papel                                                                                 |                                                                                                    | do A3NOBI, 13×18", A3<br>legal13/13.5/14, Exec<br>Statement <sup>*13</sup> , Tablóide<br>Cartões postal duplos                  | WIDE (SRA3), A3,<br>cutivo,<br>e Extra, Tablóide,<br>japoneses, 4-REM                                                                                                    | A4WIDE (SRA4)<br>8K, 16K, envelo<br>N Hagaki, Ficha <sup>*13</sup>                    | , A4, A5, A6, B4,<br>pes <sup>*14</sup> , cartões po<br>, B6 meio <sup>*13</sup> , pers                              | B5, B6, carta,<br>ostais,<br>sonalizado <sup>*15</sup>                                            |
|                | Peso do 1 <sup>0</sup> tabuleiro<br>papel GSM Unidade do<br>Unidade do<br>resma 45 a<br>Tabuleiro M |                                                                                                    | 1 <sup>°</sup> tabuleiro: GSM 52<br>Unidade do tabuleiro<br>Unidade do tabuleiro<br>resma 45 a 275kg)<br>Tabuleiro Multiuso: GS | a 320g/m² (peso<br>de expansão: GSM<br>de expansão de g<br>SM 52 a 360g/m²                                                                                                    | da resma 45 a 2<br>1 52 a 320g/m² (<br>rande capacidade<br>(peso da resma             | 75kg)<br>(peso da resma 4<br>e: GSM 52 a 320g<br>45 a 309kg)                                                         | 5 a 275kg)<br>g/m² (peso da                                                                       |
|                | Impressão<br>frente<br>e verso<br>automática<br>Funções de                                          | Tamanho do A3NOBI, 13×18", A3<br>papel B4, B5, B6, cartas, I<br>Statement, Tablóide<br>japoneses,<br>4-REN Hagaki, perse |                                                                                                    | VIDE (SRA3), A3,<br>gal13/13.5/14), E<br>Extra, Tablóide, 8k<br>nalizado <sup>*16</sup>                                                                                                    | A4WIDE (SRA4)<br>xecutivo,<br>X, 16K, cartões po                                      | , A4, A5, A6 alim<br>ostais, cartões po                                                                              | entação retrato,<br>ostal duplos                                                                  |
|                | impressão<br>Peso do<br>papel GSM<br>Unidade do tabu<br>resma 55 a 275<br>Tabuleiro Multiu          |                                                                                                    | 1° tabuleiro: GSM 64<br>Unidade do tabuleiro<br>Unidade do tabuleiro<br>resma 55 a 275kg)<br>Tabuleiro Multiuso: G              | a 320g/m² (peso<br>de expansão: GSI<br>de expansão de g<br>SM 64 a 320g/m²                                                                                                    | da resma 55 a 2<br>1 64 a 320g/m <sup>2</sup> (<br>rande capacidade<br>(peso da resma | 75kg)<br>(peso da resma 5<br>e: GSM 64 a 320<br>55 a 275kg)                                                          | 5 a 275kg)<br>g/m² (peso da                                                                       |

| Método de<br>alimentação                   | Tabuleiro<br>multiuso                                             | Capacidade de 310 folhas (Peso GSM 64g/m <sup>2</sup> , espessura total de 31mm máx.) <sup>*17</sup>                                                                                                    |  |
|--------------------------------------------|-------------------------------------------------------------------|----------------------------------------------------------------------------------------------------|--|
| do papel/<br>Quantidade                    | 1º tabuleiro                                                      | Capacidade de 580 folhas (Peso GSM 64g/m <sup>2</sup> , espessura total de 53mm máx.) <sup>*18</sup>                                                                                                    |  |
| de<br>alimentação                          | Unidade do<br>tabuleiro de<br>expansão                            | (Opcional) Capacidade de 580 folhas (Peso GSM 64g/m², espessura total de 53mm máx.) <sup>*19</sup>                                                                                                    |  |
|                                            | Unidade do<br>tabuleiro<br>de expansão<br>de grande<br>capacidade | (Opcional) Capacidade de 580 folhas x 3 (Peso GSM 64g/m <sup>2</sup> , espessura total de 53mm máx.)                                                                                                    |  |
| Método de<br>alimentação                   | Face para<br>baixo                                                | 620 folhas máx. (Peso GSM 64g/m <sup>2</sup> )                                                                                                    |  |
| do papel/<br>Capacidade<br>de saída        | Face para<br>cima                                                 | 300 folhas máx. (Peso GSM 64g/m <sup>2</sup> )                                                                                                    |  |
| Intervalo o<br>assegurad                   | de impressão<br>o                                                 | 6,35mm a partir da margem do papel (com exceção de papeis como envelopes, etc.)                                                                                                    |  |
| Precisão d                                 | e impressão                                                       | Precisão de posição escrita ±2mm; inclinação do papel: ±1mm/100mm<br>Expansão e contração da imagem ±1mm/100mm (Peso GSM 80g/m²)                                                                                                    |  |
| Tempo de                                   | aquecimento                                                       | Aprox. 50s (máx.) depois que a energia for LIGADA (em temperatura ambiente de $25^{\circ}$ C e tensão nominal) <sup>*20</sup>                                                                                                    |  |
| Quantidad<br>impressão                     | e de<br>média                                                     | 25.000 folhas/mês                                                                                                    |  |
| Condições do ambiente<br>de uso            |                                                                   | Temperatura 10°C a 32°C, humidade de 20% a 80%RH, máx. temperatura do bulbo húmido 25°C (Ambientes onde a alta qualidade e totalmente colorido são assegurados Temperatura 17°C a 27°C, humidade 50% a 70%RH)                           |  |
| Consumíveis e produtos<br>de manutenção    |                                                                   | Consumíveis, cartuchos de tóner, cilindro de imagem,<br>produtos de manutenção, unidade fixadora, unidade do cilindro de transferência, esteira de<br>transferência, ajuste do rolo de alimentação do papel,<br>caixa de tóner residual |  |
| Vida útil do<br>dispositivo <sup>*21</sup> |                                                                   | 5 anos ou 1,5 milhão de páginas                                                                                                    |  |

\*1: O peso total incluindo consumíveis é de aprox 98 kg.

\*2: O peso total incluindo consumíveis é de aprox 111 kg.

\*3: Somente especificações C941/ES9541/Pro9541.

\*4: Papel comum, em modo cópia a velocidade de impressão é mais baixa para cartões postais, envelopes e cartolina. A operação pode tornar-se lenta durante impressão contínua devido aos ajustes na temperatura da máquina e qualidade da imagem.
\*5: O modo que imprime branco antes de CMYK. Se o tamanho do papel ultrapassar B4, a velocidade de impressão é mais baixa.

- A vida útil do tambor de imagem ou peças de manutenção irá tornar-se menos da metade.
- \*6: Compatível com papel comum e brilhoso apenas.
- \*7: A qualidade de impressão e tracção do papel podem ter prejuízo dependendo do papel utilizado e o ambiente de utilização. É recomendado que se realize uma impressão de teste antes. Verifique com o superviso se algo não estiver claro.
- \*8: Para papel brilhante, revestido e com relevo, teste detalhadamente a qualidade da impressão e tração do papel previamente, e verifique se não há impedimentos antes da utilização.
- \*9: Compatível com o tabuleiro multiuso apenas.
- \*10: Compatível com o 1º tabuleiro e com tabuleiro multiuso apenas.
- \*11: Compatível com A4 e carta apenas.
- \*12: Compatível com o tabuleiro multiuso apenas. O papel pode ficar enrolado ou enrugado depois da impressão.
- \*13: Compatível com o tabuleiro multiuso apenas.
- \*14: Nagagata #3, Nagagata #4, Nagagata #40, Yougata #0, Yougata #2, Yougata #4, Younaga #3, Kakugata #2, Kakugata #3, Kakugata #8, C4, C5, DL, COM-6 3/4, COM-9, COM-10, Monarch, A2 Envelope, A6 Envelope, A7 Envelope.
- \*15: 1º tabuleiro, unidade do tabuleiro de expansão, unidade do tabuleiro de expansão de grande capacidade: Largura de 100 a 330mm x comprimento de 148 a 457mm. Tabuleiro Multiuso: Largura de 64 a 330mm x comprimento de 90 a 1.321mm. Se estiver a utilizar sobreimpressão de spot color, o comprimento é de 182 a 457mm.
- \*16: 1º tabuleiro, unidade do tabuleiro de expansão, unidade do tabuleiro de expansão de grande capacidade: Largura de 100 a 330mm x comprimento de 148 a 457mm.
- Tabuleiro Multiuso: Largura de 64 a 330mm x comprimento de 90 a 483mm.
- \*17: Cartões postais x 110, transparências x 200, envelopes x 40 (peso GSM de  $85g/m^2$ ).
- \*18: Cartões postais x 210, transparências x 360.
- \*19: Cartões postais x 210.
- \*20: Não inclui operações de compensação.
- \*21: A vida útil do dispositivo depende das condições de uso do cliente.
- \*22: Apenas especificações C941/C942/ES9541/ES9542/Pro9541/Pro9542.

## Especificações de interface de rede

- Especificações básicas
- Protocolos de rede
  - Para TCP/IP
  - Para EtherTalk
- Conectores

1000BASE-T / 100 BASE-TX / 10 BASE-T (Interruptor automático e uso simultâneo não são possíveis)

#### ! Nota

O ajuste padrão de fábrica é desabilitar o 1000BASE-T.
 Se estiver a utilizar o 1000BASE-T, utilize o painel de controlo para realizar os seguintes ajustes.
 Ajuste para [Menu do administrador]> [Introd. Plvr-passe]> [Configuração de rede]> [Rede gigabit]> [Activar].

#### Cabos

Cabo de par trançado não blindado com conector EJ-45 (categoria 5e ou posterior)

#### • Disposição de pino conector

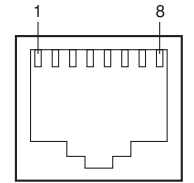

#### • Sinais de interface

| Nº do<br>pino. | Nome<br>do sinal | Função                           |
|----------------|------------------|----------------------------------|
| 1              | TRD+(0)          | Dados 0 enviando e recebendo (+) |
| 2              | TRD-(0)          | Dados 0 enviando e recebendo (-) |
| 3              | TRD+(1)          | Dados 1 enviando e recebendo (+) |
| 4              | TRD+(2)          | Dados 2 enviando e recebendo (+) |
| 5              | TRD-(2)          | Dados 2 enviando e recebendo (-) |
| 6              | TRD-(1)          | Dados 1 enviando e recebendo (-) |
| 7              | TRD+(3)          | Dados 3 enviando e recebendo (+) |
| 8              | TRD-(3)          | Dados 3 enviando e recebendo (-) |

## Especificações de interface USB

• Especificações básicas

USB (suporta USB de alta velocidade)

Conectores

Porta upstream (a montante) soquete (fêmea) tipo B

• Cabos

Cabo de especificações de 5m máx. USB2.0 (2m máx. recomendado)

(Não usar fios de cabos blindados.)

Modo de envio
 Velocidade total (12Mbps±0.25% máx.)
 Alta velocidade (480Mbps±0.05% máx.)

• Controlo de energia

Dispositivo de alimentação automática

• Disposição de pino conector

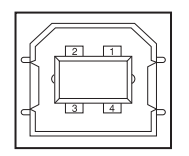

#### • Sinais de interface

|         | Nome do<br>sinal | Função                            |
|---------|------------------|-----------------------------------|
| 1       | Vbus             | Alimentação de<br>energia (+5V)   |
| 2       | D-               | Para<br>transferência de<br>dados |
| 3       | D+               | Para<br>transferência de<br>dados |
| 4       | GND (terra)      | Aterramento de<br>sinal           |
| Carcaça | Protecção        |                                   |

## Dimensões

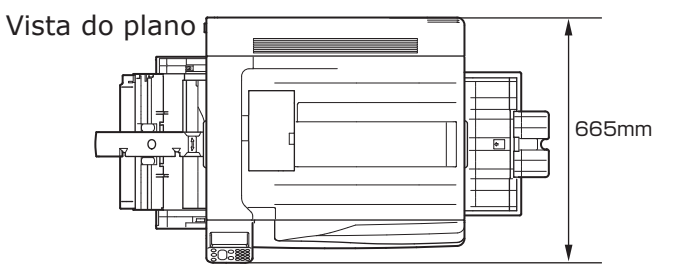

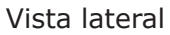

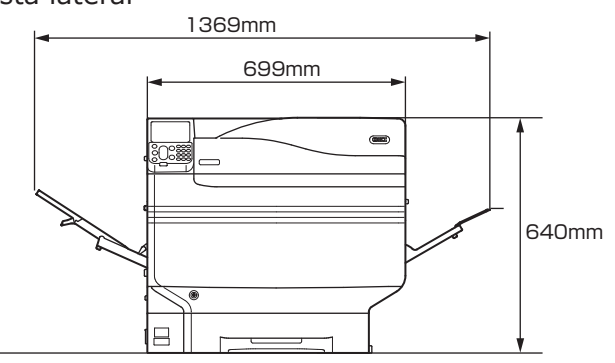

Quando a unidade do tabuleiro de expansão (opcional) estiver montada

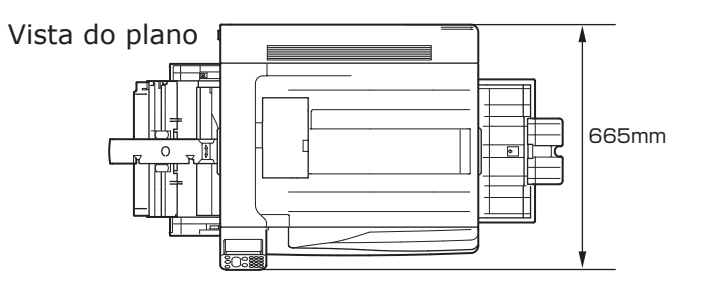

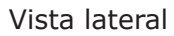

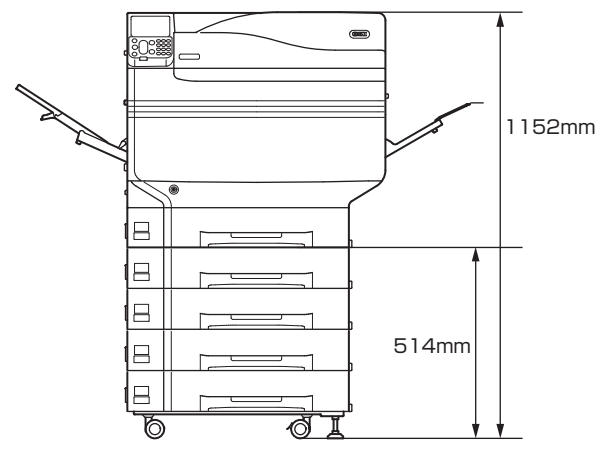

# Index

### A

| A ajustar o brilho 24, 25                       |
|-------------------------------------------------|
| Erro28                                          |
| Alavanca da unidade de correia20                |
| Alavanca de bloqueio da unidade de correia 20   |
| Alavanca de fixação da unidade do cilindro de   |
| transferência 22, 42                            |
| Alavanca de remoção de congestionamento da      |
| unidade de fixação22                            |
| Alavanca de segurança 17, 20                    |
| Alavanca de segurança da unidade do cilindro de |
| transferência22                                 |
| Alavanca de transporte 18, 19                   |
| Alças de transporte 19, 23                      |
| Alimentação de energia50                        |
| Condições de alimentação de energia50           |
| Desligar52                                      |
| Ligar51                                         |
| Ambiente de operação22                          |
| Asa24                                           |
| Atendimento ao cliente18                        |
| Autenticação de cartão 24, 27                   |
| Auto                                            |

#### В

| Bloco de 10 teclas                       | 22     |
|------------------------------------------|--------|
| Bonjour                                  | 68, 72 |
| Botão                                    | 21, 22 |
| Botão [Cancel] (cancelar)                | 116    |
| Botão [Help] (Ajuda)                     | 27     |
| Botão [OK]                               |        |
| Botão [Back] (voltar)                    | 24, 25 |
| Botão de rolagem                         | 24     |
| Botão [Power save] (economia de energia) |        |
| Modo de economia de energia              | 24, 27 |
| Tecla economia de energia                | 27     |
| Botão ajuda                              | 24, 27 |
|                                          |        |

| Botão cancelar                | .24  |
|-------------------------------|------|
| Botão da alavanca de bloqueio | . 20 |
| Botão da unidade de saída 19, | 22   |
| Botão OK 24,                  | 27   |
| Botão voltar                  | .24  |
|                               |      |

#### С

| Cabo de energia51                   | 1 |
|-------------------------------------|---|
| Cabo LAN57                          | 7 |
| Conectar57                          | 7 |
| Cabo USB58                          | 3 |
| Conectar 57, 58                     | 3 |
| Cancelando31, 116                   | 5 |
| Slot24                              | 1 |
| Cancelando o modo de desligamento31 | 1 |
| Cartão postal duplo japonês27       | 7 |
| Cartões postais20                   | ) |
| Cartucho de tóner39                 | 9 |
| Cartucho de tóner iniciante 24, 25  | 5 |
| Cassete de papel21, 43, 88          | 3 |
| Condições ambiente56                | 5 |
| Conector de interface USB58         | 3 |
| Conexão de rede                     |   |
| Instalação (Mac OS X)68             | 3 |
| Instalação (Windows)59              | 9 |
| Não foi possível configurar         | 5 |
| Conexões de cabo57                  | 7 |
| Conexões USB                        |   |
| Instalação (Mac OS X)74             | 1 |
| Instalação (Windows)66              | 5 |
| Não foi possível configurar         | 5 |
| Configuração33                      | 3 |
| Cartucho de tóner39                 | 9 |
| Conexão de rede 59, 68              | 3 |
| Conexões USB 66, 74                 | 1 |
| Configurações de fábrica 29, 60     | ) |
| Consumíveis39                       | Э |
| Cartucho de tóner39                 | Э |

#### D

| Dados EPS                            | 56           |
|--------------------------------------|--------------|
| Desligamento                         | 52           |
| Desligando a energia automaticamente | e52, 112     |
| Detectando automaticamente           | 88           |
| Dimensões                            |              |
| Documentos                           | 18           |
| documentos frente e verso            | 19           |
| Driver da impressora                 | 18           |
| Driver da impressora Mac OS X        |              |
| Documentos                           | 24           |
| Drivers da impressora                | . 55, 89, 96 |
| Mac OS X                             | 68           |
| Tabuleiro de expansão (opcional      | )76          |
| Tipos                                | 56           |
| Windows                              | 59, 128      |
| DVD-ROM de Software                  | 3, 31, 55    |
|                                      |              |

#### Ε

Economia de energia

Ícones (paisagem) e (retrato)

| Modo de economia de energia105             |
|--------------------------------------------|
| Ecrã de ajuda20                            |
| Ecrã de entrada do número da função30      |
| Ecrã de erro27                             |
| Ecrã de informação do tabuleiro18          |
| Ecrã de início32                           |
| Ecrã Standby17                             |
| Empilhador de face para baixo22, 101       |
| Empilhador de face para cima103            |
| Endereço de IP 59, 62                      |
| Endereços de porta de comunicação59        |
| Envelopes19                                |
| Especificações 129                         |
| Dimensões134                               |
| Interface de rede132                       |
| Interface USB133                           |
| EtherTalk 68, 69                           |
| Exibição da quantidade de tóner restante18 |

| Fontes PostScript5                     | 6      |
|----------------------------------------|--------|
| G                                      |        |
| Guia de papel MP2                      | 1      |
| н                                      |        |
| HDD integrado                          | 6<br>7 |
| I                                      |        |
| Impressão 21, 8<br>Cancelando 11       | 1<br>6 |
| Impressão com alimentação manual 98, 9 | 9      |

F

| Impressão com alimentação manual 98, 99    |
|--------------------------------------------|
| Impressões de teste53                      |
| Informações da impressora 53, 54           |
| Suporte de papel 21, 22                    |
| Tampa lateral direita superior             |
| Impressão com alimentação manual           |
| (Tabuleiro multiuso)96                     |
| Impressões de teste                        |
| Impressão de teste utilizando a impressora |
| sozinha53                                  |
| Informações da impressora 53, 54           |
| Instalação33                               |
| Ambiente de instalação33                   |
| Espaço de instalação33                     |
| Procedimento de instalação                 |
| Relocação36                                |
| Instalação de driver55                     |
| Mac OS X68                                 |
| Windows59                                  |
| Instalando drivers opcionais               |
| Mac OS X79                                 |
| Windows76                                  |
| Interface                                  |
| Conector de interface de rede19            |
| Interruptor de energia                     |

| incertapion de energiannininininini 197 | J±, | 52 |
|-----------------------------------------|-----|----|
| Interruptor de energia principal        | 51, | 52 |
| Interruptor de energia principal18,     | 51, | 52 |

|       | Condiçõe | s de e | nerg | ia | <br> | <br> | <br>. 19 |
|-------|----------|--------|------|----|------|------|----------|
| Itens | do menu  |        |      |    | <br> | <br> | <br>. 27 |

### L

| Lâmpada de LED                      | 51, 52 |
|-------------------------------------|--------|
| Lâmpada dianteira                   | 18     |
| LAN (conector de interface de rede) | 23     |

#### Μ

| Manutenção                   | 2            |
|------------------------------|--------------|
| Máscara de sub-rede          | 59, 61       |
| Mensagens                    | 18           |
| Métodos de operação          | . 18, 24, 25 |
| Modo de economia de energia  | 24, 25       |
| Configuração                 | 105          |
| Modo descanso                |              |
| Configuração                 |              |
| Desactivar                   | 69           |
| Restrições                   |              |
| Tempo de troca               |              |
| Modo desligamento automático |              |
| Configuração                 |              |
| Tempo de troca               |              |
| Modo desligamento OFF        |              |
| Modo de economia de energia  | 24           |
| Modo descanso                | 18           |
| Personalização               | 24           |
| MP Paper Guide               | 95           |
|                              |              |

### 0

| Opção de servidor Fiery <sup>®</sup> XF32 |
|-------------------------------------------|
| Opções de montagem                        |
| HDD integrado48                           |
| Unidade de tabuleiro de expansão44        |
| Orientação da alimentação de papel87      |

### Ρ

| Painel de controlo         | 2    | 1 |
|----------------------------|------|---|
| Painel de cristal líquido1 | 8, 1 | 9 |
| Papel                      | 8    | 1 |
| Configurações 8            | 8, 9 | 4 |
|                            |      |   |

| Espessura                          | 82     |
|------------------------------------|--------|
| Papel utilizável                   | 81     |
| Saída                              | 101    |
| Tamanho                            | 82     |
| Тіро                               | 82     |
| PC                                 | 3      |
| PCL                                | 56     |
| PCs                                |        |
| Conectando ao dispositivo          | 55, 57 |
| Conectando usando um cabo LAN .    | 57     |
| Conectando usando um cabo USB.     | 58     |
| Configurar endereços de IP         | 62     |
| Personalização                     | 93, 94 |
| Peso                               |        |
| Peso (massa)                       | 17     |
| Porta USB                          | 58     |
| Preparações                        | 19     |
| Problemas                          | 68, 76 |
| Protecção de substituição de tóner | 17, 20 |
| Protocolos LPD (TCP/IP)            | 117    |
| PS                                 |        |
|                                    |        |

### R

| Rede         | 31     |
|--------------|--------|
| Cabos        | 57     |
| Configuração | 63     |
| Relocação    |        |
| Rendezvous   | 68, 72 |
| Respiradores | 34     |
|              |        |

### S

| servidor de gerenciamento de cor18, 19, 22 |
|--------------------------------------------|
| Slot 17, 20                                |
| Impressão20                                |
| Software utilitário2, 3                    |
| Solução de problemas2                      |
|                                            |

## Т

| Tabela de itens do menu11 | 9 |
|---------------------------|---|
| Tabuleiro 1               |   |
| Tabuleiro 11              | 8 |

| Tabuleiro de papel22                 |
|--------------------------------------|
| Tabuleiro multiuso 24, 93, 94, 96    |
| Tabuleiros24, 25, 26                 |
| Tabuleiro 1 43, 88                   |
| Tabuleiros 2/3/4/543, 45, 88         |
| Tamanho do papel18                   |
| Configuração93                       |
| Tambor de imagem19                   |
| Cartucho de tóner 17, 20             |
| Garantia do produto, fornecimento    |
| gratuito de produtos de manutenção e |
| atendimento ao cliente               |
| Lista de trabalho 17, 20             |
| Trava                                |
| Tampa lateral esquerda superior      |
| Tecla [Clear] (Apagar)18             |
| Tecla [Fn] 24, 29                    |
| Transfer Roller Unit42               |
| Transfer Roller Unit's Lock Leve     |
|                                      |

| Unidade de expansão do tabuleiro com rodízios |
|-----------------------------------------------|
| 29                                            |
| Unidade de expansão do tabuleiro de grande    |
| capacidade26                                  |
| Unidade de tabuleiro de expansão 44, 76       |
| Instalação (Mac OS X)79                       |
| Instalação (Windows)76                        |
| Unidade do cilindro de transferência          |
|                                               |
| Unidade do tabuleiro de expansão com rodízios |
| 45                                            |
| Unidade do tabuleiro de expansão de grande    |
| capacidade45                                  |
| Unidade do trilho de saída22                  |
| Unidade fixadora22                            |
| Uso24                                         |
| Cabo de energia24                             |
| Lâname de la increación 20                    |

| W             |    |
|---------------|----|
| Windows 19, 1 | 23 |
| X             |    |

Ícones (paisagem) e (retrato)

- 138 -

## **Contact Us**

| Italia                  | www.oki.com/it           |
|-------------------------|--------------------------|
| Français                | www.oki.com/fr           |
| Deutschland             | www.oki.com/de           |
| United Kingdom          | www.oki.com/uk           |
| Ireland                 | www.oki.com/ie           |
| España                  | www.oki.com/es           |
| Portuguesa              | www.oki.com/pt           |
| Sverige                 | www.oki.com/se           |
| Danmark                 | www.oki.com/dk           |
| Norge                   | www.oki.com/no           |
| Suomi                   | www.oki.com/fi           |
| Nederland               | www.oki.com/nl           |
| België/Belgique         | www.oki.com/be           |
| Österreich              | www.oki.com/at           |
| Schweiz/Suisse/Svizzera | www.oki.com/ch           |
| Polska                  | www.oki.com/pl           |
| Česká                   | www.oki.com/cz           |
| Slovenská               | www.oki.com/sk           |
| Magyarország            | www.oki.com/hu           |
| Россия                  | www.oki.com/ru           |
| Україна                 | www.oki.com/ua           |
| Türkiye'ye              | www.oki.com/tr           |
| Serbia                  | www.oki.com/rs           |
| Croatia                 | www.oki.com/hr           |
| Greece                  | www.oki.com/gr           |
| Romania                 | www.oki.com/ro           |
| OKI Europe              | www.oki.com/eu           |
| Singapore               | www.oki.com/sg/          |
| Malaysia                | www.oki.com/my/          |
| ประเทศไทย               | www.oki.com/th/printing/ |
| Australia               | www.oki.com/au/          |
| New Zealand             | www.oki.com/nz/          |
| United States           | www.oki.com/us/          |
| Canada                  | www.oki.com/ca/          |
| Brasil                  | www.oki.com/br/printing  |
| México                  | www.oki.com/mx/          |
| Argentina               | www.oki.com/la/          |
| Colombia                | www.oki.com/la/          |
| Other countries         | www.oki.com/printing/    |

**Oki Data Corporation** 4-11-22 Shibaura, Minato-ku, Tokyo 108-8551, Japan

www.oki.com/printing/

Fevereiro 2020 45582408EE Rev7